# CLS200 User's Guide

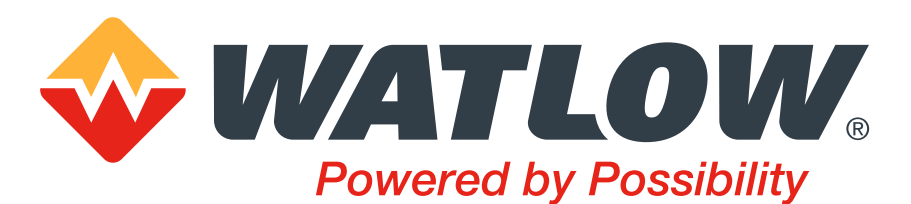

#### Safety Warnings, Cautions, and Notes

**WARNING!** The controller may fail in a 0% or 100% power output state. To prevent death, personal injury, equipment damage or property damage, install external safety shutdown devices. If death or injury may occur, you must install approved safety shutdown devices that operate independently from the process control equipment.

**WARNING!** Risk of electric shock. Shut off power to your entire process before you begin installation of the controller.

**WARNING!** To reduce the risk of fire or electric shock, install the CLS200 in a controlled environment, relatively free of contaminants.

**WARNING!** To reduce the risk of electrical shock, fire, and equipment damage, follow all local and national electrical codes. Correct wire sizes, fuses and thermal breakers are essential for safe operation of this equipment.

**WARNING!** Use a power supply with a Class 2 rating only. UL<sup>®</sup> approval requires a Class 2 power supply.

**WARNING!** During autotuning, the controller will set the output to 100% until the process variable rises near the setpoint. Set the setpoint within the safe operating limits of your system.

**WARNING!** Do not rely solely on the output override feature to shut down your process. Install external safety devices or over-temperature devices for emergency shutdowns.

**WARNING!** Do not rely solely on the sensor fail alarm to adjust the output in the event of a sensor failure. If the loop is in manual control when a failed sensor alarm occurs, the output is not adjusted. Install independent external safety devices that will shut down the system if a failure occurs.

**CAUTION!** Never run input leads in bundles with high power wires or near other sources of EMI. This could inductively couple voltage onto the input leads and damage the controller or could induce noise and cause poor measurement and control.

Physically separate high-voltage circuits from low-voltage circuits and from CLS200 hardware. If possible, install high-voltage ac power circuits in a separate panel.

**CAUTION!** Without proper grounding, the CLS200 may not operate properly or may be damaged.

**CAUTION!** To prevent damage from incorrect connections, do not turn on the ac power before testing the connections.

**CAUTION!** The EPROM and other components are sensitive to damage from electrostatic discharge (ESD). To prevent ESD damage, use an ESD wrist strap or another antistatic device.

NOTE! For indoor use only.

#### Avertissements, Attentions et Remarques

**AVERTISSEMENT!** Le régulateur peut s'avérer défaillant avec un régime de puissance de sortie à 0 % ou à 100 %. Pour éviter tout risque de décès, blessure personnelle, endommagements de l'équipement ou dégâts matériels, veuillez installer des équipements d'arrêt d'urgence externes. Si un décès ou un accident venait à se produire, vous devez installer des équipements d'arrêt d'urgence approuvés qui fonctionnent indépendamment du matériel de contrôle du processus.

**AVERTISSEMENT!** Risques de choc électrique. Coupez le courant de votre processus tout entier avant de commencer à installer le régulateur.

**AVERTISSEMENT!** Afin de minimiser les risques d'incendie ou de choc électrique, installez le CLS200 dans un environnement sous contrôle et relativement épargné par les contaminants.

**AVERTISSEMENT!** Afin de minimiser les risques de choc électrique, d'incendie, et de dégâts matériels, suivez tous les codes de l'électricité locaux et nationaux. Des diamètres de fils, des fusibles et des disjoncteurs magnéto-thermiques adaptés sont indispensables pour un fonctionnement sécurisé de cet équipement.

**AVERTISSEMENT!** Utilisez uniquement une alimentation électrique avec une note de rang 2. Une approbation UL<sup>®</sup> impose une alimentation électrique de rang 2.

**AVERTISSEMENT!** Pendant le réglage automatique, le régulateur définira la sortie sur 100 % jusqu'à ce que la variable du processus s'élève près de la valeur seuil. Définissez la valeur seuil dans les limites de fonctionnement sécurisées de votre système.

**AVERTISSEMENT!** Ne comptez pas uniquement sur la fonction de priorité de sortie pour arrêter le processus. Installez les dispositifs de sécurité externes ou de protection contre l'excès de température pour les arrêts d'urgence.

**AVERTISSEMENT!** Ne comptez pas uniquement sur l'alarme d'échec du capteur pour ajuster la sortie dans l'éventualité d'une défaillance du capteur. Si la boucle est en contrôle manuel lorsqu'une alarme d'échec du capteur se déclenche, la sortie n'est pas ajustée. Installez des dispositifs externes indépendants qui éteindront le système si une défaillance se produit.

ATTENTION! Ne faites jamais fonctionner des conducteurs d'entrée en faisceau avec des câbles à haute puissance ou près d'autres sources d'EMI. Cela pourrait lier par couplage inductif la tension sur les conducteurs d'entrée et endommager le régulateur, ou créer un bruit et être à l'origine de mauvaises mesures et de régulations erronées.

Séparez physiquement les circuits haute-tension des circuits basse-tension et du matériel CLS200. Si possible, installez des circuits électriques ca haute-tension dans un panneau séparé.

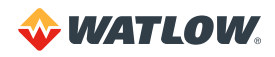

**ATTENTION!** Sans mise à la terre appropriée, il se peut que le CLS200 ne fonctionne pas correctement ou soit endommagé.

**ATTENTION!** Pour éviter tout dommage causé par des connexions incorrectes, n'allumez pas l'alimentation électrique en ca avant d'avoir testé les connexions.

**ATTENTION!** L'EPROM et les autres composants sont sensibles aux dégâts provoqués par les décharges électrostatiques (ESD). Pour éviter de tels dommages, utilisez un bracelet antistatique ou tout autre dispositif antistatique.

**REMARQUE**: Destiné à un usage intérieur uniquement.

#### **Technical Assistance**

If you encounter a problem with your Watlow<sup>®</sup> controller, review your configuration information to verify that your selections are consistent with your application: inputs, outputs, alarms, limits, etc. If the problem persists, you can get technical assistance from your local Watlow representative (see back cover), by e-mailing your questions to wintechsupport@watlow.com or by dialing +1 (507) 494-5656 between 7 a.m. and 5 p.m. Central Time USA & Canada. Ask for for an Applications Engineer. Please have the complete model number available when calling.

#### **Return Material Authorization (RMA)**

- Call Watlow Customer Service, (507) 454-5300, for a Return Material Authorization (RMA) number before returning any failed product to Watlow. If you do not know why the product failed, contact an Application Engineer. All RMA's require:
  - Ship-to address
  - Bill-to address
  - Contact name
  - Phone number
  - Method of return shipment
  - Your P.O. number
  - Detailed description of the problem
  - Any special instructions
  - Name and phone number of person returning the product

- Prior approval and an RMA number from the customer service department is required when returning any product. Make sure the RMA number is on the outside of the carton and on all paperwork returned. Ship on a freight prepaid basis.
- 3. After we receive your return, we will examine it to verify the reason for the product failure. Unless otherwise agreed to in writing, Watlow's standard warranty provisions, which can be located at <u>www.watlow.com/terms</u>, will apply to any failed product.
- 4. In the event that the product is not subject to an applicable warranty, we will quote repair costs to you and request a purchase order from you prior to proceeding with the repair work.
- 5. Watlow reserves the right to charge for no trouble found (NTF) returns.

#### Contact Watlow

1241 Bundy Boulevard Winona, Minnesota 55987 USA Phone: +1 (507) 454-5300 Fax: +1 (507) 452-4507 http://www.watlow.com

#### Warranty

This product is warranted by Watlow for a period of 36 months in accordance with the terms and conditions set forth on Watlow's website, which may be accessed at <u>www.watlow.com/terms</u>.

#### Document

Document Number: 10-30466 Revision – August 2019

©2019 Watlow Electric Manufacturing Company, all rights reserved. Watlow<sup>®</sup> is a registered trademark of Watlow Electric and Manufacturing Company. Modbus<sup>®</sup> is a registered trademark of Schneider Automation Incorporated. UL<sup>®</sup> is a registered trademark of Underwriter's Laboratories, Inc. Windows<sup>®</sup> is a registered trademark of Microsoft Corporation.

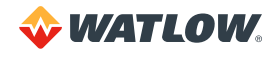

# Table of **Contents**

#### Chapter 1: System Overview-12

Manual Contents 12 Getting Started 13 Safety Symbols 13 Initial Inspection 13 Product Features 13 CLS200 Parts List 15 CLS200 16 TB50 17 CLS200 Cabling 18 External Safety Devices 18 Power-Fail Protection 18

#### Chapter 2: Installation-19

Typical Installation 19 Mounting Controller Components 20 Recommended Tools 20 Mounting the Controller 21 Mounting the TB50 23 Mounting the Power Supply 25 System Wiring 25 Wiring Recommendations 26 Noise Suppression 26 Ground Loops 28 Power Connections 29 Wiring the Power Supply 29 Connecting TB50 to CLS200 31 Testing Your System 31 TB50 or TB18 Test 31 Digital Output Test 31 Digital Input Test 31 Sensor Wiring 32 Input Wiring Recommendations 33 Thermocouple Connections 33 **RTD Input Connections 34** Reference Voltage Terminals 34 Voltage Input Connections 34 **Current Input Connections 35** Pulse Input Connections 35 Wiring Control and Digital I/O 36 Output Wiring Recommendations 36 Cable Tie Wraps 37 **Digital Outputs 37** Digital Inputs 40

TB18 Connections 41 TB50 Connections 42 Analog Outputs 44 Wiring the Dual DAC 44 Wiring the Serial DAC 44 Serial Communications 44 EIA/TIA-232 Interface 44 EIA/TIA-485 Interface 46 EIA/TIA-485 Converters and Laptop Computers 47

#### Chapter 3: Using CLS200-48

Front Panel 49 Front Panel Keys 49 Displays 51 Bar Graph Display 51 Single Loop Display 52 Alarm Displays 53 System Alarms 55 Job Display 55 Changing the Setpoint 56 Selecting the Control Status 56 Manual and Automatic Control 57 Autotuning a Loop 57 Using Alarms 59 Alarm Delay 59 Failed Sensor Alarms 59 Process Alarms 61 Global Alarm 63 Ramp/Soak 63

#### Chapter 4: Setup-64

How to Access the Setup Menus 64 How to Change a Parameter 64 Standard Menus 66 Setup Global Parameters Menu 67 Load Setup From Job 67 Save Setup to Job 68 Job Select Digital Inputs 68 Job Select Digital Inputs Active 69 Output Override Digital Input 70 Override Digital Input Active 70 Startup Alarm Delay 70 Keyboard Lock Status 71

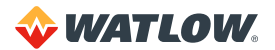

Power Up Output Status 71 Process Power Digital Input 71 Controller Address 72 Communications Baud Rate 72 Communications Protocol 72 Communications Error Checking 72 AC Line Frequency 73 Digital Output Polarity on Alarm 73 **EPROM** Information 73 Setup Loop Input Menu 74 Input Type 75 Loop Name 76 Input Units 76 Input Reading Offset 76 Reversed T/C Detection 77 Input Pulse Sample Time 77 Linear Scaling Parameters 77 Input Filter 80 Setup Loop Control Parameters Menu 81 Heat or Cool Control PB 82 Heat or Cool Control TI 82 Heat or Cool Control TD 82 Heat or Cool Output Filter 83 Spread 83 Restore PID Digital Input 83 Setup Loop Outputs Menu 84 Enable or Disable Heat or Cool Outputs 85 Heat or Cool Output Type 85 Heat or Cool Cycle Time 86 SDAC Mode 86 SDAC Low Value 86 SDAC High Value 86 Heat or Cool Output Action 87 Heat or Cool Output Limit 87 Heat or Cool Output Limit Time 87 Sensor Fail Heat or Cool Output 88 Heat or Cool Thermocouple Break Output Average 88 Heat or Cool Linearity 88 Setup Loop Alarms Menu 89 High Process Alarm Setpoint 90 High Process Alarm Type 90 High Process Alarm Output Number 90 Deviation Alarm Value 91 High Deviation Alarm Type 91 High Deviation Alarm Output Number 91 Low Deviation Alarm Type 91 Low Deviation Alarm Output Number 92 Low Process Alarm Setpoint 92 Low Process Alarm Type 92 Low Process Alarm Output Number 92 Alarm Deadband 92 Alarm Delay 93 Manual I/O Test 93 Digital Inputs 94 Test Digital Output 94

Digital Output Number 94 Keypad Test 95 Display Test 95

#### Chapter 5: Enhanced Features-96

Enhanced Features Menus 97 Process Variable Retransmit 98 Process Variable Retransmit Menu 98 Process Variable Retransmit Example: Data Logging 100 Cascade Control 102 Setup Loop Cascade Menu 103 Cascade Control Example: Water Tank 105 Ratio Control 108 Setup Loop Ratio Control Menu 108 Ratio Control Example: Diluting KOH 110 Remote Analog Setpoint 112 Remote Analog Setpoint Example: Setting a Setpoint with a PLC 112 Differential Control 113 Differential Control Example: Thermoforming 113

#### Chapter 6: Ramp/Soak-115

Features 116 Ramp/Soak Menus 117 Setup Global Parameters Menu 118 Ramp/Soak Time Base 118 Setup Ramp/Soak Profile Menu 118 Edit Ramp/Soak Profile 118 Copy Setup From Profile 118 Tolerance Alarm Time 119 Ready Segment Setpoint 119 Ready Segment Edit Events 119 External Reset Input Number 120 Edit Segment Number 120 Segment Time 120 Segment Setpoint 121 Edit Segment Events 121 Edit Segment Triggers 122 Segment Tolerance 123 Last Segment 124 Repeat Cycles 124 Setpoints and Tolerances for Various Input Types 124 Using Ramp/Soak 125 Ramp/Soak Displays 125 Assigning a Profile to a Loop 127 Running a Profile 128 Holding a Profile or Continuing from Hold 128 Responding to a Tolerance Alarm 129 Resetting a Profile 130 In Case of a Power Failure 130

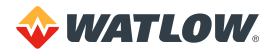

#### Chapter 7: Turning and Control – 131

Control Algorithms 131 On/Off Control 131 Proportional Control 132 Proportional and Integral Control 133 Proportional, Integral and Derivative Control 133 Heat and Cool Outputs 134 Control Outputs 134 Output Control Signals 134 Output Filter 135 Reverse and Direct Action 135 Setting Up and Tuning PID Loops 136 Proportional Band (PB) Settings 136 Integral Settings 136 Derivative Settings 137 General PID Constants by Application 138 Proportional Band Only (P) 138 Proportional with Integral (PI) 138 PI with Derivative (PID) 138

# Chapter 8: Troubleshooting and Reconfiguring – 139

When There is a Problem 139 Troubleshooting Controllers 140 Process and Deviation Alarms 140 Failed Sensor Alarms 141 System Alarms 142 Other Behaviors 142 Corrective and Diagnostic Procedures 143 Low Power 143 Battery Dead 143 Ambient Warning 144 H/W Ambient Failure 144 H/W Gain or Offset Failure 145 Kevs Do Not Respond 145 Checking Analog Inputs 145 Earth Grounding 146 Checking Control Outputs 147 Testing Control Output Devices 147 Testing the TB18 and TB50 147 Testing Control and Digital Outputs 147 Testing Digital Inputs 148 Additional Troubleshooting for Computer Supervised Systems 148 Computer Problems 148 Communications 149 Ground Loops 149 Software Problems 149 NO-Key Reset 150 Replacing the EPROM 150 Removing or Replacing the Battery 152 Changing Communications 153 Scaling Resistors 154 Four-Loop and Eight-Loop Input Circuit 154 Current Inputs to Four-Loop and Eight-Loop

Controllers 155 Voltage Inputs to Four-Loop and Eight-Loop Controllers 155 RTDs and Thermistor Inputs to Four-Loop and Eight-Loop Controllers 156 Sixteen-Loop Input Circuit 157 Current Inputs to Sixteen-Loop Controllers 157 Voltage Inputs to Sixteen-Loop Controllers 158 Scaling and Calibration 158

#### Chapter 9: Linear Scaling Examples – 159

Example 1: A 4-to-20mA Sensor 159 Situation 159 Setup 159 Example 2: A 0-to-5VDC Sensor 160 Situation 160 Setup 160 Example 3: A Pulse Encoder 161 Situation 161 Setup 161

#### Chapter 10: Specifications-162

CLS200 System Specifications 162 CLS200 Processor Physical Specifications 162 TB50 Physical Specifications 164 Inputs 166 Outputs 168

#### Glossary-171

Index-180

Menu Structure – 192

Declaration of Conformity-193

How to Reach Us-194

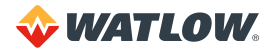

# List of Figures

#### Chapter 1: System Overview – 12

Figure 1.1 – CLS200 Rear Views 16 Figure 1.2 – CLS200 Front Panel 17 Figure 1.3 – TB50 17

#### Chapter 2: Installation – 19

Figure 2.1 - CLS200 System Components 20 Figure 2.2 - Clearance with TB18 Option 21 Figure 2.3 - Clearance with Standard SCSI Cable 21 Figure 2.3a — Clearance with Right-Angle SCSI Cable 22 Figure 2.4 – Mounting Bracket Clearance 22 Figure 2.5 – Panel Thickness and Cutout Size 22 Figure 2.6 - Mounting the TB50 23 Figure 2.7 - TB50 Mounted on a DIN Rail (Front) 24 Figure 2.8 - TB50 Mounted on DIN Rail (Side) 24 Figure 2.9 – Mounting a TB50 with Standoffs 25 Figure 2.10 - CLS200 Series Controller with TB18 29 Figure 2.11 - CLS200 Series Controller with TB50 29 Figure 2.12 - Power Connections 30 Figure 2.13 - Thermocouple Connections 33 Figure 2.14 - RTD Connections 34 Figure 2.15 – Linear Voltage Signal Connections 35 Figure 2.16 – Linear Current Signal Connections 35 Figure 2.17 - Encoder with 5VDC TTL Signa 36 Figure 2.18 - Encoder Input with Voltage Divider 36 Figure 2.19 – Digital Output Wiring 38 Figure 2.20 - Sample Heat, Cool and Alarm Output Connections 39 Figure 2.21 - Output Connections Using External Power Supply 39 Figure 2.22 - TB50 Watchdog Timer Output 39 Figure 2.23 - TB18 Watchdog Timer Output 40 Figure 2.24 – Wiring Digital Inputs 41 Figure 2.25 - Connecting One CLS200 to a Computer Using EIA/TIA-232 45 Figure 2.26 - EIA/TIA-485 Wiring 46 Figure 2.27 – Recommended System Connections 47

### Chapter 3: Using CLS200-48

- Figure 3.1 Operator Displays 48
- Figure 3.2 CLS200 Front Panel 49
- Figure 3.3 Bar Graph Display 51
- Figure 3.4 Single Loop Display 52
- Figure 3.5 Single Loop Display, Heat and Cool Outputs Enabled 53
- Figure 3.6 Single Loop Display with a Process Alarm 53

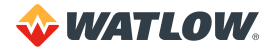

- Figure 3.7 Failed Sensor Alarm in the Single Loop Display 54
- Figure 3.8 Alarm Symbols in the Bar Graph Display 54
- Figure 3.9 Activation and Deactivation of Process Alarms 62

#### Chapter 4: Setup-64

- Figure 4.1 CLS200 Menu Tree 66
- Figure 4.2 Two Points Determine Process Variable Conversion 78
- Figure 4.3 Process Variable Limited by Input Reading Range 78
- Figure 4.4 Linear and Nonlinear Outputs 89
- Figure 4.5 Digital Inputs Screen 94

#### Chapter 5: Enhanced Features – 96

- Figure 5.1 Enhanced Features Option Menus 97
- Figure 5.2 Linear Scaling of Process Variable for Retransmit 100
- Figure 5.3 Application Using Process Variable Retransmit 101
- Figure 5.4 Relationship Between the Primary Loop's Output and the Secondary Loop's Setpoint 103
- Figure 5.5 Application Using Cascade Control 105
- Figure 5.6 Secondary Loop Setpoint Related to Primary Loop Output 107
- Figure 5.7 Relationship Between the Master Loop's Process Variable and the Ratio Loop's Setpoint 108
- Figure 5.8 Application Using Ratio Control 110

#### Chapter 6: Ramp/Soak-115

- Figure 6.1 Sample Ramp/Soak Profile 115
- Figure 6.2 Setup Ramp/Soak Profiles Menu 117
- Figure 6.3 Positive and Negative Tolerances 123
- Figure 6.4 Ramp/Soak Screens 125

#### Chapter 7: Turning and Control – 131

- Figure 7.1 On/Off Control 132
- Figure 7.2 Proportional Control 132
- Figure 7.3 Proportional and Integral Control 133
- Figure 7.4 Proportional, Integral and Derivative Control 133
- Figure 7.5 Time Proportioning and Distributed Zero Crossing Waveforms 134

#### Chapter 8: Troubleshooting and Reconfiguring – 139

- Figure 8.1 Remove Board Assembly from Case 151
- Figure 8.2 Disconnect Keypad Ribbon Cable from Processor Board 151
- Figure 8.3 Unlatch Boards from Carrier 151
- Figure 8.4 Remove the Standoffs 151
- Figure 8.5 EPROM Location 152
- Figure 8.6 Remove EPROM 152
- Figure 8.7 Battery-Backed RAM Module on the Processor Board 153
- Figure 8.8 Jumper Configurations 153
- Figure 8.9 Differential Input Circuit in Four-Loop and Eight-Loop Controllers 154
- Figure 8.10 Single-Ended Input Circuit in Sixteen-Loop Controllers 157

#### Chapter 10: Specifications-162

- Figure 10.1 CLS200 Processor Module Dimensions 163
- Figure 10.2 CLS200 Clearances with Straight SCSI Cable 163
- Figure 10.3 CLS200 Clearances with Right-Angle SCSI Cable 164
- Figure 10.4 TB50 Dimensions 165
- Figure 10.5 TB50 Dimensions with Standard SCSI Cable 165
- Figure 10.6 TB50 Dimensions with Right-Angle SCSI Cable 166

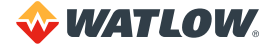

# List of Tables

#### Chapter 1: System Overview-12

Table 1.1 — Ordering Options15

#### Chapter 2: Installation-19

Table 2.1 – Cable Recommendations 26

Table 2.2 – Power Connections 29

Table 2.3 – Analog Input Connections on TB1 for Four-Loop and Eight-Loop Models 32

Table 2.4 – Analog Input Connections on TB1 for Sixteen-Loop Models 32

Table 2.5 – Digital Output States and Values Stored in the Controller 37

Table 2.6 - Digital Inputs States and Values Stored in the Controller 40

Table 2.7 - TB18 Connections 41

Table 2.8 – TB50 Connections for Four-Loop and Eight-Loop Controllers 42

Table 2.9 – TB50 Connections for Sixteen-Loop Controllers 43

Table 2.10 - EIA/TIA-232 Connections 45

Table 2.11 - RTS/CTS Pins in DB-9 and DB-25 Connectors 45

#### Chapter 3: Using CLS200-48

Table 3.1 – Bar Graph Display Symbols51

Table 3.2 – Control Status Symbols on the Bar Graph and Single Loop Displays 52

 Table 3.3 – Alarm Type and Symbols 54

#### Chapter 4: Setup-64

Table 4.1 – Global Parameters 67Table 4.2 – Job Select Inputs 69Table 4.3 – Job Selected for Various Input States 69Table 4.4 – Firmware Option Codes 74Table 4.5 – Setup Loop Input 74Table 4.6 – CLS200 Input Types and Ranges 75Table 4.7 – Input Character Sets 76Table 4.8 – Input Reading Offset 77Table 4.9 – Display Formats 79Table 4.10 – Setup Loop Outputs 84Table 4.11 – Setup Loop Outputs 84Table 4.12 – Heat / Cool Output Types 85Table 4.13 – Setup Loop Alarms 90Table 4.14 – Manual I/O Test 93

#### Chapter 5: Enhanced Features – 96

Table 5.1 – Application Example: Setting Up Process Variable Retransmit 101

 Table 5.2 – Application Example: Setting Up Cascade Control 106

 Table 5.3 – Application Example: Setting Up Ratio Control 111

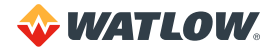

 Table 5.4 – Application Example: Setting Up Remote Setpoint 112

 Table 5.5 – Application Example: Setting Up Differential Control 114

#### Chapter 6: Ramp/Soak—115

- Table 6.1 Ramp/Soak Specifications 116
- Table 6.2 Trigger Latch Logic 123
- Table 6.3 Display Formats 124
- Table 6.4 Ramp/Soak Single Loop Display 125

Table 6.5 - Ramp/Soak Control Status Symbols 126

Table 6.6 - Ramp/Soak Profile Modes 129

#### Chapter 7: Turning and Control – 131

 Table 7.1 – Proportional Band Settings
 136

- Table 7.2 Integral Term and Reset Settings 137
- Table 7.3 Derivative Term Versus Rate 137
- Table 7.4 General PID Constants 138

#### Chapter 8: Troubleshooting and Reconfiguring-139

Table 8.1 - Controller Alarm Codes for Process and Deviation Alarms 140

Table 8.2 – Operator Response to Alarms 141

- Table 8.3 Failed Sensor Alarm Codes 141
- **Table 8.4** Hardware Error Messages142
- Table 8.5 Other Symptoms 142

 Table 8.6 – Resistor Values for Current Inputs to Four-Loop and Eight-Loop Controllers
 155

- Table 8.7 Resistor Locations for Current Inputs to Four-Loop and Eight-Loop Controllers 155
- Table 8.8 Resistor Values for Voltage Inputs to Four-Loop and Eight-Loop Controllers 155
- Table 8.9 Resistor Locations for Voltage Inputs to Four-Loop and Eight-Loop Controllers 156
- Table 8.10 Resistor Values for RTD and Thermistor Inputs to Four-Loop and Eight-Loop Controllers
   156
- Table 8.11 Resistor Locations for RTD and Thermistor Inputs to Four-Loop and Eight-Loop Controllers 156
- Table 8.12 Resistor Values for Current Inputs to Sixteen-Loop Controllers 157
- Table 8.13 Resistor Locations for Current Inputs to Sixteen-Loop Controllers 157
- Table 8.14 Resistor Values for Voltage Inputs to Sixteen-Loop Controllers 158

Table 8.15 – Resistor Locations for Voltage Inputs to Sixteen-Loop Controllers 158

#### Chapter 9: Linear Scaling Examples – 159

- Table 9.1 Input Readings159
- Table 9.2 Scaling Values 159
- Table 9.3 Input Readings and Calculations 160
- Table 9.4 Scaling Values 160
- Table 9.5 Scaling Values 161

#### Chapter 10: Specifications – 162

- Table 10.1 Agency Approvals / Compliance 162
- Table 10.2 Environmental Specifications 162
- Table 10.3 Physical Dimensions 162
- Table 10.4 Processor with Standard SCSI Cable 163
- Table 10.5 Processor with Right Angle SCSI Cable 163
- Table 10.6 Processor Connections 164
- Table 10.7 TB50 Physical Dimensions 164
- Table 10.8 TB50 Connections 165
- Table 10.9 TB50 with Straight SCSI Cable 165
- Table 10.10 TB50 with Right Angle SCSI Cable 166
- Table 10.11 Analog Inputs 166

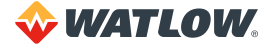

Table 10.12 - Pulse Inputs 167

- Table 10.13 Thermocouple Range and Resolution 167
- Table 10.14 RTD Range and Resolution 168
- Table 10.15 Input Resistance for Voltage Inputs 168
- Table 10.16 Digital Inputs 168
- Table 10.17 Digital Outputs Control / Alarm 169
- Table 10.18 CPU Watchdog Output 169
- Table 10.19 5VDC Output (Power to Operate Solid-State Relays) 169
- Table 10.20 Reference Voltage Output (Power to Operate Bridge Circuit Sensors) 170
- Table 10.21— Serial Communication 170
- Table 10.22 Power Requirements 170

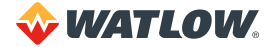

# **Chapter 1: System Overview**

# **Manual Contents**

This manual describes how to install, set up, and operate CLS200 controllers. Each chapter covers a different aspect of your control system and may apply to different users:

- **Chapter 1: System Overview** provides a component list and summary of features for the CLS200 series controllers.
- **Chapter 2: Installation** provides detailed instructions on installing the CLS200 series controller and its peripherals.
- Chapter 3: Using CLS200 provides an overview of operator displays used for system monitoring and job selection.
- Chapter 4: Setup provides detailed descriptions of all menus and parameters for controller setup.
- **Chapter 5: Enhanced Features** describes process variable retransmit, ratio, differential and cascade control features available with the enhanced features option.
- Chapter 6: Ramp/Soak explains how to set up and use the features of the ramp/soak option.
- **Chapter 7: Turning and Control** describes available control algorithms and provides suggestions for applications.
- **Chapter 8: Troubleshooting and Reconfiguring** includes troubleshooting, upgrading and reconfiguring procedures for technical personnel.
- **Chapter 9: Linear Scaling Examples** provides an example configuring a pressure sensor, a flow sensor, and an encoder using linear scaling.
- **Chapter 10: Specifications** lists detailed specifications of the controller and optional components.

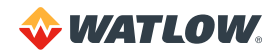

# **Getting Started**

The following sections provide information regarding product features, technical descriptions, safety requirements, and preparation for operation.

# Safety Symbols

These symbols are used throughout this manual:

| = |  |
|---|--|
|   |  |
|   |  |

NOTE! Marks a short message to alert you to an important detail.

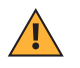

**CAUTION!** Information that is important for protecting your equipment and performance. Be especially careful to read and follow all cautions that apply to your application.

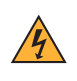

**WARNING!** Safety alert appears with information that is important for protecting you, others and equipment from damage. Pay very close attention to all warnings that apply to your application.

# **Initial Inspection**

Accessories may or may not be shipped in the same container as the CLS200, depending upon their size. Check the shipping invoice carefully against the contents received in all boxes.

# **Product Features**

The CLS200 series controllers provide 4, 8 or 16 fully independent control loops. When used as a stand-alone controller, you may operate the CLS200 via the two-line 16-character display and touch keypad. You can also use it as the key element in a computer-supervised data acquisition and control system; the CLS200 can be locally or remotely controlled via an EIA/TIA-232 or EIA/TIA-485 serial communications interface.

The CLS200 features include:

- **Direct Connection of Mixed Thermocouple Sensors:** Connect most thermocouples to the controller with no hardware modifications. Thermocouple inputs feature reference junction compensation, linearization, process variable offset calibration to correct for sensor inaccuracies, detection of broken, shorted or reversed thermocouples, and a choice of Fahrenheit or Celsius display.
- Accepts Resistive Temperature Detectors (RTDs): Use 3-wire, 100Ω, platinum,
   0.00385-curve sensors with two choices for range and precision of measurements. (To use this input, order a four-loop or eight-loop controller with scaling resistors.)
- Automatic Scaling for Linear Analog Inputs: The CLS200 series automatically scales linear inputs used with industrial process sensors. Enter two points, and all input values are automatically scaled in your units. Scaling resistors must be installed.
- **Dual Outputs:** The CLS200 series includes both heat and cool control outputs for each loop. Independent control parameters are provided for each output.

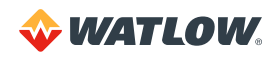

- Independently Selectable Control and Output Modes: You can set each control output to on/off, time proportioning, Serial DAC (digital-to-analog converter), or distributed zero crossing mode. Set up to two outputs per loop for on/off, P, PI or PID control with reverse or direct action.
- **Control Outputs:** Set high/low deviation and high/ low process limits to operate digital outputs as on/off control functions or alarms.
- Flexible Alarm Outputs: Independently set high/ low process alarms and a high/low deviation band alarm for each loop. Alarms can activate a digital output by themselves, or they can be grouped with other alarms to activate an output.
- **Global Alarm Output:** When any alarm is triggered, the global alarm output is also triggered, and it stays on until you acknowledge it.
- **CPU Watchdog:** The CLS200 series CPU watchdog timer output notifies you of system failure. Use it to hold a relay closed while the controller is running, so you are notified if the microprocessor shuts down.
- Front Panel or Computer Operation: Set up and run the controller from the front panel or from a local or remote computer. Watlow<sup>®</sup> offers SpecView, a Windows<sup>®</sup> compatible Human Machine Interface (HMI) software package that includes data logging and graphing features in addition to process monitoring.
- Modbus<sup>®</sup> RTU Protocol, EIA/TIA-232 and 485 Communications: Connect to PLCs, operator interface terminals and third-party software packages using the widely supported Modbus<sup>®</sup> RTU protocol.
- **Multiple Job Storage:** Store up to eight jobs in memory, and access them locally by entering a single job number or remotely via digital inputs. Each job is a set of operating conditions, including setpoints and alarms.
- Nonlinear Output Curves: Select either of two non-linear output curves for each control output.
- Autotuning: Use the autotune feature to set up your system quickly and easily.
- Pulse Counter Input: Use the pulse counter input for precise control of motor or belt speed.
- Low Power Shutdown: The controller shuts down and turns off all outputs when it detects the input voltage drop below the minimum safe operating level.

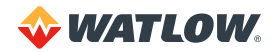

# **CLS200 Parts List**

You may have received one or more of the following components. See *Table 1.1 – Ordering Options* for configuration information.

- CLS200 series controller
- Controller mounting kit
- TB50 with 50-pin SCSI cable
- EIA/TIA-232 or EIA/TIA-485 communications cable
- Special input resistors (installed in CLS200)

### Table 1.1 - Ordering Options

| CHARACTERISTIC                          | OPTIONS                                                 | DESCRIPTION                                                                                         |  |  |
|-----------------------------------------|---------------------------------------------------------|----------------------------------------------------------------------------------------------------|--|--|
|                                         | 4 Loops                                                 | The number of analog inputs and control                                                             |  |  |
| Number of Loops                         | 8 Loops                                                 | feedback from the analog inputs. There is an                                                        |  |  |
|                                         | 16 Loops                                                | additional control loop that uses feedback from the pulse input.                                    |  |  |
|                                         | Standard                                                | Includes closed-loop, PID control, auto-<br>tune, alarms, job memory and failed sensor<br>detection |  |  |
| Firmware                                | Ramp and Soak                                           | Provides the features of the standard version plus the additional Ramp and Soak features            |  |  |
|                                         | Enhanced Features                                       | Provides the features of the standard version plus the additional Enhanced Features                 |  |  |
| Digital I/O Termination                 | Screw Terminals (TB18)                                  | TB18 Terminal Block                                                                                 |  |  |
| Digital I/O Termination                 | Mass Termination (SCSI)                                 | SCSI Connector                                                                                      |  |  |
| Digital I/O Termination                 | None                                                    | No external terminal board included                                                                 |  |  |
| Board Accessory                         | TB50 Terminal Board                                     | TB50-SCSI (50 Pin terminal board)                                                                   |  |  |
|                                         | None                                                    |                                                                                                    |  |  |
| Digital I/O Termination                 | 3-foot SCSI cable                                       | Accessory cable to connect digital I/O                                                              |  |  |
| Cable Accessory                         | 6-foot SCSI cable                                       | signals between the SCSI connector on the                                                           |  |  |
| ,                                       | 3-foot SCSI cable with right angle connector            | controller and the TB50 board                                                                       |  |  |
| Serial Communication<br>Jumper Settings | EIA/TIA-232                                             | Application uses 232 communication or no communication                                              |  |  |
|                                         | EIA/TIA-485, not terminated                             | Application uses 485 communication, this controller is not last in the network                      |  |  |
|                                         | EIA/TIA-485, terminated                                 | Application uses 485 communication, this controller is last in the network                          |  |  |
| Serial Communication<br>Cable           | None                                                    | No communication cable                                                                              |  |  |
|                                         | 10 foot communication cable<br>(DB-9 female/bare wires) | Cable for 232 communication                                                                         |  |  |
|                                         | Plastic collar and screw clips                          | Standard mounting hardware                                                                          |  |  |
| Mounting Hardware                       | Low profile metal L-brackets and screws                 | Mounting hardware for legacy applications with tight fit                                            |  |  |
| Customer Specific None                  |                                                         | Not applicable to standard product                                                                  |  |  |

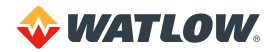

| CHARACTERISTIC  | OPTIONS                                         | DESCRIPTION                                  |
|-----------------|-------------------------------------------------|----------------------------------------------|
| Analog Input 1  | Options for all units:                          | Standard units accept thermocouples on       |
| Analog Input 2  | Standard (Thermocouples and                     | all inputs. Controllers can be equipped with |
| Analog Input 3  | -10 to 60mV)                                    | of sensors. These resistors must be factory  |
| Analog Input 4  | Linear Current: 0-20mA DC /                     | installed.                                   |
| Analog Input 5  | 4-20mA DC                                       | Sixteen loop controllers cannot accept RTD   |
| Analog Input 6  | Linear Voltage: 0-5VDC                          | sensors.                                     |
| Analog Input 7  | Linear Voltage: 0-10VDC                         |                                              |
| Analog Input 8  | Additional options for 4-loop and 8-loop units: |                                              |
| Analog Input 9  | 100 Ohm BTD Tenths Degree                       |                                              |
| Analog Input 10 | 100 Ohm BTD Whole Degree                        |                                              |
| Analog Input 11 | 100 Chim TTD Whole Degree                       |                                              |
| Analog Input 12 |                                                 |                                              |
| Analog Input 13 |                                                 |                                              |
| Analog Input 14 |                                                 |                                              |
| Analog Input 15 |                                                 |                                              |
| Analog Input 16 |                                                 |                                              |

# **Technical Description**

This section contains a technical description of each component of your CLS200 series controller.

# **CLS200**

The CLS200 is housed in an 1/8-DIN panel mount package. It contains the CPU, RAM with a built-in battery, EPROM, serial communications, digital I/O, analog inputs, the screen and touch keypad.

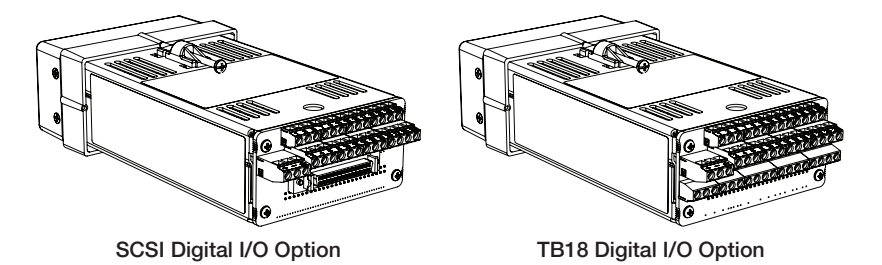

Figure 1.1 – CLS200 Rear Views

The CLS200 has the following features:

- Keypad and 2-line, 16-character display.
- Screw terminals for the power and analog inputs and communications.
- Input power is 12 to 24VDC at 1 Amp.
- A 50-pin SCSI cable connects the digital inputs and outputs to the 50-terminal block (TB50). Four-loop and eight-loop models are available with an 18-terminal block (TB18) in place of the SCSI connector, as shown in *Figure 1.2*.

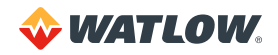

The firmware resides in an EPROM. See *Replacing the EPROM on page 150* for information on removing and replacing the EPROM.

The operating parameters are stored in battery-backed RAM. If there is a power loss the operating parameters are unchanged. The battery has a ten-year shelf life, and it is not used when the unit is on.

The microprocessor performs all calculations for input signal linearization, PID control, alarms and communications.

# Front Panel Description

The display and touch keypad provide an intelligent way to operate the controller. The display has 16 alphanumeric or graphic characters per line. The 8-key keypad allows you to change the operating parameters, controller functions, and displays.

The information-packed displays show process variables, setpoints, and output levels for each loop. A bar graph display, single loop display, scanning display and an alarm display offer a real-time view of process conditions. Two access levels allow operator changes and supervisor changes.

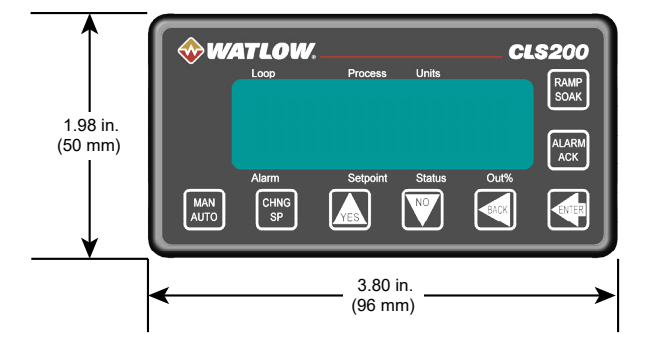

Figure 1.2 – CLS200 Front Panel

# **TB50**

The TB50 is an optional screw-terminal interface for control wiring which allows you to connect relays, encoders and discrete I/O devices to the CLS200. The screw terminal blocks accept wires as large as 18 AWG (0.75 mm<sup>2</sup>). A 50-pin SCSI cable connects the TB50 to the CLS200.

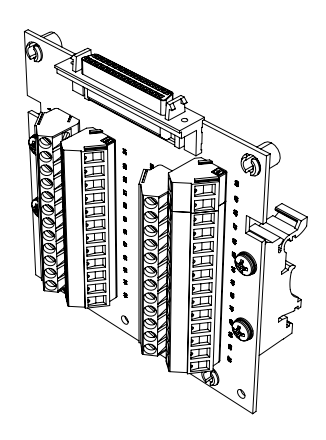

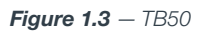

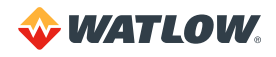

# CLS200 Cabling

Watlow offers optional cables to support installing your CLS200. A 50-pin SCSI cable connects the TB50 to the CLS200.

The optional cable used to connect the CLS200 to a computer using EIA/TIA-232 communications has a DB9 connector for the computer and bare wires for connecting to the CLS200.

# Safety

Watlow has made every effort to ensure the reliability and safety of this product. In addition, we have provided recommendations that will allow you to safely install and maintain this controller.

# **External Safety Devices**

The CLS200 controller may fail full-on (100% output power) or full-off (0% output power), or may remain full-on if an undetected sensor failure occurs. For more information about failed sensor alarms, see *Failed Sensor Alarms* on page 59.

Design your system to be safe even if the controller sends a 0% or 100% output power signal at any time. Install independent, external safety devices that will shut down the system if a failure occurs.

Typically, a shutdown device consists of an agency approved high/low process limit controller that operates a shutdown device such as a mechanical contactor. The limit controller monitors for a hazardous condition such as an undertemperature or over-temperature fault. If a hazardous condition is detected, the limit controller sends a signal to open the contactor.

The safety shutdown device (limit controller and contactor) must be independent from the process control equipment.

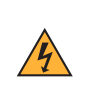

**WARNING!** The controller may fail in a 0% or 100% power output state. To prevent death, personal injury, equipment damage or property damage, install external safety shutdown devices. If death or injury may occur, you must install approved safety shutdown devices that operate independently from the process control equipment.

With proper approval and installation, thermal fuses may be used in some processes.

# **Power-Fail Protection**

In the occurrence of a sudden loss of power, this controller can be programmed to reset the control outputs to off (this is the default). Typically, when power is re-started, the controller restarts to data stored in memory. If you have programmed the controller to restart with control outputs on, the memory-based restart might create an unsafe process condition for some installations. Therefore, you should only set the restart with outputs on if you are certain your system will safely restart. (See *Process Power Digital Input on page 71.*)

When using a computer or host device, you can program the software to automatically reload desired operating constants or process values on power-up. Keep in mind that these convenience features do not eliminate the need for independent safety devices.

Contact Watlow if you have any questions about system safety or system operation.

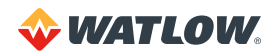

# **Chapter 2: Installation**

This chapter describes how to install the CLS200 series controller and its peripherals. Installation of the controller involves the following procedures:

- Determining the best location for the controller
- Mounting the controller and TB50
- Power connection
- Input wiring
- Communications wiring (EIA/TIA-232 or EIA/TIA-485)
- Output wiring

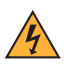

**WARNING!** Risk of electric shock. Shut off power to your entire process before you begin installation of the controller.

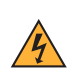

**WARNING!** The controller may fail in a 0% or 100% power output state. To prevent death, personal injury, equipment damage or property damage, install external safety shutdown devices. If failure may cause death or injury, you must install approved safety shutdown devices that operate independently from the process control equipment.

# **Typical Installation**

Figure 2.1 shows typical installations of the controller with the TB50 and the TB18 terminal blocks. The type of terminal block you use greatly impacts the layout and wiring of your installation site. (See *Figures 2.2* to *2.11*.)

We recommend that you read this entire chapter first before beginning the installation procedure. This will help you to carefully plan and assess the installation.

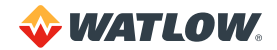

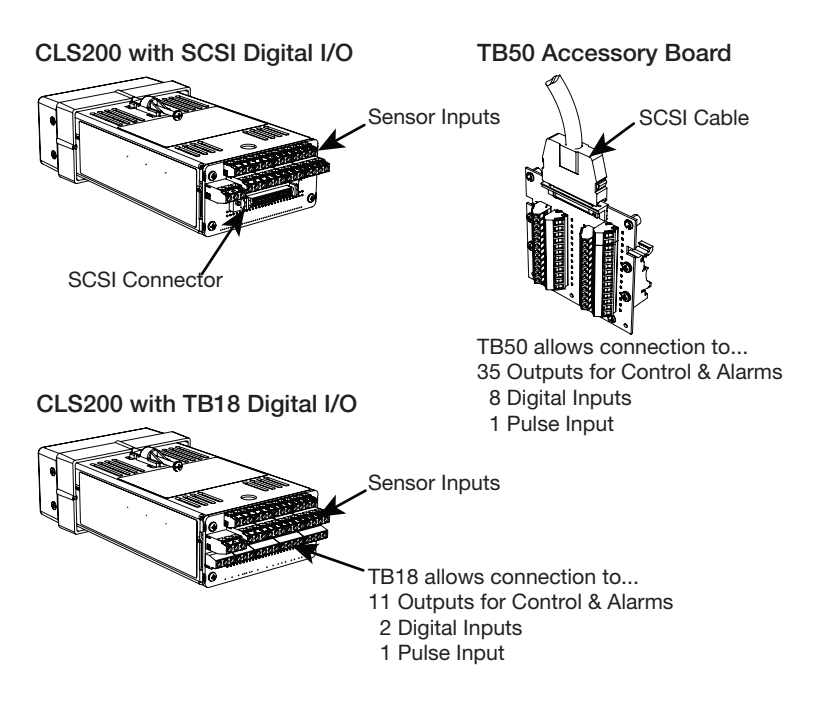

Figure 2.1 - CLS200 System Components

# **Mounting Controller Components**

Install the controller in a location free from excessive heat (below 50°C [122°F]), dust, and unauthorized handling. Electromagnetic and radio frequency interference can induce noise on sensor wiring. Select locations for the CLS200 and TB50 such that wiring can be routed clear of sources of interference such as high voltage wires, power switching devices and motors.

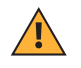

NOTE! For indoor use only.

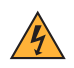

**WARNING!** To reduce the risk of fire or electric shock, install the CLS200 in a controlled environment, relatively free of contaminants.

# **Recommended Tools**

Use any of the following tools to cut a hole of the appropriate size in the panel.

- Jigsaw and metal file, for stainless steel and heavyweight panel doors.
- 1/8-DIN rectangular punch for most panel materials and thicknesses.
- Nibbler and metal file, for aluminum and lightweight panel doors.

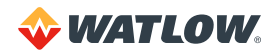

You will also need these tools:

- Phillips head screwdriver
- 1/8 in. (3 mm) flathead screwdriver for wiring
- Multimeter

### Mounting the Controller

Mount the controller before you mount the terminal block or do any wiring. The controller's placement affects placement and wiring considerations for the other components of your system.

Ensure there is enough clearance for mounting brackets, terminal blocks, and cable and wire connections.

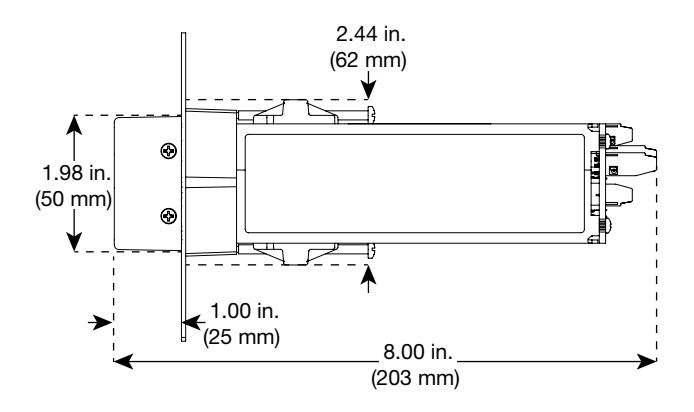

Figure 2.2 - Clearance with TB18 Option

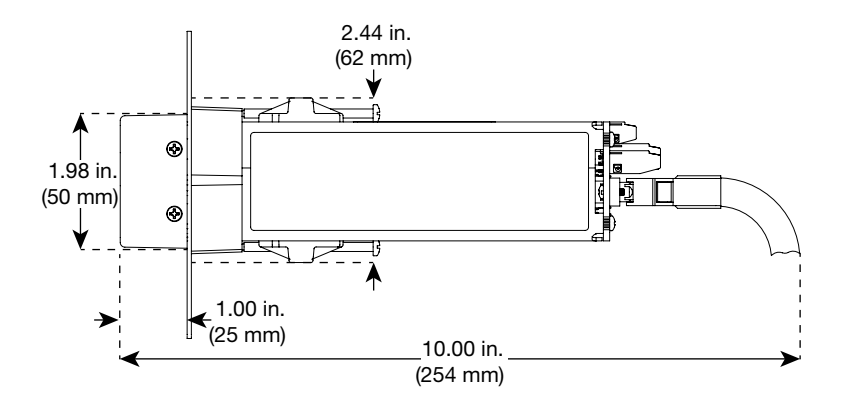

Figure 2.3 – Clearance with Standard SCSI Cable

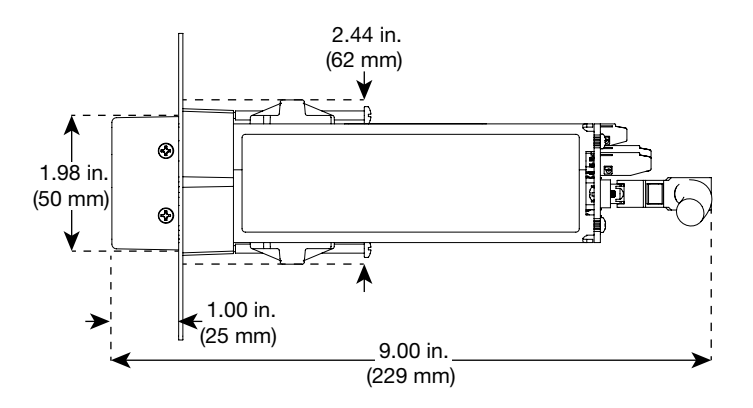

Figure 2.3a — Clearance with Right-Angle SCSI Cable

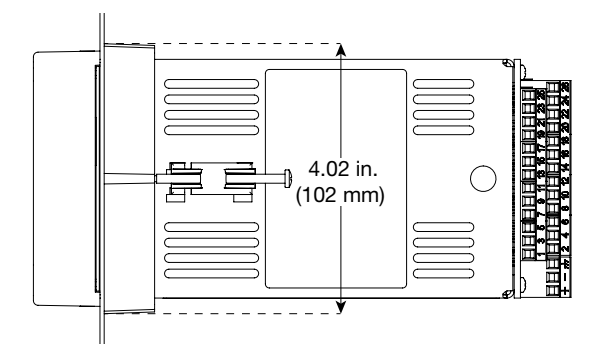

Figure 2.4 – Mounting Bracket Clearance

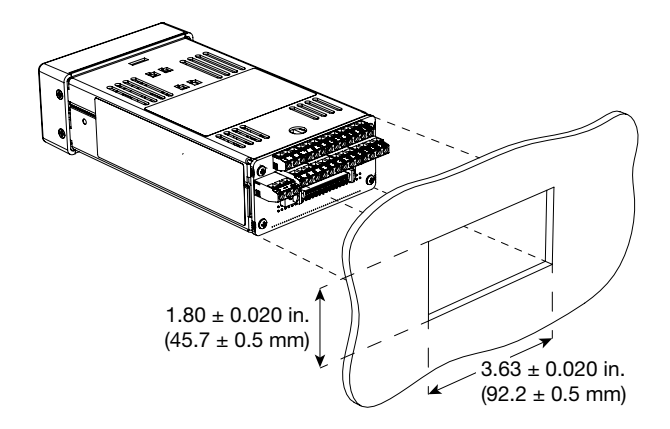

Figure 2.5 – Panel Thickness and Cutout Size

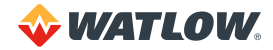

We recommend you mount the controller in a panel not more than 0.2 in. (5 mm) thick.

- Choose a panel location free from excessive heat (below 50°C [122°F]), dust, and unauthorized handling. (Make sure there is adequate clearance for the mounting hardware, terminal blocks, and cables. The controller extends 7.00 in. (178 mm) behind the panel. Allow adequate room for wiring and cables beyond the connectors.)
- 2. Temporarily cover slots in the metal housing so that dirt, metal filings, and pieces of wire do not enter the housing and lodge in the electronics.
- 3. Cut a hole in the panel 1.80 in. (46 mm) by 3.63 in. (92 mm) as shown above. (Use caution; the dimensions given here have 0.02 in. (0.5 mm) tolerances.
- 4. Remove the brackets and collar from the controller, if they are already in place.
- 5. Slide the controller into the panel cutout.
- 6. Slide the mounting collar over the back of the controller, making sure the mounting screw indentations face toward the back of the controller.
- 7. Loosen the mounting bracket screws enough to allow for the mounting collar and panel thickness. Place each mounting bracket into the mounting slots (head of the screw facing the back of the controller). Push each bracket backward then to the side to secure it to the controller's case.
- 8. Make sure the controller is seated properly. Tighten the installation screws firmly against the collar to secure the unit. Ensure that the end of the mounting screws fit into the indentations on the mounting collar.

# Mounting the TB50

There are two ways you can mount the TB50: use the pre-installed DIN rail mounting brackets or use the plastic standoffs. Follow the corresponding procedure to mount the board.

Standoffs

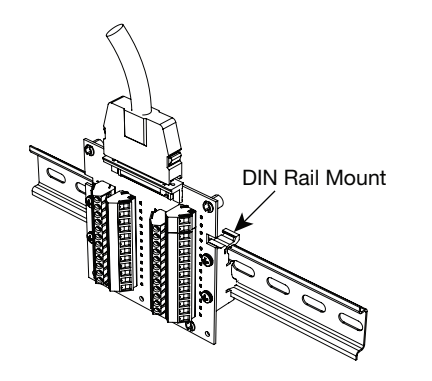

Figure 2.6 – Mounting the TB50

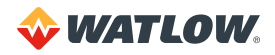

# **DIN Rail Mounting**

Snap the TB50 on to the DIN rail by placing the hook side on the rail first, then pushing the snap latch side in place. (See *Figure 2.7.*)

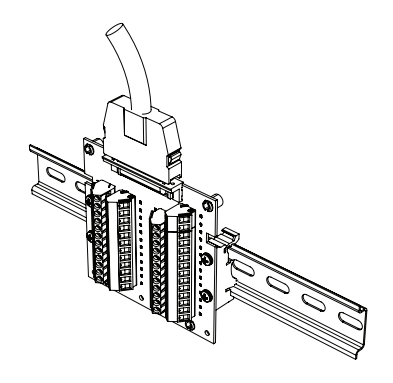

Figure 2.7 – TB50 Mounted on a DIN Rail (Front)

To remove the TB50 from the rail, use a flathead screwdriver to unsnap the bracket from the rail. (See *Figure 2.8.*)

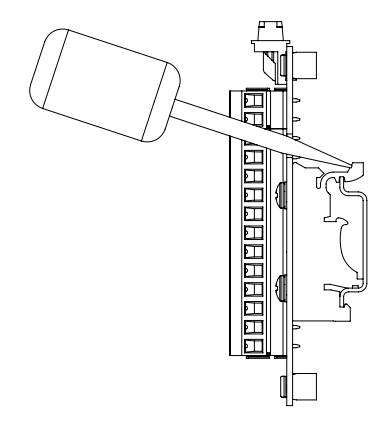

Figure 2.8 – TB50 Mounted on DIN Rail (Side)

#### Mounting with Standoffs

- 1. Remove the DIN rail mounting brackets from the TB50.
- 2. Select a location with enough clearance to remove the TB50, its SCSI cable and the controller itself.
- 3. Mark the four mounting holes.
- 4. Drill and tap four mounting holes for #6 (3.5 mm) screws or bolts.
- 5. Mount the TB50 with four screws.

There are four smaller holes on the terminal board. Use these holes to secure wiring to the terminal block with tie wraps.

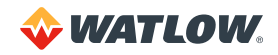

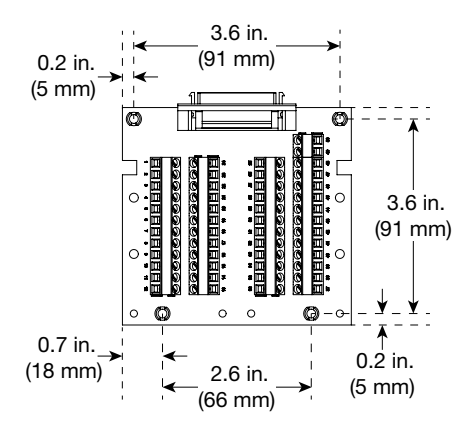

Figure 2.9 – Mounting a TB50 with Standoffs

# Mounting the Power Supply

Refer to the power supply manufacturer's instructions for mounting information. Choose a Class 2 power supply that supplies an isolated regulated 12 to 24VDC at 1A.

#### Mounting Environment

Leave enough clearance around the power supply so that it can be removed.

# **System Wiring**

Successful installation and operation of the control system can depend on placement of the components and on selection of the proper cables, sensors, and peripheral components.

Routing and shielding of sensor wires and proper grounding of components can insure a robust control system. This section includes wiring recommendations, instructions for proper grounding and noise suppression, and considerations for avoiding ground loops.

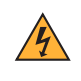

**WARNING!** To reduce the risk of electrical shock, fire, and equipment damage, follow all local and national electrical codes. Correct wire sizes, fuses and thermal breakers are essential for safe operation of this equipment.

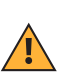

**CAUTION!** Do not wire bundles of low-voltage signal and control circuits next to bundles of high voltage ac wiring. High voltage may be inductively coupled onto the low-voltage circuits, which may damage the controller or induce noise and cause poor control.

Physically separate high-voltage circuits from low-voltage circuits and from CLS200 hardware. If possible, install high-voltage ac power circuits in a separate panel.

# Wiring Recommendations

Follow these guidelines for selecting wires and cables:

- Use stranded wire. (Solid wire can be used for fixed service; it makes intermittent connections when you move it for maintenance.)
- Use 20 AWG (0.5 mm<sup>2</sup>) thermocouple extension wire. Larger or smaller sizes may be difficult to install, may break easily, or may cause intermittent connections.
- Use shielded wire. The electrical shield protects the signals and the CLS200 from electrical noise. Connect one end of the input and output wiring shield to earth ground.
- Use copper wire for all connections other than thermocouple sensor inputs.

| FUNCTION                                                          | MFR. P/N      | NO. OF WIRES | AWG      | MM <sup>2</sup> | MAXIMUM LENGTH      |
|-------------------------------------------------------------------|---------------|--------------|----------|-----------------|---------------------|
| Analog Inputs                                                     | Belden 9154   | 2            | 20       | 0.5             |                     |
|                                                                   | Belden 8451   | 2            | 22       | 0.5             |                     |
|                                                                   | Belden 8772   | 3            | 20       | 0.5             |                     |
| n i D inputs                                                      | Belden 9770   | 3            | 22       | 0.5             |                     |
| Thermocouple<br>Inputs                                            | T/C Ext. Wire | 2            | 20       | 0.5             |                     |
|                                                                   | Belden 9539   | 9            | 24       | 0.2             |                     |
| and Digital I/O                                                   | Belden 9542   | 20           | 24       | 0.2             |                     |
|                                                                   | Ribbon Cable  | 50           | 22 to 14 | 0.5 to 2.5      |                     |
| Apolog Outputo                                                    | Belden 9154   | 2            | 20       | 0.5             |                     |
| Analog Oulputs                                                    | Belden 8451   | 2            | 22       | 0.5             |                     |
| Computer<br>Communication:<br>EIA/TIA-232, 422<br>or 485, or 20mA | Belden 9729   | 4            | 24       | 0.2             | 4,000 ft. (1,219 m) |
|                                                                   | Belden 9730   | 6            | 24       | 0.2             |                     |
|                                                                   | Belden 9842   | 4            | 24       | 0.2             | 4,000 ft. (1,219 m) |
|                                                                   | Belden 9843   | 6            | 24       | 0.2             |                     |
|                                                                   | Belden 9184   | 4            | 22       | 0.5             | 6,000 ft. (1,829 m) |

# **Noise Suppression**

The CLS200's outputs are typically used to drive solid state relays. These relays may in turn operate more inductive types of loads such as electromechanical relays, alarm horns and motor starters. Such devices may generate electromagnetic interference (EMI or noise). If the controller is placed close to sources of EMI, it may not function correctly. Below are some tips on how to recognize and avoid problems with EMI.

For earth ground wire, use a large gauge and keep the length as short as possible. Additional shielding may be achieved by connecting a chassis ground strap from the panel to CLS200 case.

# Symptoms of RFI/EMI

If your controller displays the following symptoms, suspect EMI:

- The controller's display blanks out and then reenergizes as if power had been turned off for a moment.
- The process variable does not display correctly.

Noise may also damage the digital output circuit—so digital outputs will not turn on. If the digital output circuit is damaged, return the controller to Watlow for repair.

### Avoiding RFI/EMI

To avoid or eliminate most RFI/EMI noise problems:

- Connect the CLS200 case to earth ground. The CLS200 system includes noise suppression circuitry. This circuitry requires proper grounding.
- Separate the 120 or 240VAC power leads from the low-level input and output leads connected to the CLS200 series controller. Do not run the digital I/O or control output leads in bundles with ac wires.
- Where possible, use solid-state relays (SSRs) instead of electromechanical relays. If you must use electromechanical relays, try to avoid mounting them in the same panel as the CLS200 series equipment.
- If you must use electromechanical relays and you must place them in a panel with CLS200 series equipment, use a 0.01 microfarad capacitor rated at 1000VAC (or higher) in series with a 47Ω, 0.5 watt resistor across the normally-open contacts of the relay load. This is known as a snubber network and can reduce the amount of electrical noise.
- You can use other voltage suppression devices, but they are not usually required. For instance, you can place a metal oxide varistor (MOV) rated at 130VAC for 120VAC control circuits across the load, which limits the peak ac voltage to about 180VAC. You can also place a transorb (back-to-back zener diodes) across the digital output, which limits the digital output voltage.

#### Additional Recommendations for a Noise Immune System

It is strongly recommended that you:

- Isolate outputs through solid-state relays, where possible.
- Isolate RTDs or "bridge" type inputs from ground.
- Isolate digital inputs from ground through solid state relays. If this is not possible, then make sure the digital input is the only connection to earth ground other than the chassis ground.
- If you are using EIA/TIA-232 from a non-isolated host, either (1) do not connect any other power common point to earth ground, or (2) use an optical isolator in the communications line.

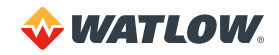

# **Ground Loops**

Ground loops occur when current passes from the process through the controller to ground. This can cause instrument errors or malfunctions.

A ground loop may follow one of these paths, among others:

- From one sensor to another.
- From a sensor to the communications port.
- From a sensor to the dc power supply.

The best way to avoid ground loops is to minimize unnecessary connections to ground. Do not connect any of the following terminals to each other or to earth ground:

- Power supply dc common
- TB1, terminals 5, 6, 11, 12 (analog common)
- TB1, terminal 17 (reference voltage common)
- TB1, terminals 23, 24 (communications common)
- TB2, terminal 2 (dc power common)

#### Special Precautions for the Sixteen-Loop Models

Sixteen-loop models have single-ended inputs. All the negative sensor leads are tied to the analog common. That means there is no sensor-to-sensor isolation. Proper grounding is critical for this unit. Take these additional precautions with a sixteen-loop controller:

- Use all ungrounded or all well-grounded thermocouples, not a mix.
- If using a mixture of thermocouples or low-voltage inputs (<500mV) and current inputs, connect the negative leads of the current transmitters to terminal 17 (Ref Com) on TB1.
- If using voltage transmitters, use only sourcing models or configuration. Sinking configurations will not work.
- Isolate the controller's communication port (if used) by using an optically isolated 232-to-485 converter.

#### Personal Computers and Ground Loops

Many PC communications ports connect the communications common to chassis ground. When such a PC is connected to the controller, this can provide a path to ground for current from the process that can enter the controller through a sensor (such as a thermocouple). This creates a ground loop that can affect communications and other controller functions. To eliminate a ground loop, either use an optically isolated communications adapter or take measures to ensure that sensors and all other connections to the controller are isolated and not conducting current into the unit.

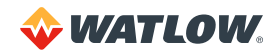

# **Power Connections**

This section covers making the power connections to the CLS200 and connecting the TB50.

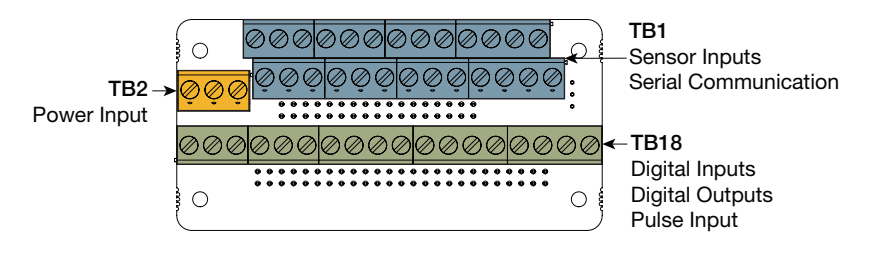

Figure 2.10 - CLS200 Series Controller with TB18

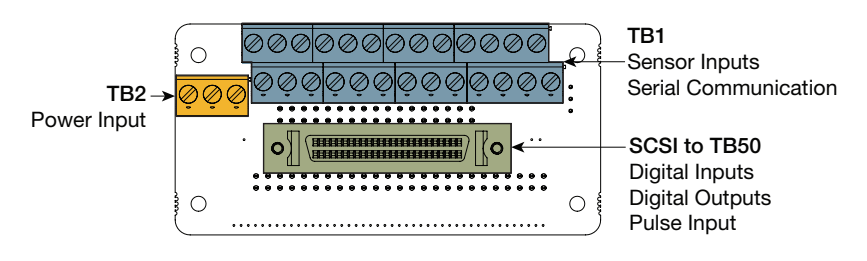

Figure 2.11 – CLS200 Series Controller with TB50

# Wiring the Power Supply

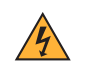

**WARNING!** Use a power supply with a Class 2 rating only. UL<sup>®</sup> approval requires a Class 2 power supply.

Connect power to the controller before any other connections, This allows you to ensure that the controller is working before any time is taken installing inputs and outputs.

Table 2.2 – Power Connections

| FUNCTION              | POWER SUPPLY       | CLS200 TB2 |
|-----------------------|--------------------|------------|
| DC Power (Controller) | +12 to 24VDC       | +          |
| DC Common             | 12 to 24VDC Common | _          |
| Earth Ground          | Ground             | <i></i>    |

1. Connect the dc common terminal on the power supply to the dc common (-) terminal on CLS200 TB2.

- 2. Connect the positive terminal on the power supply to the dc positive (+) terminal on CLS200 TB2.
- 3. If using an isolated dc output or another power supply to power the loads, connect the dc common of the supply powering the loads to the dc common of the supply powering the controller.

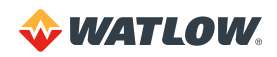

- 4. Use the ground connector on TB2 for chassis ground. This terminal is connected to the CLS200 chassis and must be connected to earth ground.
- 5. Connect 120/240VAC power to the power supply.

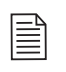

**NOTE!** Connect the dc common of the power supply used for loads to the dc common of the supply powering the controller. If the supplies are not referenced to one another, the controller's outputs will not be able to switch the loads.

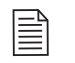

**NOTE!** When making screw terminal connections, tighten to 4.5 to 5.4 inch-pound (0.5 to 0.6 Nm).

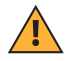

**CAUTION!** Without proper grounding, the CLS200 may not operate properly or may be damaged.

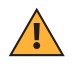

**CAUTION!** To prevent damage from incorrect connections, do not turn on the ac power before testing the connections as explained in *Testing Your System on page 31*.

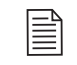

**NOTE!** Do not connect the controller's dc common (COM) to earth ground. Doing so will defeat the noise protection circuitry, making measurements less stable.

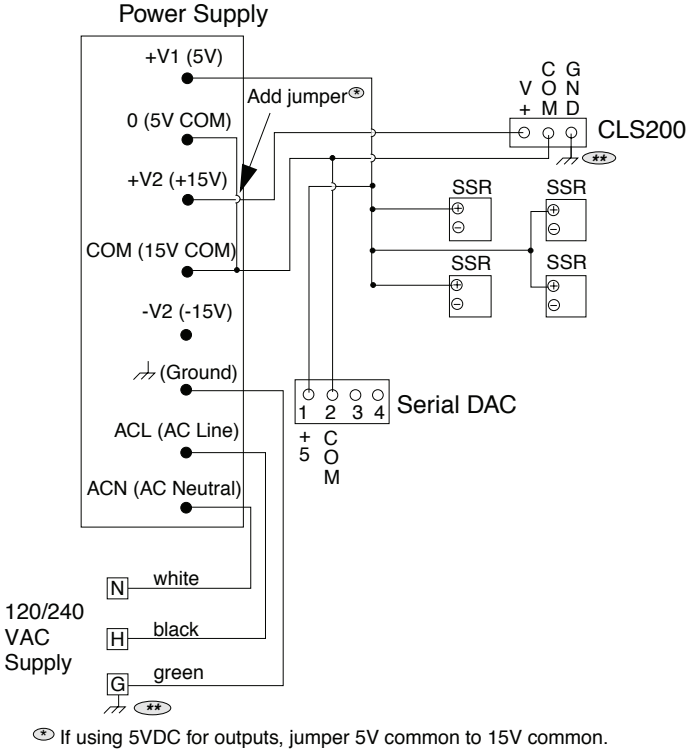

Connect, terminals to ac panel ground.

Figure 2.12 – Power Connections

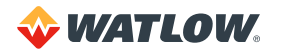

# Connecting TB50 to CLS200

- 1. Connect the SCSI cable to the controller.
- 2. Connect the SCSI cable to the TB50.

# **Testing Your System**

This section explains how to test the controller after installation and prior to making field wiring connections.

# TB50 or TB18 Test

Use this procedure to verify that the TB50 or TB18 is properly connected and supplied with power:

- 1. Turn on power to the CLS200. The display should read CALCULATING CHECKSUM then show the bar graph display. (See *Figure 3.3.*) If you do not see these displays, disconnect power and check wiring and power supply output.
- 2. Measure the +5VDC supply at the TB50 or TB18:
  - a. Connect the voltmeter's common lead to TB50 or TB18 terminal 3 or TB18 terminal 2.
  - b. Connect the voltmeter's positive lead to TB50 or TB18 screw terminal 1. The voltage should be +4.75 to +5.25VDC.

# **Digital Output Test**

Use this procedure to test the controller's outputs before loads are connected. If using it at another time for troubleshooting, disconnect loads from outputs before testing.

- Connect a 500Ω to 100kΩ resistor between TB50 or TB18 screw terminal 1 and a digital output terminal. (See Table 2.7 TB18 Connections; Table 2.8 TB50 Connections for CLS204 and CLS208; or Table 2.9 TB50 Connections for CLS216.)
- 2. Connect the voltmeter's positive lead to screw terminal 1.
- 3. Connect the common lead to the digital output terminal.
- 4. Use the digital output test in the MANUAL I/O TEST menu to turn the digital output on and off. (See *Test Digital Output on page 94* and *Digital Output Number on page 94*.) When the output is ON, the output voltage should be less than 1V. When the output is OFF, the output voltage should be between 4.75 and 5.25V.

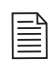

**NOTE!** By default, heat outputs are enabled. Only disabled outputs may be turned on using the manual I/O test. To test heat outputs, set the corresponding loop to manual mode 100% output. See *Selecting the Control Status on page 56.* 

# **Digital Input Test**

Use the following procedure to test digital inputs before connecting to field devices:

- 1. Disconnect any system wiring from the input to be tested.
- 2. Go to the DIGITAL INPUTS test in the MANUAL I/O TEST menu. (See *Digital Inputs on page 94.*) This test shows whether the digital inputs are H (high, or open) or L (low, or closed).

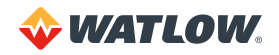

- 3. Attach a wire to the terminal of the digital input you want to test. See *Table 2.7* to *Table 2.9* for connections.
  - a. When the wire is connected only to the digital input terminal, the digital input test should show that the input is H (high, or open).
  - b. When you connect the other end of the wire to the controller common (TB50 terminal 3 or TB18 terminal 2), the digital input test should show that the input is L (low, or closed).

# **Sensor Wiring**

This section describes how to properly connect thermocouples, RTDs, current and voltage inputs to your controller. The controller can accept any mix of available input types. Some input types require that special scaling resistors be installed (done by Watlow before the controller is delivered).

All inputs are connected to the terminals on TB1 on the back of the controller. The tables below list the connector locations.

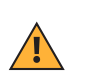

**CAUTION!** Never run input leads in bundles with high power wires or near other sources of EMI. This could inductively couple voltage onto the input leads and damage the controller, or could induce noise and cause poor measurement and control.

| INPUT   | + TERMINAL | - TERMINAL |
|---------|------------|------------|
| Input 1 | 1          | 2          |
| Input 2 | 3          | 4          |
| Input 3 | 7          | 8          |
| Input 4 | 9          | 10         |
| Input 5 | 13         | 14         |
| Input 6 | 15         | 16         |
| Input 7 | 19         | 20         |
| Input 8 | 21         | 22         |

Table 2.3 – Analog Input Connections on TB1 for Four-Loop and Eight-Loop Models

Table 2.4 – Analog Input Connections on TB1 for Sixteen-Loop Models

| INPUT   | + TERMINAL | COMMON | REFERENCE COMMON* |
|---------|------------|--------|-------------------|
| Input 1 | 1          | 5      | 17                |
| Input 2 | 3          | 5      | 17                |
| Input 3 | 7          | 5      | 17                |
| Input 4 | 9          | 5      | 17                |
| Input 5 | 13         | 11     | 17                |
| Input 6 | 15         | 11     | 17                |
| Input 7 | 19         | 11     | 17                |
| Input 8 | 21         | 11     | 17                |

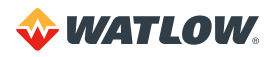

| INPUT    | + TERMINAL | COMMON | REFERENCE COMMON* |
|----------|------------|--------|-------------------|
| Input 9  | 2          | 6      | 17                |
| Input 10 | 4          | 6      | 17                |
| Input 11 | 8          | 6      | 17                |
| Input 12 | 10         | 6      | 17                |
| Input 13 | 14         | 12     | 17                |
| Input 14 | 16         | 12     | 17                |
| Input 15 | 20         | 12     | 17                |
| Input 16 | 22         | 12     | 17                |

\* For sixteen-loop controllers when mixing current inputs and low-voltage inputs (thermocouples or voltage inputs less than 1V), connect the current signal to the positive input and reference common (terminal TB1-17). If no low-voltage sensors are used, connect current inputs to the positive input and common terminals listed in the table above.

# **Input Wiring Recommendations**

Use multicolored stranded shielded cable for analog inputs. Watlow recommends that you use 20 AWG wire (0.5 mm<sup>2</sup>). If the sensor manufacturer requires it, you can also use 24 or 22 AWG wiring (0.2 mm<sup>2</sup>). Most inputs use a shielded twisted pair; some require a 3-wire input.

Follow the instructions pertaining to the type(s) of input(s) you are installing.

The controller accepts the following inputs without any special scaling resistors:

- J, K, T, S, R, B and E thermocouples.
- Linear inputs with ranges between -10 and 60mV.

Any unused inputs should be set to SKIP or jumpered to avoid thermocouple break alarms.

#### **Thermocouple Connections**

Connect the positive lead of any of the supported thermocouple types to the IN+ terminal for one of the loops and the negative lead to the corresponding IN- terminal.

Use 18 or 20 AWG (0.5 or 0.75 mm<sup>2</sup>) for all the thermocouple inputs. Most thermocouple wire is solid, unshielded wire. When using shielded wire, ground one end only.

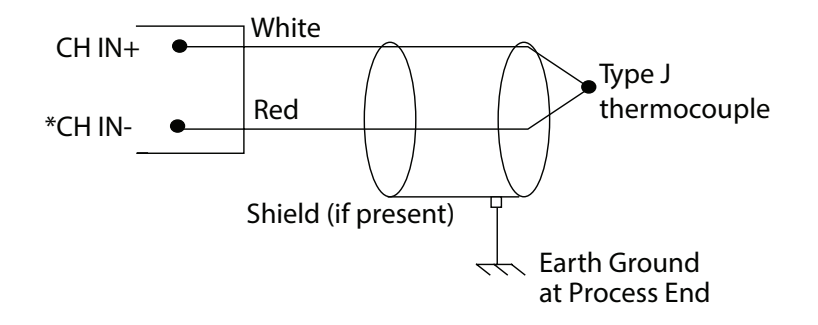

\*For sixteen-channel models connect negative to Com on TB1

Figure 2.13 – Thermocouple Connections

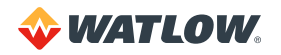

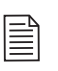

**NOTE!** When mixing current inputs with low-voltage inputs (thermocouples or voltage inputs less than 1V) to a sixteen-loop controller, connect the current inputs to the IN+ and Ref Com terminals. If no low-voltage sensors are used, connect current inputs to the IN+ and Com terminals on TB1. For all inputs to a four or eight-loop controller, connect the sensors to the IN+ and IN- terminals.

**CAUTION!** Ground loops and common mode noise can damage the controller or disrupt measurements. To minimize ground loops and common mode noise:

• With a sixteen-loop controller, use only ungrounded thermocouples with each thermocouple sheath electrically connected to earth ground. The negative sensor terminals on sixteen-loop controllers are tied to analog common.

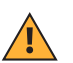

- With a four-loop or eight-loop controller, do not mix grounded and ungrounded thermocouples. If any thermocouple connected to the controller is of grounded construction, all thermocouples should be of grounded construction and each should be connected to ground at the process end.
- Connect the earth ground terminal on TB2 to a good earth ground, but do not connect the analog common to earth ground. The CLS200 uses a floating analog common for sensor measurements. The noise protection circuits on the sensor inputs function correctly only when the controller is correctly installed. See *Ground Loops on page 28*.

# **RTD Input Connections**

This input type requires scaling resistors. Watlow recommends that you use a 100 W, 3-wire platinum RTD to prevent reading errors due to cable resistance. If you use a 2-wire RTD, jumper the negative input to common. If you must use a 4-wire RTD, leave the fourth wire unconnected.

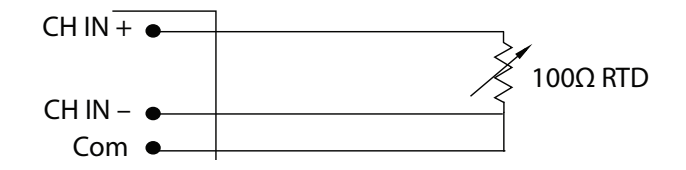

Figure 2.14 - RTD Connections

# **Reference Voltage Terminals**

The +5V Ref and Ref Com terminals are provided in order to power external bridge circuits for special sensors. Do not connect any other types of devices to these terminals.

# **Voltage Input Connections**

This input type requires scaling resistors. Special input resistors installed at Watlow divide analog input voltages such that the controller sees a -10 to 60mV signal on the loop.

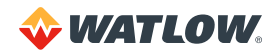

Four-Loop or Eight-Loop Controller

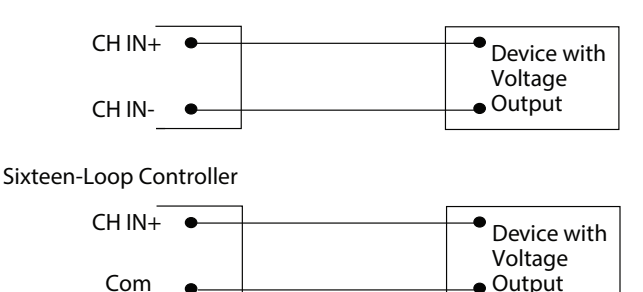

Figure 2.15 – Linear Voltage Signal Connections

# **Current Input Connections**

This input type requires scaling resistors. Special input resistors installed at Watlow for analog current signals are such that the controller sees a -10 to 60mV signal across its inputs for the loop.

#### Four-Loop or Eight-Loop Controller

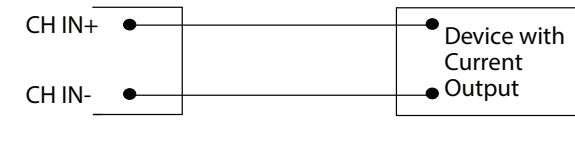

Sixteen-Loop Controller

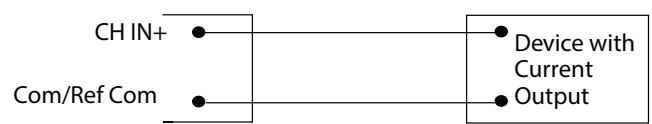

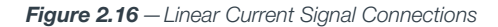

**NOTE!** When mixing current inputs with low-voltage inputs (thermocouples or voltage inputs less than 1V) to a sixteen-loop controller, connect the current inputs to the IN+ and Ref Com terminals. If no low-voltage sensors are used, connect current inputs to the IN+ and Com terminals on TB1.

# **Pulse Input Connections**

The CLS200 can accept a pulse input of up to 2000Hz from a device such as an encoder. The frequency of this input is scaled with user-set parameters. See *Setup Loop Input Menu on page 74 and Example 3: A Pulse Encoder on page 161*. This scaled value is the process variable for loop 5 on a four-loop model, loop 9 on an eight-loop model or loop 17 on a sixteen-loop model.

The CLS200 can accommodate encoder signals up to 24VDC using a voltage divider or can power encoders with the 5VDC from the TB50 or TB18. The following figures illustrate connecting encoders. A pull-up resistor in the CLS200 allows open collector inputs to be used.

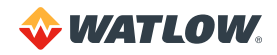

CLS200 and TB50 or TB18

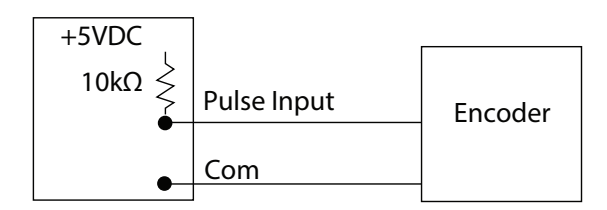

Figure 2.17 – Encoder with 5VDC TTL Signa

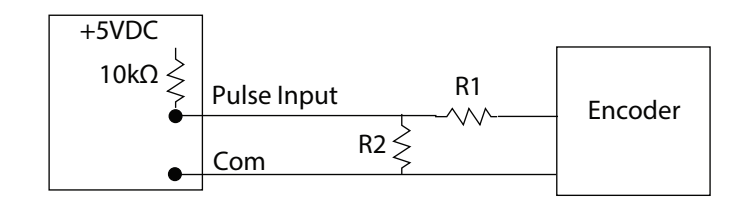

Figure 2.18 - Encoder Input with Voltage Divider

For encoders with signals greater than 5VDC, use a voltage divider to drop the voltage to 5 volts at the input. Use appropriate values for R1 and R2 depending on the encoder excitation voltage. Be sure not to exceed the specific current load on the encoder.

# Wiring Control and Digital I/O

This section describes how to wire and configure the control outputs for the CLS200 series controller.

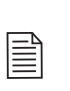

**NOTE!** Control outputs are connected to the CLS200's common when the control output is on (low). Be careful when you connect external devices that may have a low side at a voltage other than controller ground, since you may create ground loops.

If you expect grounding problems, use isolated solid state relays and isolate the control device inputs.

The CLS200 provides dual PID control outputs for each loop. These outputs can be enabled or disabled, and are connected via TB50 or TB18.

# **Output Wiring Recommendations**

When wiring output devices, use multicolored, stranded, shielded cable for analog outputs and digital outputs connected to panel-mounted solid state relays.

- Analog outputs usually use a twisted pair.
- Digital outputs usually have 9 to 20 conductors, depending on wiring technique.

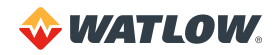
## **Cable Tie Wraps**

Once you have wired outputs to the TB50, install the cable tie wraps to reduce strain on the connectors.

Each row of terminals has a cable tie wrap hole at one end. Thread the cable tie wrap through the cable tie wrap hole. Then wrap the cable tie wrap around the wires attached to that terminal block.

## **Digital Outputs**

The CLS200 series provides dual control outputs for up to 16 loops. The controller's default configuration has all heat outputs enabled and all cool outputs disabled. Disabling a heat output makes that output available to be used as a control or an alarm output. See *Enable or Disable Heat or Cool Outputs on page 85*. The CPU watchdog timer output can be used to monitor the state of the controller with an external circuit or device. See *CPU Watchdog Timer on page 39*.

| STATE | VALUE | DESCRIPTION               |
|-------|-------|---------------------------|
| Off   | High  | Open circuit              |
| On    | Low   | Sinking current to common |

The digital outputs sink current from the load to the controller common. The load may powered by the 5VDC supplied by the controller at the TB50. Alternately, an external power supply may be used to drive loads.

Keep in mind the following points when using an external power supply:

- The CLS200 power supply available from Watlow includes a 5VDC supply. When using it to supply output loads, connect the 5VDC common to the 15VDC common at the power supply.
- Do not exceed +24 volts.
- If you tie the external load to earth ground, or if you cannot connect it as shown in (See *Figure 2.21*), then use a solid-state relay.

All digital outputs are sink outputs referenced to the CLS200 series controller common supply. These outputs are low (pulled to common) when they are on.

The outputs conduct current when they are low or on. The maximum current sink capability is 60mA at 24VDC. They cannot "source" current to a load.

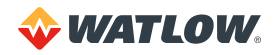

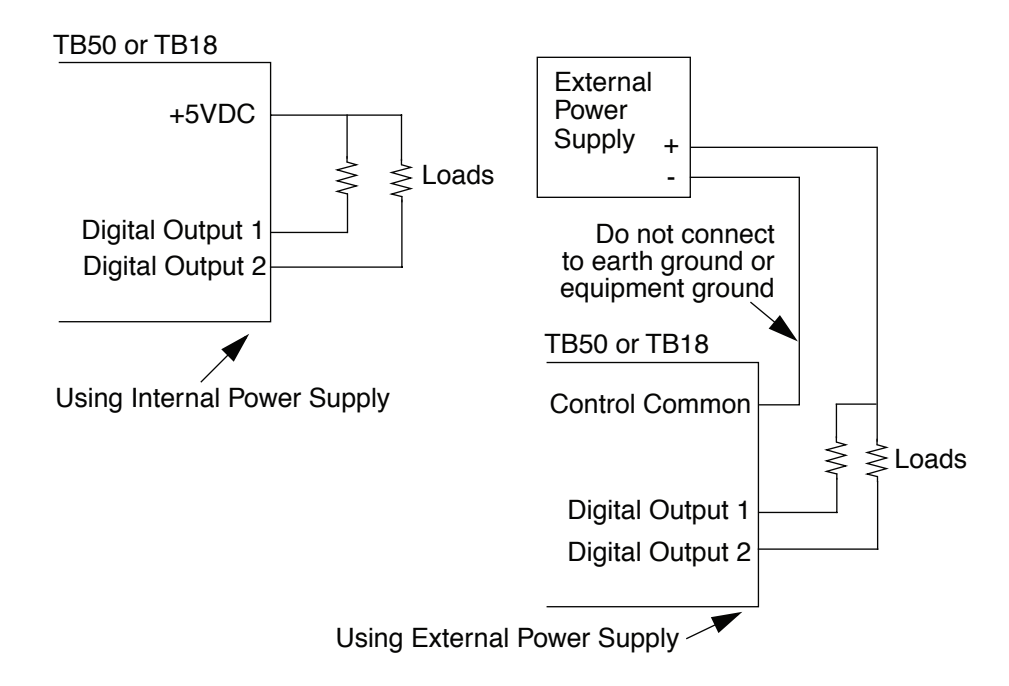

Figure 2.19 – Digital Output Wiring

#### **Configuring Outputs**

Keep in mind the following points as you choose outputs for control and alarms:

- You can enable or disable the control outputs. The default setting is heat outputs enabled, cool outputs disabled.
- You can program each control output individually for on/off, time proportioning, distributed zero crossing, or Serial DAC control.
- You can individually program each control output for direct or reverse action.
- Alarm outputs other than the global alarm are nonlatching.
- Alarms can be suppressed during process start up and for preprogrammed durations. See *Alarm Delay on page 93*.
- Alarm outputs can be configured as a group as normally on (low) or normally off (high). See *Digital Output Polarity on Alarm on page 73*.

#### Control and Alarm Output Connections

Typically control and alarm outputs use external optically isolated solid state relays (SSRs). SSRs accept a 3 to 32VDC input for control, and some can switch up to 100 Amps at 480VAC. For larger currents, use silicon control rectifier (SCR) power controllers up to 1000 Amps at 120 to 600VAC. You can also use SCRs and a Serial DAC for phase-angle fired control.

The 34 control and alarm outputs are open collector outputs referenced to the CLS200's common. Each output sinks up to 60mA DC to the controller common when on.

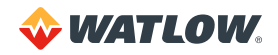

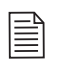

**NOTE!** Control outputs are SINK outputs. They are Low when the output is ON. Connect them to the negative side of solid state relays.

Figure 2.20 shows sample heat, cool and alarm output connections.

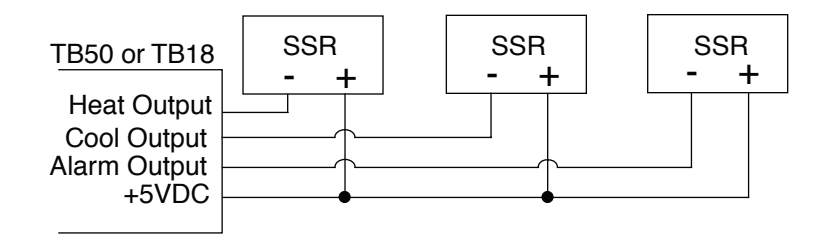

Figure 2.20 - Sample Heat, Cool and Alarm Output Connections

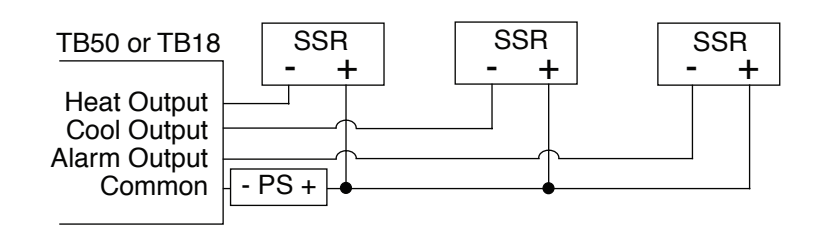

Figure 2.21 – Output Connections Using External Power Supply

#### CPU Watchdog Timer

The CPU watchdog timer constantly monitors the microprocessor. It is a sink output located on TB50 terminal 6 or TB18 terminal 3. The output can be connected to an external circuit or device in order to determine if the controller is powered and operational. Do not exceed 5VDC, 10mA DC) rating for the watchdog output. The output is low (on) when the microprocessor is operating; when it stops operating, the output goes high (off).

*Figure 2.22* and *Figure 2.23* show the recommended circuit for the watchdog timer output for the TB50 and the TB18.

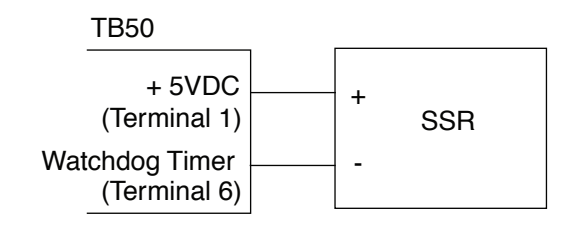

Figure 2.22 – TB50 Watchdog Timer Output

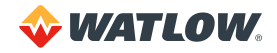

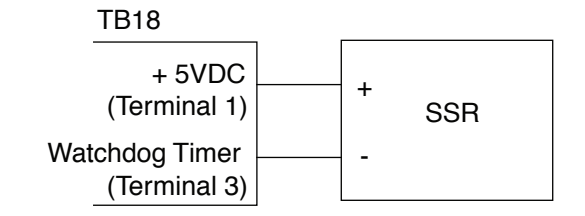

Figure 2.23 – TB18 Watchdog Timer Output

## **Digital Inputs**

All digital inputs are transistor-transistor logic (TTL) level inputs referenced to control common and the internal +5V power supply of the CLS200.

When an input is connected to the controller common, the input is considered on. Otherwise, the input is considered off. Most features that use the digital inputs can be user-configured to activate when an input is either on or off.

In the off state, internal 10k resistors pull the digital inputs high to 5VDC with respect to the controller common.

| Table | 2.6 - | Digital | Inputs | States | and | Values | Stored | in the | Controller |
|-------|-------|---------|--------|--------|-----|--------|--------|--------|------------|
|       |       | 0       |        |        |     |        |        |        |            |

| STATE | VALUE | DESCRIPTION                                  |
|-------|-------|----------------------------------------------|
| Off   | High  | Open circuit                                 |
| On    | Low   | Dlgital input connected to controller common |

#### External Switching Devices

To ensure that the inputs are reliably switched, use a switching device with the appropriate impedances in the on and off states and do not connect the inputs to external power sources.

When off, the switching device must provide an impedance of at least  $11k\Omega$  to ensure that the voltage will rise to greater than 3.7VDC. When on, the switch must provide not more than  $1k\Omega$  impedance to ensure the voltage drops below 1.3VDC.

To install a switch as a digital input, connect one lead to the common terminal on the TB50 (terminals 3 and 4) or TB18 (terminal 2). Connect the other lead to the desired digital input terminal on the TB50 (terminals 43 to 50) or TB18 (terminals 16 to 18).

#### Functions Activated by Digital Inputs

Use digital inputs to activate the following functions:

- Load a job that is stored in controller memory. See Job Select Digital Inputs on page 68.
- Change all loops to manual mode at specified output levels. See *Output Override Digital Input* on page 70.
- Enable thermocouple short detection. See Process Power Digital Input on page 71.
- Restore control automatically after a failed sensor has been repaired. See *Restore PID Digital Input on page 83*.

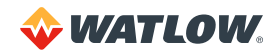

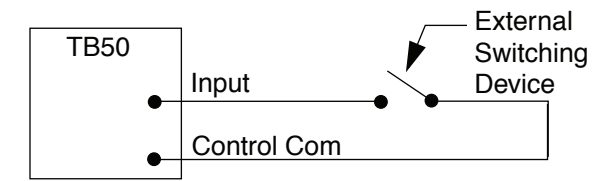

Figure 2.24 – Wiring Digital Inputs

## **TB18** Connections

| Table 2.7 – | TB18 Connections |
|-------------|------------------|
|-------------|------------------|

|          |                        | CONTROL OUTPUT          |                          |  |  |  |  |
|----------|------------------------|-------------------------|--------------------------|--|--|--|--|
| TERMINAL | FUNCTION               | FOUR-LOOP<br>CONTROLLER | EIGHT-LOOP<br>CONTROLLER |  |  |  |  |
| 1        | +5VDC                  |                         |                          |  |  |  |  |
| 2        | CTRL COM               |                         |                          |  |  |  |  |
| 3        | Watchdog timer         |                         |                          |  |  |  |  |
| 4        | Global alarm           |                         |                          |  |  |  |  |
| 5        | Output 1               | Loop 1 heat             | Loop 1 heat              |  |  |  |  |
| 6        | Output 2               | Loop 2 heat             | Loop 2 heat              |  |  |  |  |
| 7        | Output 3               | Loop 3 heat             | Loop 3 heat              |  |  |  |  |
| 8        | Output 4               | Loop 4 heat             | Loop 4 heat              |  |  |  |  |
| 9        | Output 5               | Pulse loop heat         | Loop 5 heat              |  |  |  |  |
| 10       | Output 6               | Loop 1 cool             | Loop 6 heat              |  |  |  |  |
| 11       | Output 7               | Loop 2 cool             | Loop 7 heat              |  |  |  |  |
| 12       | Output 8               | Loop 3 cool             | Loop 8 heat              |  |  |  |  |
| 13       | Output 9               | Loop 4 cool             | Pulse loop heat          |  |  |  |  |
| 14       | Output 10              | Pulse loop cool         | Loop 1 cool              |  |  |  |  |
| 15       | Output 34 <sup>2</sup> | Serial DAC clock        | Serial DAC clock         |  |  |  |  |
| 16       | Input 1                |                         |                          |  |  |  |  |
| 17       | Input 2                |                         |                          |  |  |  |  |
| 18       | Input 3/Pulse input    |                         |                          |  |  |  |  |

<sup>1</sup> The indicated outputs are dedicated for control when enabled in the loop setup. If one or both of a loop's outputs are disabled, the corresponding digital outputs become available for alarms or ramp/soak events.

<sup>2</sup> For Watlow Serial DAC, the CLS200 series controller uses digital output 34 for a clock line. You cannot use output 34 for anything else when you have a control output configured for the SDAC.

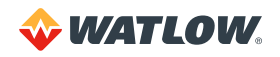

## **TB50** Connections

|          | FUNCTION       |                    |                    |          | FUNCTION               | CONTROL OUTPUT <sup>1</sup> |        |  |
|----------|----------------|--------------------|--------------------|----------|------------------------|-----------------------------|--------|--|
| TERMINAL | FUNCTION       | 8-LOOP             | 4-LOOP             | TERMINAL | FUNCTION               | 8-LOOP                      | 4-LOOP |  |
| 1        | +5VDC          |                    |                    | 2        | +5VDC                  |                             |        |  |
| 3        | CTRL<br>COM    |                    |                    | 4        | CTRL COM               |                             |        |  |
| 5        | Not Used       |                    |                    | 6        | Watchdog<br>Timer      |                             |        |  |
| 7        | Pulse<br>Input |                    |                    | 8        | Global<br>Alarm        |                             |        |  |
| 9        | Output 1       | Loop 1 heat        | Loop 1 heat        | 10       | Output 34 <sup>2</sup> |                             |        |  |
| 11       | Output 2       | Loop 2 heat        | Loop 2 heat        | 12       | Output 33              |                             |        |  |
| 13       | Output 3       | Loop 3 heat        | Loop 3 heat        | 14       | Output 32              |                             |        |  |
| 15       | Output 4       | Loop 4 heat        | Loop 4 heat        | 16       | Output 31              |                             |        |  |
| 17       | Output 5       | Loop 5 heat        | Pulse loop<br>heat | 18       | Output 30              |                             |        |  |
| 19       | Output 6       | Loop 6 heat        | Loop 1 cool        | 20       | Output 29              |                             |        |  |
| 21       | Output 7       | Loop 7 heat        | Loop 2 cool        | 22       | Output 28              |                             |        |  |
| 23       | Output 8       | Loop 8 heat        | Loop 3 cool        | 24       | Output 27              |                             |        |  |
| 25       | Output 9       | Pulse loop<br>heat | Loop 4 cool        | 26       | Output 26              |                             |        |  |
| 27       | Output 10      | Loop 1 cool        | Pulse loop<br>cool | 28       | Output 25              |                             |        |  |
| 29       | Output 11      | Loop 2 cool        |                    | 30       | Output 24              |                             |        |  |
| 31       | Output 12      | Loop 3 cool        |                    | 32       | Output 23              |                             |        |  |
| 33       | Output 13      | Loop 4 cool        |                    | 34       | Output 22              |                             |        |  |
| 35       | Output 14      | Loop 5 cool        |                    | 36       | Output 21              |                             |        |  |
| 37       | Output 15      | Loop 6 cool        |                    | 38       | Output 20              |                             |        |  |
| 39       | Output 16      | Loop 7 cool        |                    | 40       | Output 19              |                             |        |  |
| 41       | Output 17      | Loop 8 cool        |                    | 42       | Output 18              | Pulse<br>loop cool          |        |  |
| 43       | Input 1        |                    |                    | 44       | Input 2                |                             |        |  |
| 45       | Input 3        |                    |                    | 46       | Input 4                |                             |        |  |
| 47       | Input 5        |                    |                    | 48       | Input 6                |                             |        |  |
| 49       | Input 7        |                    |                    | 50       | Input 8                |                             |        |  |

Table 2.8 – TB50 Connections for Four-Loop and Eight-Loop Controllers

<sup>1</sup> The indicated outputs are dedicated for control when enabled in the loop setup. If one or both of a loop's outputs are disabled, the corresponding digital outputs become available for alarms or ramp/soak events.

<sup>2</sup> For Watlow Serial DAC, the controller uses digital output 34 (terminal 10) for a clock line. You cannot use output 34 for anything else when you have a control output configured for the SDAC.

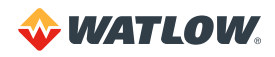

| TERMINAL | FUNCTION    | CONTROL<br>OUTPUT <sup>1</sup> | TERMINAL | FUNCTION               | CONTROL<br>OUTPUT <sup>1</sup> |
|----------|-------------|--------------------------------|----------|------------------------|--------------------------------|
| 1        | +5VDC       |                                | 2        | +5VDC                  |                                |
| 3        | CTRL COM    |                                | 4        | CTRL COM               |                                |
| 5        | Not Used    |                                | 6        | Watchdog<br>Timer      |                                |
| 7        | Pulse Input |                                | 8        | Global Alarm           |                                |
| 9        | Output 1    | Loop 1 heat                    | 10       | Output 34 <sup>2</sup> | Pulse loop cool                |
| 11       | Output 2    | Loop 2 heat                    | 12       | Output 33              | Loop 16 cool                   |
| 13       | Output 3    | Loop 3 heat                    | 14       | Output 32              | Loop 15 cool                   |
| 15       | Output 4    | Loop 4 heat                    | 16       | Output 31              | Loop 14 cool                   |
| 17       | Output 5    | Loop 5 heat                    | 18       | Output 30              | Loop 13 cool                   |
| 19       | Output 6    | Loop 6 heat                    | 20       | Output 29              | Loop 12 cool                   |
| 21       | Output 7    | Loop 7 heat                    | 22       | Output 28              | Loop 11 cool                   |
| 23       | Output 8    | Loop 8 heat                    | 24       | Output 27              | Loop 10 cool                   |
| 25       | Output 9    | Loop 9 heat                    | 26       | Output 26              | Loop 9 cool                    |
| 27       | Output 10   | Loop 10 heat                   | 28       | Output 25              | Loop 8 cool                    |
| 29       | Output 11   | Loop 11 heat                   | 30       | Output 24              | Loop 7 cool                    |
| 31       | Output 12   | Loop 12 heat                   | 32       | Output 23              | Loop 6 cool                    |
| 33       | Output 13   | loop 13 heat                   | 34       | Output 22              | Loop 5 cool                    |
| 35       | Output 14   | Loop 14 heat                   | 36       | Output 21              | Loop 4 cool                    |
| 37       | Output 15   | Loop 15 heat                   | 38       | Output 20              | Loop 3 cool                    |
| 39       | Output 16   | Loop 16 heat                   | 40       | Output 19              | Loop 2 cool                    |
| 41       | Output 17   | Pulse loop heat                | 42       | Output 18              | Loop 1 cool                    |
| 43       | Input 1     |                                | 44       | Input 2                |                                |
| 45       | Input 3     |                                | 46       | Input 4                |                                |
| 47       | Input 5     |                                | 48       | Input 6                |                                |
| 49       | Input 7     |                                | 50       | Input 8                |                                |

Table 2.9 – TB50 Connections for Sixteen-Loop Controllers

<sup>1</sup> The indicated outputs are dedicated for control when enabled in the loop setup. If one or both of a loop's outputs are disabled, the corresponding digital outputs become available for alarms or ramp/soak events.

<sup>2</sup> For Watlow Serial DAC, the controller uses digital output 34 (terminal 10) for a clock line. You cannot use output 34 for anything else when you have a control output configured or the SDAC.

# **Analog Outputs**

Analog outputs can be provided by using a Dual DAC or Serial DAC module to convert the open collector outputs from the controller. Use multicolored stranded shielded cable for analog outputs. Analog outputs generally use a twisted pair wiring. The following sections describe the Dual DAC and Serial DAC modules.

## Wiring the Dual DAC

A Dual DAC module includes two identical circuits. Each can convert a distributed zero-cross (DZC) signal from the controller to a voltage or current signal. Watlow strongly recommends using a power supply separate from the controller supply to power the Dual DAC. Using a separate power supply isolates the controller's digital logic circuits and analog measurement circuits from the frequently noisy devices that take the analog signal from the Dual DAC.

Several Dual DAC modules may be powered by one power supply. Consult the Dual DAC's manual for power requirements. Also note that the Dual DAC does not carry the same industry approvals as the Serial DAC.

## Wiring the Serial DAC

The Serial DAC provides a robust analog output signal. The module converts the proprietary Serial DAC signal from the controller's open collector output in conjunction with the clock signal to an analog current or voltage. The Serial DAC is user-configurable for voltage or current output.

The Serial DAC optically isolates the controller's control output from the load. When a single Serial DAC is used, it may be powered by the 5VDC found on the TB50, or by an external supply referenced to the controller's power supply. When using multiple Serial DACs, the controller cannot provide sufficient current; use the 5VDC output from the CLS200 power supply.

# **Serial Communications**

The CLS200 series controllers are factory-configured for EIA/TIA-232 communications unless otherwise specified when purchased. However, the communications are jumper-selectable, so you can switch between EIA/TIA-232 and EIA/TIA-485. See *Changing Communications on page 153*.

## EIA/TIA-232 Interface

EIA/TIA-232 provides communication to the serial port of a compatible computer. It is used for single controller installations where the cable length does not exceed 50 feet (15.2 m).

The EIA/TIA-232 interface is a standard three-wire interface. See the table below for connection information.

If you are using EIA/TIA-232 communications with grounded thermocouples, use an optical isolator between the controller and the computer to prevent ground loops.

Table 2.10 shows EIA/TIA-232 connections for 25-pin and 9-pin connectors.

EIA/TIA-232 may be used to connect a computer through a 232/485 converter, to an EIA/TIA-485 communications network with up to 32 CLS200 controllers.

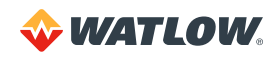

| WIRE COLOR | CLS200 TB1 | DB 9 CONNECTOR | DB 25 CONNECTOR |
|------------|------------|----------------|-----------------|
| White      | TX Pin 26  | RX Pin 2       | RX Pin 3        |
| Red        | RX Pin 25  | TX Pin 3       | TX Pin 2        |
| Black      | GND Pin 23 | GND Pin 5      | GND Pin 7       |
| Green      | GND Pin 24 | N/U Pin 9      | N/U Pin 22      |
| Shield     | N/C        | GND Pin 5      | GND Pin 7       |

#### Table 2.10 - EIA/TIA-232 Connections

#### Jumpers in EIA/TIA-232 Connectors

Some software programs and some operator interface terminals require a Clear to Send (CTS) signal in response to their Request to Send (RTS) signal, or a Data Set Ready (DSR) in response to their Data Terminal Ready (DTR). The CLS200 is not configured to receive or transmit these signals. To use such software with the CLS200, jumper the RTS to the CTS and the DTR to the DSR in the DB connector. Table 2.11 lists the standard pin assignments for DB-9 and DB-25 connectors.

| Table 2 11 | RTS/CTS  | Pins in      | DR-9 a | nd DB-25 | Connectors  |
|------------|----------|--------------|--------|----------|-------------|
|            | -110/010 | 1 11 19 11 1 | DD-3 a | nu DD-20 | CONTRECTORS |

|     | DB-9 | DB-25 |
|-----|------|-------|
| RTS | 7    | 4     |
| CTS | 8    | 5     |
| DTR | 4    | 20    |
| DSR | 6    | 6     |

Cables manufactured by Watlow for EIA/TIA-232 communications include these jumpers.

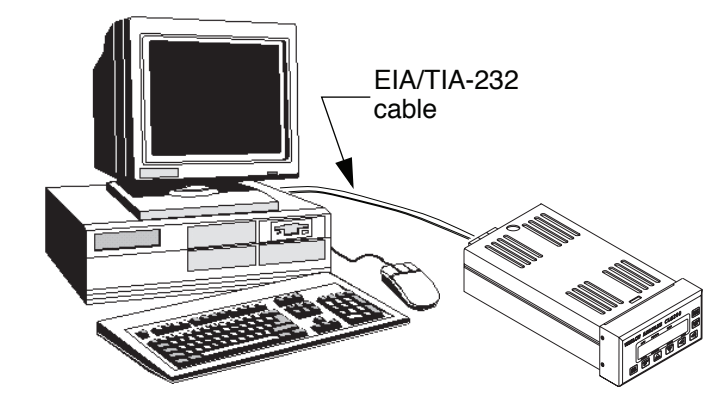

Figure 2.25 – Connecting One CLS200 to a Computer Using EIA/TIA-232

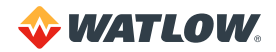

## EIA/TIA-485 Interface

To communicate with more than one CLS200 series controller on a controller network, or to use communication cable lengths greater than 50 feet (15.2 m) from PC to controller, you must use EIA/TIA-485 communications.

When using EIA/TIA-485 communications, you must attach an optically isolated EIA/TIA-232 to EIA/TIA-485 converter to the computer.

*Figure 2.26* and *Figure 2.27* show the recommended system wiring. To avoid ground loops, use an optically isolated EIA/TIA-232 to EIA/TIA-485 converter between the computer and the EIA/TIA-485 network.

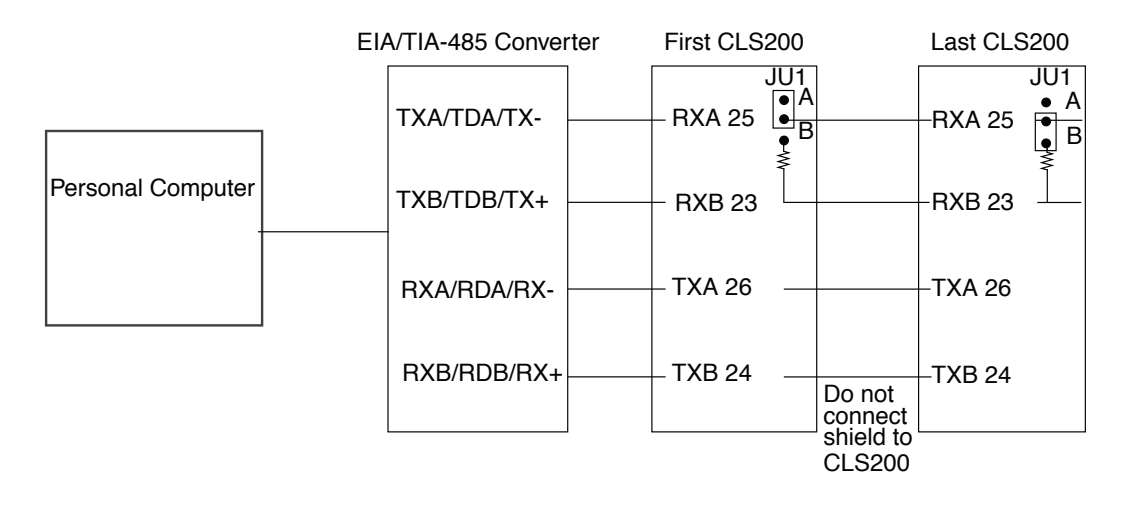

Figure 2.26 – EIA/TIA-485 Wiring

#### Cable Recommendations

Watlow recommends Belden 9843 cable or its equivalent. This cable includes three 24 AWG (0.2 mm<sup>2</sup>) shielded, twisted pairs. It should carry signals of up to 19.2k baud with no more than acceptable losses for up to 4,000 feet (1,220 m).

#### EIA/TIA-485 Network Connections

Watlow recommends that you use a single daisy chain configuration rather than spurs. Run a twisted-pair cable from the host or the converter to the first CLS200, and from that point run a second cable to the next CLS200, and so on. (See *Figure 2.27*.)

If necessary for servicing, instead of connecting each controller directly into the next, install a terminal strip or connector as close as possible to each CLS200, run a communications cable from one terminal strip to the next and connect the controllers to the bus with short lengths of cable.

To avoid unacceptable interference, use less than 10 feet (3 m) of cable from the terminal or connector to the CLS200 serial port.

Some systems may experience problems with sensor signal reading if the commons of multiple controllers are connected. See *Signal Common on page 47*.

Refer to Termination on page 47 for more on terminating resistors.

Connect the shield drain to earth ground only at computer or host end.

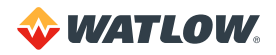

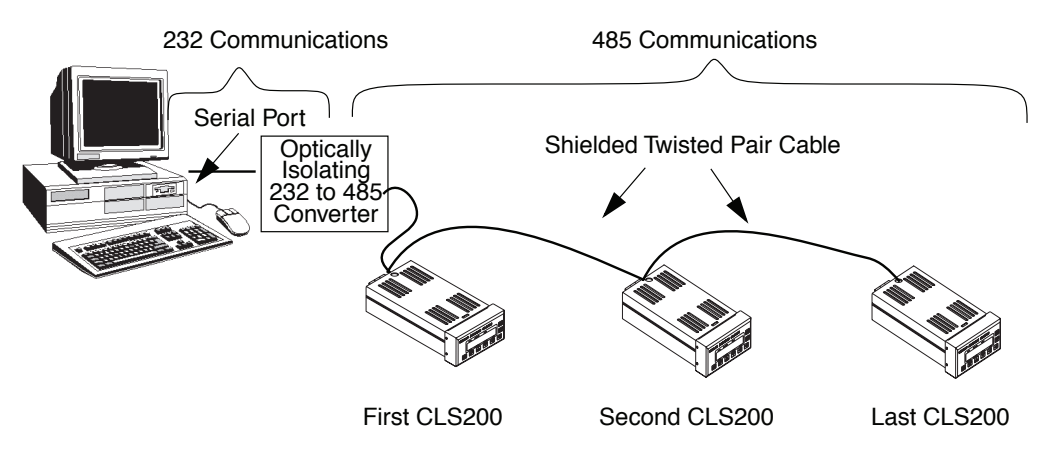

Figure 2.27 – Recommended System Connections

#### Signal Common

For usual installations, do not connect the dc commons of the controllers together or to the converter or host device. Use an optically isolating EIA/TIA-232-to-485 converter to prevent problems with sensor readings.

#### Termination

In order for EIA/TIA-485 signals to be transmitted properly, each pair must be properly terminated. The value of the termination resistor should be equal to the impedance of the communications cable used. Values are typically 150 to  $200\Omega$ .

The receive lines at the converter or host device should be terminated in the converter, the connector to the host device or the device itself. Typically the converter documentation provides instructions for termination.

Use a terminating resistor on the receive lines on the last controller on the 485 line. Set JU1 inside the CLS200 in position B to connect a  $200\Omega$  resistor across the receive lines. Refer to *Changing Communications on page 153*.

#### EIA/TIA-485 Converters and Laptop Computers

In order for an EIA/TIA-232-to-485 converter to optically isolate the computer from the 485 network, the 232 and 485 sides must be powered independently. Many 232-to-485 converters can be powered by the computer's communications port. Some computers, laptops in particular, do not automatically provide the appropriate voltages. These computer/ converter combinations can usually be used by connecting an external power supply to the 232 side of the converter. Not all converters have power inputs for the 232 side, however.

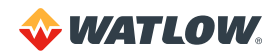

# Chapter 3: Using CLS200

This chapter explains how to use the keypad and display to operate the controller. *Figure 3.1* shows the operator menus and displays accessible from the front panel. To change global parameters, loop inputs, control parameters, outputs, and alarms using the setup menus, see *Chapter 4: Setup*.

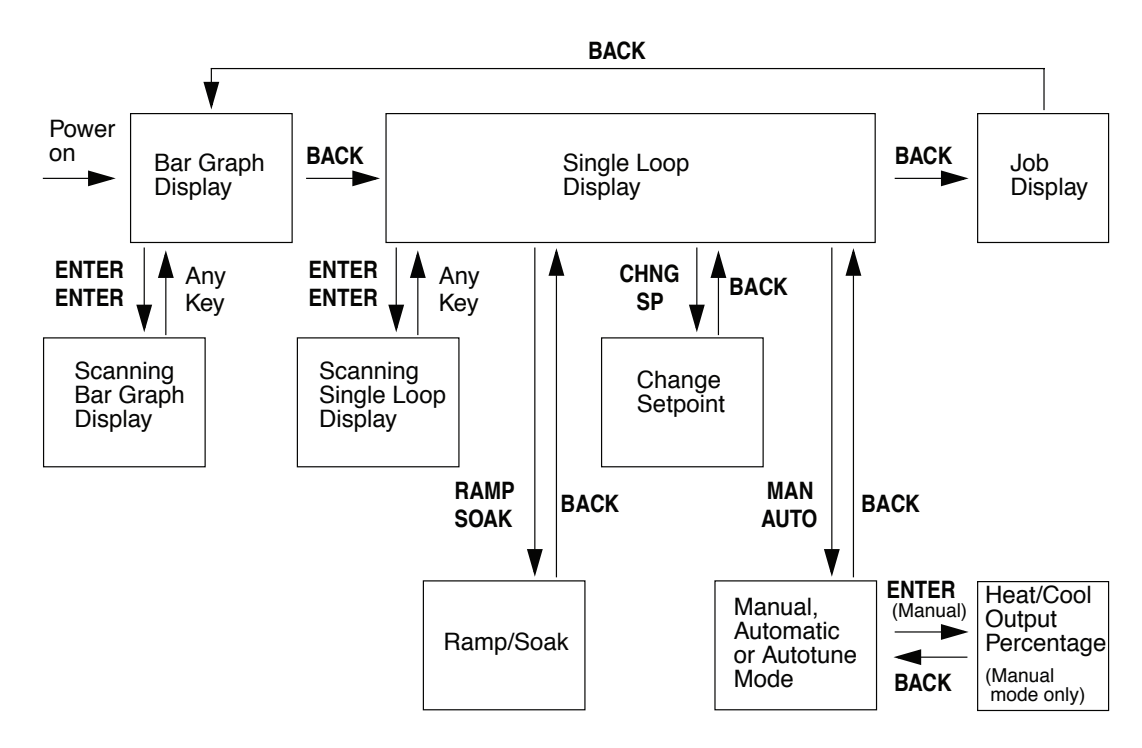

Figure 3.1 – Operator Displays

# **Front Panel**

The CLS200 front panel provides a convenient interface with the controller. You can use the front panel keys to program and operate the CLS200.

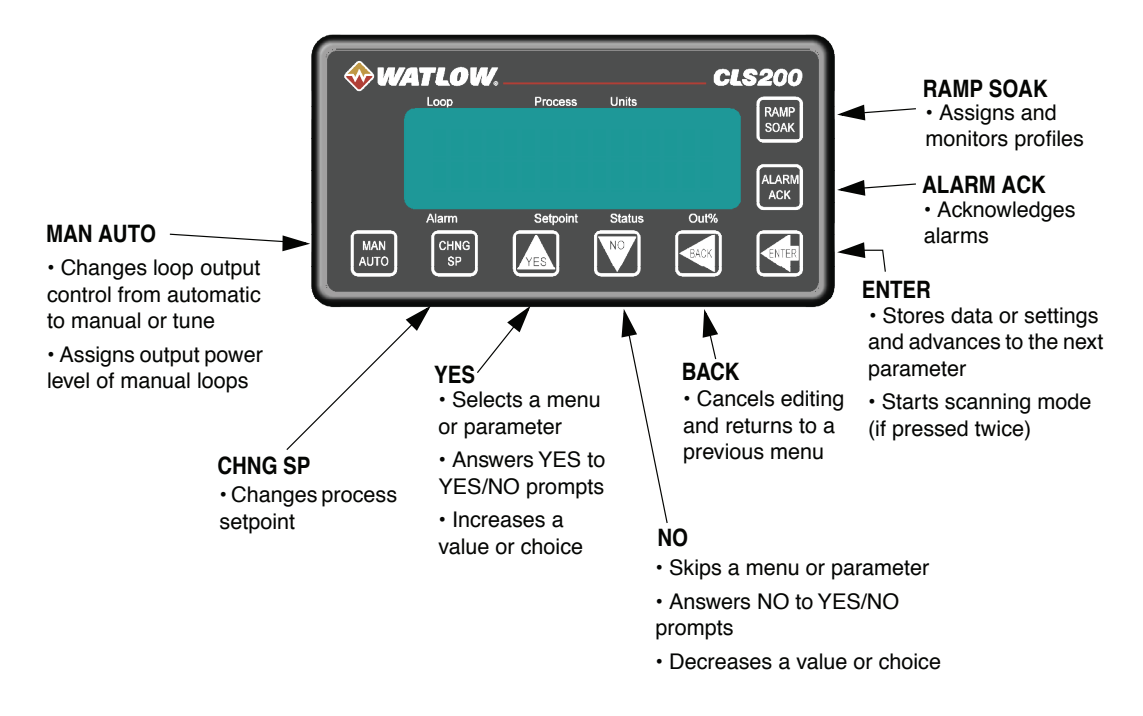

Figure 3.2 – CLS200 Front Panel

## **Front Panel Keys**

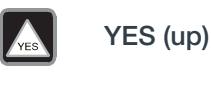

Press YES to:

- Select a menu or parameter
- Answer YES to the flashing ? prompts
- Increase a value or choice when editing
- Stop scanning mode

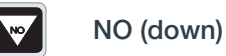

#### Press NO to:

- Skip a menu or parameter when the prompt is blinking
- Answer NO to the flashing ? prompts
- Decrease a value or choice when editing
- Stop scanning mode
- Perform a NO-key reset

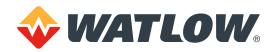

|              | <b>NOTE!</b> Pressing the NO key on power up performs a NO-key reset. This procedure clears the RAM and sets the controller's parameters to their default values. See <i>NO-Key Reset on page 150</i> . |                                                                                                    |  |  |  |  |  |
|--------------|----------------------------------------------------------------------------------------------------|----------------------------------------------------------------------------------------------------|--|--|--|--|--|
|              | BACK                                                                                                    | <ul> <li>Press BACK to:</li> <li>Cancel editing</li> <li>Return to a previous menu</li> <li>Switch between bar graph, single loop and job displays</li> <li>Stop scanning mode</li> </ul>                                                                                                    |  |  |  |  |  |
|              | ENTER                                                                                                    | <ul> <li>Press ENTER to:</li> <li>Store data or a parameter choice after editing and go to the next parameter</li> <li>Start scanning mode (if pressed twice)</li> </ul>                                                                                                    |  |  |  |  |  |
| CHNG<br>SP   | CHNG SP                                                                                                    | Press CHNG SP to change the loop setpoint                                                                                                    |  |  |  |  |  |
| MAN          | MAN AUTO                                                                                                    | <ul> <li>Press MAN/AUTO to:</li> <li>Toggle a loop between manual and automatic control</li> <li>Adjust the output power level of manual loops</li> <li>Automatically tune the loop</li> </ul>                                                                                                    |  |  |  |  |  |
| RAMP<br>SOAK | RAMP SOAK                                                                                                    | <ul> <li>If your controller has the ramp/soak option, press RAMP/SOAK to:</li> <li>Assign a ramp/soak profile to the current loop</li> <li>Select the ramp/soak mode</li> <li>See the status of a running profile</li> <li>Your controller may not have the ramp/soak option. If it does not, pressing the RAMP/SOAK key displays the message 0PTION UNAVAILABLE.</li> </ul> |  |  |  |  |  |
| ALARM<br>ACK | ALARM ACK                                                                                                    | <ul><li>Press ALARM ACK to:</li><li>Acknowledge an alarm condition</li><li>Reset the global alarm output</li></ul>                                                                                                    |  |  |  |  |  |

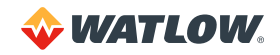

# Displays

This section discusses the controller's main displays: bar graph, single loop and job.

## **Bar Graph Display**

On power up, the controller displays general symbolic information for up to eight loops. This screen is called the bar graph display. The diagram below shows the symbols used in the bar graph display.

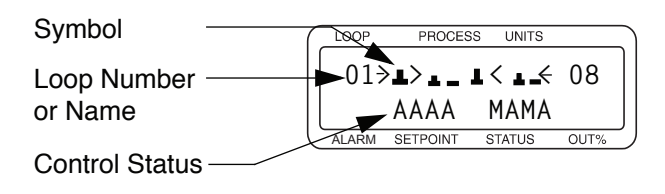

Figure 3.3 – Bar Graph Display

*Table 3.1* explains the symbols you see on the top line of the bar graph display. These symbols appear when the controller is in dual output mode (heat and cool outputs enabled) and single output mode (heat or cool outputs enabled, but not both).

Table 3.1 – Bar Graph Display Symbols

| SYMBOL   | DESCRIPTION                                                                                                    |
|----------|----------------------------------------------------------------------------------------------------|
| <        | Loop is in low process or low deviation alarm.                                                                                                    |
| >        | Loop is in high process or high deviation alarm.                                                                                                    |
| <b>L</b> | Loop is above setpoint. If you enable the high or low deviation alarm, this symbol is scaled to it. If you do not enable these alarms, these symbols are scaled to the setpoint $\pm 5\%$ of the sensor's range. |
| -        | Loop is at setpoint. If you enable the high or low deviation alarm, this symbol is scaled to it. If you do not enable these alarms, these symbols are scaled to the setpoint $\pm 5\%$ of the sensor's range.    |
| T        | Loop is below setpoint. If you enable the high or low deviation alarm, this symbol is scaled to it. If you do not enable these alarms, these symbols are scaled to the setpoint $\pm 5\%$ of the sensor's range. |
| (blank)  | Loop's input type is set to SKIP.                                                                                                    |
| F        | Open thermocouple (T/C), shorted T/C, reversed T/C, open RTD or shorted RTD.                                                                                                    |

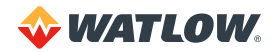

*Table 3.2* explains the control status symbols on the bottom line of bar graph display. Additional symbols may appear with the ramp/soak option. (See *Bar Graph Display on page 126.)* 

| BAR GRAPH<br>DISPLAY SYMBOL | SINGLE LOOP<br>DISPLAY SYMBOL | DESCRIPTION                                                                       |
|-----------------------------|-------------------------------|-----------------------------------------------------------------------------------|
| М                           | MAN                           | One or both outputs are enabled. Loop is in manual control.                       |
| A                           | AUTO                          | Only one output (heat or cool) is enabled. Loop is in automatic control.          |
| Т                           | TUNE                          | The loop is in autotune mode.                                                     |
| H<br>T                      | HEAT                          | Both heat and cool outputs are enabled. Loop is in automatic control and heating. |
| C<br>L                      | COOL                          | Both heat and cool outputs are enabled. Loop is in automatic control and cooling. |
| (blank)                     | (blank)                       | Both outputs disabled, or input type is set to SKIP.                              |

**Table 3.2** – Control Status Symbols on the Bar Graph and Single Loop Displays

#### Navigating in Bar Graph Display

When the bar graph display is visible:

- Press the YES (up) or NO (down) key to see a new group of loops.
- Press **ENTER** twice to scan all groups of loops. The groups will display sequentially for three seconds each. This is called scanning mode.
- Press any key to stop scanning.
- Press **BACK** once to go to the job display, if enabled, or the single loop display.

#### Single Loop Display

The single loop display shows detailed information for one loop at a time.

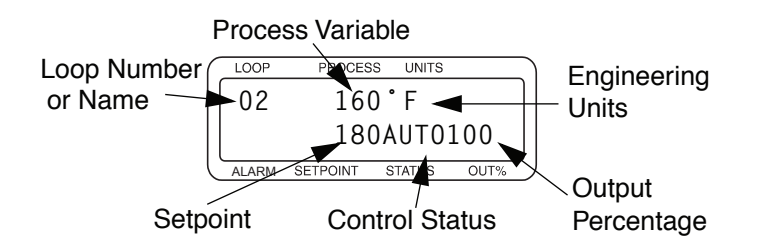

Figure 3.4 - Single Loop Display

The control status indicator shows MAN, AUTO or TUNE modes.

If both control outputs for a loop are enabled and the loop is in automatic control, then the single loop display shows HEAT or COOL as the control status:

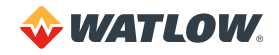

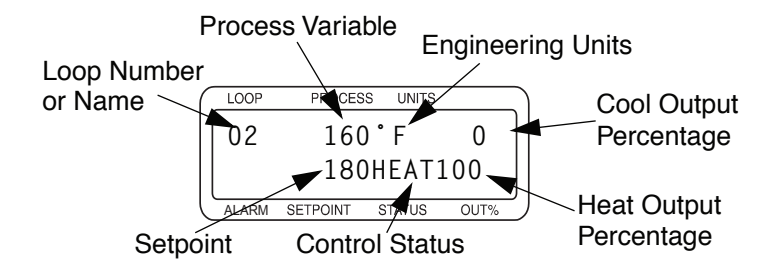

Figure 3.5 – Single Loop Display, Heat and Cool Outputs Enabled

## Navigating the Single Loop Display

In the single loop display:

- Press YES to go to the next loop.
- Press NO to go to the previous loop.
- Press BACK once to go to the job display (if enabled) or bar graph display.
- Press **ENTER** twice to start the single loop scanning display. The single loop scanning display shows information for each loop in sequence. Data for each loop displays for one second.
- Press any key to stop scanning.

## **Alarm Displays**

If a process, deviation, failed or system sensor alarm occurs, the controller switches from any Single Loop display or Bar Graph display to the Single Loop display for the loop with the alarm. The global alarm output turns on and a two-character alarm code appears in the lower left corner of the Single Loop display.

If the alarm is for a failed sensor, a short message appears in place of the process variable and units. Control outputs associated with failed sensors are set to the value of the SENSOR FAIL HT/CL OUTPUT % parameter (default, 0%).

The alarm code blinks and displays cannot be changed until the alarm has been acknowledged. Once the alarm is acknowledged, the alarm code stops blinking. When the condition that caused the alarm is corrected, the alarm messages disappear.

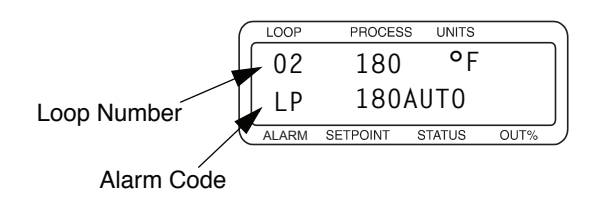

Figure 3.6 - Single Loop Display with a Process Alarm

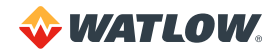

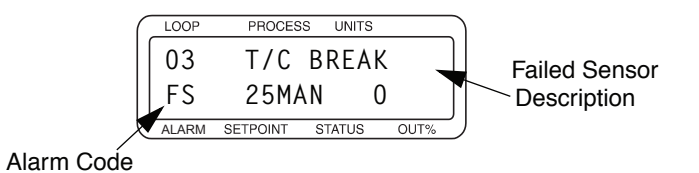

Figure 3.7 – Failed Sensor Alarm in the Single Loop Display

Alarms that still exist but have been acknowledged are displayed on the Bar Graph display. A letter or symbol indicates the alarm condition. See *Table 3.3* for a full list of alarm codes, failed sensor messages and alarm symbols.

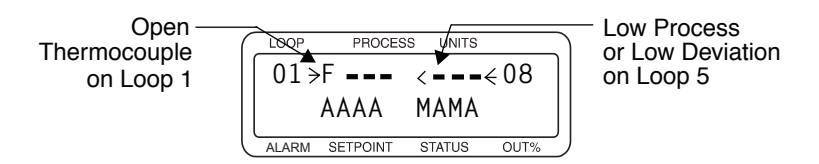

Figure 3.8 – Alarm Symbols in the Bar Graph Display

Table 3.3 shows the symbols used in each form of the alarm display.

| <b>T</b> - 1-1 - | ~ ~   | A 1   | <b>T</b> | I   | 0       |
|------------------|-------|-------|----------|-----|---------|
| I able           | 3.3 - | Alarm | iype     | and | Symbols |

| ALARM<br>CODE | BAR GRAPH<br>SYMBOL | ALARM<br>MESSAGE | DESCRIPTION                                                                                                |
|---------------|---------------------|------------------|----------------------------------------------------------------------------------------------------|
| FS            | F                   | T/C<br>BREAK     | Failed Sensor: Break detected in thermocouple circuit.                                                     |
| RO            | F                   | RTD OPEN         | RTD Open: Break detected in RTD circuit.                                                                   |
| RS            | F                   | RTD<br>SHORTED   | RTD Short: Short detected in RTD circuit.                                                                  |
| RT            | F                   | REVERSED<br>TC   | <b>Reversed Thermocouple:</b> Reversed polarity detected in thermocouple circuit.                          |
| ST            | F                   | T/C<br>SHORTED   | Shorted Thermocouple: Short detected in thermocouple circuit.                                              |
| HP            | >                   | No<br>message    | High Process Alarm: Process variable has risen above the high alarm set point.                             |
| HD            | >                   | No<br>message    | <b>High Deviation Alarm:</b> Process variable has risen above the setpoint plus the deviation alarm value. |
| LP            | <                   | No<br>message    | Low Process Alarm: Process variable has dropped below the low alarm set point.                             |
| LD            | <                   | No<br>message    | Low Deviation Alarm: Process variable has dropped below the setpoint minus the deviation alarm value.      |
| AM            | *                   | No<br>message    | Ambient Warning: Controller's ambient temperature has exceeded operating limits by 5°C.                    |

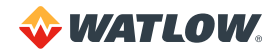

#### Acknowledging an Alarm

Press **ALARM ACK** to acknowledge the alarm. If there are other loops with alarm conditions, the Alarm display switches to the next loop in alarm. Acknowledge all alarms to clear the global alarm digital output (the keypad and display won't work for anything else until you acknowledge each alarm). The alarm symbols are displayed as long as the alarm condition is valid.

### System Alarms

When a system alarm occurs, the global alarm output turns on and an alarm message appears on the display. The message continues to be displayed until the error condition is removed and the alarm is acknowledged. The CLS200 can display the following system alarms:

- BATTERY DEAD See Battery Dead on page 143.
- LOW POWER See Low Power on page 143.
- AW See Ambient Warning on page 144.
- H/W FAILURE: AMBIENT See H/W Ambient Failure on page 144.
- H/W FAILURE: GAIN See H/W Gain or Offset Failure on page 145.
- H/W FAILURE: OFFSET See H/W Gain or Offset Failure on page 145.

## **Job Display**

The job display appears only if:

- You have enabled JOB SELECT DIG INPUTS. (See Job Select Digital Inputs on page 68.) - or -
- You have selected a job from the job load menu.

After loading a job using the LOAD SETUP FROM JOB menu, the job display shows you the following screen:

| ( | LOOP  | F    | ROCESS | UNITS  |      |
|---|-------|------|--------|--------|------|
|   | JOB   | 3    | RUNN   | IING   |      |
|   |       |      |        |        |      |
| l | ALARM | SETF | POINT  | STATUS | OUT% |

If parameters are modified while the job is running, this screen will display:

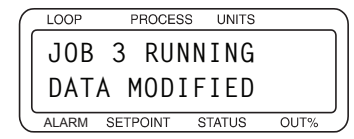

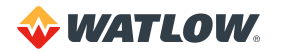

If the job was loaded using digital inputs, the display shows:

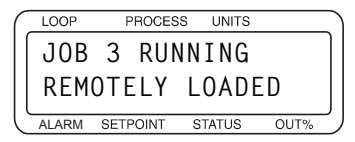

# **Changing the Setpoint**

Select the single loop display for the loop you want to change. Press **CHNG SP**. This display appears:

| ( | LOOP  | PROCES   | S UNITS |      |
|---|-------|----------|---------|------|
|   | 01    | SET      | POINT   | ? ]  |
|   |       |          | 25 ° F  |      |
|   | ALARM | SETPOINT | STATUS  | OUT% |

- Press **YES** to change the setpoint.
- Press the up or down keys (YES or NO) to increase or decrease the setpoint value.
- Press ENTER to save your changes and return to single loop display.

– or –

Press **NO** or **BACK** (without pressing **ENTER**) to return to single loop display without saving the new setpoint.

# Selecting the Control Status

If you set the control status to AUT0, the controller automatically controls the process according to the configuration information you give it.

If you set the control status to MAN, you need to set the output level.

If you set the control status to TUNE, the controller performs an autotune and chooses PID parameters.

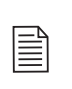

**NOTE!** If the loop outputs are disabled, you cannot toggle between manual and automatic control. If you try it, the screen shows an error message telling you that the outputs are disabled, as shown below. Use the SETUP LOOPS OUTPUT menu to enable the outputs. See *Setup Loop Outputs Menu on page 84*.

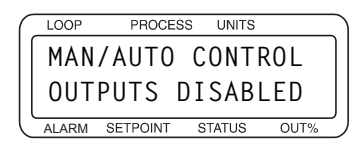

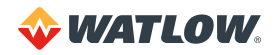

## Manual and Automatic Control

- 1. Switch to the single loop display for the loop.
- 2. Press MAN/AUTO.
- 3. Press YES to change the mode

– or –

if the mode is MAN, press **NO** to set the output power. Go to the next subsection, *Manual Output Levels*.

```
– or –
```

press NO if in AUT0 to cancel and remain in AUT0 mode.

- 4. Select a mode by pressing the up or down key (YES or NO) to scroll through the modes.
- 5. Press ENTER to make the mode change

– or –

press **BACK** to return to the single loop display without saving the new mode setting.

6. If you set the loop to manual, you are prompted for the output power. Go to *Manual Output Levels* below.

#### Manual Output Levels

If the loop to is set to manual control, the controller prompts for output levels for the enabled control outputs. Use this menu to set the manual heat and cool output levels. You should see a display like this:

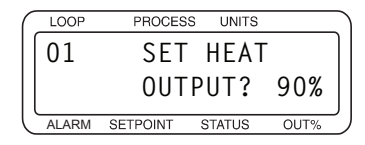

1. Press **YES** to change the output power level. (If the heat output is enabled, you will be able to change the heat output power level. If only the cool output is enabled, you will be able to change only the cool output power level.)

– or –

Press NO to go to the cool output, if available, and then press YES to change the cool output.

- 2. Press up or down (YES or NO) to select a new output power level.
- 3. Press ENTER to store your changes

– or –

press **BACK** to discard your changes and return to single loop display.

- 4. Repeat from Step 1 for the cool output, if available.
- 5. Press BACK at any time to discard your changes and return to single loop display.

#### Autotuning a Loop

Autotuning is a process by which a controller determines the correct PID parameters for optimum control. This section explains how to autotune the CLS200.

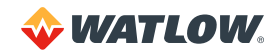

#### Prerequisites

Before autotuning the controller, it must be installed with control and sensor circuitry and the thermal load in place.

It must be safe to operate the thermal system, and the approximate desired operating temperature (setpoint) must be known.

The technician or engineer performing the autotune should know how to use the controller front panel or MMI software interface to do the following:

- 1. Select a loop to operate and monitor.
- 2. Set a loop's setpoint.
- 3. Change a loop's control status (MAN, TUNE, AUTO).
- 4. Read and change the controller's global and loop setup parameters.

#### Background

Autotuning is performed at the maximum allowed output. If you have set an output limit, autotuning occurs at that value. Otherwise, the control output is set to 100% during the autotune. Only the heat output (output 1) of a loop may be autotuned.

The PID constants are calculated according to process's response to the output. The loop need not reach or cross setpoint to successfully determine the PID parameters. While autotuning the controller looks at the delay between when power is applied and when the system responds in order to determine the integral term (TI). The controller then looks for the slope of the rising temperature to become constant in order to determine the proportional band (PB). The derivative term (TD) is derived mathematically from the TI.

When the controller has finished autotuning, the loop's control status switches to AUT0. If the process reaches 75% of the setpoint or the autotuning time exceeds 30 minutes, the controller switches to AUT0 and applies the PID constants it has calculated up to that point.

The autotune is started at ambient temperature or at a temperature above ambient. However, the temperature must be *stable* and there must be sufficient time for the controller to determine the new PID parameters.

#### Performing an Autotune

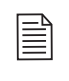

**NOTE!** A loop must be stable at a temperature well below the setpoint in order to successfully autotune. The controller will not complete tuning if the temperature exceeds 75% of setpoint before the new parameters are found.

The following procedure explains how to autotune a loop:

- 1. Select the single loop display of the loop to be tuned.
- 2. Ensure the loop's process variable is stable and the loop is in MAN control status.
- 3. Set the setpoint to a value as near the normal operating temperature as is safe for the system.

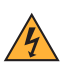

**WARNING!** During autotuning, the controller will set the output to 100% until the process variable rises near the setpoint. Set the setpoint within the safe operating limits of your system.

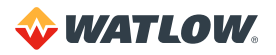

- 4. Use the three-key sequence (ENTER, ALARM ACK, CHNG SP) to access the setup menus. In the SETUP LOOP INPUT menu, locate the INPUT FILTER parameter. Note the setting and then change it to 0 SCANS.
- 5. Press the **BACK** key until the single loop display appears.
- 6. Press the MAN/AUTO key.
- 7. Press the YES key to toggle to the TUNE mode.
- 8. Press the **ENTER** key to begin tuning the loop. **TUNE** flashes throughout the tuning process. When tuning is completed the control status indicator changes to **AUTO**.
- 9. Adjust the setpoint to the desired temperature.
- 10. Restore the INPUT FILTER parameter to its original value.

# **Using Alarms**

The CLS200 has three main types of alarms:

- Failed sensor alarms
- Process alarms
- System alarms

## Alarm Delay

You can set the controller to delay normal alarm detection and alarm reporting. There are two kinds of alarm delay:

- Start-up alarm delay delays process alarms (including deviation alarms but not failed sensor alarms) for all loops for a time period you set at the STARTUP ALARM DELAY parameter in the SETUP GLOBAL PARAMETERS menu.
- Loop alarm delay delays failed sensor alarms and process alarms (including deviation alarms) for one loop until the alarm condition is continuously present for longer than the loop alarm delay time you set.

Failed sensor alarms are affected by the loop alarm delay even during the start-up alarm delay time period.

## **Failed Sensor Alarms**

Failed sensor alarms alert you if one of the following conditions occurs:

- Thermocouple open
- Thermocouple shorted (must be enabled)
- Thermocouple reversed (must be enabled)
- RTD open positive input or open negative input
- RTD short between the positive and negative inputs

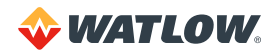

#### What Happens if a Failed Sensor Alarm Occurs?

If a failed sensor alarm occurs:

- The controller switches to manual mode at the output power set with the SENSOR FAIL HT OUTPUT and SENSOR FAIL CL OUTPUT parameters in the SETUP LOOP OUTPUTS menu. (The output power may be different for a thermocouple open alarm. See *Thermocouple Open Alarm on page 60.*)
- The controller displays an alarm code and alarm message on the display. See *Alarm Displays* on page 53.
- The global alarm output is activated.

#### Thermocouple Open Alarm

The thermocouple open alarm occurs if the controller detects a break in a thermocouple or its leads.

If a thermocouple open alarm occurs, the controller switches to manual mode. The output level is determined as follows:

- If the HEAT/COOL T/C BRK OUT parameter in the SETUP LOOP OUTPUTS menu is set to ON, then the controller sets the output power to an average of the recent output.
- If the HEAT/COOL T/C BRK OUT AVG parameter is set to OFF, then the controller sets the output to the level set with the SENSOR FAIL HT/CL OUTPUT parameter in the SETUP LOOP OUTPUTS menu.

#### Thermocouple Reversed Alarm

The thermocouple reversed alarm occurs if the temperature goes in the opposite direction and to the opposite side of ambient temperature than expected—for example, a loop is heating and the measured temperature drops below the ambient temperature.

The thermocouple reversed alarm is disabled by default. To enable this alarm, set the REVERSED T/C DETECT parameter in the SETUP LOOP INPUTS menu to **ON**. It may be disabled if false alarms occur in your application.

#### Thermocouple Short Alarm

The thermocouple short alarm occurs if the process power is on and the temperature does not rise or fall as expected. To enable the thermocouple short alarm, you must do the following:

- Choose a digital input for the PROCESS POWER DIGIN parameter in the SETUP GLOBAL PARAMETERS menu.
- Connect the digital input to a device that connects the input to controller common when the process power is on.

#### RTD Open or RTD Shorted Alarm

The RTD open alarm occurs if the controller detects that the positive or negative RTD lead is broken or disconnected.

The RTD shorted alarm occurs if the controller detects that the positive and negative RTD leads are shorted.

You do not have to set any parameters for the RTD alarms.

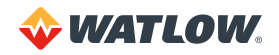

#### Restore Automatic Control After a Sensor Failure

This feature returns a loop to automatic control after a failed thermocouple is repaired. To enable this feature:

- Choose a digital input for the RESTORE PID DIGIN parameter in the SETUP LOOP CONTROL PARAMS menu.
- Connect the digital input to the dc common terminal on the controller.

#### **Process Alarms**

The CLS200 has four process alarms, each of which you can configure separately for each loop:

- Low process alarm
- High process alarm
- Low deviation alarm
- High deviation alarm

#### Setting Up Alarms

To set up an alarm:

- Set the alarm setpoint
- Set the alarm type
- Choose an output, if desired
- Set the alarm deadband
- Set an alarm delay, if desired

The setpoints, deviation alarm values, and deadband all use the same decimal format as the loop's process variable.

#### What Happens If a Process Alarm Occurs?

If a process alarm occurs, the controller does the following:

- Shows an alarm code on the display. (See Alarm Displays on page 53.)
- Activates the global alarm output. (See Global Alarm on page 63.)
- Activates the digital output that is assigned to the process alarm (if applicable). The digital output remains active until the process variable returns within the corresponding limit and deadband; the alarm output deactivates when the process returns to normal.

#### **Process Alarm Outputs**

Any digital output that is not used as a control output can be assigned to one or more process alarms.

The controller activates the output if any alarm assigned to the output is active. Process alarm outputs are non-latching—that is, the output is deactivated when the process returns to normal, whether or not the alarm has been acknowledged.

Specify the active state of process alarm outputs at the DIG OUT POLARITY ON ALARM setting in the SETUP GLOBAL PARAMETERS.

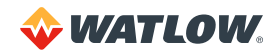

### Alarm Type: Control or Alarm

You can configure each process alarm as either a control or alarm.

- Alarm configuration provides traditional alarm functionality: The operator must acknowledge the alarm message on the controller display, a latching global alarm is activated, and the alarm can activate a user-specified, non-latching alarm output.
- Control configuration provides on/off control output using the alarm setpoint. For example, you could configure a high deviation alarm to turn on a fan. The alarm activates a user-specified non-latching output. Alarm messages do not have to be acknowledged, and the global alarm is not activated.

#### High and Low Process Alarms

A high process alarm occurs if the process variable rises above a user-specified value. A low process alarm occurs if the process variable drops below a separate user-specified value. See *Figure 3.9*.

Enter the alarm high and low process setpoints at the HI PROC ALARM SETPT and LO PROC ALARM SETPT parameters in the SETUP LOOP ALARMS menu.

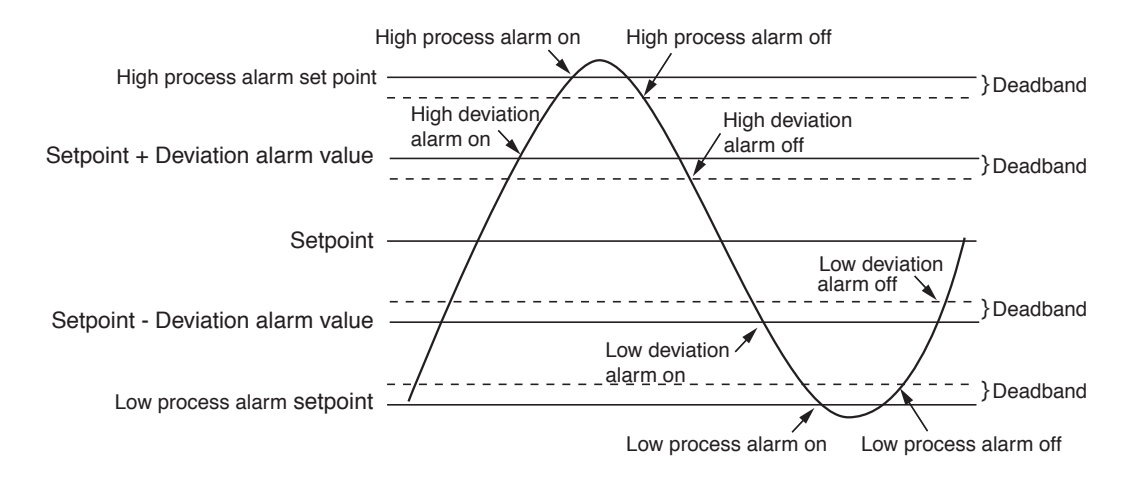

Figure 3.9 – Activation and Deactivation of Process Alarms

#### **Deviation Alarms**

A deviation alarm occurs if the process deviates from setpoint by more than a user-specified amount. (See *Figure 3.9.*) Set the deviation with the DEV ALARM VALUE parameter in the SETUP LOOP ALARMS menu.

Upon power up or when the setpoint changes, the behavior of the deviation alarms depends upon the alarm function:

- If the alarm type parameter is set to ALARM, then deviation alarms do not activate until the after the process variable has first come within the deviation alarm band. This prevents nuisance alarms.
- If the alarm type parameter is set to CONTROL, then the deviation output switches on whenever the setpoint and process variable differ by more than the deviation setting, regardless of whether the process variable has been within the deviation band. This allows you to use boost control upon power up and setpoint changes.

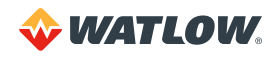

## **Global Alarm**

The CLS200 comes equipped with a global alarm output. The global output is activated if one or more of the following conditions occurs:

- A system alarm occurs, or
- A failed sensor alarm occurs and is unacknowledged, or
- A process alarm occurs and is unacknowledged. The global alarm occurs only if the alarm type is set to ALARM in the SETUP LOOP ALARMS menu. (The global alarm does not occur if the alarm type is set to CONTROL.)

The global alarm output stays active until all alarms have been acknowledged. When the global alarm output is active, it conducts current to the controller's dc common. When the global alarm output is not active, it does not conduct current.

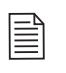

**NOTE!** You cannot configure any parameters for the global alarm. The active state of the global alarm output is NOT affected by the DIG OUT POLARITY ON ALARM polarity parameter in the SETUP GLOBAL PARAMETERS menu.

# Ramp/Soak

If you have a controller without the Ramp/Soak option, pressing the RAMP/SOAK key has no effect.

If you have a controller with this option installed, see Chapter 6: Ramp/Soak on page 115.

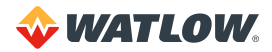

# **Chapter 4: Setup**

The setup menus let you change detailed configuration information. This section describes how to set up the controller using the built-in keypad and display. The following information is included in this chapter:

- Accessing the setup menus
- Changing parameter settings
- Description of controller parameters

If you have not set up a CLS200 series controller before, or if you do not know what values to enter, please read *Chapter 7: Tuning and Control*, which contains PID tuning constants and useful starting values.

## How to Access the Setup Menus

Use the *three-key sequence* to enter the setup menus:

- 1. Select the single loop display for the loop you wish to edit.
- 2. Press **ENTER** then **ALARM ACK** then **CHNG SP** to access the setup menus. Do not press these keys at the same time; press them one at a time.

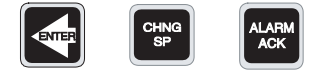

3. The first setup menu appears.

To prevent unauthorized personnel from accessing setup parameters, the controller reverts to the single loop display if you do not press any keys for three minutes.

#### How to Change a Parameter

To change a parameter, first select the appropriate menu, then the parameter.

When you enter the setup menus, the first menu is SETUP GLOBAL PARAMETERS. Refer to *Figure 4.1* for a listing of all top level menus and their related parameters.

- 1. Select the single loop display for the loop to set up.
- 2. Enter the three-key sequence. The first menu is displayed: SETUP GLOBAL PARAMETERS.

- 3. To select the appropriate menu:
  - a. Press **NO** to move from one menu to the next. The menus wrap around; pressing **NO** continuously advances through the top level menus.
  - b. Press **YES** to enter the displayed menu.
- 4. To select the parameter to be edited:
  - a. Press NO to advance from one parameter to the next. Parameters do not wrap around.
  - b. Press YES to edit the displayed parameter.
- 5. To edit the parameter setting:
  - a. Press up or down (YES or NO) to scroll to the value or choice you want to select.
  - b. Press ENTER to accept the change

- or -

press **BACK** to cancel the change without saving.

- 6. Select another parameter and repeat from step 4, or press **BACK** to return to the top level menu.
- 7. Select another menu and repeat from step 3,

- or -

press **BACK** to exit the setup menus.

The following sections tell more about the parameters for each of the six top level menus. Each display illustration contains the default value for that specific parameter.

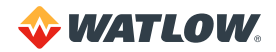

# **Standard Menus**

Figure 4.1 shows the top level menus accessible from the single loop display. If the enhanced features option or ramp/soak feature is installed, refer to *Chapter 5: Enhanced Features on page 96* or *Chapter 6: Ramp/Soak on page 115* for additional menus.

| · · · · · · · · · · · · · · · · · · · |                                         |                               |                                    |                          |                             |
|---------------------------------------|-----------------------------------------|-------------------------------|------------------------------------|--------------------------|-----------------------------|
| SETUP GLOBAL<br>PARAMETERS?           | SETUP LOOP<br>INPUT?                    | SETUP LOOP<br>CONTROL PARAMS? | SETUP LOOP<br>OUTPUTS?             | SETUP LOOP<br>ALARMS?    | MANUAL I/O<br>TEST          |
| LOAD SETUP<br>FROM JOB?               | INPUT TYPE?                             | HEAT CONTROL PB?              | HEAT CONTROL<br>OUTPUT?            | HI PROC ALARM<br>SETPT?  | DIGITAL INPUTS              |
| SAVE SETUP<br>TO JOB?                 | LOOP NAME?                              | HEAT CONTROL TI?              | HEAT OUTPUT TYPE?                  | HI PROC ALARM<br>TYPE?   | TEST DIGITAL<br>OUTPUT?     |
| JOB SELECT<br>DIG INPUTS?             | INPUT UNITS?                            | HEAT CONTROL TD?              | HEAT OUTPUT<br>CYCLE TIME? (TP)    | HI PROC ALARM<br>OUTPUT? | DIGITAL OUTPUT<br>NUMBER XX |
| JOB SEL DIG INS<br>ACTIVE?            | INPUT READING<br>OFFSET?                | HEAT CONTROL<br>FILTER?       | SDAC PARAMETERS<br>(SDAC)          | DEV ALARM<br>VALUE?      | KEYPAD TEST                 |
| OUTPUT OVERRIDE<br>DIG INPUT?         | REVERSED T/C<br>DETECT?                 | COOL CONTROL PB?              | HEAT OUTPUT<br>ACTION?             | HI DEV ALARM<br>TYPE?    | DISPLAY TEST                |
| OVERRIDE DIG<br>IN ACTIVE?            | INPUT PULSE<br>SAMPLE TIME?             | COOL CONTROL TI?              | HEAT OUTPUT<br>LIMIT?              | HI DEV ALARM<br>OUTPUT?  |                             |
| STARTUP ALARM<br>DELAY?               | DISP FORMAT?                            | COOL CONTROL TD?              | HEAT OUTPUT<br>LIMIT TIME?         | LO DEV ALARM<br>TYPE?    |                             |
| RAMP/SOAK<br>TIME BASE?               | pulse)                                  | COOL CONTROL<br>FILTER?       | SENSOR FAIL<br>HT OUTPUT?          | LO DEV ALARM<br>OUTPUT?  |                             |
| KEYBOARD LOCK                         | HI PV?<br>(Linear and                   | SPREAD?                       | HEAT T/C BRK<br>OUT AVG?           | LO PROC ALARM<br>SETPT?  |                             |
| STATUS!                               | purse)                                  | RESTORE PID                   | HEAT OUTPUT?                       | LO PROC ALARM            |                             |
| POWER UP<br>OUTPUT STATUS?            | INPUT SCALING<br>HI RDG?                | DIGIN?                        |                                    | TYPE?                    |                             |
| PROCESS POWER<br>DIGIN?               | (Linear and pulse)                      |                               | OUTPUT?                            | OUTPUT?                  |                             |
| CONTROLLER<br>ADDRESS?                | INPUT SCALING<br>LO PV?                 |                               | COOL OUTPUT TYPE?                  | ALARM DEADBAND?          |                             |
| COMMUNICATIONS<br>BAUD RATE?          | (Linear and pulse)                      |                               | COOL OUTPUT<br>CYCLE TIME?<br>(TP) | ALARM DELAY?             |                             |
| COMMUNICATIONS<br>PROTOCOL?           | INPUT SCALING<br>LO RDG?<br>(Linear and |                               | SDAC PARAMETERS (SDAC)             |                          |                             |
| COMMUNICATIONS<br>ERR CHECK?          | pulse)<br>INPUT FILTER?                 |                               | COOL OUTPUT<br>ACTION?             |                          |                             |
| AC LINE FREQ?                         |                                         |                               | COOL OUTPUT<br>LIMIT?              |                          |                             |
| DIG OUT POLARITY<br>ON ALARM?         |                                         |                               | COOL OUTPUT<br>LIMIT TIME?         |                          |                             |
| CLS 200<br>[FIRMWARE INFO]            |                                         |                               | SENSOR FAIL<br>CL OUTPUT?          |                          |                             |
|                                       |                                         |                               | COOL T/C BRK<br>OUT AVG?           |                          |                             |
|                                       |                                         |                               | COOL OUTPUT?                       |                          |                             |

Figure 4.1 – CLS200 Menu Tree

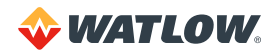

# Setup Global Parameters Menu

| C | LOOP       | PROCES   | S UNITS |      |  |  |
|---|------------|----------|---------|------|--|--|
|   | SET        | UP GLC   | )BAL    |      |  |  |
|   | PARAMETERS |          |         |      |  |  |
| ľ | ALARM      | SETPOINT | STATUS  | OUT% |  |  |

Table 4.1 shows the parameters available in this menu.

#### Table 4.1 - Global Parameters

| PARAMETER                            | DEFAULT VALUE |
|--------------------------------------|---------------|
| LOAD SETUP FROM JOB?                 | 1             |
| SAVE SETUP TO JOB?                   | 1             |
| JOB SELECT DIG INPUTS?               | NONE          |
| JOB SEL DIG INS ACTIVE?              | LOW           |
| OUTPUT OVERRIDE DIG INPUT?           | NONE          |
| OVERRIDE DIG IN ACTIVE?              | LOW           |
| STARTUP ALARM DELAY?                 | 0 MINS        |
| RAMP/SOAK TIME BASE?*                | HOURS/MIN     |
| KEYBOARD LOCK STATUS?                | OFF           |
| POWER UP OUTPUT STATUS?              | OFF           |
| PROCESS POWER DIGIN?                 | NONE          |
| CONTROLLER ADDRESS?                  | 1             |
| COMMUNICATIONS BAUD RATE?            | 19200         |
| COMMUNICATIONS PROTOCOL?             | MOD           |
| COMMUNICATIONS ERR CHECK?            | BCC           |
| AC LINE FREQ?                        | 60 HERTZ      |
| DIG OUT POLARITYON ALARM?            | LOW           |
| CLS200<br>[model no., firmware rev.] |               |

\* The RAMP/SOAK TIME BASE parameter appears only if the ramp/soak feature is installed.

## Load Setup From Job

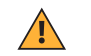

**NOTE!** Current settings are overwritten when you select a job from memory. Save your current settings to another job number if you want to keep them.

Load any one of eight jobs saved in battery-backed RAM.

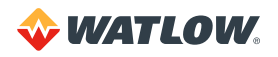

|   |              |              |         |      | _  |
|---|--------------|--------------|---------|------|----|
| ( | LOOP         | PROCESS      | S UNITS |      |    |
|   | LOAD<br>FROM | SETU<br>JOB? | Р<br>1  |      |    |
|   | ALARM S      | ETPOINT      | STATUS  | OUT% | ĺ. |

#### Selectable values: 1 to 8

The following parameters are loaded for each loop as part of a job:

- PID constants, filter settings, setpoints and spread values.
- · Loop control status (automatic or manual) and output values (if the loop is in manual control)
- Alarm function (off, alarm control) setpoints, high/low process setpoints, high/low deviation setpoints and deadband settings, and loop alarm delay.

If you have enabled the remote job select function (see Job Select Digital Inputs below), you will not be able to load a job. If you try, you will see this message:

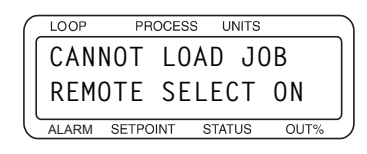

#### Save Setup to Job

Save the job information for every loop to one of eight jobs in the battery-backed RAM.

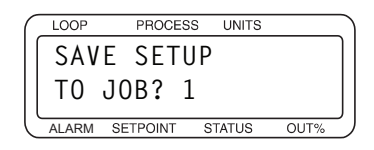

#### Selectable values: 1 to 8

If you have enabled the remote job select function (see *Job Select Digital Inputs* below), you will not be able to save a job. If you try, you will see this message:

| ( | LOOP  | PI   | ROCES | sι       | JNITS | i        |   |
|---|-------|------|-------|----------|-------|----------|---|
|   | CANN  | 0T   | SA    | ٧F       | JC    | )B       | ٦ |
|   | REMO  | TF   | SE    | <br>  F( | Ъ     | <u> </u> |   |
|   | KENO  |      | JL    |          |       | UN       | J |
| C | ALARM | SETP | OINT  | STA      | TUS   | OUT%     | _ |

#### Job Select Digital Inputs

Set the number of job select inputs. The controller uses these inputs as a binary code that specifies the job number to run. The number of inputs you choose in this parameter controls the number of jobs you can select remotely.

If you select NONE, digital inputs do not affect job selection. Jobs may be loaded and saved using the LOAD SETUP FROM JOB and SAVE SETUP TO JOB parameters.

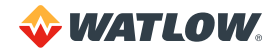

|   |       |          |      |      |      | _      |
|---|-------|----------|------|------|------|--------|
| ſ | LOOP  | PROCES   | s u  | NITS |      |        |
|   | JOB   | SELEC    | Т    |      |      |        |
|   | DIG   | INPUT    | S?   | NO   | NE   |        |
| Ľ | ALARM | SETPOINT | STAT | rus  | OUT% | _<br>_ |

Selectable values: 1, 2 or 3 inputs, or NONE. These choices have the following effect:

Table 4.2 – Job Select Inputs

| SETTING | ENABLES                   |
|---------|---------------------------|
| 1       | Jobs 1-2                  |
| 2       | Jobs 1-4                  |
| 3       | Jobs 1-8                  |
| NONE    | Disables remote selection |

*Table 4.3* shows which input states select which jobs. When nothing is connected, the inputs are all false and job 1 is selected.

| DIGITAL INPUT 3 | DIGITAL INPUT 2 | DIGITAL INPUT 2 | JOB NO. |
|-----------------|-----------------|-----------------|---------|
| F               | F               | F               | 1       |
| F               | F               | Т               | 2       |
| F               | Т               | F               | 3       |
| F               | Т               | Т               | 4       |
| Т               | F               | F               | 5       |
| Т               | F               | Т               | 6       |
| Т               | Т               | F               | 7       |
| Т               | Т               | Т               | 8       |

Table 4.3 – Job Selected for Various Input States

## Job Select Digital Inputs Active

Specify which state is considered "true" for the digital inputs used for job selection. Default is LOW, meaning that an input must be pulled low to be considered true. If HIGH is selected, an input will be considered true unless it is pulled low.

| 1 | LOOP  | PROCE    | SS UNITS |      | ١ |
|---|-------|----------|----------|------|---|
|   | JOB   | SEL [    | DIG IN   | S    |   |
|   | ACTI  | VE ?     | LOW      | J    |   |
| C | ALARM | SETPOINT | STATUS   | OUT% | J |

Selectable values: HIGH or LOW.

Changing this setting has the effect of reversing the order of the jobs in *Table 4.3*.

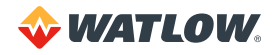

## **Output Override Digital Input**

To enable the output override feature, select a digital input. When the specified input is activated, the controller sets all loops to manual mode at the output levels specified at the SENSOR FAIL HT OUTPUT and SENSOR FAIL CL OUTPUT parameters in the SETUP LOOP OUTPUTS menu.

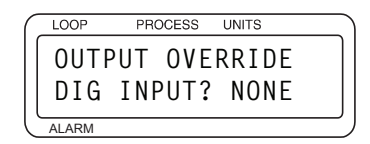

Selectable values: NONE or input number 1 to 8.

Use the next parameter, OVERRIDE DIG IN ACTIVE, to set the signal state that activates the output override feature.

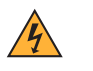

**WARNING!** Do not rely solely on the output override feature to shut down your process. Install external safety devices or over-temperature devices for emergency shutdowns.

## **Override Digital Input Active**

Specify whether a low or high signal activates the output override feature (see OUTPUT OVERRIDE DIG INPUT above).

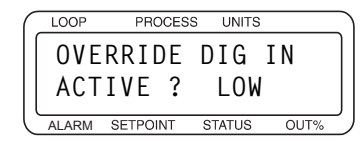

Selectable values: HIGH or LOW.

You can set the input to be active when low or active when high. When the input selected for OUTPUT OVERRIDE DIG INPUT changes to the specified state, all the loop's outputs are set to their sensor fail levels.

#### Startup Alarm Delay

Set a startup delay for process and deviation alarms for all loops. The controller does not report these alarm conditions for the specified number of minutes after the controller powers up. This feature does not delay failed sensor alarms.

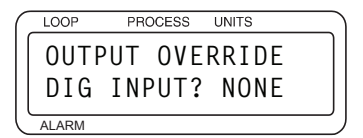

Selectable values: 0 to 60 minutes.

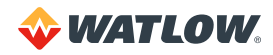

## Keyboard Lock Status

Set this parameter to ON to disable the CHNG SP, MAN/AUTO, and RAMP/SOAK keys on the keypad. If the keys are disabled, pressing them has no effect. If you want to use these functions, turn off the keyboard lock.

|   |       |          |    |       |      | _ |
|---|-------|----------|----|-------|------|---|
| ( | LOOP  | PROCE    | SS | UNITS |      |   |
|   | KEY   | BOARD    |    | LOCK  | ,    |   |
|   | STA   | TUS      | ?  | 0 F F |      |   |
|   | ALARM | SETPOINT | S  | TATUS | OUT% | 2 |
|   |       |          |    |       |      |   |

Selectable values: ON or OFF.

## **Power Up Output Status**

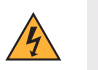

**WARNING!** Do not set the controller to start from memory if it may be unsafe for your process to have outputs on upon power-up.

Set the initial power-up state of the control outputs. If you choose 0FF, all loops are initially set to manual mode at 0% output. If you choose MEMORY, the loops are restored to the control status and output value prior to powering down.

See *In Case of a Power Failure on page 130* for information about how this feature affects ramp/ soak profiles.

PROCESS UNITS LOOP POWER UP OUTPUT STATUS ? OFF ALARM SETPOINT STATUS OUT%

Selectable values: OFF or MEMORY.

#### **Process Power Digital Input**

To enable the thermocouple short detection feature, select a digital input (1 to 8). Connect the specified input to a device that pulls the input low when the process power is on. A short is indicated when the process power is on and the temperature does not rise as expected.

If the controller determines that there is a thermocouple short, it sets the loop to manual mode at the power level set for the SENSOR FAIL HT OUTPUT or SENSOR FAIL CL OUTPUT parameter in the SETUP LOOP OUTPUTS menu.

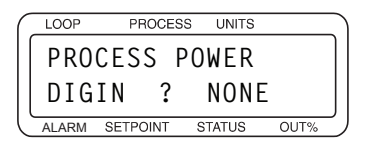

Selectable values: 1 to 8, or NONE.

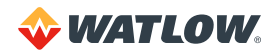

### **Controller Address**

Set the communications address for the controller. On an EIA/TIA-485 communication network, each controller must have a unique address. Begin with address 1 for the first controller and assign each subsequent controller the next higher address.

| - |       |          |     |       |      | _ |
|---|-------|----------|-----|-------|------|---|
| ( | LOOP  | PROCES   | S   | UNITS |      |   |
|   | CON   | TROLL    | ER  |       |      |   |
|   | ADD   | RESS     | ?   | 1     |      |   |
| Ľ | ALARM | SETPOINT | ST/ | ATUS  | OUT% | _ |

Selectable values: 1 to 247.

## **Communications Baud Rate**

Set the communications baud rate.

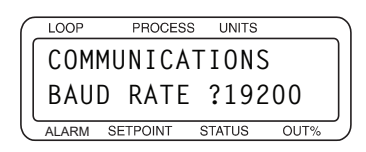

Selectable values: 9600, 2400 or 19200.

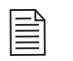

**NOTE!** Set the baud rate to the same speed in both the controller and the HMI software or panel.

## **Communications Protocol**

Set the communications protocol. Choose the correct protocol for the software or device with which the controller will communicate. You must switch power to the controller off, then back on, to make a change to this parameter take effect.

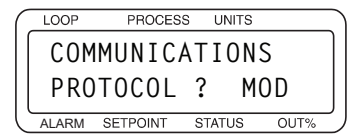

Selectable values: MOD (Modbus® RTU), ANA (Anafaze), AB (Allen Bradley).

#### **Communications Error Checking**

If you selected the ANA or AB communications protocol, set the data check algorithm for CLS200 communications.

CRC (Cyclic Redundancy Check) is a more secure error checking algorithm than BCC, but it requires more calculation time and slows communications. BCC (Block Check Character) ensures a high degree of communications integrity. We recommend BCC unless your application requires CRC.

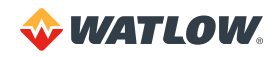
| LOOP  | PROCESS  | i UI | NITS |      |   |
|-------|----------|------|------|------|---|
| COMI  | MUNICA   | TIC  | DNS  |      | ٦ |
| ERR   | CHECK    | ?    | BC   | С    |   |
| ALARM | SETPOINT | STAT | US   | OUT% | 2 |

Selectable values: BCC or CRC.

# **AC Line Frequency**

Specify the ac line frequency. Since the controller reduces the effect of power line noise on the analog measurement by integrating the signal over the period of the ac line frequency, the controller must know the frequency of power in use.

You must switch power to the controller off, then back on, to make a change to this parameter take effect.

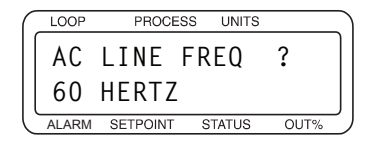

Selectable values: 50 HERTZ or 60 HERTZ.

## **Digital Output Polarity on Alarm**

Set the polarity of all digital outputs used for alarms. If LOW is selected, if an alarm occurs the outputs sink to analog common. If HIGH is selected, the outputs sink to common when no alarm is active and go high when an alarm occurs.

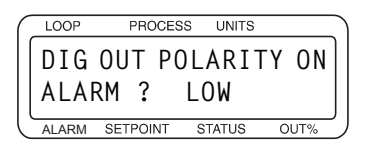

Selectable values: HIGH or LOW.

This parameter does not affect the Global Alarm output or the Watchdog Alarm output.

## **EPROM** Information

The display shows the controller type, firmware options, the firmware version and the EPROM checksum. Table 4.4 lists the available firmware options.

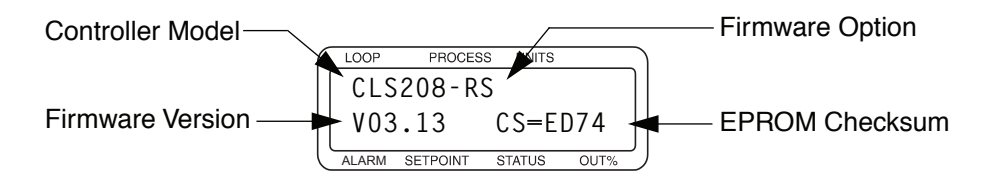

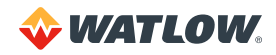

#### Table 4.4 – Firmware Option Codes

| FIRMWARE OPTION | DECRIPTION               |
|-----------------|--------------------------|
| (none)          | Standard Firmware        |
| -EF             | Enhanced Features Option |
| -RS             | Ramp/Soak Option         |

**NOTE!** If the EPROM information does not match this description, the EPROM probably contains a custom program. Custom programs may not work as described in this manual. If that is the case, contact your dealer for more information about the firmware.

# Setup Loop Input Menu

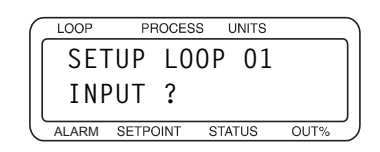

The SETUP LOOP INPUT menu includes parameters related to the loop input:

• Input type

- Input units
- Input scaling and calibration
- Input filtering

#### Table 4.5 - Setup Loop Input

| PARAMETER                             | DEFAULT VALUE |
|---------------------------------------|---------------|
| INPUT TYPE?                           | J             |
| LOOP NAME?                            | 01            |
| INPUT UNITS?                          | °F            |
| INPUT READING OFFSET?                 | 0° F          |
| REVERSED T/C DETECT? <sup>3</sup>     | OFF           |
| INPUT PULSE SAMPLE TIME? <sup>1</sup> | 1             |
| DISP FORMAT? <sup>2</sup>             | -999 to 3000  |
| INPUT SCALING HI PV? <sup>2</sup>     | 1000          |
| INPUT SCALING HI RDG? <sup>2</sup>    | 100.0% FS     |
| INPUT SCALING LO PV? <sup>2</sup>     | 0             |
| INPUT SCALING LO RDG? <sup>2</sup>    | 0.0% FS       |
| INPUT FILTER?                         | 3 SCANS       |

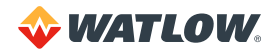

<sup>1</sup> This parameter is available only for the pulse loop (loop 5 on four-channel controller, loop 9 on an eight-channel controller and loop 17 on a sixteen-channel controller).

 $^{\rm 2}$  These parameters are available only if LINEAR is selected for INPUT TYPE.

<sup>3</sup>These parameter is available only if INPUT TYPE is set to one of the thermocouple or RTD options.

# Input Type

Specify the type of input sensor used on this loop:

- Thermocouple type J, K, T, S, R, B or E.
- RTD 1 or RTD 2.
- Linear input.
- Skip (an input type available for unused loops). Alarms are not detected, and the scanning display does not show loops that are set to SKIP.
- Pulse input (available only for loop 5 on a four-channel controller, loop 9 on an eight-channel controller or loop 17 on a sixteen-channel controller).

| ( | LOOP  | PROCESS  | UNITS  |      |
|---|-------|----------|--------|------|
|   | 01    | INPUT    |        |      |
|   |       | TYPE ?   | JT/    | С    |
| U | ALARM | SETPOINT | STATUS | OUT% |

Selectable values: See Table 4.6.

Table 4.6 – CLS200 Input Types and Ranges

| INPUT TYPE | INPUT RANGE                               |
|------------|-------------------------------------------|
| J T/C      | -350 to 1,400° F (-212 to 760° C)         |
| К Т/С      | -450 to 2,500° F (-268 to 1,371° C)       |
| T T/C      | -450 to 750° F (-268 to 399° C)           |
| S T/C      | 0 to 3,200° F (-18 to 1,760° C)           |
| R T/C      | 0 to 3,210° F (-18 to 1,766° C)           |
| B T/C      | 150 to 3,200° F (+66 to 1,760° C)         |
| E T/C      | 150 to 3,200° F (+66 to 1,760° C)         |
| RTD1       | -148.0 to 572.0° F (-100.0 to 275.0° C)   |
| RTD2       | -184 to 1,544° F (-120 to 840° C)         |
| PULSE      | 0 to 2kHz                                 |
| SKIP       | Loop not used.                            |
| LINEAR     | See Linear Scaling Parameters on page 77. |

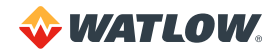

#### Loop Name

Assign a two-character name to the loop. This name is shown on the single loop display in place of the loop number.

| ſ | LOOP  | PROCE    | SS | UNITS |      |   |
|---|-------|----------|----|-------|------|---|
|   | 01    | LOOP     |    |       |      | ] |
|   |       | NAME     | ?  | 0     | 1    |   |
| Ľ | ALARM | SETPOINT | S  | TATUS | OUT% | _ |

Selectable values: 0 to 9, A to Z, %, /, ° (degree symbol).

#### **Input Units**

For loops with temperature sensor input types, choose a temperature scale: Fahrenheit or Celsius. For a linear or pulse loop, choose a three-character description of the loop's engineering units.

| ( | LOOP  | PROCESS  | UNITS  | 6    |   |
|---|-------|----------|--------|------|---|
|   | 01    | INPUT    |        |      | ] |
|   |       | UNITS    | ?      | °F   | ļ |
| C | ALARM | SETPOINT | STATUS | OUT% | _ |

Selectable values: The table below shows the character set for input units.

Table 4.7 – Input Character Sets

| INPUT               | CHARACTER SETS FOR UNITS      |
|---------------------|-------------------------------|
| Thermocouple or RTD | °For°C                        |
| LINEAR or PULSE     | 0 to 9, A to Z,%, /, °, space |

## **Input Reading Offset**

If the input type is a thermocouple or RTD, specify the offset to correct for signal inaccuracy at a given point. For example, at temperatures below 400°F, a type J thermocouple may be inaccurate or "offset" by several degrees. Use an independent thermocouple or your own calibration equipment to find the offset for your equipment.

A positive value increases the reading and a negative value decreases it.

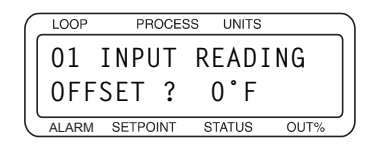

Selectable values: See Table 4.8.

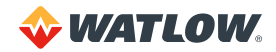

#### Table 4.8 - Input Reading Offset

|                     | OFFSET RANGE     |                  |  |  |  |
|---------------------|------------------|------------------|--|--|--|
| ITTE OF SENSOR      | ۴                | °C               |  |  |  |
| RTD2<br>J<br>K<br>T | -300 to +300     | -300 to +300     |  |  |  |
| RTD1                | -300.0 to +300.0 | -300.0 to +300.0 |  |  |  |
| B<br>S              | -300 to +76      | -300 to +300     |  |  |  |
| R                   | -300 to +66      | -300 to +300     |  |  |  |

## **Reversed T/C Detection**

Set this parameter to ON to enable polarity checking for thermocouples. If a reversed thermocouple is detected, the controller sets the loop to manual control at the SENSOR FAIL HT OUTPUT or SENSOR FAIL CL OUTPUT power level and displays the alarm.

|   |       |        |      |       |     |      | _ |
|---|-------|--------|------|-------|-----|------|---|
|   | LOOP  | PRC    | CESS | UN    | ITS |      |   |
|   | 01    | REVE   | ERS  | ED    | T/  | С    |   |
|   | DET   | ЕСТ    | ?    | C     | )FF |      |   |
| Ĵ | ALARM | SETPOI | NT   | STATU | S   | OUT% | _ |
|   |       |        |      |       |     |      |   |

Selectable values: ON or OFF.

## Input Pulse Sample Time

You can connect a digital pulse signal of up to 2kHz to the pulse input. Use this parameter to set the time over which pulses are counted. The controller counts pulses for the amount of time you set here before calculating the frequency. The controller scales this frequency and uses the resulting value as the process variable for the pulse loop. Generally, the longer the pulse sample time, the more stable the process variable, but the slower the response of the pulse loop.

This parameter is available only for loop 5 on a four-loop model, loop 9 on an eight-loop model or loop 17 on a sixteen-loop model

|   |       |          |       |      |      | _ |
|---|-------|----------|-------|------|------|---|
|   | LOOP  | PROCE    | ESS U | NITS |      |   |
|   | 17    | INPUT    | PUI   | _SE  | Ξ    |   |
|   | SAM   | PLE T    | IME   | ?    | 1S   | J |
| Ċ | ALARM | SETPOINT | STAT  | US   | OUT% | _ |
|   |       |          |       |      |      |   |

Selectable values: 1 to 20 seconds.

#### **Linear Scaling Parameters**

The following parameters are only available if the input type is LINEAR or PULSE. These parameters let you scale the raw input readings (in millivolts or Hertz) to the engineering units of the process variable.

For linear inputs, the input reading is in percent (0 to 100%) representing the 0 to 60mV input range of the controller. For pulse inputs, the input reading is in Hertz (cycles per second.)

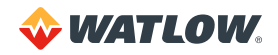

The scaling function is defined by two points on a conversion line. This line relates the process variable (PV) to the input signal. The engineering units of the process variable can be any units—the graph in *Figure 4.2* shows PSI as an example.

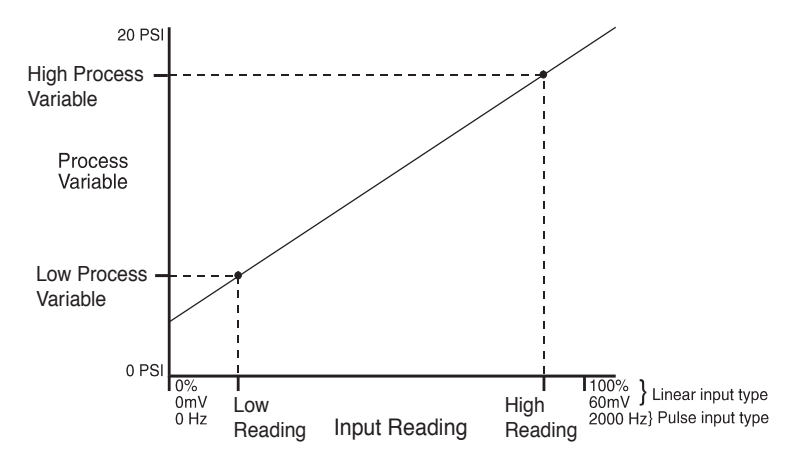

Figure 4.2 – Two Points Determine Process Variable Conversion

Before you enter the values determining the two points for the conversion line, you must choose an appropriate display format. The controller has six characters available for process display; select the setting with the desired number of decimal places. Use a display format that matches the range of the process variable and resolution of the sensor. The display format you choose is used for the process variable setpoint, alarms limits, deadband, spread and proportional band.

The process variable range for the scaled input is between the process variable values that correspond to the 0% and 100% input readings. For the pulse input, it is between the 0Hz and 2000Hz readings. The process variable range defines the limits for the setpoint and alarms. See *Figure 4.3*.

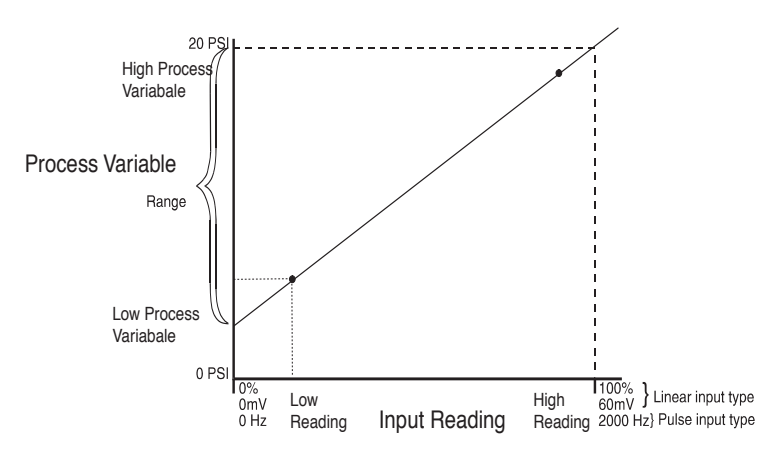

Figure 4.3 – Process Variable Limited by Input Reading Range

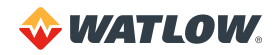

#### Display Format

Select a display format for a linear or pulse input. Choose a format appropriate for the input range and sensor accuracy.

| ſ | LOOP  | PROC    | ESS   | UNITS |      |        |
|---|-------|---------|-------|-------|------|--------|
|   | 01    | DISP    | FOR   | MAT   | ?    | )      |
|   | -     | 999     | Τ0    | 300   | 00   |        |
| Ľ | ALARM | SETPOIN | T STA | ATUS  | OUT% | ,<br>_ |

**Selectable values:** The controller has several available display formats, as shown in *Table 4.9*. The table also shows the maximum and minimum process variable for each display format.

| DISPLAY FORMAT    | MAXIMUM PROCESS<br>VARIABLE | MINIMUM PROCESS VARIABLE |
|-------------------|-----------------------------|--------------------------|
| -9999 TO +30000   | 30,000                      | -9,999                   |
| -999 TO +3000     | 3,000                       | -999                     |
| -999.9 TO +3000.0 | 3,000.0                     | -999.9                   |
| -99.99 TO +300.00 | 300.00                      | -99.99                   |
| -9.999 TO +30.000 | 30.000                      | -9.999                   |
| 9999 TO +3.0000   | 3.0000                      | -0.9999                  |

#### High Process Variable

Set a high process variable for input scaling purposes. The high process variable and the high reading (HI RDG) together define one of the points on the linear scaling function's conversion line. Set HI PV to the value you want displayed when the signal is at the level set for the HI RDG.

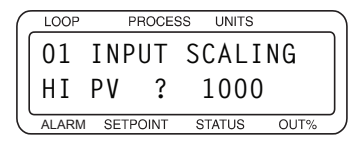

**Selectable values:** Any value between the low process variable (L0 PV) and the maximum process variable for the selected display format. See *Table 4.9*.

#### High Reading

Enter the input signal level that corresponds to the high process variable (HI PV) you entered in the previous parameter.

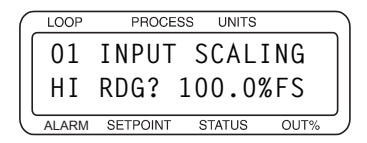

**Selectable values:** For linear inputs, any value between -99.9% and 999.9% of full scale, where 100% corresponds to 60mV and 0% corresponds to 0mV. For pulse inputs, any value between 0 and 2000HZ. The high reading must be greater than the low reading (L0 RDG).

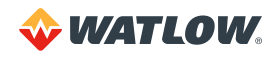

#### Low Process Variable

Set a low process variable for input scaling purposes. The low process variable and the low reading  $(L0 \ RDG)$  together define one of the points on the linear scaling function's conversion line. Set  $L0 \ PV$  to the value you want displayed when the signal is at the level set for the low reading  $(L0 \ RDG)$ .

| $\left( \right)$ | LOOP  | PROCES   | SS UNITS |      |
|------------------|-------|----------|----------|------|
|                  | 01    | INPUT    | SCAL     | [NG] |
|                  | L0    | PV ?     | 0        |      |
| U                | ALARM | SETPOINT | STATUS   | OUT% |

**Selectable values:** Any value between the minimum process variable and the high process variable for the selected display format. See *Table 4.9* on the previous page.

#### Low Reading

Enter the input signal level that corresponds to the low process variable (L0 PV) you entered in the previous parameter.

| ( | LOOP  | PROCE    | SS UNITS |      |
|---|-------|----------|----------|------|
|   | 01    | INPUT    | SCALI    | NG   |
|   | L0    | RDG?     | 0.0%     | SFS  |
| C | ALARM | SETPOINT | STATUS   | OUT% |

**Selectable values:** For linear inputs, any value between -99.9% and 999.9% percent of full scale, where 100% corresponds to 60mV and 0% corresponds to 0mV. For pulse inputs, any value between 0 and 2000 HZ. The low reading must be less than the high reading (HI RDG).

#### **Input Filter**

The controller has two types of input filtering:

- The rejection filter ignores sensor readings outside the acceptance band when subsequent readings are within the band. For temperature sensors, the band is ±5° about the last accepted reading. For linear inputs the band is ±0.5% of the input range. This filter is not adjustable.
- A simulated resistor-capacitor (RC) filter damps the input response if inputs change unrealistically or change faster than the system can respond. If the input filter is enabled, the process variable responds to a step change by going to 2/3 of the actual value within the number of scans you set.

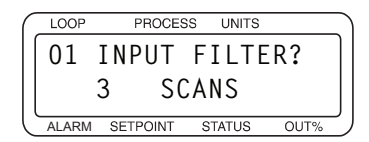

Selectable values: 0 to 255 scans. 0 disables the filter.

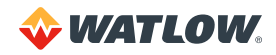

# Setup Loop Control Parameters Menu

Use the SETUP LOOP CONTROL PARAMS menu to adjust heat and cool control parameters, including:

- Proportional band (PB, or gain), integral (TI or reset), and derivative (TD, or rate) settings
- Output filter
- Spread between heat and cool outputs

The controller has separate PID and filter settings for heat and cool outputs. The screens used to set these parameters are nearly identical. In this section, only the heat screens are shown and explained. The heat and cool parameters appear only if the corresponding output is enabled.

See Setup Loop Outputs Menu on page 84 for help enabling and disabling heat and cool outputs.

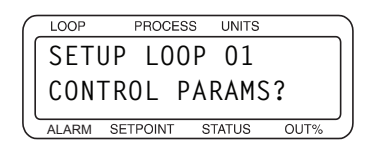

Table 4.10 shows the parameters available in the SETUP LOOP CONTROL PARAMS menu.

| PARAMETER            | DEFAULT VALUE                                                           |
|----------------------|-------------------------------------------------------------------------|
| HEAT CONTROL PB?     | Depends upon the INPUT TYPE setting; 50 for J-type thermocouple.        |
| HEAT CONTROL TI?     | Depends upon the INPUT TYPE setting; 180 SEC/R for J-type thermocouple. |
| HEAT CONTROL TD?     | 0                                                                       |
| HEAT CONTROL FILTER? | 3                                                                       |
| COOL CONTROL PB?     | 50                                                                      |
| COOL CONTROL TI?     | Depends upon the INPUT TYPE setting; 60 SEC/R for J-type thermocouple.  |
| COOL CONTROL TD?     | Depends upon the INPUT TYPE setting; 0 SECONDS for J-type thermocouple. |
| COOL CONTROL FILTER? | 3                                                                       |
| SPREAD?              | 5                                                                       |
| RESTORE PID DIGIN?   | NONE                                                                    |

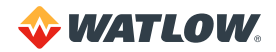

# Heat or Cool Control PB

Set the proportional band (also known as gain). A larger value yields less proportional action for a given deviation from setpoint.

| $\left( \right)$ | LOOP  | PROCE    | SS UNITS |      |
|------------------|-------|----------|----------|------|
|                  | 01    | HEAT     | CONTRO   | ) L  |
|                  | ΡВ    | ?        | 50       | )    |
| U                | ALARM | SETPOINT | STATUS   | OUT% |

Selectable values: Dependent upon sensor type.

The controller internally represents the proportional band (PB) as a gain value. When you edit the proportional band, you will see the values change in predefined steps; small steps for narrow proportional band values and large steps for wide proportional band values.

The controller calculates the default proportional band for each input type according to the following equation:

Default PB = (High Range - Low Range) Gain

# Heat or Cool Control TI

Set the integral term (also known as reset). A larger value yields less integral action.

| ſ | LOOP  | PROCES   | S UNITS |      |
|---|-------|----------|---------|------|
|   | 01    | HEAT (   | CONTRO  | )L   |
|   | ΤI    | ? 180    | ) SEC/  | 'R   |
| Ľ | ALARM | SETPOINT | STATUS  | OUT% |

Selectable values: 0 (off) to 6000 seconds.

## Heat or Cool Control TD

Set the derivative constant. A larger value yields greater derivative action.

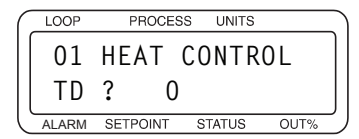

Selectable values: 0 to 255 seconds.

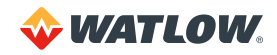

## Heat or Cool Output Filter

Dampen the response of the heat or cool output. The output responds to a step change by going to approximately 2/3 of its final value within the number of scans you set here. A larger value results in a slower, or more dampened, response to changes in the process variable.

| ( | LOOP  | PROC    | CESS | UNITS |      |        |
|---|-------|---------|------|-------|------|--------|
|   | 01    | HEAT    | C0   | NTRC  | )L   |        |
|   | FIL   | TER     | ?    | 3     | 3    |        |
| Ľ | ALARM | SETPOIN | T S  | TATUS | OUT% | ر<br>ر |

Selectable values: 0 to 255.0 disables the output filter.

#### Spread

For a loop using on/off control, the spread is the control hysteresis. This determines the difference between the point at which a heat output turns off as the temperature rises, and the point at which it turns back on as the temperature falls.

For a loop using PID control, the spread determines how far the process variable must be from the setpoint before the controller can switch from heating to cooling. A loop will not switch from heat to cool or vice versa unless the process variable deviates from setpoint by more than the spread.

When the loop is using PID control and the spread is set to 0, the PID calculation alone determines when the heat or cool output should be on.

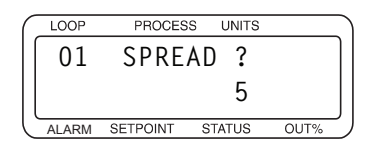

Selectable values: 0 to 255, 25.5, 2.55, .255, or .0255, depending upon the DISP FORMAT setting.

#### **Restore PID Digital Input**

To enable the sensor failure recovery feature, select a digital input at this parameter. If the specified input is held low when a thermocouple fails, the loop returns to automatic control after the thermocouple is repaired.

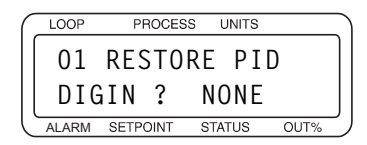

Selectable range: NONE (disable the sensor failure recovery feature), 1 to 8.

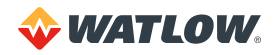

# Setup Loop Outputs Menu

Use the SETUP LOOP OUTPUTS menu to:

- Enable or disable outputs
- Set output type
- Set cycle time for time proportioning outputs
- Enter Serial DAC parameters (for Serial DAC outputs)
- Select control action
- Set output level limit and limit time
- Select sensor fail output (output override)
- Select a nonlinear output curve

| ( | LOOP  | PROCE    | SS UNITS |      | _ |
|---|-------|----------|----------|------|---|
|   | SET   | UP LO    | OP 01    |      |   |
|   | OUT   | PUTS     | ?        |      |   |
| ľ | ALARM | SETPOINT | STATUS   | OUT% | , |

*Table 4.11* shows the parameters available in the SETUP LOOP OUTPUTS menu. Both heat and cool outputs have the same parameters; only one of each parameter is shown.

#### Table 4.11 - Setup Loop Outputs

| PARAMETER               | DEFAULT VALUE |
|-------------------------|---------------|
| HEAT CONTROL OUTPUT?    | ENABLED       |
| HEAT OUTPUT TYPE?       | ТР            |
| HEAT OUTPUT CYCLE TIME? | 10s           |
| SDAC MODE?*             | VOLTAGE       |
| SDAC LO VALUE?*         | 0.00 VDC      |
| SDAC HI VALUE?*         | 10.00 VDC     |
| HEAT OUTPUT ACTION?     | REVERSE       |
| HEAT OUTPUT LIMIT?      | 100%          |
| HEAT OUTPUT LIMIT TIME? | CONT          |
| SENSOR FAIL HT OUTPUT?  | 0%            |
| HEAT T/C BRK OUT AVG?   | OFF           |
| HEAT OUTPUT?            | LINEAR        |
| COOL CONTROL OUTPUT?    | DISABLED      |

<sup>•</sup> The SDAC parameters are available only if you select SDAC as the output type. Use these parameters to configure the Serial DAC signal output.

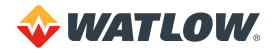

#### Enable or Disable Heat or Cool Outputs

Enable or disable the heat or cool output for the loop. If you want the loop to have a control output, you must enable at least one output. You can also disable a heat or cool control output and use the output for something else, such as an alarm.

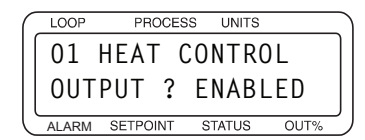

Selectable values: ENABLED or DISABLED.

## Heat or Cool Output Type

Select the output type.

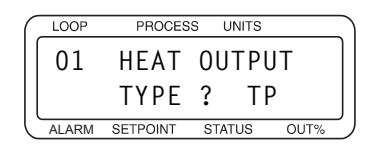

**Selectable values:** TP, DZC, SDAC, ON/OFF, 3P DZC. See *Table 4.12* for a description of the output types.

| = |
|---|
| = |
| _ |

**NOTE!** The controller assigns digital output 34 as a clock line for the Serial DAC. You will not be able to assign another function to output 34 if any loop's output is set to SDAC.

Table 4.12 - Heat / Cool Output Types

| OPTION | OUTPUT TYPE                          | DEFAULT VALUE                                                                                                    |
|--------|--------------------------------------|----------------------------------------------------------------------------------------------------|
| ТР     | Time Proportioning                   | Percent output converted to a percent duty cycle over the user-selected, fixed time base.                          |
| DZC    | Distributed Zero Crossing            | Output on/off state calculated for every ac line cycle. Use with solid state relay or Dual DAC.                    |
| SDAC   | Serial DAC                           | Use with Serial DAC.                                                                                               |
| ON/OFF | On/Off                               | Output either full on or full off.                                                                                 |
| 3P DZC | 3-Phase Distributed Zero<br>Crossing | Use with 3-phase heaters when wired in delta configuration.<br>(For grounded Y configuration, use<br>DZC instead.) |

For an expanded description of these output types, see Chapter 8, Tuning and Control.

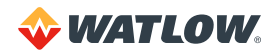

## Heat or Cool Cycle Time

Set the cycle time for time proportioning outputs.

This parameter appears only if the heat or cool output type for the loop is set to time proportioning (TP).

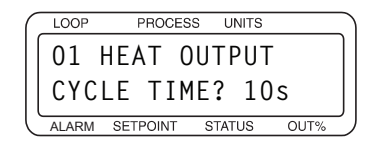

Selectable values: 1 to 255 seconds.

#### **SDAC Mode**

Select the Serial DAC output signal.

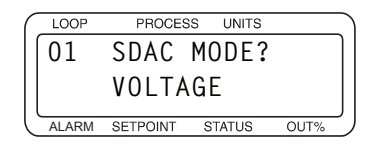

Selectable values: CURRENT or VOLTAGE.

#### **SDAC Low Value**

Set the low output signal level for the Serial DAC. The Serial DAC converts 0% output from the controller to the value set here.

Set the high and low values to match the input range of the output device. For instance, if the output device has a 0.00 - 10.00 V range, set the SDAC L0 VALUE to 0.00 VDC and set the SDAC HI VALUE to 10.00 VDC.

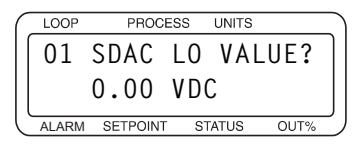

Selectable values: 0.00 to 9.00 VDC or 0.0 to 19.90 MA. This value must be less than the SDAC HI VALUE.

#### **SDAC High Value**

Set the high output signal level for the Serial DAC. The Serial DAC converts 100% output from the controller to the value set here.

Set the high and low values to match the range of the output device. For instance, if the output device has a 4 to 20mA range, set the SDAC HI VALUE to 20.00 MA and the SDAC LO VALUE to 4.00 MA.

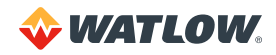

|   | LOOP  | PROCE    | SS | UNITS |      |
|---|-------|----------|----|-------|------|
| ſ | 01    | SDAC     | ΗI | VAL   | UE?  |
|   |       | 10.00    | V  | C     |      |
|   | ALARM | SETPOINT | ST | ATUS  | OUT% |

Selectable values: 0.10 to 10.00 VDC or 0.10 to 20.00 MA. This value must be greater than the SDAC L0 VALUE.

## Heat or Cool Output Action

Select the control action for the output. Normally, heat outputs are set to reverse action and cool outputs are set to direct action. When output action is set to REVERSE, the output goes up when the process variable goes down. When set to DIRECT, the output goes up when the process variable goes up.

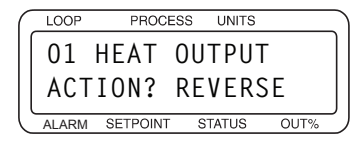

Selectable values: REVERSE or DIRECT.

# Heat or Cool Output Limit

This parameter limits the maximum PID control output for a loop's heat or cool output. This limit may be continuous, or it or it may be in effect for a specified number of seconds (see the next parameter). If you choose a timed limit, the output limit time restarts when the controller powers up and whenever the loop goes from manual to automatic control. The output limit only affects loops under automatic control. It does not affect loops under manual control.

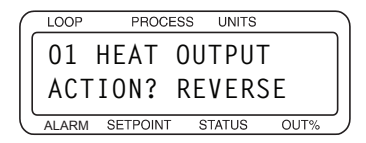

Selectable values: 0 to 100%.

# Heat or Cool Output Limit Time

Set a time limit for the output limit set at the previous parameter.

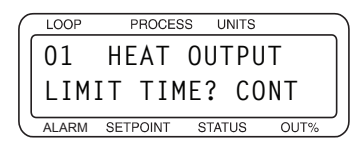

Selectable values: 1 to 999 seconds, or to CONT (continuous).

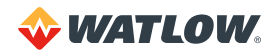

#### Sensor Fail Heat or Cool Output

When a sensor fail alarm occurs or when the OUTPUT OVERRIDE DIG INPUT becomes active on a loop that is in automatic control, that loop goes to manual control at the percent power output set here.

| $\left( \right)$ | LOOP  | PROCESS  | 6 UNIT | s    |
|------------------|-------|----------|--------|------|
|                  | 01    | SENSO    | r fa   | IL   |
|                  | ΗT    | OUTPUT   | ?      | 0%   |
| Ľ                | ALARM | SETPOINT | STATUS | OUT% |

Selectable values: 0 to 100%.

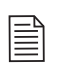

**NOTE!** When a sensor fails or the override input is detected, both the heat and cool outputs are set to their fail settings. In most applications, SENSOR FAIL HT OUTPUT and SENSOR FAIL CL OUTPUT should be set to 0%.

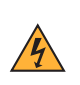

**WARNING!** Do not rely solely on the sensor fail alarm to adjust the output in the event of a sensor failure. If the loop is in manual control when a failed sensor alarm occurs, the output is not adjusted. Install independent external safety devices that will shut down the system if a failure occurs.

# Heat or Cool Thermocouple Break Output Average

If you set this parameter to 0N and a thermocouple break occurs, a loop set to automatic control status will go to manual mode at a percentage equal to the average output prior to the break.

| - |       |          |        |        | _ |
|---|-------|----------|--------|--------|---|
| ( | LOOP  | PROCE    | SS UNI | TS     |   |
|   | 01    | HEAT     | T/C    | BRK    |   |
|   | OUT   | AVG      | ?      | OFF    |   |
| U | ALARM | SETPOINT | STATU  | S OUT% | _ |

Selectable range: ON or OFF.

## Heat or Cool Linearity

Select an output curve. For a nonlinear process, select CURVE 1 or CURVE 2.

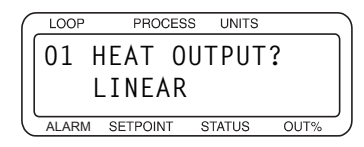

Selectable values: CURVE 1, CURVE 2, or LINEAR. Refer to Figure 4.4.

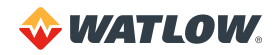

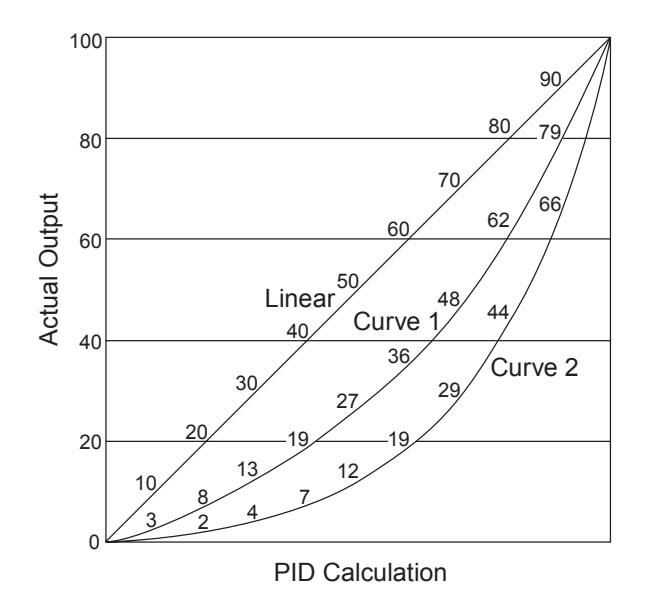

Figure 4.4 – Linear and Nonlinear Outputs

If curve 1 or 2 is selected, a PID calculation results in a lower actual output level than the linear output requires. One of the nonlinear curves may be used when the response of the system to the output device is nonlinear.

# Setup Loop Alarms Menu

Use the SETUP LOOP ALARMS menu to set:

- High and low process and deviation alarms
- Alarm outputs
- Alarm/control behavior
- Alarm deadband
- Alarm delay

| $\left( \right)$ | LOOP  | PROCES   | S UNITS |      |          |
|------------------|-------|----------|---------|------|----------|
|                  | SET   | UP LO    | OP 01   |      | ]        |
|                  | ALA   | RMS      | ?       |      |          |
| U                | ALARM | SETPOINT | STATUS  | OUT% | <u>ر</u> |

Table 4.13 shows the parameters available in the SETUP LOOP ALARMS menu.

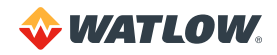

#### Table 4.13 – Setup Loop Alarms

| PARAMETER             | DEFAULT VALUE |
|-----------------------|---------------|
| HI PROC ALARM SETPT?  | 1000          |
| HI PROC ALARM TYPE?   | OFF           |
| HI PROC ALARM OUTPUT? | NONE          |
| DEV ALARM VALUE?      | 5             |
| HI DEV ALARM TYPE?    | OFF           |
| HI DEV ALARM OUTPUT?  | NONE          |
| LO DEV ALARM TYPE?    | OFF           |
| LO DEV ALARM OUTPUT?  | NONE          |
| LO PROC ALARM SETPT?  | 0             |
| LO PROC ALARM TYPE?   | OFF           |
| LO PROC ALARM OUTPUT? | NONE          |
| ALARM DEADBAND?       | 2             |
| ALARM DELAY?          | O SECONDS     |

## **High Process Alarm Setpoint**

Set the value at which the high process alarm activates.

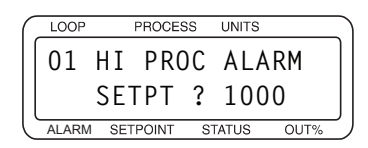

Selectable values: Any point within the scaled sensor range.

## **High Process Alarm Type**

Select an alarm type for the high process alarm.

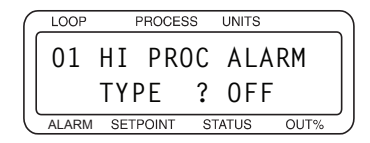

Selectable values: OFF, ALARM, or CONTROL.

#### High Process Alarm Output Number

Choose a digital output to activate when the high process alarm occurs, if desired.

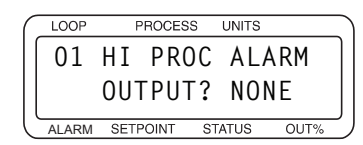

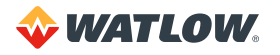

**Selectable values:** NONE, or any output from 1 to 34 not enabled for closed-loop control or for the Serial DAC clock.

#### **Deviation Alarm Value**

Set the deviation from setpoint at which the high and low deviation alarms occur.

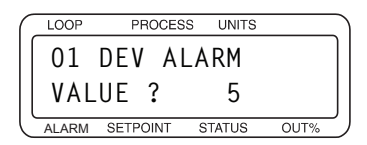

**Selectable values:** 0 to 255, 25.5, 2.55, .255 or .0255, depending on the INPUT TYPE and DISP FORMAT settings.

## High Deviation Alarm Type

Select an alarm type for the high deviation alarm.

| ſ | LOOP  | Ρ    | ROCES | S UNITS |      |
|---|-------|------|-------|---------|------|
|   | 01    | ΗI   | DE    | V ALA   | RM   |
|   | ΤΥΡ   | ΡE   | ?     | OFF     |      |
| Ľ | ALARM | SETP | OINT  | STATUS  | OUT% |
|   |       |      |       |         |      |

Selectable values: ALARM, CONTROL or OFF.

## High Deviation Alarm Output Number

Choose a digital output to activate when the high deviation alarm occurs, if desired.

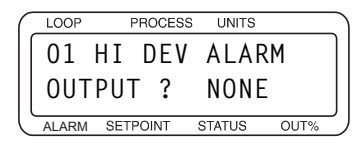

**Selectable values:** NONE, or any output from 1 to 34 not enabled for closed-loop control or for the Serial DAC clock.

#### Low Deviation Alarm Type

Select an alarm type for the low deviation alarm.

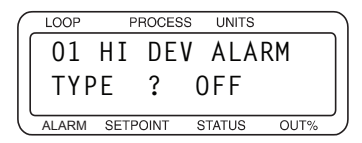

Selectable values: ALARM, CONTROL or OFF.

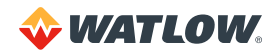

#### Low Deviation Alarm Output Number

Choose a digital output to activate when the low deviation alarm occurs, if desired.

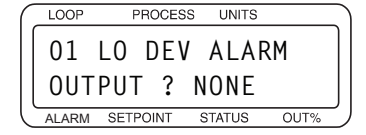

**Selectable values:** NONE, or any output from 1 to 34 not enabled for closed-loop control or for the Serial DAC clock.

#### Low Process Alarm Setpoint

Set a low process alarm setpoint. See Process Alarms on page 61.

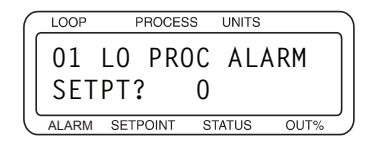

Selectable values: Any value within the input sensor's range.

#### Low Process Alarm Type

Select an alarm type for the low process alarm.

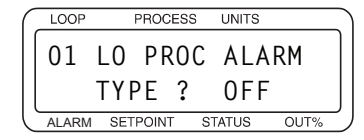

Selectable values: ALARM, CONTROL or OFF.

#### Low Process Alarm Output Number

Choose a digital output to activate when the low process alarm occurs, if desired.

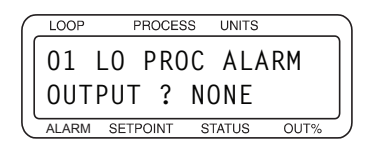

**Selectable values:** NONE, or any output from 1 to 34 not enabled for closed-loop control or for the Serial DAC clock.

## Alarm Deadband

Set an alarm deadband. This deadband value applies to the high process, low process, high deviation and low deviation alarms for the loop. Use the alarm deadband to avoid repeated alarms as the process variable cycles around an alarm value.

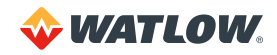

| ( | LOOP  | PROCES   | SS UNITS |      |
|---|-------|----------|----------|------|
|   | 01    | ALARM    | DEAD-    |      |
|   | BAN   | D?       | 2        |      |
| Ľ | ALARM | SETPOINT | STATUS   | OUT% |

**Selectable values:** 0 to 255, 25.5, 2.55, .255 or .0255, depending on the INPUT TYPE and DISP FORMAT settings.

#### Alarm Delay

Set a loop alarm delay. This parameter delays failed sensor, process and deviation alarms until the alarm condition has been continuously present for longer than the alarm delay time.

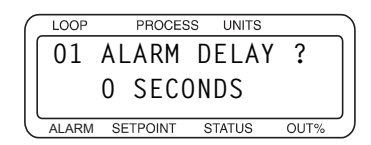

Selectable range: 0 to 255 seconds.

# Manual I/O Test

This menu facilitates testing of:

- Digital inputs
- Digital outputs
- The keypad buttons

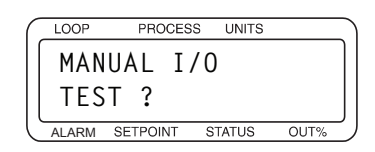

Table 4.14 shows the screens available in the MANUAL I/O TEST menu.

#### Table 4.14 - Manual I/O Test

| PARAMETER                 | DEFAULT VALUE |
|---------------------------|---------------|
| DIGITAL INPUTS            | ННННННН       |
| TEST DIGITAL OUTPUT?      | 1: IN USE     |
| DIGITAL OUTPUT NUMBER XX? | OFF           |
| KEYPAD TEST               | N/A           |
| DISPLAY TEST              | N/A           |

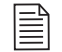

**NOTE!** The DIGITAL OUTPUT NUMBER screen appears only if an unassigned output has been selected in the TEST DIGITAL OUTPUT screen.

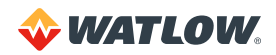

## **Digital Inputs**

View the logic state of the eight digital inputs as H (high) meaning the input is not pulled low, or L (low) meaning the input is connected to the controller common.

This screen shows the state of inputs 1 to 8 from left to right. See *Figure 4.5*. Since inputs are pulled high when they are not connected, test an input by shorting it to controller common and making sure this screen shows the correct state for that input.

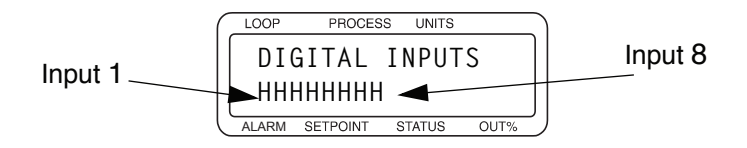

Figure 4.5 — Digital Inputs Screen

When you are done testing digital inputs, press **YES** or **NO** to advance to the next screen, or press BACK to return to the MANUAL I/O TEST menu.

## **Test Digital Output**

Select one of the digital alarm outputs to test. You will test the output on the next screen.

You cannot force the state of an output enabled for control.

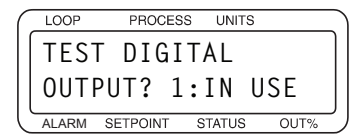

**Selectable values:** Any output from 1 to 34 that is not enabled for closed-loop control or for the Serial DAC clock and GA, the global alarm output.

#### **Digital Output Number**

This screen appears only if you selected an output that is not in use for control at the TEST DIGITAL OUTPUT screen.

Use this parameter to manually toggle a digital output on or off to test it. Toggling an output 0N sinks current from the output to the controller common. Toggling the output 0FF stops current flow. All tested outputs are set to 0FF when you exit the MANUAL I/0 TEST menu.

You cannot toggle outputs enabled for control. To test a control loop output, first disable it using the SETUP LOOP OUTPUTS menu.

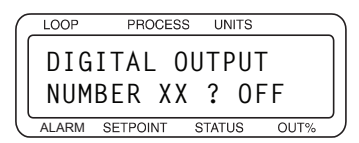

Selectable values: ON or OFF.

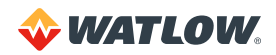

# **Keypad Test**

Test the keypad. The test begins automatically when the screen appears.

| ( | LOOP  | PR    | OCESS | UNITS  |      |   |
|---|-------|-------|-------|--------|------|---|
|   | KEY   | PAD   | TES   | Т      |      | ] |
|   | QUI   | T =   | "NO   | "+"I   | 10"  |   |
| l | ALARM | SETPO | INT S | STATUS | OUT% | J |

- Press any key to test the keypad. The controller will display the name of the key you have pressed.
- Press NO twice to end the test and return to the top of the MANUAL I/O TEST menu.

#### **Display Test**

Use this function to test the display.

| ( | LOOP  | PROCES   | SS UNITS |      | ١ |
|---|-------|----------|----------|------|---|
|   |       | PIAY -   | TEST?    | )    |   |
|   |       | /        |          |      |   |
|   | l     |          |          | J    |   |
|   | ALARM | SETPOINT | STATUS   | OUT% | J |

Press **YES** to enter the test and display the instruction screen.

| ( | LOOP  | PROCE    | SS UNITS |      | _ |
|---|-------|----------|----------|------|---|
|   | T0    | TEST     | DISPLA   | ١Y   | ] |
|   | Y - T | OGGLE    | N - QU I | T    |   |
|   | ALARM | SETPOINT | STATUS   | OUT% | 2 |

Press YES to display the pixel test pattern.

- Press **YES** to toggle the pixel pattern.
- Press NO to end the test and return to the top of the MANUAL I/O TEST menu.

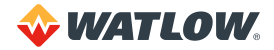

# **Chapter 5: Enhanced Features**

This chapter explains five additional features for the CLS200 controller when enabled with enhanced features option firmware:

- Process variable retransmit
- Cascade control
- Ratio control
- Remote analog setpoint
- Differential control

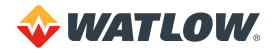

# **Enhanced Features Menus**

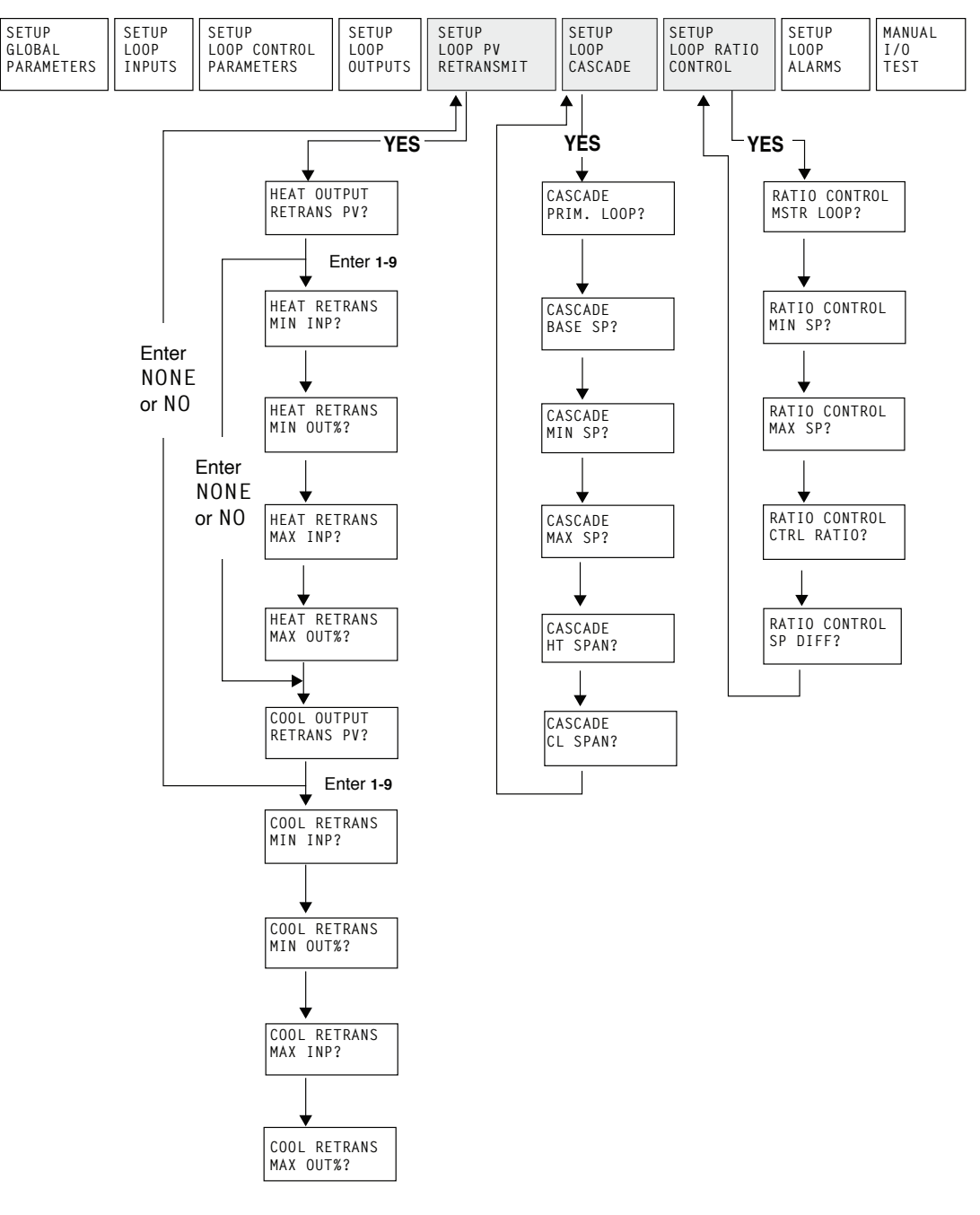

Figure 5.1 – Enhanced Features Option Menus

# **Process Variable Retransmit**

The process variable retransmit feature retransmits the process signal of one loop (primary) via the control output of another loop (secondary). This signal is linear and proportional to the engineering units of the primary loop input.

Typical uses include data logging to analog recording systems and long distance transmission of the primary signal to avoid degradation of the primary signal. The signal can also be used as an input to other types of control systems such as a PLC.

Any available output (heat or cool) may be used as a retransmit output. Any process variable (including the same loop number input) may be retransmitted.

The controller output signal must be connected to a Dual DAC or Serial DAC converter to get a 4 to 20mA DC or 0 to 5VDC signal. The choice of converter depends on application requirements.

The process variable retransmit feature is included in both the ramp/soak and enhanced features options.

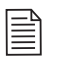

**NOTE!** If an output is defined as a process variable retransmit, it cannot be used for PID control.

#### Process Variable Retransmit Menu

The setup parameters for the process variable retransmit feature appear in the SETUP LOOP PV RETRANSMIT menu.

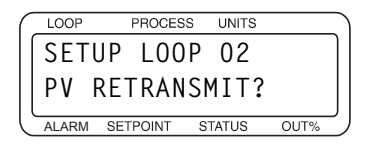

Press **YES** to view the process variable retransmit parameters.

#### Retransmit Process Variable

Enter the number of the loop that provides the process variable for the retransmit calculation.

If you set this parameter to NONE and press **NO**, the controller skips to the COOL OUTPUT RETRANS PV screen. The COOL parameter is set up the same way as the HEAT parameter.

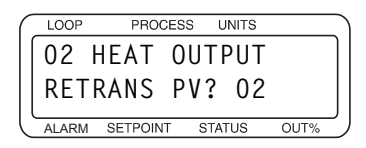

Selectable values: Any loop or NONE.

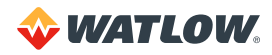

#### Minimum Input

Enter the lowest value of the process variable to be retransmitted. This value is expressed in the same engineering units as the input loop.

If the process variable falls below the minimum, the output will stay at the minimum value.

| ( | LOOP  | PROCES   | SS UNITS |      |
|---|-------|----------|----------|------|
|   | 02 H  | IEAT F   | RETRAN   | S    |
|   | MIN   | INP?     | 1000     |      |
| C | ALARM | SETPOINT | STATUS   | OUT% |

Selectable values: Any value in the input loop's range.

#### Minimum Output

Enter the output value (0 to 100%) that corresponds to the minimum input.

If you select a minimum output value other than 0%, the output will never drop below MIN OUT, even if the process variable drops below the MIN INP that you specified.

| 1 | LOOP  | PROCES   | S LINITS |          | - |
|---|-------|----------|----------|----------|---|
|   |       |          |          | <u> </u> | ٦ |
|   | 02 H  | ILAI R   | EIRAN    | 5        |   |
|   | MTN   | 011T%?   | 0%       |          |   |
|   | 1111  | 001/0.   | 070      |          |   |
| C | ALARM | SETPOINT | STATUS   | OUT%     |   |

Selectable values: 0 to 100%.

#### Maximum Input

Enter the highest value of the process variable to be retransmitted. This value is expressed in the same engineering units as the input loop.

If the process variable goes above the maximum, the output will stay at the maximum value.

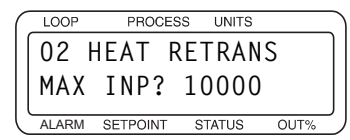

**Selectable values:** Any value in the input loop's range.

By adjusting the maximum and minimum inputs, you can scale the output appropriately. See *Figure 5.2*.

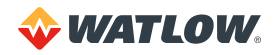

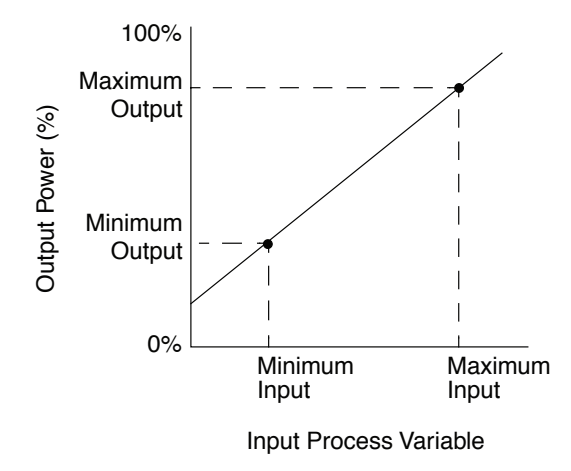

Figure 5.2 - Linear Scaling of Process Variable for Retransmit

#### Maximum Output

Enter the output value (0 to 100%) which corresponds to the maximum input.

The output will never go above the this maximum output percentage, regardless of how high the process variable goes.

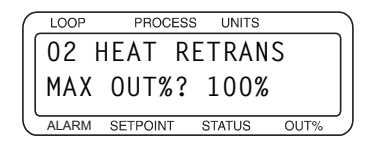

Selectable values: 0 to 100%.

## Process Variable Retransmit Example: Data Logging

The CLS200 controls the temperature of a furnace. The thermocouple in one of the zones is connected to the controller and is used for closed-loop PID control. An analog recorder data logging system is also in place, and a recording of the process temperature is required. The recorder input is a linear 4 to 20mA DC signal representing a process variable range of 0 to 1000°F.

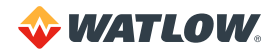

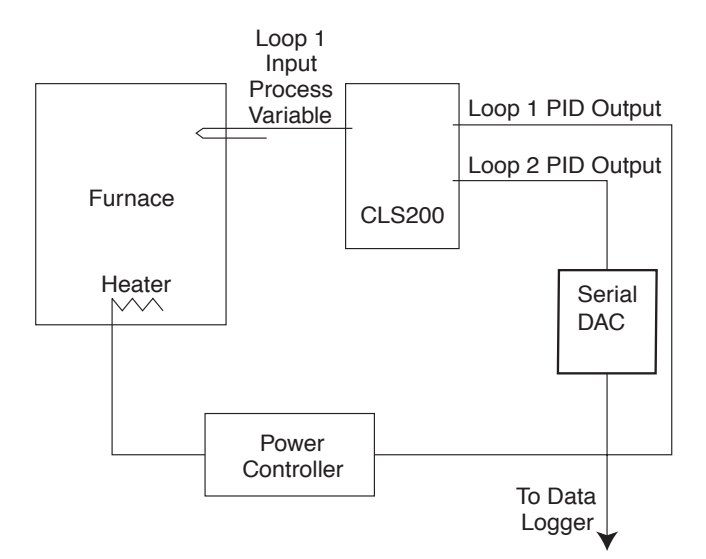

Figure 5.3 – Application Using Process Variable Retransmit

To set up this application, you would do the following:

- 1. First, set up the standard control loop parameters according to the furnace application, in this case on loop 1.
- 2. Select another unused PID output for retransmitting the thermocouple value (for example, loop 2 heat output).
- 3. Change the display to loop 2, and then enter the three-key sequence (ENTER, then ALARM ACK, then CHNG SP) and go to the first screen in *Table 5.1*.
- 4. Follow the steps in *Table 5.1* to configure the process variable retransmit option.
- 5. After following the steps in *Table 5.1*, press **BACK** several times until the normal loop display appears. The controller will now produce an output on loop 2 which is linear and proportional to the loop 1 process variable.

 Table 5.1 – Application Example: Setting Up Process Variable Retransmit

| DISPLAY                                                                              | USER INPUT                                         |  |
|--------------------------------------------------------------------------------------|----------------------------------------------------|--|
| LOOP PROCESS UNITS<br>SETUP LOOP 02<br>PV RETRANSMIT<br>ALARM SETPOINT STATUS OUT%   | Press <b>YES</b> .                                 |  |
| LOOP PROCESS UNITS<br>02 HEAT OUTPUT<br>RETRANS PV? 01<br>ALARM SETPOINT STATUS OUT% | Enter 01 for loop 1 process variable. Press ENTER. |  |

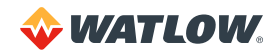

| DISPLAY                                                                                | USER INPUT                                                                                                    |
|----------------------------------------------------------------------------------------|----------------------------------------------------------------------------------------------------|
| LOOP PROCESS UNITS<br>02 HEAT RETRANS<br>MIN INP? 0<br>ALARM SETPOINT STATUS OUT%      | Enter the minimum input value, which corresponds to the minimum output percentage. For a range of 0 to 1000° F, set the minimum input value to 0° F. Press <b>ENTER</b> .                                  |
| LOOP PROCESS UNITS<br>02 HEAT RETRANS<br>MIN OUT%? 0<br>ALARM SETPOINT STATUS OUT%     | Enter the minimum output percentage, from 0 to 100%. For this example we will assume a full span with a minimum of 0%. Press <b>ENTER</b> .                                                                |
| LOOP PROCESS UNITS<br>02 HEAT RETRANS<br>MAX INP? 1000<br>ALARM SETPOINT STATUS OUT%   | Enter the maximum input value, which corresponds to the maxi-mum output percentage. For a range of 0 to 1000° F, set the maxi-mum input value to 1000° F. Press <b>ENTER</b> .                             |
| LOOP PROCESS UNITS<br>02 HEAT RETRANS<br>MAX OUT%? 100<br>ALARM SETPOINT STATUS OUT%   | Enter the maximum output percentage, from 0 to 100%. For this example we will assume a full span with a maximum of 100%. Press <b>ENTER</b> .                                                              |
| LOOP PROCESS UNITS<br>02 COOL OUTPUT<br>RETRANS PV? NONE<br>ALARM SETPOINT STATUS OUT% | The process variable retransmit section of the controller program-ming is now completed. We are not using the cool output of loop 2 to retransmit a process variable, so choose NONE. Press <b>ENTER</b> . |

Notes about this application:

- This is not a thermocouple curve type of signal and requires a linear input range in the recorder.
- To complete this configuration, the loop 2 output must be enabled and tailored to meet the requirements of the data application. In this example, the data logger requires an analog input of 4 to 20mA.
- The CLS200 Series controllers must be used with a Watlow Serial DAC.

Consult Chapter 4: Setup for information on setting up the other options of the controller.

# **Cascade Control**

Cascade control is used to control thermal systems with long lag times, which cannot be as accurately controlled with a single control loop. The output of the first (primary) loop is used to adjust the setpoint of the second (secondary) loop. The secondary loop normally executes the actual control.

The cascade control feature allows the output percentage of one control loop to determine the setpoint of a second control loop. By adjusting the setpoint (SP) parameters, the user can adjust the influence that the primary loop has on the setpoint of the secondary loop. See *Figure 5.4*.

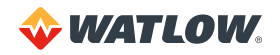

Some applications, such as aluminum casting, use two-zone cascade control where the primary output is used for the primary heat control and the cascaded output is used for boost heat. The CLS200 allows you to use the primary heat output for both control and for determining the setpoint of the secondary loop.

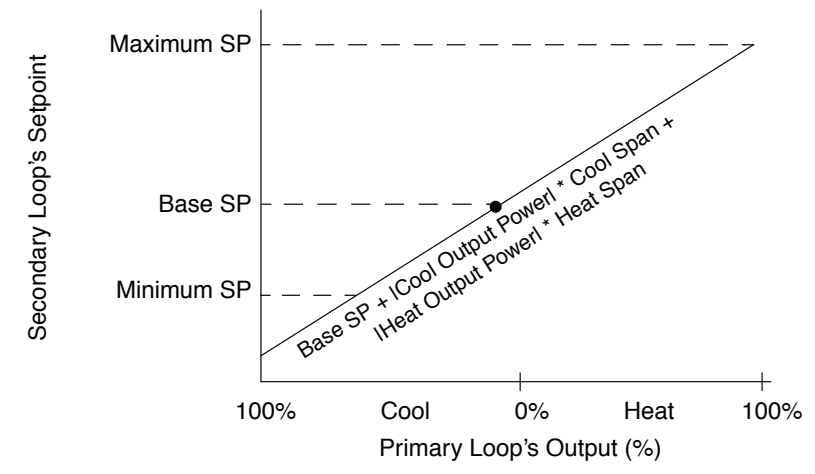

Calculation of new secondary loop setpoint: SP2 = Base SP + ICool Output Powerl \* Cool Span + IHeat Output Powerl \* Heat Span

Figure 5.4 - Relationship Between the Primary Loop's Output and the Secondary Loop's Setpoint

**NOTE!** Cascade control cannot be used on the same control loop as ratio control. However, both features may be used in the same multiloop controller.

## Setup Loop Cascade Menu

The setup parameters for cascade control appear under the SETUP LOOP CASCADE menu.

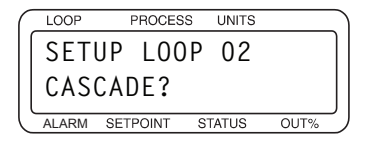

Press **YES** to set up the cascade parameters. The loop currently displayed (loop 02 in this case) will be the secondary control loop, which performs the actual control.

#### Primary Loop

Enter the primary loop number. The output percentage of this loop will control the setpoint of the secondary loop.

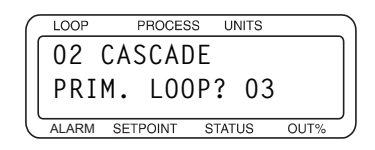

Selectable values: Any loop except the secondary loop.

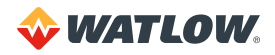

#### **Base Setpoint**

Enter the setpoint that corresponds to 0% (heat and cool) output from the primary loop (PRIM. L00P). This value is expressed in the same engineering units as the secondary loop's process variable.

| $\left( \right)$ | LOOP       | PROCES   | SS UNITS |      |   |  |  |
|------------------|------------|----------|----------|------|---|--|--|
|                  | 02 CASCADE |          |          |      |   |  |  |
|                  | BAS        | E SP?    | 25       |      |   |  |  |
| C                | ALARM      | SETPOINT | STATUS   | OUT% | _ |  |  |

**Selectable values:** Any value from the secondary loop's minimum process variable to its maximum process variable.

#### Minimum Setpoint

Enter the lowest value of the secondary loop setpoint. This minimum setpoint overrides any calculation caused by the primary loop calling for a lower setpoint. This value is expressed in the same engineering units as the secondary loop's process variable.

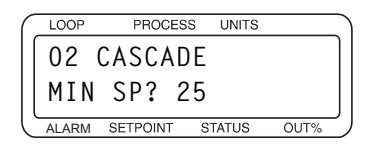

**Selectable values:** Any value from the secondary loop's minimum process variable to its maximum process variable.

#### Maximum Setpoint

Enter the highest value of the secondary loop setpoint. This maximum setpoint overrides any calculation caused by the primary loop calling for a higher setpoint. This value is expressed in the same engineering units as the secondary loop's process variable.

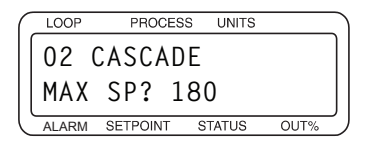

**Selectable values:** Any value from the secondary loop's minimum process variable to its maximum process variable.

#### Heat Span

Enter the multiplier to apply to the primary loop heat output percentage

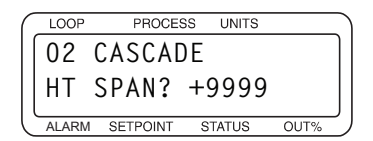

**Selectable values:** -9999 to +9999.

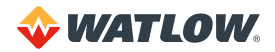

#### Cool Span

Enter the multiplier to apply to the primary loop cool out-put percentage.

LOOP PROCESS UNITS 02 CASCADE CL SPAN? +9999 ALARM SETPOINT STATUS OUT%

Selectable values: -9999 to +9999.

#### Cascade Control Example: Water Tank

A tank of water has an inner and outer thermocouple. The outer thermocouple is located in the center of the water. The inner thermocouple is located near the heating element. The desired temperature of the water is 150°F, which is measured at the outer thermocouple. Using cascade control, the outer thermocouple is used on the primary loop (in this example, loop 1), and the inner thermocouple is used on the secondary loop (loop 2). The heater is controlled by loop 2 with a setpoint range of 150 to 190°F.

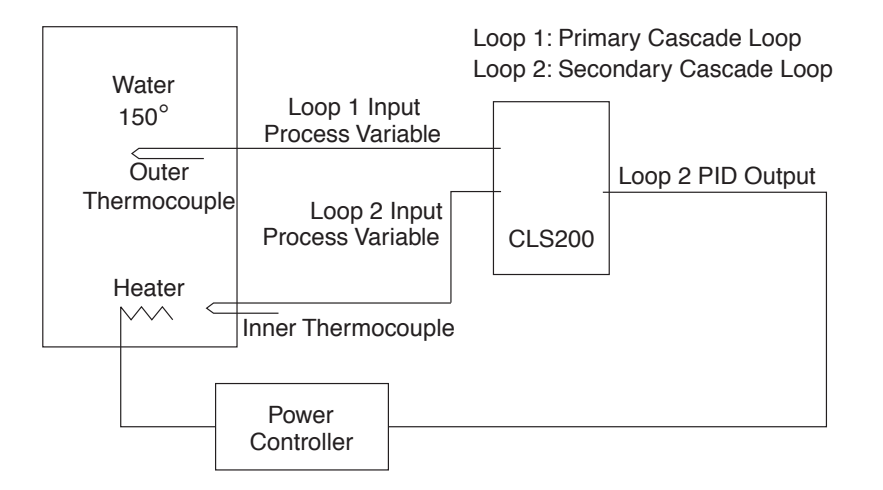

Figure 5.5 – Application Using Cascade Control

To set up this application, you would do the following:

- 1. Change the display to loop 2, which will be the secondary loop, and then enter the three-key sequence (ENTER, then ALARM ACK, then CHNG SP) and go to the first screen in *Table 5.2*.
- 2. Follow the steps in Table 5.2 to configure cascade control.

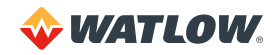

| DISPLAY                                                                                                    | USER INPUT                                                                                                    |
|----------------------------------------------------------------------------------------------------|----------------------------------------------------------------------------------------------------|
| LOOP PROCESS UNITS<br>SETUP LOOP 02<br>CASCADE?<br>ALARM SETPOINT STATUS OUT%                                                                        | Press <b>YES</b> to set up the cascade parameters with loop 2 as the secondary loop.                                                                                                    |
| LOOP PROCESS UNITS<br>02 CASCADE<br>PRIM. LOOP? 01<br>ALARM SETPOINT STATUS OUT%                                                                     | Enter 01 for loop 1 process variable. Press ENTER.                                                                                                    |
| LOOP PROCESS UNITS<br>02 CASCADE<br>BASE SP? 150<br>ALARM SETPOINT STATUS OUT%                                                                       | The base setpoint corresponds to the 0% level output of the primary loop. Enter the base setpoint of the secondary loop. For this example, we will assume a base setpoint of 150°F, which is the desired water temperature. Press <b>ENTER</b> .                                          |
| LOOP PROCESS UNITS<br>02 CASCADE<br>MIN SP? - 350<br>ALARM SETPOINT STATUS OUT%                                                                      | Enter the minimum setpoint of the secondary loop. For this example, we will use a minimum setpoint of -350°F. Press <b>ENTER</b> .                                                                                                    |
| LOOP PROCESS UNITS<br>02 CASCADE<br>MAX SP? 1400<br>ALARM SETPOINT STATUS OUT%                                                                       | Enter the maximum setpoint of the secondary loop. For this example, we will use a maximum setpoint of 1400°F. Press <b>ENTER</b> .                                                                                                    |
| LOOP PROCESS UNITS<br>02 CASCADE<br>HT SPAN? 40<br>ALARM SETPOINT STATUS OUT%                                                                        | Enter the heat span of the secondary loop. This is the span<br>over which the primary output from 0 to 100% is used to<br>change the setpoint. The desired setpoint range is 150 to<br>190°F. We will assume a linear rise in setpoint, so the heat<br>span is 40°F. Press <b>ENTER</b> . |
| LOOP       PROCESS       UNITS         02       CASCADE       CL         CL       SPAN?       0         ALARM       SETPOINT       STATUS       OUT% | Enter the cool span of the secondary loop. For this example<br>we will assume no low-side adjustment to the setpoint, so the<br>cool span is 0°F. Press <b>ENTER</b> .                                                                                                    |

| Table 5.2 - Application | 1 Example: | Setting | Up | Cascade | Control |
|-------------------------|------------|---------|----|---------|---------|
|-------------------------|------------|---------|----|---------|---------|

3. Press **BACK** several times until the normal loop display appears. The output percentage of loop 1 will now control the setpoint of loop 2.

To verify that cascade is working as expected, you would follow these steps:

- 1. Set loop 1 to MANUAL and the OUTPUT to 0%. Loop 2 setpoint should equal 150 (BASE SP).
- 2. Adjust loop 1 MANUAL OUTPUT to 50%. Loop 2 setpoint should equal 170 (BASE SP + 50% of HT SPAN)
- 3. Adjust loop 1 MANUAL OUTPUT to 100%. Loop 2 setpoint should equal 190 (BASE SP + HT SPAN).

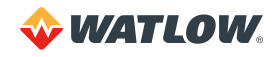

4. To complete the cascade setup, both loop 1 and loop 2 must be configured for inputs, outputs, and alarms.

In addition, the PID parameters of loop 1 must be tuned to produce the desired effect for the application on the setpoint of loop 2. For a cascade control application that uses the secondary loop for PID control, loop 1 typically uses only proportional mode. This must be set for the amount of change in the process variable to cause a 100% change in the output level.

The proportional band is selected so the setpoint of the secondary loop has the desired relationship to the process variable of the primary loop. In this application, the proportional band (PB) of the primary loop is set to 10°F and the integral and derivative are turned off.

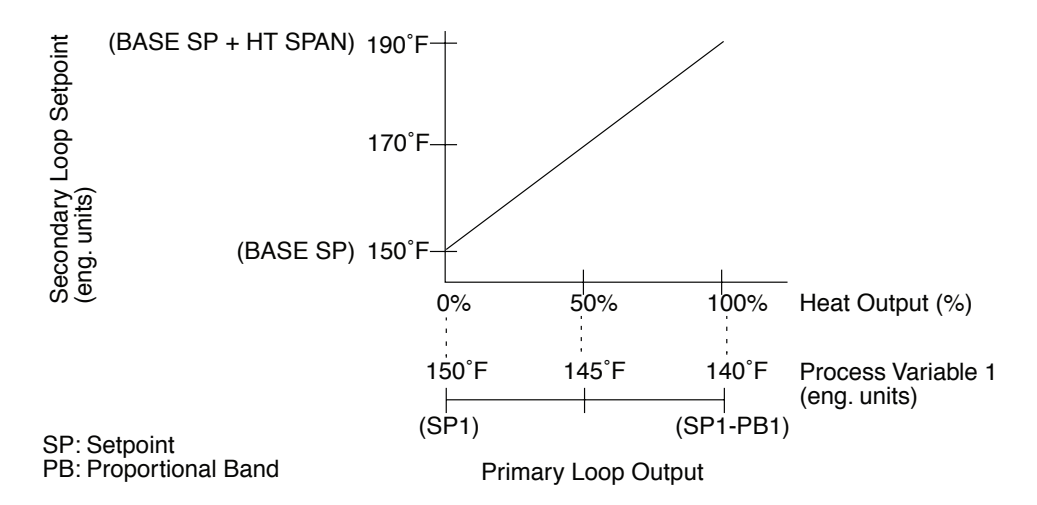

Figure 5.6 - Secondary Loop Setpoint Related to Primary Loop Output

As the temperature of loop 1 drops, the output of loop 1 goes up proportionally and the setpoint of loop 2 goes up proportionally. Thus heat is added to the system at the element even though the temperature near the element may have been at setpoint (150°F).

With proportional control, when loop 1 is at setpoint, its output is 0%, and the setpoint of loop 2 is equal to the base setpoint (150°F). If the temperature of loop 1 drops to 149°F, the deviation results in a proportional output of 10%. This times the span of 40° F results in an increase in setpoint for loop 2 of 4°F. The loop 2 setpoint increases to 154°F. For every degree that loop 1 drops, loop 2 increases by 4°F until the output of loop 1 is 100% and the loop 2 setpoint is 190°F. Any further drop in the loop 1 process variable does not affect loop 2.

The PID parameters of loop 2 must be tuned to perform efficient control.

For two-zone cascade control systems, the PID settings for both loops, the primary plus the secondary, must be optimized for good temperature control.

See Chapter 4: Setup for information on tuning PID loops.

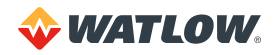

# **Ratio Control**

Ratio control allows the process variable of one loop (master loop), multiplied by a ratio, to be the setpoint of another loop (ratio loop). You can assign any process variable to determine the setpoint of a ratio loop.

By adjusting the ratio control parameters, you can adjust the influence that the master loop process variable has on the setpoint of the ratio loop.

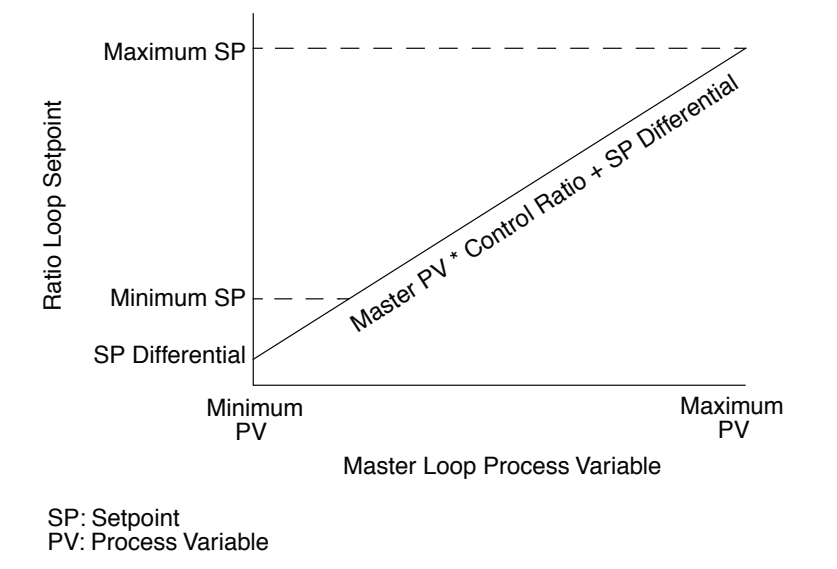

Figure 5.7 - Relationship Between the Master Loop's Process Variable and the Ratio Loop's Setpoint

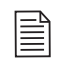

**NOTE!** Ratio control cannot be used on the same control loop as cascade control. However, both features may be used in the same multiloop controller.

## Setup Loop Ratio Control Menu

The ratio control parameters appear in the SETUP LOOP RATIO CONTROL menu.

| $\left( \right)$ | LOOP     | PROCESS  | UNITS |      |   |
|------------------|----------|----------|-------|------|---|
|                  | SETUP    | LOOP     | 02    |      | ] |
|                  | RATIO    | CONT     | ROL?  |      |   |
| Ľ                | ALARM SE | TPOINT S | TATUS | OUT% | ر |

Press **YES** to set up the ratio control parameters with loop number 2 as the ratio loop.

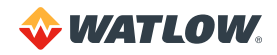
#### Master Loop

Enter the master loop which will provide the output to the internal controller setpoint calculation for the ratio loop setpoint.

| (  | LOOP  | PROCES   | S UNITS |      |        |
|----|-------|----------|---------|------|--------|
| 11 | 02    | RATIO    | CONTE   | ROL  | ]      |
|    | MST   | R LOOF   | ? NON   | IE   |        |
| IJ | ALARM | SETPOINT | STATUS  | OUT% | ر<br>ر |

**Selectable values:** Any loop except the loop currently selected (in this case, loop 02). Choose NONE for no ratio control.

#### Minimum Setpoint

Enter the lowest allowable setpoint for the ratio loop. This minimum setpoint overrides any ratio calculation calling for a lower setpoint. This value is expressed in the same engineering units as the ratio loop's process variable.

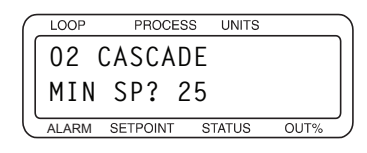

**Selectable values:** Any value from the minimum value of the ratio loop's process variable to its maximum value.

#### Maximum Setpoint

Enter the highest allowable setpoint for the ratio loop. This maximum setpoint overrides any ratio calculation calling for a higher setpoint. This value is expressed in the same engineering units as the ratio loop's process variable.

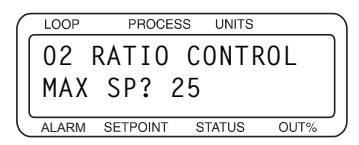

**Selectable values:** Any value from the minimum value of the ratio loop's process variable to its maximum value.

#### **Control Ratio**

Enter the multiplier to apply to the master loop's process variable.

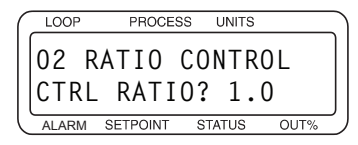

Selectable values: 0.1 to 999.9.

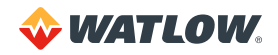

#### Setpoint Differential

Enter the value to add or subtract from the ratio loop setpoint calculation before using it as the setpoint. This value is expressed in the same engineering units as the ratio loop's process variable.

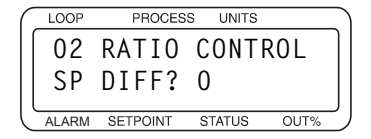

**Selectable values:** -9999 to 9999 with the decimal placement determined by the DISP FORMAT setting for the ratio loop.

# Ratio Control Example: Diluting KOH

A chemical process requires a formula of two parts water ( $H_2O$ ) to one part potassium hydroxide (KOH) to produce diluted potassium hydroxide. The desired flow of  $H_2O$  is 10 gallons per second (gps), so the KOH should flow at 5 gps. Separate pipes for each chemical feed a common pipe. The flow rate of each feeder pipe is measured by a CLS200, with  $H_2O$  flow as process variable 1 and KOH flow as process variable 2. The outputs of loops 1 and 2 adjust motorized valves.

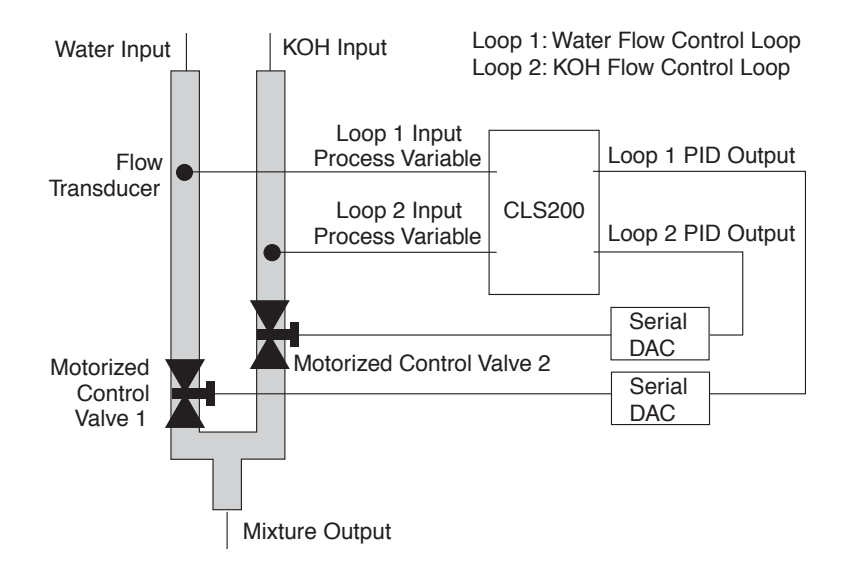

Figure 5.8 – Application Using Ratio Control

To set up this application, you would do the following:

- 1. Adjust and tune loop 1 (H<sub>2</sub>O) for optimal performance before implementing the ratio setup.
- 2. Switch the controller to display loop 2 (KOH), and then enter the three-key sequence (ENTER, then ALARM ACK, then CHNG SP) and go to the first screen in *Table 5.3*.
- 3. Follow the steps in *Table 5.3* to configure ratio control.

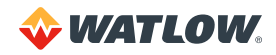

| DISPLAY                                                                                 | USER INPUT                                                                                                    |
|-----------------------------------------------------------------------------------------|----------------------------------------------------------------------------------------------------|
| LOOP PROCESS UNITS<br>SETUP LOOP 02<br>RATIO CONTROL?<br>ALARM SETPOINT STATUS OUT%     | Press <b>YES</b> to set up the ratio control parameters or loop 02.                                                                                                    |
| LOOP PROCESS UNITS<br>02 RATIO CONTROL<br>MSTR LOOP? 01<br>ALARM SETPOINT STATUS OUT%   | Assign loop 01 as the master loop. Press <b>ENTER</b> .                                                                                                    |
| LOOP PROCESS UNITS<br>02 RATIO CONTROL<br>MIN SP? 0.0<br>ALARM SETPOINT STATUS OUT%     | Enter the minimum ratio loop setpoint. For this example, we will use 0.0 gallons per second as a minimum. Press <b>ENTER</b> .                                             |
| LOOP PROCESS UNITS<br>02 RATIO CONTROL<br>MAX SP? 7.0<br>ALARM SETPOINT STATUS OUT%     | Enter the maximum ratio loop setpoint. For this example, we will use 7.0 gallons per second as a maximum. Press <b>ENTER</b> .                                             |
| LOOP PROCESS UNITS<br>02 RATIO CONTROL<br>CTRL RATIO? 0.5<br>ALARM SETPOINT STATUS OUT% | Enter the control ratio, which is the multiple applied to the master. The $H_2O$ flow rate is multiplied by 0.5 to obtain the KOH flow rate setpoint. Press <b>ENTER</b> . |
| LOOP PROCESS UNITS<br>02 RATIO CONTROL<br>SP DIFF.? 0<br>ALARM SETPOINT STATUS OUT%     | Enter the setpoint differential (or offset). For this example we have no offset requirement and will use 0. Press <b>ENTER</b> .                                           |

- 4. Press **BACK** several times until the normal loop display appears. The setpoint of loop 2 will now be equal to one half of the process variable of loop 2.
- 5. To complete the ratio setup, configure both loops 1 and 2 for inputs, outputs, and alarms. See *Chapter 4: Setup* for information on loop setup.

# **Remote Analog Setpoint**

The remote analog setpoint is set up identically to ratio control. To provide a setpoint remotely, typically a voltage or current source is connected to an analog input on the controller. This input is configured as a linear input type and the master loop for ratio control. All other input types are also usable as remote analog setpoint inputs.

Specify the loop to which the analog input is connected as the master loop and setup the rest of the ratio control parameters as outlined in *Setup Loop Ratio Control Menu on page 108*.

# Remote Analog Setpoint Example: Setting a Setpoint with a PLC

Remote analog setpoint allows external equipment, such as a PLC or other control system, to change the setpoint of a loop.

Both the remote analog setpoint feature and the process variable retransmit feature can be used with PLC systems as the link between multiloop PID control systems and PLC systems.

For example, a 0 to 5VDC signal representing 0 to 300°F will be used as a remote setpoint input to the CLS200. The input signal will be received on loop 1 with the control being performed on loop 2. Note that proper scaling resistors must be installed on the input of loop 1 to allow it to accept a 0 to 5VDC input.

To set up this application, you would do the following:

- 1. In the loop 1 SETUP LOOP INPUT menu, set the INPUT TYPE to LINEAR, set HI PV to 300, set L0 PV to 0, set HI RDG to 100.0% and set L0 RDG to 0.0%.
- 2. Change the display to loop 2, and then enter the setup parameters. Go to the first screen in *Table 5.4*.
- 3. Follow the steps in *Table 5.4* to configure the process variable retransmit option.

Table 5.4 – Application Example: Setting Up Remote Setpoint

| DISPLAY                                                                               | USER INPUT                                                                                               |
|---------------------------------------------------------------------------------------|----------------------------------------------------------------------------------------------------|
| LOOP PROCESS UNITS<br>SETUP LOOP 02<br>RATIO CONTROL?<br>ALARM SETPOINT STATUS OUT%   | Press <b>YES</b> to set up the cascade parameters with loop 2.                                           |
| LOOP PROCESS UNITS<br>02 RATIO CONTROL<br>MSTR LOOP? 01<br>ALARM SETPOINT STATUS OUT% | Assign loop 01 to be the master loop. Press ENTER.                                                       |
| LOOP PROCESS UNITS<br>02 RATIO CONTROL<br>MIN SP? 0<br>ALARM SETPOINT STATUS OUT%     | Enter the minimum ratio loop setpoint. For this example, we will use $0^{\circ}$ F. Press <b>ENTER</b> . |

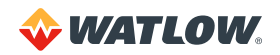

| DISPLAY                                                                                 | USER INPUT                                                                                                    |
|-----------------------------------------------------------------------------------------|----------------------------------------------------------------------------------------------------|
| LOOP PROCESS UNITS<br>02 RATIO CONTROL<br>MAX SP? 300.0<br>ALARM SETPOINT STATUS OUT%   | Enter the maximum ratio loop setpoint. For this example, we will use 300.0° F as a maximum.<br>Press <b>ENTER</b> .                           |
| LOOP PROCESS UNITS<br>02 RATIO CONTROL<br>CTRL RATIO? 1.0<br>ALARM SETPOINT STATUS OUT% | Enter the control ratio, which is the multiple applied to the master process variable. In this example the ratio is 1.0. Press <b>ENTER</b> . |
| LOOP PROCESS UNITS<br>02 RATIO CONTROL<br>SP DIFF.? 50<br>ALARM SETPOINT STATUS OUT%    | Enter the setpoint differential (or offset). For this example we have no offset requirement and will use 0. Press <b>ENTER</b> .              |

- 4. Press **BACK** several times until the normal loop display appears. The setpoint of loop 2 will now be equal to the process variable of loop 1.
- 5. To complete the remote analog setpoint setup, loop 1 may be configured for outputs and alarms. Likewise, loop 2 must be configured for inputs, outputs, and alarms. See *Chapter 4: Setup* for information on loop setup.

# **Differential Control**

Differential control is a simple application of the ratio control option, used to control one process (ratio loop) at a differential, or offset, to another (master loop). To use differential control, set the ratio value to 1.0 and enter the desired offset with the SP DIFF. parameter.

# **Differential Control Example: Thermoforming**

A thermal forming application requires that the outside heaters operate at a higher temperature than the center heaters. The differential control point is determined by the master loop which is using infrared (IR) sensors for temperature feedback. Secondary loops use thermocouples for feedback.

The loop using the IR sensor as an input is assigned to the master loop in the SETUP LOOP RATIO CONTROL menu. The secondary loop is the differential control loop. Setting the setpoint differential (SP DIFF) to the desired offset will produce the desired offset between the secondary and master loops.

For example, the master loop can be controlled at  $325^{\circ}$  F and the secondary loop at  $375^{\circ}$  F by using a differential of  $50^{\circ}$  F.

Loop 1 must be set up for PID control of the setpoint at 325° F.

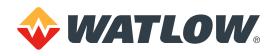

To set up this application, you would do the following:

- 1. Change the display to loop 2, and then enter the setup parameters. Go to the first screen in *Table 5.5*.
- 2. Follow the steps in *Table 5.5* to configure the process variable retransmit option.

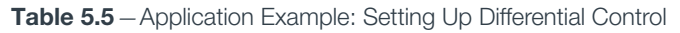

| DISPLAY                                                                                 | USER INPUT                                                                                                    |
|-----------------------------------------------------------------------------------------|----------------------------------------------------------------------------------------------------|
| LOOP PROCESS UNITS<br>SETUP LOOP 02<br>RATIO CONTROL?<br>ALARM SETPOINT STATUS OUT%     | Press <b>YES</b> to set up the cascade parameters with loop 2.                                                                                |
| LOOP PROCESS UNITS<br>02 RATIO CONTROL<br>MSTR LOOP? 01<br>ALARM SETPOINT STATUS OUT%   | Assign loop 01 as the master loop. Press <b>ENTER</b> .                                                                                       |
| LOOP PROCESS UNITS<br>02 RATIO CONTROL<br>MIN SP? 300.0<br>ALARM SETPOINT STATUS OUT%   | Enter the minimum ratio loop setpoint. For this example, we will use 300.0° F. Press <b>ENTER</b> .                                           |
| LOOP PROCESS UNITS<br>02 RATIO CONTROL<br>MAX SP? 400.0<br>ALARM SETPOINT STATUS OUT%   | Enter the maximum ratio loop setpoint. For this example, we will use $400.0^{\circ}$ F. Press <b>ENTER</b> .                                  |
| LOOP PROCESS UNITS<br>02 RATIO CONTROL<br>CTRL RATIO? 1.0<br>ALARM SETPOINT STATUS OUT% | Enter the control ratio, which is the multiple applied to the master process variable. In this example the ratio is 1.0. Press <b>ENTER</b> . |
| LOOP PROCESS UNITS<br>02 RATIO CONTROL<br>SP DIFF.? 50<br>ALARM SETPOINT STATUS OUT%    | Enter the setpoint differential (or offset). For this example, we have an offset of +50. Press <b>ENTER</b> .                                 |

- 3. Press **BACK** several times until the normal loop display appears. The setpoint of loop 2 will now be equal to process variable of loop 1 plus 50°F.
- 4. To complete the differential control setup, loop 1 and loop 2 must be configured for inputs, outputs, and alarms. See *Chapter 4: Setup* for information on loop setup.

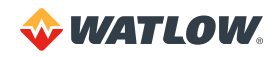

# Chapter 6: Ramp/Soak

This chapter covers setup and operation of ramp/soak profiles in CLS200 series controllers.

These features are available in controllers that have the optional ramp/soak firmware installed.

The ramp/soak feature turns your controller into a powerful and flexible batch controller. Ramp/soak lets you program the controller to change a process setpoint in a preset pattern over time. This preset pattern, or temperature *profile*, consists of several *segments*. During a segment, the temperature goes from the previous segment's setpoint to the current segment's setpoint.

- If the current segment's setpoint is higher or lower than the previous segment's setpoint, it is called a ramp segment.
- If the current segment's setpoint is the same as the previous segment's setpoint, it is called a soak segment.

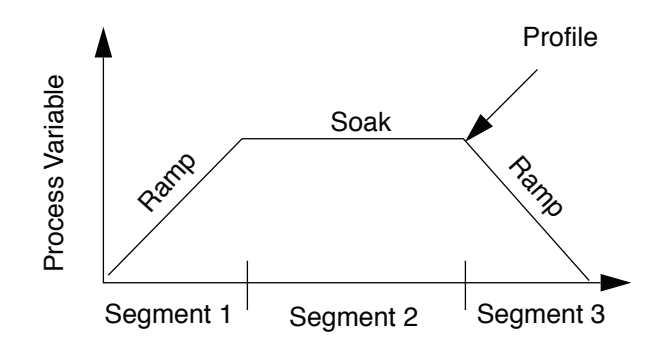

Figure 6.1 - Sample Ramp/Soak Profile

# **Features**

Ramp/soak in the CLS200 includes the following features:

- Ready segment sets loop up for profile: Ready segment can control at setpoint until profile needs to run. Ready segment events set all available event outputs to desired states before profile starts.
- Up to 20 segments per profile: The controller can store up to 17 profiles, each with up to 20 segments.
- Multiple profiles run independently: Each loop can run a different profile or the same profile can be run independently on more than one loop.
- Up to two triggers per segment: Triggers are digital inputs that can be programmed to start and hold segments based on the trigger's digital state. You can use any one of the eight digital inputs for triggers. You can also use the same trigger for more than one segment or more than one profile.
- Up to four events per segment: Digital outputs controlled by the ramp/soak profile. Events outputs are set at the end of a segment. You can use any of the digital outputs that are not used for control or for the Serial DAC clock.
- Tolerance hold ensures time at temperature: Set a limit on how far the process variable can vary above or below setpoint. The profile clock only runs when the process variable is within the limit.
- Tolerance alarm indicates process not tracking setpoint: Set a maximum amount of time for the tolerance hold to wait for a process deviation before notifying the operator. The operator can acknowledge the alarm and proceed if desired.
- User-configurable time base: Program profiles to run for hours and minutes or for minutes and seconds.
- Repeatable profiles: Set any profile to repeat from 1 to 99 times or continuously.
- Fast setup for similar profiles: Set up one profile, then copy it and alter it to set up the rest.
- External reset: Select a digital input you can use to hold a profile in the "start" state and restart it.

Table 6.1 summarizes the ramp/soak features of the CLS200.

#### Table 6.1 - Ramp/Soak Specifications

| Number of possible profiles                                                                       | 17                               |  |  |
|---------------------------------------------------------------------------------------------------|----------------------------------|--|--|
| Number of times to repeat a profile                                                               | 1 to 99 or or continuous         |  |  |
| Number of segments per profile                                                                    | 1 to 20                          |  |  |
| Number of triggers per segment                                                                    | Up to 2                          |  |  |
| Type of triggers                                                                                  | On, On Latched, Off, Off Latched |  |  |
| Number of possible inputs for triggers                                                            | 8                                |  |  |
| Number of events per segment                                                                      | Up to 4                          |  |  |
| Number of possible outputs for events<br>(At least one of these outputs must be used for control) | 34                               |  |  |

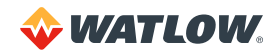

# Ramp/Soak Menus

The SETUP R/S PROFILES menu appears between the SETUP LOOP ALARMS and MANUAL I/O TEST menus. *Figure 6.2* shows the ramp/soak setup menu tree. \*See *Process Variable Retransmit on page 98*.

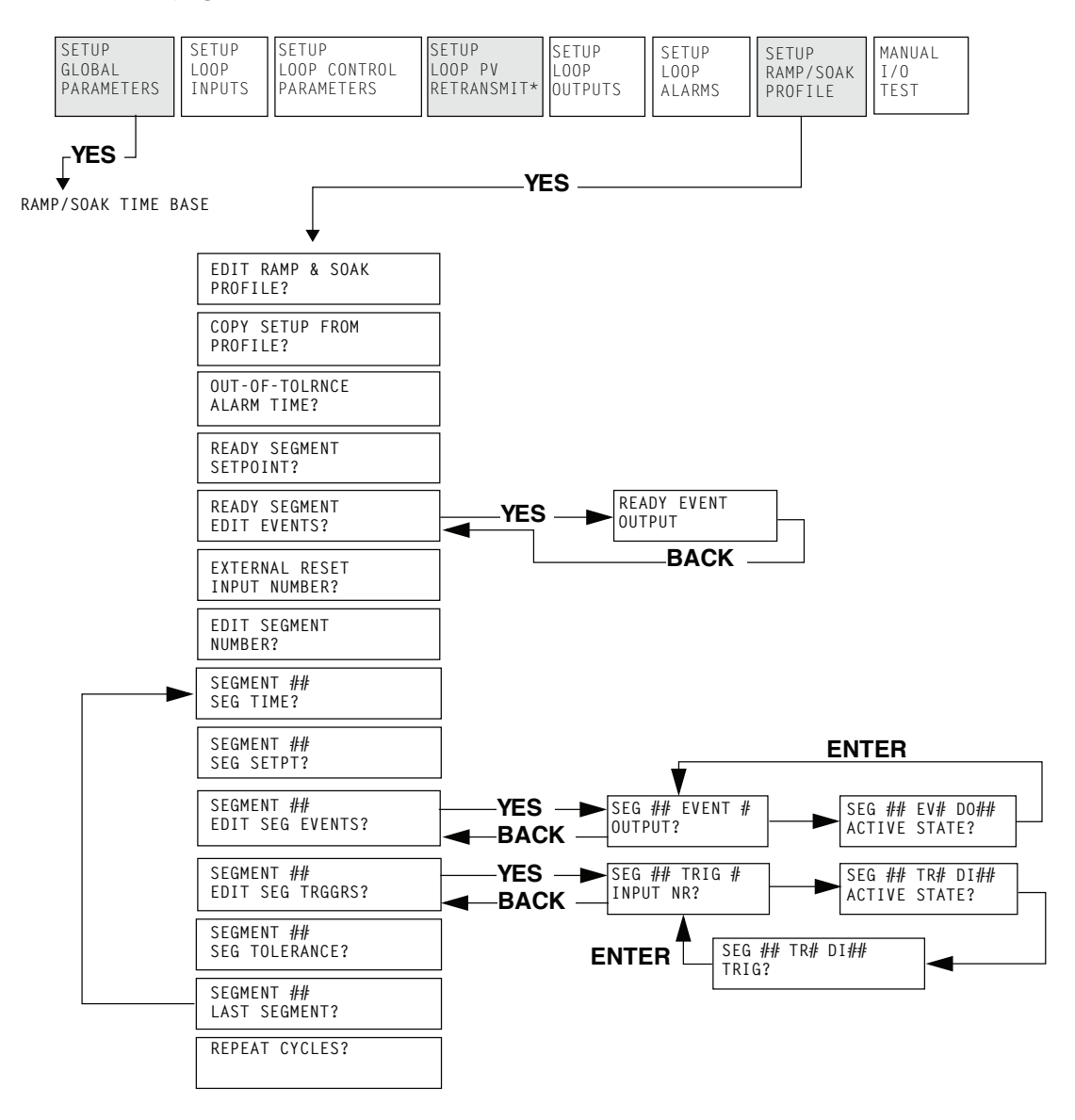

Figure 6.2 - Setup Ramp/Soak Profiles Menu

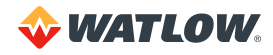

# **Setup Global Parameters Menu**

With the Ramp and Soak option, an additional menu appears on the SETUP GLOBAL PARAMETERS menu.

## Ramp/Soak Time Base

The RAMP/SOAK TIME BASE parameter is in the SETUP GLOBAL PARAMETERS menu.

Use this parameter to set the time base in all your ramp/soak profiles. When set to HOURS/MINS, the setpoint is updated once every minute. When set to MINS/SECS, the setpoint is updated once every second.

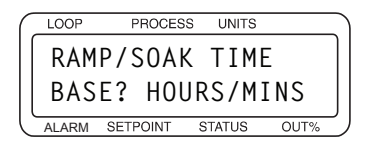

Selectable values: HOURS/MINS (hours/minutes) or MINS/SECS (minutes/seconds).

# Setup Ramp/Soak Profile Menu

The SETUP RAMP/SOAK PROFILE menu is located between the SETUP LOOP ALARMS and the MANUAL I/O TEST menus if the ramp/soak option is installed.

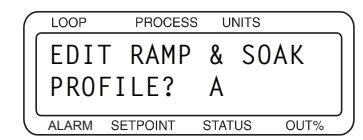

Press YES to set up or edit ramp/soak profiles.

#### Edit Ramp/Soak Profile

Choose a profile to set up or edit.

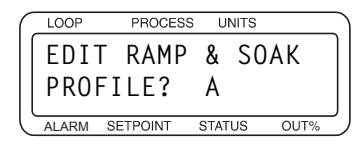

Selectable values: A to Q (17 profiles).

#### **Copy Setup From Profile**

Set up similar profiles quickly by copying the setup of an existing profile.

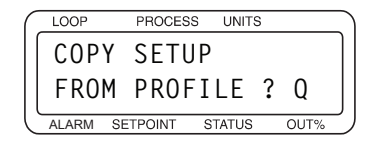

Selectable values: A to Q.

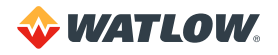

## **Tolerance Alarm Time**

Set a limit on how long the process variable can be outside the tolerance set for the segment before the tolerance alarm occurs. If the process variable does not return within the tolerance, the tolerance alarm will recur after the tolerance alarm time elapses again.

If the alarm persists, you may want to reset the profile.

| ( | LOOP  | PROCES   | S UNITS |      |
|---|-------|----------|---------|------|
|   | A OL  | JT-OF-   | TOLRM   | ICE  |
|   | ALAF  | RM TIM   | E? 1:   | 00   |
| Ċ | ALARM | SETPOINT | STATUS  | OUT% |

Selectable values: 0:00 to 99:59 (minutes or hours, depending on the time base setting).

## **Ready Segment Setpoint**

When you assign a profile to a loop, the profile does not start immediately. Instead, it goes to the ready segment (segment 0) and stays there until you put the profile in run mode.

You can set a setpoint, assign events, and set event states for the ready segment. Use this parameter to set the ready segment setpoint. Setting the setpoint to 0FF ensures that control outputs for the loop running the profile will not come on.

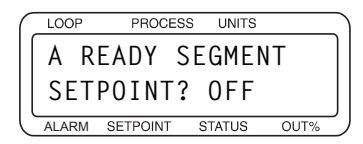

**Selectable values:** -999 to 9999, or 0FF. See Setpoints and Tolerances for Various Input Types on page 124.

# **Ready Segment Edit Events**

Press **YES** to set or edit the ready state for all outputs that are not used for control or for the Serial DAC clock. When you assign a profile, the controller starts the ready segment: it goes to the setpoint and puts all the outputs in the state you set here. The outputs stay in the states they are set to until their states are changed at the end of subsequent segments.

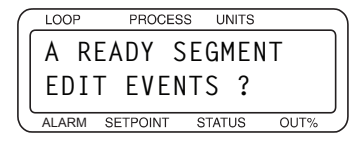

Press NO to advance to EXTERNAL RESET INPUT NUMBER.

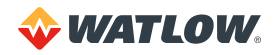

### Ready Event Output

Press NO to increment the output number. Press YES to set the event state to ON or OFF.

This parameter appears only if you answered YES to READY SEGMENT EDIT EVENTS?

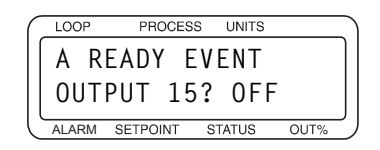

Selectable values: ON or OFF.

When you are done, press **BACK** to return to READY SEGMENT EDIT EVENTS, then press **NO** to go to the next parameter.

#### **External Reset Input Number**

Select one of the eight digital inputs as an external reset. When the reset input is on, the profile is set to RUN mode at the beginning of the first segment. As long as the reset input is on, the profile is held at the beginning of the first segment. Once the reset input turns off the profile begins to run.

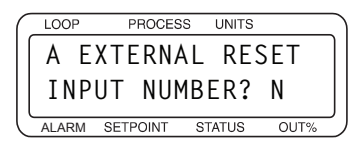

Selectable values: 1 to 8, or N (for no external reset).

#### **Edit Segment Number**

Each profile is made up of several segments (up to 20). Choose the segment to edit.

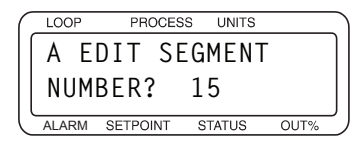

Selectable values: 1 to 20.

The first time you use this parameter, it defaults to segment 1. When you finish editing a segment, the controller goes to the next segment. This loop continues until you make a segment the last segment of a profile.

#### **Segment Time**

Enter the duration of the segment.

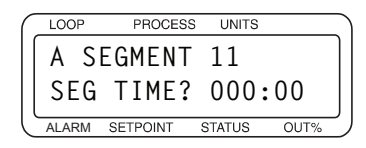

**Selectable values:** 0:00 to 999:59 (hours and minutes or minutes and seconds, depending on the selected time base).

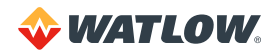

## **Segment Setpoint**

Enter the ending setpoint for the segment you are editing. For a ramp, the setpoint changes steadily over the segment time from the end setpoint of the previous segment to the value set here. For a soak, set the value here equal to the end setpoint of the previous segment.

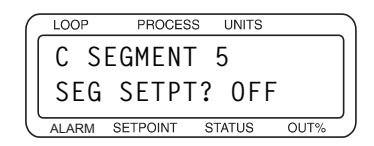

**Selectable values:** -999 to 3276, or 0FF (no output during segment). See Setpoints and Tolerances for Various Input Types on page 124.

## **Edit Segment Events**

You can assign up to four digital outputs, or events, to each segment. When the segment ends, the outputs you select are set to the state you specify. Press **YES** to select outputs and specify their states.

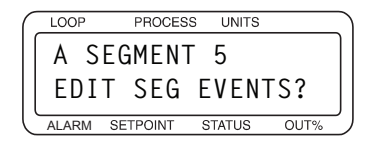

Press NO to advance to the EDIT SEG TRGGRS parameter.

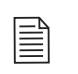

**NOTE!** Events are set at the end of segments. If you want a segment to start with an event, program the event in the previous segment. You can also create a segment with zero time preceding the segment during which you want the event on.

#### Segment Event Output

Select a digital output for the event. Use a digital output that is not being used for PID control or for Serial DAC clock.

This parameter appears only if you answered YES to EDIT SEG EVENTS?

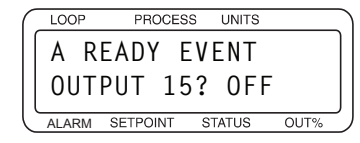

Selectable values: Any digital output from 1 to 34, except those in use, or NONE (no event).

When you are done setting segment events, press **BACK** to return to EDIT SEG EVENTS, then press **NO** to go to the next parameter.

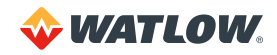

#### Segment Events Output States

Assign a state to the event. At the end of the segment, the output goes to the state you assign here. This parameter appears only if you answered **YES** to EDIT SEG EVENTS?

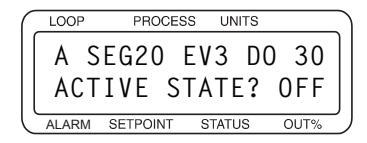

Selectable values: OFF (high) or ON (low).

# **Edit Segment Triggers**

Each segment may have up to two triggers (digital inputs). Both triggers must be true in order for the segment to run. If a trigger is not true, the profile goes into the trigger wait state.

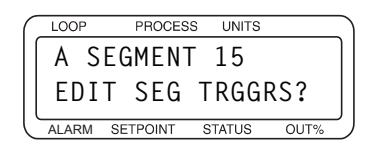

Press **YES** to edit triggers for the current segment, or **NO** to advance to the SEGMENT TOLERANCE parameter.

## Trigger Input Number

Assign a digital input to a segment trigger. You can assign any digital input to any trigger. You can also assign the same digital input as a trigger in more than one segment and more than one profile.

This parameter appears only if you answered YES to EDIT SEG TRGGRS?

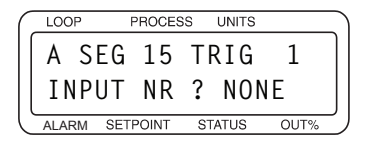

Selectable values: Any digital input from 1 to 8, or NONE (disable trigger).

When you are done editing segment triggers, press **BACK** to return to EDIT SEG TRGGRS.

#### Trigger Active State

Choose the state that will satisfy the trigger condition. A trigger input is 0N when pulled low by an external device. A trigger input is 0FF when the digital input is high.

This parameter appears only if you answered YES to EDIT SEG TRGGRS?

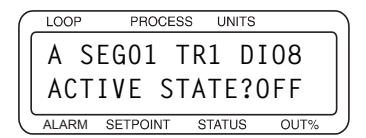

Selectable values: OFF or ON.

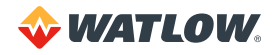

## Trigger Latch Status

Choose whether the trigger is latched or unlatched.

- A latched trigger is checked once, at the beginning of a segment.
- An unlatched trigger is checked constantly while a a segment is running. If an unlatched trigger becomes false, the segment timer stops and the loop goes into trigger wait state.

When using two triggers with a segment, the following logic applies:

#### Table 6.2 – Trigger Latch Logic

| TRIGGER SETTINGS                              | TRIGGER LOGIC                                                                                                  |
|-----------------------------------------------|----------------------------------------------------------------------------------------------------|
| Both Triggers Latched                         | ORed Trigger starts a segment                                                                                  |
| Both Triggers Unlatched                       | ANDed Triggers start/continue a segment                                                                        |
| One Trigger Latched,<br>One Trigger Unlatched | <ul><li>The unlatched trigger starts/continues a segment.</li><li>The latched trigger has no effect.</li></ul> |

This parameter appears only if you answered YES to EDIT SEG TRGGRS?

| ( | LOOP  | PROC    | ESS U  | NITS |      |
|---|-------|---------|--------|------|------|
|   | A S   | EG01    | TR1    | DI   | 08   |
|   | TRI   | G? UI   | NLAT   | CHE  | D    |
| Ľ | ALARM | SETPOIN | r stat | rus  | OUT% |

Selectable values: LATCHED or UNLATCHED.

#### **Segment Tolerance**

Set a positive or negative tolerance value for each segment. Tolerance works as shown in Figure 6.3.

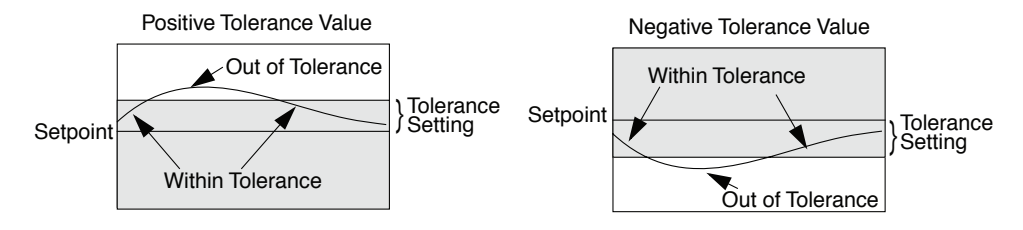

Figure 6.3 – Positive and Negative Tolerances

If you enter a positive tolerance, the process is out of tolerance when the process variable goes above the setpoint plus the tolerance.

If you enter a negative tolerance, the process goes out of tolerance when the process variable goes below the setpoint minus the tolerance.

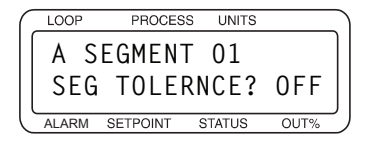

**Selectable values:** -99 to 99, or 0FF (no tolerance limit). See Setpoints and Tolerances for Various Input Types on page 124.

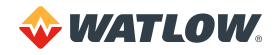

# Last Segment

Specify whether the current segment is the last one in the profile.

| ( | LOOP  | PROCESS  | UNITS  |      |   |
|---|-------|----------|--------|------|---|
|   | A S   | EGMENT   | 01     |      | ] |
|   | LAS   | T SEGM   | ENT?   | NO   |   |
| ľ | ALARM | SETPOINT | STATUS | OUT% | ر |

Selectable values: N0 or YES.

#### **Repeat Cycles**

Set the number of times you want a profile to repeat or cycle.

The profile returns to START mode after completing the number of cycles specified here.

| C | LOO    | Ρ      | PROCES   | S UNITS |      |
|---|--------|--------|----------|---------|------|
|   | A<br>? | R<br>1 | EPEAT    | CYCL    | ES   |
| Ľ | ALAR   | M      | SETPOINT | STATUS  | OUT% |

Selectable values: 1 to 99, or C (continuous cycling).

## Setpoints and Tolerances for Various Input Types

Setpoints and tolerances are set in segments before the profile is assigned to a particular loop. When the profile is used with a loop, the INPUT TYPE and DISP FORMATS settings are applied to the following parameters:

- Ready setpoint
- Segment setpoint
- Segment tolerance

Refer to *Table 6.3* to determine how these parameters are affected for the various INPUT TYPE and DISP FORMAT settings.

| INPUT TYPE             | DISPLAY FORMAT   | YOU ENTER IN<br>THE PROFILE | RESULTING VALUE WHEN PROFILE IS<br>ASSIGNED TO A LOOP |
|------------------------|------------------|-----------------------------|-------------------------------------------------------|
| Thermocouples and RTDs | N/A              | 300                         | 300.0                                                 |
| Linear                 | -999 to 3000     | 300                         | 300.0                                                 |
|                        | -9999 to 30000   | 300                         | 300.0                                                 |
|                        | -999.9 to 3000.0 | 300                         | 300.0                                                 |
|                        | -99.99 to 300.0  | 300                         | 30.00                                                 |
|                        | -9.999 to 30.000 | 300                         | 3.000                                                 |
|                        | -9999 to 3.0000  | 300                         | 0.3000                                                |

Table 6.3 – Display Formats

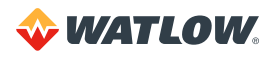

# Using Ramp/Soak

This section explains how to assign a profile to a loop, how to put a profile in RUN or HOLD mode, how to reset a profile, and how to display profile statistics. *Figure 6.4* shows the ramp/soak screens.

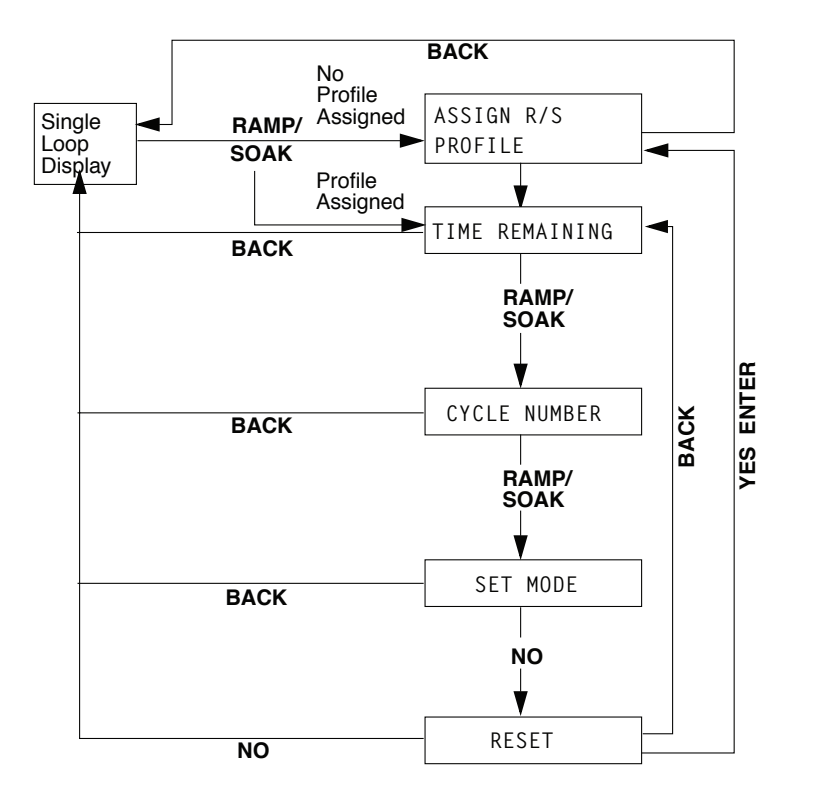

Figure 6.4 – Ramp/Soak Screens

# Ramp/Soak Displays

The single loop and bar graph displays show additional codes when ramp/soak firmware is installed.

#### Single Loop Display

When the controller is running a profile, the single loop display shows the ramp/soak mode where it would usually show MAN or AUTO. *Table 6.4* describes the modes.

| Table 6.4 - Ramp/Soak | Single | Loop | Display |
|-----------------------|--------|------|---------|
|-----------------------|--------|------|---------|

| RAMP/SOAK MODE | DESCRIPTION                                |
|----------------|--------------------------------------------|
| STRT           | The profile is in the ready segment.       |
| RUN            | The profile is running.                    |
| HOLD           | The user has put the profile in hold mode. |
| ТОНО           | The profile is in tolerance hold.          |
| WAIT           | The profile is in trigger wait state.      |

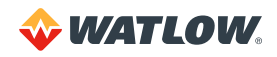

This is the single loop display when a profile is running. If a tolerance alarm occurs, the controller displays a flashing T in the alarm symbol position.

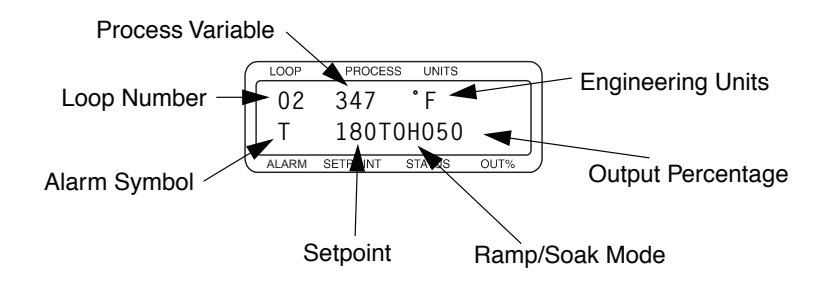

#### Bar Graph Display

The ramp/soak mode is also displayed on the bar graph display. *Table 6.5* describes the control status symbols used for loops with ramp/soak profiles assigned.

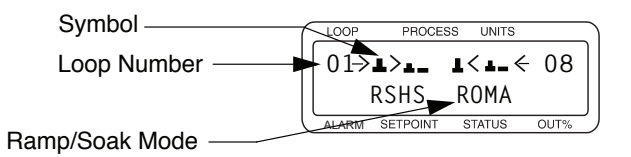

Table 6.5 - Ramp/Soak Control Status Symbols

| RAMP/SOAK SYMBOL | DESCRIPTION                             |
|------------------|-----------------------------------------|
| R                | A profile is running                    |
| Н                | A profile is holding.                   |
| S                | A profile is in ready state/start mode. |
| 0                | A profile is in tolerance hold.         |
| W                | A profile is in trigger wait.           |

#### Time Remaining Display

From the single loop display, press the **RAMP/SOAK** key once.

This screen shows how much time remains to complete the profile. All screens that are accessed by pressing RAMP/SOAK key have the same information on the top line.

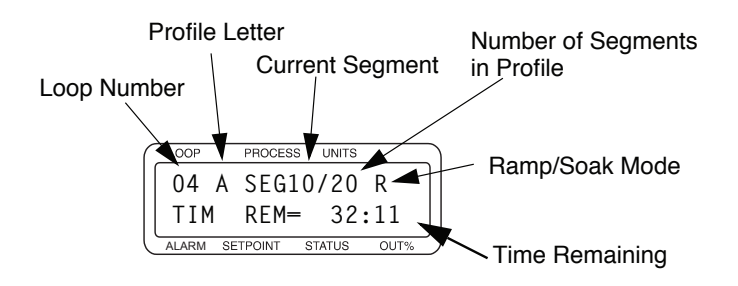

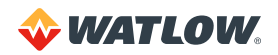

#### Cycle Number Display

From the single loop display, press the **RAMP/SOAK** key twice. This screen displays the number of times the profile has run out of the total number of cycles. In this example, the ramp/soak profile is on the 10th of 15 cycles to be performed.

| ( | LOOP  | PROCESS  | UNITS  |      |   |
|---|-------|----------|--------|------|---|
|   | 04    | A SEG1   | 0/20   | R    |   |
|   | СҮС   | LE NR=   | 10/2   | 15   |   |
| Ľ | ALARM | SETPOINT | STATUS | OUT% | ر |

#### Set Mode Display

From the single loop display, press the **RAMP/SOAK** key three times. The SET MODE parameter allows you to change the ramp/soak mode.

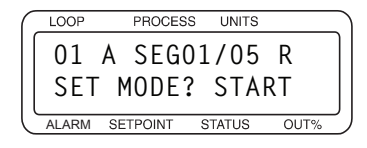

See *Running a Profile on page 128* and *Holding a Profile or Continuing from Hold on page 128* for instructions on changing the ramp/soak mode.

## Assigning a Profile to a Loop

Use this parameter to assign a profile to a loop.

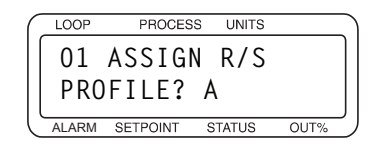

Selectable Values: A to Q or NONE

#### Assigning a Profile the First Time

To assign a profile to a loop that does not have a profile currently assigned:

- 1. In the single loop display, switch to the loop you want to assign a profile to.
- 2. Press the RAMP/SOAK key. The ASSIGN R/S PROFILE parameter appears.
- Choose one of the available profiles and press ENTER
   or -

press BACK to return to single loop display without sending profile data to the controller.

#### Assigning, Changing and Unassigning a Profile

To assign a new profile to a loop that already has one assigned:

- 1. In the single loop display, switch to the loop in which you want to change or unassign the profile.
- 2. Press the **RAMP/SOAK** key three times.

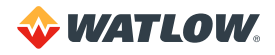

- 3. Press the **NO** key. You will see the RESET PROFILE parameter. See Resetting a Profile on page 130.
- 4. Press **YES** then **ENTER** to reset the profile. You will see the ASSIGN PROFILE parameter. See Assigning a Profile to a Loop on page 127.
- 5. Choose one of the available profiles or NONE (to unassign) and press ENTER.
- 6. To return to the single loop display without changing the profile assignments, press BACK.

# **Running a Profile**

When you assign a profile, it does not start running immediately. Instead, the loop is in the START mode and the READY segment (segment 0). Use the SET MODE parameter to start a profile (put it in RUN mode).

| $\left( \right)$ | LOOP  | PROCES   | S UNITS |      |
|------------------|-------|----------|---------|------|
|                  | 01    | ASSIG    | N_R/S   |      |
|                  | PRO   | FILE?    | A       |      |
|                  | ALARM | SETPOINT | STATUS  | OUT% |

#### Starting a Profile

You can start a profile only when it is in the READY segment.

- 1. In the single loop display, switch to the loop you want to start.
- 2. Press the RAMP/SOAK key three times. The SET MODE parameter appears.
- 3. Press **YES** and **ENTER** to start the profile. While the profile is in START mode, the only mode available is the RUN mode.

#### Running Several Profiles Simultaneously

To run several profiles simultaneously, follow these steps:

- 1. Set up the profiles so that segment 1 of each profile has the same latched trigger.
- 2. Assign the profiles to the appropriate loops. The loops will go to the READY segment of each profile.
- 3. Set each profile to RUN mode.
- 4. Trip the trigger.

#### Editing a Profile While It Is Running

You can edit a profile while it is running. Changes made to segments after the current segment will take effect when the segment is reached. Changes made to the segments that have already been completed will take effect the next time the profile is run. Do not edit the current segment. Changes to the current segment can have unexpected consequences.

#### Holding a Profile or Continuing from Hold

Use the SET MODE parameter to select the ramp/soak profile mode. *Table 6.6* shows the available modes.

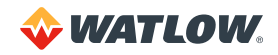

| CURRENT MODE | AVAILABLE MODE | DESCRIPTION                                                                                                    |  |  |
|--------------|----------------|----------------------------------------------------------------------------------------------------|--|--|
| STRT         | RUN            | Begin running the assigned profile.                                                                                                    |  |  |
| HOLD         | CONT           | Continue from user-selected hold. The profile runs<br>from the point when you put the profile in H0LD<br>mode. (You cannot continue from a tolerance hold or<br>a trigger wait.) |  |  |
|              |                | After you choose this mode, the controller switches back to RUN mode.                                                                                                    |  |  |
| RUN          | HOLD           | Hold the profile.                                                                                                    |  |  |

#### Table 6.6 - Ramp/Soak Profile Modes

#### Holding a Profile

In H0LD mode, all loop parameters stay at their current settings until you change the mode or reset the profile. To put a profile into H0LD mode, follow these steps:

- 1. In the single loop display, switch to the loop you want to hold.
- 2. Press the RAMP/SOAK key three times to see the SET MODE parameter:

| C      | LOOP  | PROCES   | S UNITS |      |
|--------|-------|----------|---------|------|
|        | 01    | A SEGO   | )1/05   | R    |
|        | SET   | MODE     | 2 HOL   | D    |
| ľ      | ALARM | SETPOINT | STATUS  | OUT% |
| $\sim$ |       |          |         |      |

- 3. Press **YES** to set the mode. While the profile is running, the only mode you will be able select is H0LD.
- 4. Press ENTER to hold the profile.

#### Continuing a Profile

To resume or continue a profile that is holding:

- 1. In the single loop display, switch to the loop you want to run.
- 2. Press the RAMP/SOAK key three times. The SET MODE parameter appears.
- 3. Press **YES** to set the mode. While the profile is holding, the only mode you will be able select is CONT (continue).
- 4. Press ENTER to run the profile.

#### Responding to a Tolerance Alarm

A tolerance can be set for each segment. The following occurs when the process variable goes outside this tolerance:

- The profile goes into tolerance hold
- The segment timer holds
- The loop's single loop display shows T0H0
- The tolerance alarm timer starts

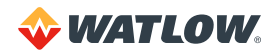

If the process variable returns within the segment tolerance before the tolerance alarm time elapses, the profile returns to RUN mode and the tolerance alarm timer resets.

The following occurs if the profile remains out of tolerance for longer than the tolerance alarm time:

- The controller displays the single loop display with the tolerance alarm (a flashing T)
- The global alarm output turns on

#### Press ALARM ACK to:

- Turn off the global alarm output
- Reset the tolerance alarm timer
- Clear the tolerance alarm

If the process variable does not return within the tolerance, the tolerance alarm will recur after the tolerance alarm time elapses again.

If the alarm persists you may want to reset the profile.

#### **Resetting a Profile**

To reset a profile, follow these steps:

- 1. In the single loop display, switch to the loop you want to reset.
- 2. Press the RAMP/SOAK key three times to see the SET MODE parameter.
- 3. Press the **NO** key. The following screen will display:

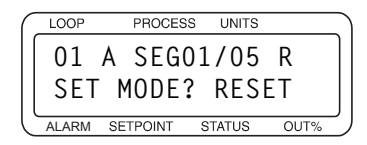

4. Press **YES** to reset the profile, and then **ENTER** to confirm your choice.

When you reset a profile, the following happens:

- The profile returns to the ready segment. The setpoint goes to the ready setpoint, and the event outputs go to the states you specified for the READY EVENT OUTPUT parameter in the READY SEGMENT EDIT EVENTS submenu (See *Ready Segment Edit Events on page 119.*)
- The controller shows you the ASSIGN R/S PROFILE screen in case you would like to assign a different profile to the loop or select NONE to unassign the profile.

## In Case of a Power Failure

If the power fails or the controller is otherwise powered down while running a ramp/soak profile, by default the profile is set to the START mode when power is restored.

If the POWER UP OUTPUT STATUS parameter in the SETUP GLOBAL PARAMETERS menu is set to MEMORY, then after a power failure the profile will resume operation at the elapsed time of the segment that was active when the power failure occurred.

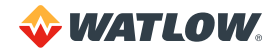

# **Chapter 7: Turning and Control**

This chapter describes the different methods of control available with the CLS200. This chapter covers control algorithms, control methods, PID control, starting PID values and tuning instructions to help appropriately set control parameters in the CLS200 system. For more information on PID control, consult the *Watlow Practical Guide to PID*.

# **Control Algorithms**

This section explains the algorithms available for controlling a loop.

The control algorithm dictates how the controller responds to an input signal. Do not confuse control algorithms with control output signals (for example, analog or pulsed dc voltage). There are several control algorithms available:

- On/off
- Proportional (P)
- Proportional and integral (PI)
- Proportional with derivative (PD)
- Proportional with integral and derivative (PID)

P, PI or PID control is necessary when process variable cycling is unacceptable or if the load or setpoint varies.

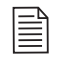

**NOTE!** For any of these control statuses to function, the loop must be in automatic mode.

## **On/Off Control**

On/off control is the simplest way to control a process. The controller turns an output on or off when the process variable reaches limits around the desired setpoint. This limit is adjustable; Watlow controllers use an adjustable spread.

For example, if the setpoint is 1,000°F and the spread is 20°F, the heat output switches on when the process variable drops below 980°F and off when the process rises above 1,000°F. A process using on/off control cycles around the setpoint. *Figure 7.1* illustrates this example.

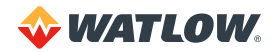

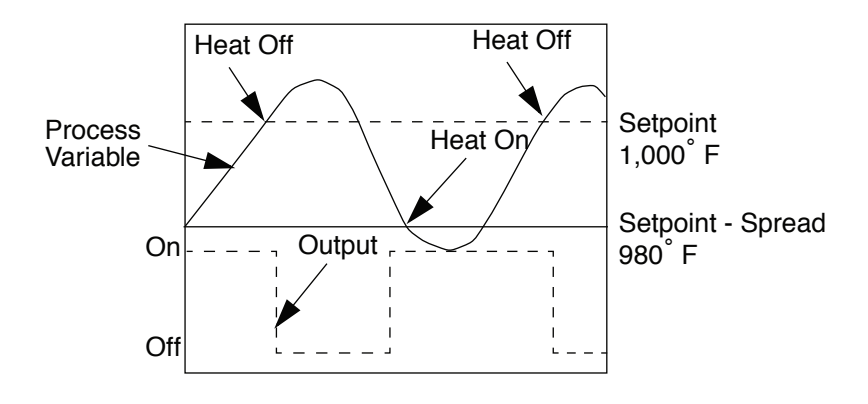

Figure 7.1 – On/Off Control

# **Proportional Control**

Proportional control eliminates cycling by increasing or decreasing the output proportionally with the process variable's deviation from the setpoint.

The magnitude of proportional response is defined by the proportional band. Outside this band, the output is either 100% or 0%. Within the proportional band the output power is proportional to the process variable's deviation from the setpoint.

For example, if the setpoint is 1,000°F and the proportional band is 20°F, the output is:

- 0% when the process variable is 1,000°F or above
- 50% when the process variable is 990°F
- 75% when the process variable is 985°F
- 100% when the process variable is 980°F or below

However, a process which uses only proportional control settles at a point above or below the setpoint; it never reaches the setpoint by itself. This behavior is known as *offset* or *droop*.

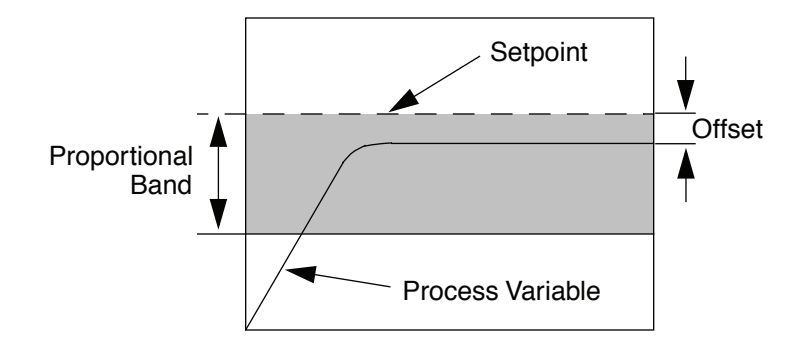

Figure 7.2 - Proportional Control

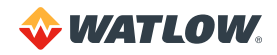

# **Proportional and Integral Control**

With proportional and integral control, the integral term corrects for offset by repeating the proportional band's error correction until there is no error. For example, if a process tends to settle about 5°F below the setpoint, appropriate integral control brings it to the desired setting by gradually increasing the output until there is no deviation.

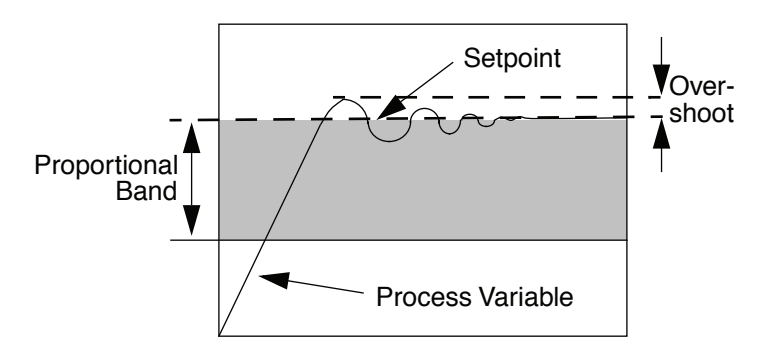

Figure 7.3 – Proportional and Integral Control

Proportional and integral action working together can bring a process to setpoint and stabilize it. However, with some processes the user may be faced with choosing between parameters that make the process very slow to reach setpoint and parameters that make the controller respond quickly, but introduce some transient oscillations when the setpoint or load changes. The extent to which these oscillations of the process variable exceed the setpoint is called *overshoot*.

# Proportional, Integral and Derivative Control

Derivative control corrects for overshoot by anticipating the behavior of the process variable and adjusting the output appropriately. For example, if the process variable is rapidly approaching the setpoint from below, derivative control reduces the output, anticipating that the process variable will reach setpoint. Use it to reduce overshoot and oscillation of the process variable common to PID control. *Figure 7.4* shows a process under full PID control.

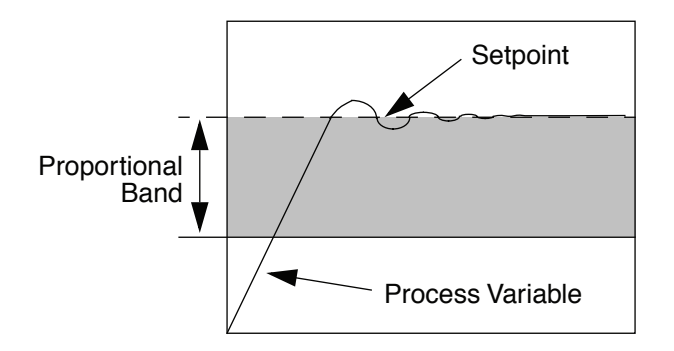

Figure 7.4 – Proportional, Integral and Derivative Control

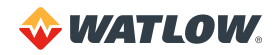

# Heat and Cool Outputs

Each loop may have one or two outputs. Often a heater is controlled according to the feedback from a thermocouple, in which case only one output is needed.

In other applications, two outputs may be used for control according to one input. For example, a system with a heater and a proportional valve that controls cooling water flow can be controlled according to feedback from one thermocouple.

In such systems, the control algorithm avoids switching too frequently between heat and cool outputs. The on/off algorithm uses the SPREAD parameter to prevent such oscillations. See *Spread on page 83*. When PID control is used for one or both loop outputs, both the SPREAD parameter and PID parameters determine when control switches between heating and cooling.

# **Control Outputs**

The controller provides open collector outputs for control. These outputs normally control the process using solid state relays.

Open collector outputs can be configured to drive a serial digital-to-analog converter (Serial DAC) which, in turn, can provide 0 to 5VDC, 0 to 10VDC or 4 to 20mA control signals to operate field output devices.

# **Output Control Signals**

The following sections explain the different control output signals available.

# On/Off

When on/off control is used, the output is on or off depending on the difference between the setpoint and the process variable. PID algorithms are not used with on/off control. The output variable is always off or on (0% or 100%).

# Time Proportioning (TP)

With time proportioning outputs, the PID algorithm calculates an output between 0 and 100%, which is represented by turning on an output for that percent of a fixed, user-selected time base or cycle time.

The cycle time is the time over which the output is proportioned, and it can be any value from 1 to 255 seconds. For example, if the output is 30% and the cycle time is 10 seconds, then the output will be on for 3 seconds and off for 7 seconds. *Figure 7.5* shows examples of time proportioning and distributed zero crossing (DZC) waveforms.

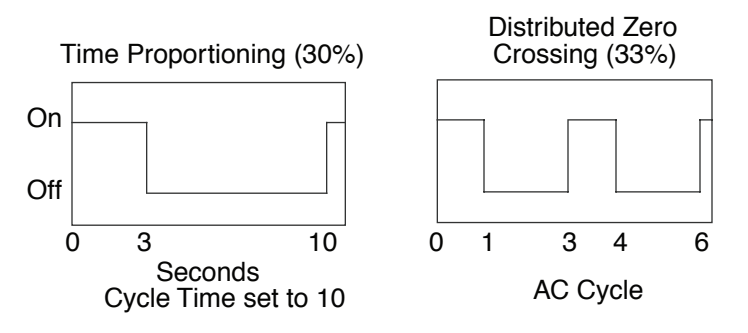

Figure 7.5 – Time Proportioning and Distributed Zero Crossing Waveforms

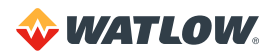

# Distributed Zero Crossing (DZC)

With DZC outputs, the PID algorithm calculates an output between 0 and 100%, but the output is distributed on a variable time base. For each ac line cycle, the controller decides whether the power should be on or off. There is no fixed cycle time since the decision is made for each line cycle. When used in conjunction with a zero crossing device, such as a solid state relay (SSR), switching is done only at the zero crossing of the ac line, which helps reduce electrical noise.

Using a DZC output should extend the life of heaters. Since the time period for 60Hz power is 16.6ms, the switching interval is very short and the power is applied uniformly. DZC should be used with SSRs. Do not use DZC output for electromechanical relays.

The combination of DZC output and a solid state relay can inexpensively approach the effect of analog, phase-angle fired control. Note, however, DZC switching does not limit the current and voltage applied to the heater as phase-angle firing does.

#### Three-Phase Distributed Zero Crossing (3P DZC)

This output type performs exactly the same as DZC except that the minimum switching time is three ac line cycles. This may be advantageous in some applications using three-phase heaters and three-phase power switching.

#### Analog Outputs

For analog outputs, the PID algorithm calculates an output between 0 and 100%. This percentage of the analog output range can be applied to an output device via a Dual DAC or a Serial DAC.

#### **Output Filter**

The output filter digitally smooths PID control output signals. It has a range of 0 to 255 scans, which gives a time constant of 0 to 170 seconds for a sixteen-loop controller, 0 to 85 seconds for an eight-loop controller or 0 to 43 seconds for a four-loop controller. Use the output filter if you need to filter out erratic output swings due to extremely sensitive input signals, like a turbine flow signal or an open air thermocouple in a dry air gas oven.

The output filter can also enhance PID control. Some processes are very sensitive and would otherwise require a large proportional band, making normal control methods ineffective. Using the output filter allows a smaller proportional band to be used, achieving better control.

Also, use the filter to reduce the process output swings and output noise when a large derivative is necessary, or to make badly tuned PID loops and poorly designed processes behave properly.

#### **Reverse and Direct Action**

With reverse action an increase in the process variable causes a decrease in the output. Conversely, with direct action an increase in the process variable causes an increase in the output. Heating applications normally use reverse action and cooling applications usually use direct action.

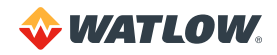

# Setting Up and Tuning PID Loops

After installing your control system, tune each control loop and then set the loop to automatic control. When tuning a loop, choose PID parameters that will best control the process. This section gives PID values for a variety of heating and cooling applications.

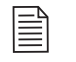

**NOTE!** Tuning is a slow process. After adjusting a loop, allow about 20 minutes for the change to take effect.

# Proportional Band (PB) Settings

*Table 7.1* shows proportional band settings for various temperatures in degrees Fahrenheit or Celsius.

| TEMPERATURE<br>SETPOINT | PB |   | TEMPERATURE<br>SETPOINT | PB  | TEMPERATURE<br>SETPOINT | РВ  |
|-------------------------|----|---|-------------------------|-----|-------------------------|-----|
| -100 to 99              | 20 |   | 1100 to 1199            | 75  | 2200 to 2299            | 135 |
| 100 to 199              | 20 |   | 1200 to 1299            | 80  | 2300 to 2399            | 140 |
| 200 to 299              | 30 |   | 1300 to 1399            | 85  | 2400 to 2499            | 145 |
| 300 to 399              | 35 |   | 1400 to 1499            | 90  | 2500 to 2599            | 150 |
| 400 to 499              | 40 |   | 1500 to 1599            | 95  | 2600 to 2699            | 155 |
| 500 to 599              | 45 |   | 1600 to 1699            | 100 | 2700 to 2799            | 160 |
| 600 to 699              | 50 |   | 1700 to 1799            | 105 | 2800 to 2899            | 165 |
| 700 to 799              | 55 |   | 1800 to 1899            | 110 | 2900 to 2999            | 170 |
| 800 to 899              | 60 |   | 1900 to 1999            | 120 | 3000 to 3099            | 175 |
| 900 to 999              | 65 |   | 2000 to 2099            | 125 | 3100 to 3199            | 180 |
| 1000 to 1099            | 70 |   | 2100 to 2199            | 130 | 3200 to 3299            | 185 |
|                         |    | - | ~                       |     | <b>L</b>                |     |

Table 7.1 – Proportional Band Settings

As a general rule, set the proportional band to 10% of the setpoint below 1000° and 5% of the setpoint above 1000°. This setting is useful as a starting value.

# **Integral Settings**

The controller's integral parameter (TI) is set in seconds per repeat. Some other products use an integral term called reset, in units of repeats per minute. *Table 7.2* shows integral settings versus reset settings.

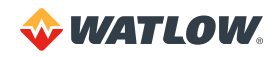

| INTEGRAL<br>(SECONDS/REPEAT) | RESET<br>(REPEATS/MINUTE) | INTEGRAL<br>(SECONDS/REPEAT) | RESET<br>(REPEATS/MINUTE) |
|------------------------------|---------------------------|------------------------------|---------------------------|
| 30                           | 2.0                       | 210                          | 0.28                      |
| 45                           | 1.3                       | 240                          | 0.25                      |
| 60                           | 1.0                       | 270                          | 0.22                      |
| 90                           | 0.66                      | 300                          | 0.20                      |
| 120                          | 0.50                      | 400                          | 0.15                      |
| 150                          | 0.40                      | 500                          | 0.12                      |
| 180                          | 0.33                      | 600                          | 0.10                      |

#### Table 7.2 – Integral Term and Reset Settings

As a general rule, use 60, 120, 180 or 240 as a starting value for the integral.

# **Derivative Settings**

The controller's derivative parameter (TD) is programmed in seconds. Some other products use a derivative term called rate programmed in minutes. Use the table or the formula to convert parameters from one form to the other. *Table 7.3* shows derivative versus rate. Rate = Derivative/60.

#### Table 7.3 – Derivative Term Versus Rate

| DERIVATIVE<br>(SECONDS) | RATE<br>(MINUTES) | DERIVATIVE<br>(SECONDS) | RATE<br>(MINUTES) |
|-------------------------|-------------------|-------------------------|-------------------|
| 5                       | 0.08              | 35                      | 0.58              |
| 10                      | 0.16              | 40                      | 0.66              |
| 15                      | 0.25              | 45                      | 0.75              |
| 20                      | 0.33              | 50                      | 0.83              |
| 25                      | 0.41              | 55                      | 0.91              |
| 30                      | 0.50              | 60                      | 1.0               |

As a general rule, set the derivative to 15% of integral as a starting value.

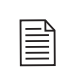

**NOTE!** While the basic PID algorithm is well defined and widely recognized, various controllers implement it differently. Parameters may not be taken from one controller and applied to another with optimum results even if the above unit conversions are performed.

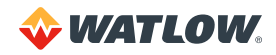

# **General PID Constants by Application**

This section gives PID values for many applications. They are useful as control values or as starting points for PID tuning.

# Proportional Band Only (P)

Set the proportional band to 7% of the setpoint. (Example: Setpoint set to 450, proportional band set to 31).

# Proportional with Integral (PI)

- Set the proportional band to 10% of setpoint. (Example: Setpoint set to 450, proportional band set to 45).
- Set integral to 60.
- Set derivative to Off.
- Set the output filter to 2.

## PI with Derivative (PID)

- Set the proportional band to 10% of the setpoint. (Example: Setpoint set to 450, proportional band set to 45).
- Set the integral to 60.
- Set the derivative to 15% of the integral. (Example: Integral set to 60, derivative set to 9).
- Set the output filter to 2.

Table 7.4 shows general PID constants by application.

#### Table 7.4 – General PID Constants

| APPLICATION                                              | PROPORTIONAL<br>BAND | INTEGRAL | DERIVATIVE | FILTER | OUTPUT<br>TYPE | CYCLE<br>TIME | ACTION  |
|----------------------------------------------------------|----------------------|----------|------------|--------|----------------|---------------|---------|
| Electrical heat<br>with solid<br>state relays            | 50°                  | 60       | 15         | 4      | DZC            | _             | Reverse |
| Electrical heat<br>with electro-<br>mechanical<br>relays | 50°                  | 60       | 15         | 6      | TP             | 20            | Reverse |
| Cool with solenoid valve                                 | 70°                  | 500      | 90         | 4      | TP             | 10            | Direct  |
| Cool with fans                                           | 10°                  | Off      | 10         | 4      | TP             | 10            | Direct  |
| Electric heat<br>with open<br>heat coils                 | 30°                  | 20       | Off        | 4      | DZC            | _             | Reverse |
| Gas heat with motorized valves                           | 60°                  | 120      | 25         | 8      | Analog         | _             | Reverse |
| Gas heat with<br>motorized valves<br>Setpoint > 1200     | 100°                 | 240      | 40         | 8      | Analog         | _             | Reverse |

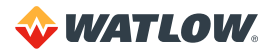

# **Chapter 8: Troubleshooting and Reconfiguring**

# When There is a Problem

The controller is only one part of your control system. Often, what appears to be a problem with the controller is really a problem with other equipment, so check these things first:

- Controller is installed correctly. (See Chapter 2: Installation for help.)
- Sensors, such as thermocouples and RTDs, are installed correctly and working.

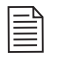

**NOTE!** If you suspect your controller has been damaged, do not attempt to repair it yourself, or you may void the warranty.

If the troubleshooting procedures in this chapter do not solve your system's problems, call Application Engineering for additional troubleshooting help. If you need to return the unit to Watlow for testing and repair, Customer Service will issue you an RMA number. See *Return Material Authorization (RMA) on page 3.* 

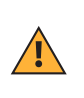

**CAUTION!** Before trying to troubleshoot a problem by replacing your controller with another one, first check the installation. If you have shorted sensor inputs to high voltage lines or a transformer is shorted out, and you replace the controller, you will risk damage to the new controller.

If you are certain the installation is correct, you can try replacing the controller. If the second unit works correctly, then the problem is specific to the controller you replaced.

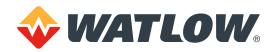

# **Troubleshooting Controllers**

A problem may be indicated by one or more of several types of symptoms:

- A process or deviation alarm
- A failed sensor alarm
- A system alarm
- Unexpected or undesired behavior

The following sections list symptoms in each of these categories and suggest possible causes and corrective actions.

#### **Process and Deviation Alarms**

When a process or deviation alarm occurs, the controller switches to the single loop display for the loop with the alarm and displays the alarm code on the screen.

| CODE | ALARM          | DESCRIPTION                                                                             |
|------|----------------|-----------------------------------------------------------------------------------------|
| HP   | High Process   | Process variable has risen above the high process alarm setpoint.                       |
| HD   | High Deviation | Process variable has risen above the setpoint by more than the deviation alarm value.   |
| LD   | Low Deviation  | Process variable has dropped below the setpoint by more than the deviation alarm value. |
| LP   | Low Process    | Process variable has dropped below the low process alarm setpoint.                      |

 Table 8.1 – Controller Alarm Codes for Process and Deviation Alarms

#### Responding to Process and Deviation Alarms

In a heating application, a low process or low deviation alarm may indicate one of the following:

- The heater has not had time to raise the temperature.
- The load has increased and the temperature has fallen.
- The control status is set to manual instead of automatic.
- The heaters are not working due to a hardware failure.
- The sensor is not placed correctly and is not measuring the load's temperature.
- The deviation limit is too narrow.
- The system is so poorly tuned that the temperature is cycling about setpoint by more than the alarm setpoint.

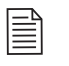

**NOTE!** In cooling applications, similar issues cause high process and high deviation alarms.

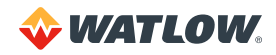

In a heating application, a high process alarm setpoint or high deviation alarm may indicate one of the following:

- The setpoint and high process alarm setpoint have been lowered and the system has not had time to cool to within the new alarm limit.
- The control status is set to manual and the heat output is greater than 0%.
- The load has decreased such that the temperature has risen.
- The heater is full-on due to a hardware failure.
- The system is so poorly tuned that the temperature is cycling about setpoint by more than the alarm setpoint limit.

#### Resetting a Process or Deviation Alarm

Your response to an alarm depends upon the alarm type setting, as explained in Table 8.2 below.

| ALARM TYPE | OPERATOR RESPONSE                                                                                                    |
|------------|----------------------------------------------------------------------------------------------------|
| Control    | The operator does not need to do anything. The alarm clears automatically when the process variable returns within the alarm setpoint.                                                                          |
| Alarm      | Acknowledge the alarm by pressing <b>ALARM ACK</b> on the controller or by using software. The alarm clears after the process variable returns within the alarm setpoints and the operator has acknowledged it. |

# **Failed Sensor Alarms**

When a failed sensor alarm occurs, the controller switches to the single loop display for the loop with the alarm and displays an alarm code on the screen.

| CODE | ALARM                    | DESCRIPTION                                                   |
|------|--------------------------|---------------------------------------------------------------|
| FS   | Failed Sensor            | Open thermocouple.                                            |
| RT   | Reversed<br>Thermocouple | Termperature changed in the opposite direction than expected. |
| ST   | Shorted<br>Thermocouple  | Temperature failed to change as expected.                     |
| RO   | RTD Open                 | Positive or negative lead is broken or disconnected.          |
| RS   | RTD Shorted              | Positive and negative leads are shorted.                      |

A failed sensor alarm clears once it has been acknowledged and the sensor is repaired.

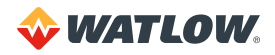

# System Alarms

If the controller detects a hardware problem, it displays a message. The message persists until the condition is corrected.

| MESSAGE             | POSSIBLE CAUSE                                                                              | RECOMMENDED ACTION                          |
|---------------------|---------------------------------------------------------------------------------------------|---------------------------------------------|
| LOW POWER           | Power supply failed                                                                         | See Low Power on page 143.                  |
| BATTERY DEAD        | RAM battery is dead                                                                         | See Battery Dead on page 143.               |
| AW                  | Ambient warning. Ambient<br>temperature exceeds operating limits<br>by less than 5°C (9°F). | See Ambient Warning on page 144             |
|                     | Ambient temperature exceeds operating limits by 5°C (9°F).                                  |                                             |
| H/W AMBIENT FAILURE | Reference voltage (5VDC) shorted to common.                                                 | See H/W Ambient Failure on page 144.        |
|                     | Hardware failed due to excessive voltage on inputs.                                         |                                             |
| H/W GAIN FAILURE    | Hardware failed due to excessive voltage on inputs.                                         | See H/W Gain or Offset Failure on page 145. |
| H/W OFFSET FAILURE  | Hardware failed due to excessive voltage on inputs.                                         | See H/W Gain or Offset Failure on page 145. |

# **Other Behaviors**

The following table indicates potential problems with the system or controller and recommends corrective actions.

| Table | 85-   | Other | Svm  | ntoms       |
|-------|-------|-------|------|-------------|
| lable | 0.0 - | Other | Oyin | $\rho$ toms |

| SYMPTOM                                        | POSSIBLE CAUSES              | RECOMMENDED ACTION                                                                  |  |
|------------------------------------------------|------------------------------|-------------------------------------------------------------------------------------|--|
|                                                | Controller not communicating | See Checking Analog Inputs on page 145.                                             |  |
| Indicated temperature                          | Sensor wiring incorrect      |                                                                                     |  |
|                                                | Noise                        |                                                                                     |  |
| CLS200 display is not lit                      | Power connection incorrect   | Check wiring and service. See Wiring the Power Supply on page 29.                   |  |
|                                                | No EPROM or bad EPROM        | Replace the EPROM. See Replacing the EPROM on page 150.                             |  |
|                                                | CLS200 damaged or failed     | Return the CLS200 for repair. See Return Material Authorization (RMA) on page 3.    |  |
| CLS200 display is lit,<br>but keys do not work | Keypad is locked             | See Keys Do Not Respond on page 145.                                                |  |
|                                                | CLS200 damaged or failed     | Return the CLS200 for repair. See Return<br>Material Authorization (RMA) on page 3. |  |

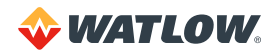

| SYMPTOM                                                                       | POSSIBLE CAUSES                                                  | RECOMMENDED ACTION                                                                                                    |
|-------------------------------------------------------------------------------|------------------------------------------------------------------|----------------------------------------------------------------------------------------------------|
| Control status of one<br>or more loops changes<br>from automatic to<br>manual | Failed sensor                                                    | Check the display or sotware for a failed sensor message                                                                                                    |
|                                                                               | Digital job select feature is<br>enabled and has changed<br>jobs | Set JOB SELECT DIG INPUTS to NONE.<br>This parameter is only accessible using the<br>controller's keypad and display. See <i>Job</i><br><i>Select Digital Inputs on page 68</i> . |
|                                                                               |                                                                  | Check wiring and service. See <i>Wiring the Power Supply on page 29</i> .                                                                                                    |
|                                                                               |                                                                  | Use a separate dc supply for the controller.                                                                                                    |
|                                                                               | Power is intermittent                                            | Provide backup power (UPS).                                                                                                    |
| All loops are set to manual 0%                                                |                                                                  | Set POWER UP OUTPUT STATUS to<br>MEMORY. See Power Up Output Status on<br>page 71.                                                                                                |
|                                                                               | Analog reference voltage is<br>overloaded                        | Disconnect wiring from the +5V Ref connection on TB1.                                                                                                    |
|                                                                               | Hardware failure                                                 | Check the controller front panel for a hardware alarm. See <i>System Alarms on page 142</i> .                                                                                     |
| Controller does not behave as expected                                        | Corrupt or incorrect values in RAM                               | Perform a NO-key reset. See NO-Key Reset on page 150.                                                                                                    |

# **Corrective and Diagnostic Procedures**

The following sections detail procedures you may use to diagnose and correct problems with the controller.

#### Low Power

If the controller displays LOW POWER or the display is not lit:

- 1. Acknowledge the alarm.
- 2. If the error message remains, turn the power to the controller off, then on again.
- 3. If the error message returns, check that the power supplied to the controller is at least 12.0VDC @ 1A. See *Wiring the Power Supply on page 29*.
- 4. If the error message returns again, make a record of the settings. Then, perform a NO-key reset. See *NO-Key Reset on page 150*.
- 5. If the error is not cleared, contact your supplier for further troubleshooting guidance. See *Return Material Authorization (RMA) on page 3.*

# **Battery Dead**

The dead battery alarm indicates that the CLS200 battery is not functioning correctly or has low power or no power. If this alarm occurs, parameters have reset to the factory default settings.

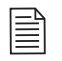

**NOTE!** The controller will retain its settings when powered. The battery is required to keep the settings in memory only when the controller is powered down.

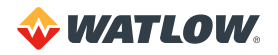

If the controller displays BATTERY DEAD:

- 1. Acknowledge the alarm.
- 2. If the error message remains, make a record of the settings, turn the power to the controller off, then on again.
- 3. If the error message returns when power is restored, perform a NO-key reset. See *NO-Key Reset on page 150.*
- 4. If the error is not cleared, contact your supplier for further troubleshooting guidelines. See *Removing or Replacing the Battery on page 152*.

# **Ambient Warning**

The ambient warning alarm indicates that the ambient temperature of the controller is too hot or too cold. Ambient warning occurs when the controller's temperature is in the range of 23 to 32°F or 122 to 131°F (-5 to 0°C or 50 to 55°C). The operating limits are 32 to 122°F (0 to 50°C).

If the controller displays AW in the lower left corner of the display:

- 1. Acknowledge the alarm.
- 2. If the error message remains, check the ambient air temperature near the controller. Adjust ventilation, cooling or heating to ensure that the temperature around the controller is 32 to 122°F (0 to 50°C). If the unit is functioning correctly, the error will clear when the ambient temperature is within range and the alarm has been acknowledged.
- 3. If the ambient temperature is within range and the error persists:
  - a. Turn the power to the controller off.
  - b. Remove the boards from the CLS200 housing. See Replacing the EPROM on page 150.
  - c. Reseat the boards and turn the power on.
- 4. If the error persists, make a record of the settings then perform a NO-key reset. See *NO-Key Reset on page 150*.
- 5. If the error is not cleared, contact your supplier for further troubleshooting guidelines. See *Return Material Authorization (RMA) on page 3*.

# **H/W Ambient Failure**

The hardware ambient failure alarm indicates that the ambient sensor in the CLS200 is reporting that the temperature around the controller is outside of the acceptable range of 0 to 50°C. This error can also occur when there is a hardware failure.

If the controller displays H/W AMBIENT FAILURE:

- 1. Acknowledge the alarm.
- 2. If the error message remains, check the ambient air temperature near the controller. Adjust ventilation, cooling or heating to ensure that the temperature around the controller is 0 to 50°C. If the unit is functioning correctly, the error will clear automatically when the ambient temperature is within range and the alarm has been acknowledged.
- 3. Remove any connections to the 5VDC reference (TB1-18) on the back of the controller. If this corrects the problem, there was an error in the wiring. You may need to consult technical

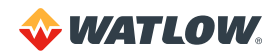
support to determine the correct wiring.

- 4. If the ambient temperature is within range and the error persists:
  - a. Turn the power to the controller off.
  - b. Remove the boards from the CLS200 housing.
  - c. Reseat the boards and turn power on.
- 5. If the error persists, make a record of the settings, then perform a NO-key reset. See *NO-Key Reset on page 150*.
- 6. If the error is not cleared, contact your supplier for further troubleshooting guidelines. See *Return Material Authorization (RMA) on page 3*.

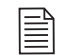

**NOTE!** If the controller has failed, it is likely that it was damaged by excessive voltage or noise. Before replacing the controller, troubleshoot for noise and ground loops.

# H/W Gain or Offset Failure

If the controller displays H/W GAIN FAILURE or H/W OFFSET FAILURE:

- 1. Acknowledge the alarm.
- 2. If the error message remains, turn the power to the controller off, then on again.
- 3. If the H/W Gain error is reported, remove any connections to the 5VDC reference (TB1-18) on the back of the controller. If this corrects the problem, there was an error in the wiring. You may need to consult technical support to determine the correct wiring.
- 4. If the error persists, make a record of the settings, then perform a NO-key reset. See *NO-Key Reset on page 150.*
- 5. If the error is not cleared, contact your supplier for further troubleshooting guidelines. See *Return Material Authorization (RMA) on page 3*.

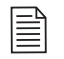

**NOTE!** If the controller has failed, it is likely that it was damaged by excessive voltage or noise. Before replacing the controller, troubleshoot for noise and ground loops.

# Keys Do Not Respond

If the CLS200 seems to function but the **MAN/AUTO**, **CHNG SP**, **ALARM ACK**, and **RAMP/SOAK** keys do not respond when you press them, the keypad is probably locked. Unlock the keypad according to the instructions in *Keyboard Lock Status on page 71*.

# **Checking Analog Inputs**

If the process variable displayed on the controller is not as expected:

1. If the values displayed in software and on the controller do not agree, verify that the controller is communicating.

- 2. If the process variable indicated on the controller display is incorrect:
  - a. Verify that you have selected the correct input type for the affected loops.
  - b. Verify that sensors are properly connected.
- 3. If the sensors are correctly connected, with power on to the heaters check for high common mode voltage:
  - a. Set a voltmeter to measure volts ac.
  - b. Connect the negative lead to a good earth ground.
  - c. One by one, check each input for ac voltage by connecting the positive lead on the voltmeter to the positive and negative sensor input connections.

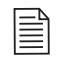

**NOTE!** Noise in excess of 1VAC should be eliminated by correctly grounding the CLS200. See *Wiring the Power Supply on page 29*.

- 4. Verify the sensors:
  - For thermocouples, remove the thermocouple leads and use a digital voltmeter to measure the resistance between the positive and negative thermocouple leads. A value of 2 to 20Ω is normal. Readings in excess of 200Ω indicate a problem with the sensor.
  - For RTDs, measure between the IN+ and IN- terminals of TB1. RTD inputs should read between 20 and 250Ω.
- 5. To verify that the controller hardware is working correctly, check any input (except the pulse input or an RTD) as follows:
  - a. Disconnect the sensor wiring.
  - b. Set the INPUT TYPE to J T/C in the SETUP LOOP INPUT menu.
  - c. Place a short across the input. The controller should indicate the ambient temperature on the loop you are testing.

# **Earth Grounding**

If you suspect a problem with the ac ground or a ground loop:

- Measure for ac voltage between ac neutral and panel chassis ground. If ac voltage above 2VAC is observed, then there may be a problem with the ac power wiring. This should be corrected per local electrical codes.
- With ac power on, measure for ac voltage that may be present between control panels' chassis grounds. Any ac voltage above 2VAC may indicate problems with the ac ground circuit.
- Check for ac voltage on thermocouples with the heater power on. A control output providing power to the heaters will increase the ac voltage if there is heater leakage and an improper grounding circuit. Measure from either positive or negative thermocouple lead to ac ground. AC voltage above 2VAC may indicate the ground lead is not connected to the CLS200 TB2 ground terminal.

If the above tests indicate proper ac grounding but the controller is indicating incorrect temperatures or process readings:

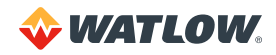

- Verify which type of sensor is installed and that the INPUT TYPE parameter is set accordingly.
- For an RTD or linear voltage or current input, check that the correct input scaling resistors are installed (see *Scaling Resistors on page 154*) and check the input scaling parameter settings (see *Linear Scaling Parameters on page 77*).
- If readings are erratic, look for sources of electrical noise. See *Noise Suppression on page 26*.
- Eliminate possible ground loops. See *Ground Loops on page 28*.
- Contact your supplier for further troubleshooting guidance.

# **Checking Control Outputs**

To check control outputs:

- Set the loop you want to check to manual mode.
- Set the output power percentage to the desired level.
- Set the output type to ON/OFF or TP (see Chapter 4: Setup).

If the control output is not connected to an output device like an SSR, connect an LED in series with a 1 kW resistor from +5V to the output. (Tie the anode of the LED to +5V.) The LED should be off when the output is 0% and on when the output is 100%.

# **Testing Control Output Devices**

Connect the solid state relay (SSR) control terminals to the CLS200 control output and connect a light bulb (or other load that can easily be verified) to the output terminals on the SSR. Put the loop in manual mode and set the output to 100%. The ac load should turn on.

Do not attempt to measure ac voltage at the SSR's output terminals. Without a load connected, the SSR's output terminals do not turn off. This makes it difficult to determine whether the SSR is actually working. Measure the voltage across a load or use a load that can be visually verified, such as a light bulb.

# Testing the TB18 and TB50

- 1. Turn on power to the controller.
- 2. Measure the +5VDC supply at the TB18 or TB50. The voltage should be +4.75 to +5.25VDC:
  - a. Connect the voltmeter's common lead to the TB18 screw terminal 2 or TB50 screw terminal 3.
  - b. Connect the voltmeter's positive lead to the TB18 or TB50 screw terminal 1.

# **Testing Control and Digital Outputs**

- 1. Turn off power to the controller.
- 2. Disconnect any process output wiring on the output to be tested.
- 3. Connect a  $500\Omega$  to  $100k\Omega$  resistor between the +5V terminal (TB18 or TB50 screw terminal 1) and the output terminal you want to test.

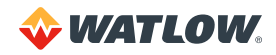

- 4. Connect the voltmeter's common lead to the output terminal, and connect the voltmeter's positive lead to the +5V terminal.
- 5. Restore power to the controller.
- 6. If you are testing a PID control output, use the **MAN/AUTO** key to turn the output on (100%) and off (0%). When the output is off, the output voltage should be less than 1V. When the output is on, the output voltage should be between +3.75 and +5.25V.
- 7. If you are testing a digital output not used for control, use the MANUAL I/O TEST menu to turn the output on and off. See *Manual I/O Test on page 93*.

# **Testing Digital Inputs**

- 1. Turn off power to the controller.
- 2. Disconnect any system wiring from the input to be tested.
- 3. Restore power to the controller.
- 4. Go to the DIGITAL INPUTS parameter in the MANUAL I/O TEST menu. This parameter shows whether the digital inputs are H (high, or open) or L (low, or closed).
- 5. Attach a wire to the terminal of the digital input to test. When the wire is connected only to the digital input terminal, the DIGITAL INPUTS parameter should show that the input is H (high). When you connect the other end of the wire to controller common (TB50 terminal 3), the DIGITAL INPUTS parameter should show that the input is L (low).

# Additional Troubleshooting for Computer Supervised Systems

These four elements must work properly in a computer-supervised system:

- The controller
- The computer and its EIA/TIA-232 or EIA/TIA-485 serial interface
- The EIA/TIA-232 or EIA/TIA-485 communication lines
- The computer software

For troubleshooting, disconnect the communications line from the computer and follow the troubleshooting steps in the first section of this chapter. The next few sections explain troubleshooting for the other elements of computer supervised systems.

# **Computer Problems**

If you are having computer or serial interface problems, check the following:

- Check your software manual and make sure your computer meets the software and system requirements.
- Check the communications interface, cables, and connections. Make sure the serial interface is set according to the manufacturer's instructions.
- To test an EIA/TIA-232 interface, purchase an EIA/ TIA-232 tester with LED indicators. Attach the tester between the controller and the computer. When the computer sends data to the controller, the tester's TX LED should blink. When the computer receives data from the controller, the RX LED should blink.

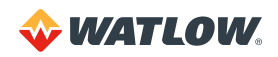

• You can also connect an oscilloscope to the transmit or receive line to see whether data is being sent or received. If the serial port does not appear to be working, the software setup may need to be modified or the hardware may need to be repaired or replaced.

# Communications

Most communications problems are due to incorrect wiring or incorrectly set communications parameters. Therefore, when there is a problem, check the wiring and communications settings first. Verify the following:

- **Communications port:** Software must be configured to use the communications port to which the controller is connected.
- **Software protocol:** Set the correct protocol for the software MOD for Modbus<sup>®</sup> or ANA for Anafaze.
- **Controller address:** Configure software to look for the controller at the correct address. In a multiple-controller installation, each controller must have a unique address.
- Baud rate: Software and controller must be set the same.
- Error checking (ANA protocol only): Software and controller must be set the same (CRC or BCC).
- Hardware protocol: PC and controller must use the same protocol, or a converter must be used. The controller is typically configured for EIA/TIA-232 when it is shipped. See *Changing Communications on page 153* on to change between EIA/TIA-232 and EIA/TIA-485. To communicate with more than one controller, or when more than 50 feet of cable is required, use EIA/ TIA-485. Even for a single controller, you may use EIA/TIA-485 and an optically isolating converter to eliminate ground loops.
- **Converter:** Make sure that the EIA/TIA-232-to-485 converter is powered, configured and wired correctly.
- **Cables:** Check continuity by placing a resistor across each pair of wires and measuring the resistance with an ohmmeter at the other end.

# **Ground Loops**

Many PC communications ports have their common wires connected to chassis ground. Once connected to the controller, this can provide a path to ground for current from the process that can enter the controller through a sensor (such as a thermocouple). This creates a ground loop that can affect communications and other controller functions. To eliminate a ground loop, either use an optically isolated communications adapter or take measures to ensure that sensors and all other connections to the controller are isolated and not conducting current into the unit.

# **Software Problems**

If the controller and serial communications connections seem to be working correctly, but you are still not getting the result you expect, consult the resources you have available for the software program you are using.

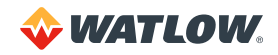

### User-Written Software

You can request a communications specification from Watlow if you want to write your own software. Watlow will answer technical questions that arise during your software development process, but does not otherwise support user-developed or third-party software in any way.

# **NO-Key Reset**

Performing a NO-key reset returns all controller settings to their defaults. All recipes are also cleared.

To perform a NO-key reset:

- 1. Make a record of the controller's settings.
- 2. Turn off power to the unit.
- 3. Press and hold the **NO** key on the keypad.
- 4. Turn on power to the controller still holding the NO key.
- 5. When prompted RESET WITH DEFAULTS?, release the NO key and press the YES key.
- 6. If you do not see the RESET WITH DEFAULTS? prompt or do not get a chance to press **YES**, repeat the procedure.
- 7. Restore the controller settings.

# **Replacing the EPROM**

Replacing the EPROM involves minor mechanical disassembly and reassembly of the controller. You will need a Phillips screwdriver and an IC extraction tool or a small, standard, jeweler's screwdriver.

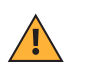

**CAUTION!** The EPROM and other components are sensitive to damage from electrostatic discharge (ESD). To prevent ESD damage, use an ESD wrist strap or other antistatic device.

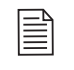

**NOTE!** Replacing the EPROM with another version results in full erasure of RAM. Make a record of all parameters before changing the EPROM.

- 1. Make a record of the controller's settings.
- 2. Power down the controller.
- 3. Remove the four screws from the sides of the controller front panel.
- 4. Remove the electronics assembly from the case, as shown in *Figure 8.1*.

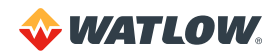

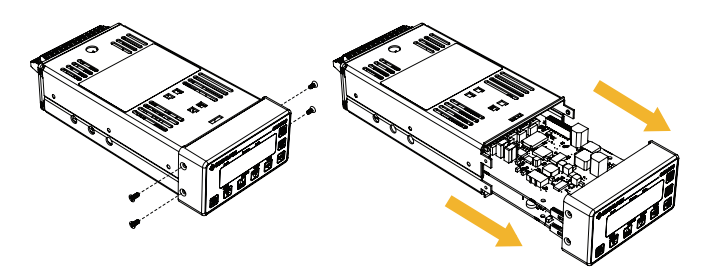

Figure 8.1 — Remove Board Assembly from Case

5. Unplug the front panel overlay ribbon cable from the connector on the processor board (the bottom one in the stack of two boards).

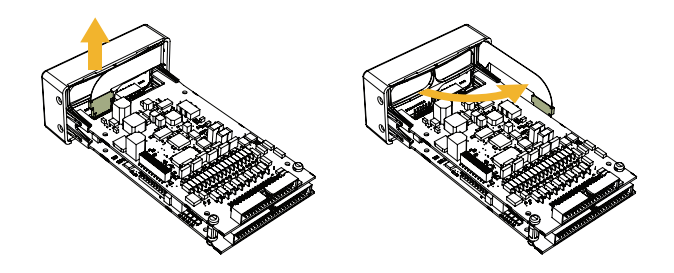

Figure 8.2 – Disconnect Keypad Ribbon Cable from Processor Board

6. Pull back the arms that latch the two boards in the carrier at side with the ribbon cable and rotate the boards out of the carrier as shown in Figure 8.3

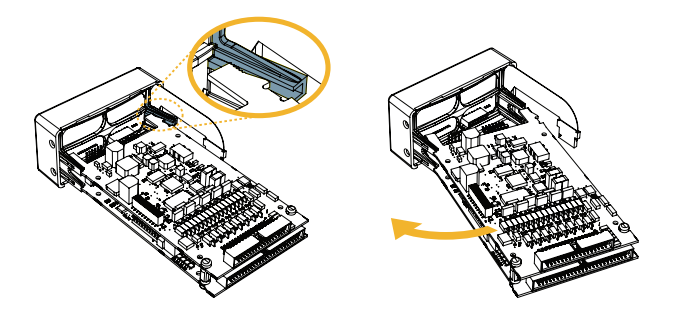

Figure 8.3 – Unlatch Boards from Carrier

7. Remove the two plastic standoffs that connect the analog (top) board to the processor (bottom) board and lift the analog board off the processor board.

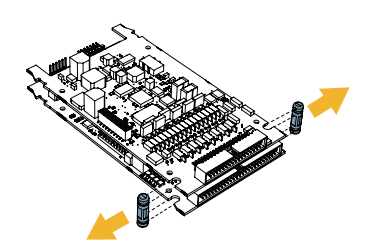

Figure 8.4 - Remove the Standoffs

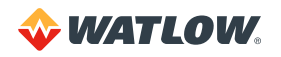

8. Locate the EPROM on the processor board. The EPROM is a 32-pin socketed chip that is labeled with the model, version and checksum.

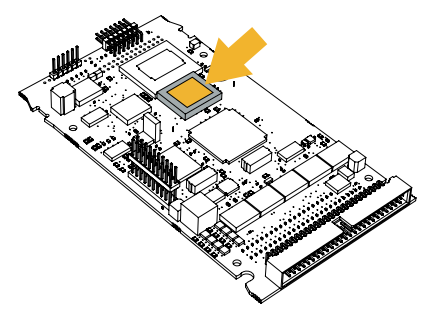

Figure 8.5 - EPROM Location

9. Remove the existing EPROM from its socket with an IC extraction tool or a jeweler's flathead screwdriver.

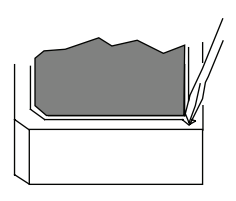

Figure 8.6 - Remove EPROM

- 10. Carefully insert the new EPROM into the socket. Make sure that the chip is oriented so that its notch fits in the corresponding corner of the socket.
- 11. Reverse steps 3 through 7 to reassemble the unit. However, at step 6 insert the two-board assembly straight in to the carrier making sure all four arms latch on the boards.
- 12. Power up the controller.
- 13. Re-enter the controller settings, if necessary.

# **Removing or Replacing the Battery**

The lithium battery in the battery-backed RAM module on the processor board should be removed and disposed of properly if decommissioning the controller. It may also be replaced, if needed during the life of the controller.

To remove the battery:

- 1. Follow steps 1 to 7 of the procedure *Replacing the EPROM on page 150* to access the processor board.
- 2. Locate the battery backed RAM module. See Figure 8.10 Single-Ended Input Circuit in Sixteen-Loop Controllers on page 157.
- 3. Insert a small flat blade screwdriver vertically into the slot on one side of the RMA module.
- 4. Angle the screwdriver handle toward the center of the RAM chip gently until the side with the

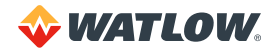

slot unlatches and the battery holder comes off the module.

- 5. Remove the battery from the holder.
- 6. Follow local applicable recycling requirements for Coin Cell Lithium type BR-1632 Battery.

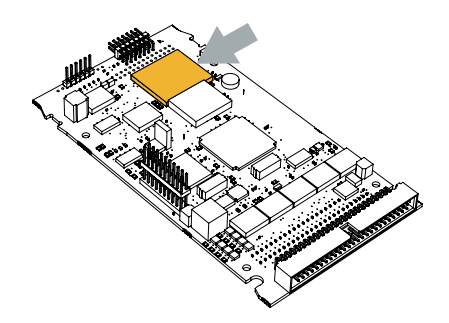

Figure 8.7 – Battery-Backed RAM Module on the Processor Board

To replace the battery, if desired:

- 1. Align the contact springs on the battery holder with the contacts on the RAM module.
- 2. Hook the battery holder flange under the RAM module's base board.
- 3. Fit the alignment ribs on the battery holder into the alignment notches in the RAM module's base board.
- 4. Push down and forward and latch the battery holder on the module.
- 5. To reassemble the unit reverse steps 3 through 7 of the procedure *Replacing the EPROM on page 150*. However, at step 6 insert the two-board assembly straight in to the carrier making sure all four arms latch on the boards.
- 6. Power up the controller.
- 7. Re-enter the controller settings, if necessary.

# **Changing Communications**

To switch between EIA/TIA-232 and EIA/TIA-485, change the jumpers as shown in Figure 8.8.

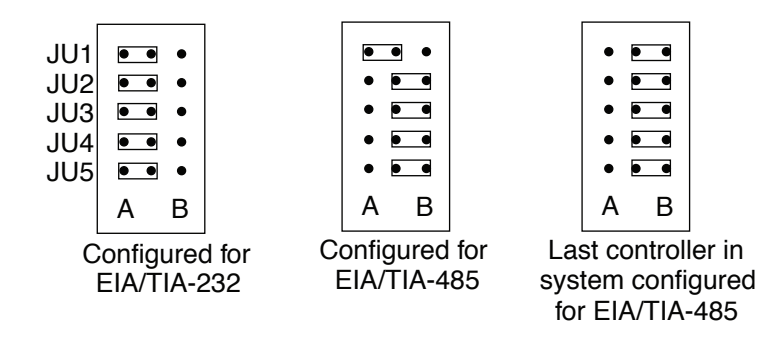

Figure 8.8 – Jumper Configurations

You will need tweezers and a Phillips head screwdriver to switch between EIA/TIA-232 and

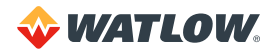

EIA/TIA-485. Follow these steps:

- 1. Power down the unit.
- 2. Remove the controller's metal casing. See *Replacing the EPROM on page 150* for step-by-step instructions.
- 3. On the top board find the four-jumper block on JU2, JU3, JU4 and JU5.
- 4. Use tweezers to carefully slide the jumper block off the pins.
- 5. Use tweezers to gently slide the four-jumper block onto the correct pins (see Figure 8.8).
- 6. If you are configuring the controller as the last device on an EIA/TIA-485 network, move JU1 to the B position.
- 7. Reassemble the controller.

# **Scaling Resistors**

Resistors are installed for all inputs on the CLS200. Inputs with signal ranges between -10 and +60mV use  $0\Omega$  resistors in the RC position only. All other input signals require special input scaling resistors.

The following sections describe the scaling resistors to help you determine how a unit is configured.

| - 1 |          |
|-----|----------|
|     | =        |
|     | $\equiv$ |
|     |          |

**NOTE!** Scaling resistors cannot be changed in the field. For input types other than thermocouples, the controller must be ordered with and factory configured with scaling resistors.

# Four-Loop and Eight-Loop Input Circuit

Four-loop and eight-loop controllers can accept differential thermocouple, mV DC, VDC, mADC and RTD inputs. Unless ordered with special inputs these controller accept only signals within the standard range -10 to 60mVDC. To accommodate other signals, the input circuit must be modified. When configured for thermocouple inputs,  $0\Omega$  resistors are installed in all RC locations. To accommodate voltage signals outside the standard range, milliamp current signals or RTDs, resistors are added or replaced to scale the signals to the standard range.

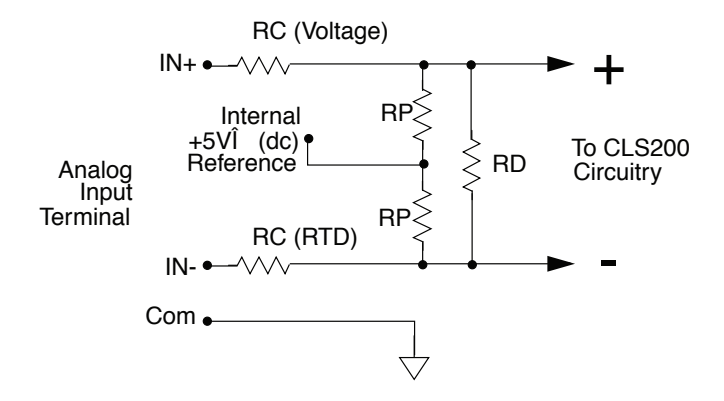

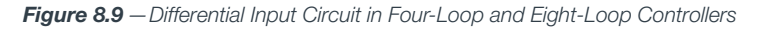

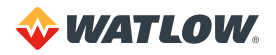

*Figure 8.9* shows the input circuit for one differential, analog input. See *Current Inputs to Four-Loop* and *Eight-Loop Controllers on page 155* through *RTDs and Thermistor Inputs to Four-Loop and Eight-Loop Controllers on page 156* for resistor values for voltage, current and RTD inputs.

# Current Inputs to Four-Loop and Eight-Loop Controllers

Each current input has a  $3.0\Omega$  resistor in the resistor pack (RP) location for the input. Resistor pack locations have three through holes. Resistors are installed as shown in the illustration below.

Table 8.6 - Resistor Values for Current Inputs to Four-Loop and Eight-Loop Controllers

| INPUT RANGE | RESISTOR VALUE RD |
|-------------|-------------------|
| 0 to 20mA   | 3.0Ω              |

Resistor tolerance: ±0.1%

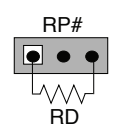

Table 8.7 - Resistor Locations for Current Inputs to Four-Loop and Eight-Loop Controllers

| LOOP | RESISTOR LOCATION RD | LOOP | RESISTOR LOCATION RD |
|------|----------------------|------|----------------------|
| 1    | RP1                  | 5    | RP5                  |
| 2    | RP2                  | 6    | RP6                  |
| 3    | RP3                  | 7    | RP7                  |
| 4    | RP4                  | 8    | RP8                  |

# Voltage Inputs to Four-Loop and Eight-Loop Controllers

Each voltage input uses two scaling resistors one at the resistor pack (RP) and one at RC for the input. The values of the resistors determines the input range. Resistor pack locations have three pads. Resistors are installed as shown in the illustration below.

Table 8.8 – Resistor Values for Voltage Inputs to Four-Loop and Eight-Loop Controllers

|             | RESISTOR VALUES |        |  |
|-------------|-----------------|--------|--|
| INPUT RANGE | RC              | RD     |  |
| 0 to 5VDC   | 39.2Ω           | 475.0Ω |  |
| 0 to 10VDC  | 49.9Ω           | 301.0Ω |  |

Resistor tolerance: ±0.1%

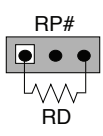

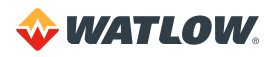

|      | RESISTOR LOCATIONS |     |  |
|------|--------------------|-----|--|
| LOOP | RC                 | RD  |  |
| 1    | R58                | RP1 |  |
| 2    | R56                | RP2 |  |
| 3    | R54                | RP3 |  |
| 4    | R52                | RP4 |  |
| 5    | R50                | RP5 |  |
| 6    | R48                | RP6 |  |
| 7    | R46                | RP7 |  |
| 8    | R44                | RP8 |  |

Table 8.9 – Resistor Locations for Voltage Inputs to Four-Loop and Eight-Loop Controllers

# RTDs and Thermistor Inputs to Four-Loop and Eight-Loop Controllers

Each RTD or thermistor input has three scaling resistors installed: one each at RA, RB and RC for the input. The values of the resistors determines the input range. RA and RB are a matched pair of resistors installed in the resistor pack (RP) location as shown in the illustration below.

Table 8.10 - Resistor Values for RTD and Thermistor Inputs to Four-Loop and Eight-Loop Controllers

|             | RESISTOR VALUES |      |  |
|-------------|-----------------|------|--|
| INPUT RANGE | RA/RB           | RC   |  |
| RTD1        | 10.0kΩ          | 80Ω  |  |
| RTD2        | 25.0kΩ          | 100Ω |  |

Resistor tolerances: RA/RB 0.1% (10 ppm/°C) matched to 0.02% (2 ppm/°C) RC 0.05%.

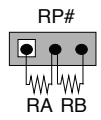

Table 8.11 - Resistor Locations for RTD and Thermistor Inputs to Four-Loop and Eight-Loop Controllers

|      | RESISTOR LOCATIONS |     |  |
|------|--------------------|-----|--|
| LOOP | RA/RB              | RC  |  |
| 1    | RP1                | R57 |  |
| 2    | RP2                | R55 |  |
| 3    | RP3                | R53 |  |
| 4    | RP4                | R51 |  |
| 5    | RP5                | R49 |  |
| 6    | RP6                | R47 |  |
| 7    | RP7                | R45 |  |
| 8    | RP8                | R43 |  |

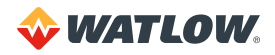

# Sixteen-Loop Input Circuit

Sixteen-loop controllers can accept single-ended thermocouple, mVDC, VDC and mA DC inputs. Unless ordered with special inputs, the controller accepts only signals within the standard range of -10 to 60mVDC.

To accommodate other signals, the input circuit must be modified. When configured for thermocouple inputs,  $0\Omega$  resistors are installed in all RC locations. To accommodate milliamp current signals or voltage signals outside the standard range, resistors are added or replaced to scale the signals to the standard range.

*Figure 8.10* shows the schematic for one single-ended sensor input to sixteen-loop controller. See *Current Inputs to Sixteen-Loop Controllers on page 157* and *Voltage Inputs to Sixteen-Loop Controllers on page 158* for specific instructions and resistor values for voltage and current inputs.

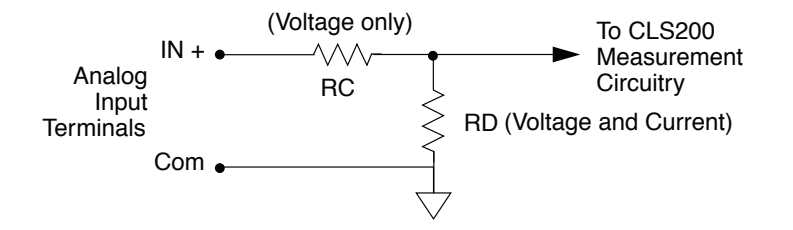

Figure 8.10 - Single-Ended Input Circuit in Sixteen-Loop Controllers

# **Current Inputs to Sixteen-Loop Controllers**

Each current input has a  $3.0\Omega$  resistor in the RD location for the input.

Table 8.12 - Resistor Values for Current Inputs to Sixteen-Loop Controllers

| INPUT RANGE | RESISTOR VALUE RD |
|-------------|-------------------|
| 0 to 20mA   | 3.0Ω              |

Resistor tolerance: ±0.1%

**Table 8.13** – Resistor Locations for Current Inputs to Sixteen-Loop Controllers

| LOOP | RESISTOR LOCATION RD | LOOP | RESISTOR LOCATION RD |
|------|----------------------|------|----------------------|
| 1    | R42                  | 9    | R41                  |
| 2    | R40                  | 10   | R39                  |
| 3    | R38                  | 11   | R37                  |
| 4    | R36                  | 12   | R35                  |
| 5    | R34                  | 13   | R33                  |
| 6    | R32                  | 14   | R31                  |
| 7    | R30                  | 15   | R29                  |
| 8    | R28                  | 16   | R27                  |

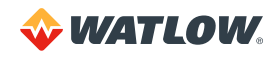

# Voltage Inputs to Sixteen-Loop Controllers

Each voltage input has two scaling resistors installed: one at RC and one at RD for the input. The values of the resistors determines the input range.

|             | RESISTOR VALUES |        |  |
|-------------|-----------------|--------|--|
| INPUT RANGE | RC              | RD     |  |
| 0 to 5VDC   | 39.2Ω           | 475.0Ω |  |
| 0 to 10VDC  | 49.9Ω           | 301.0Ω |  |

Resistor tolerance:  $\pm 0.1\%$ 

| Table 8.15 – Resistor | Locations for  | Voltage Inputs to | Sixteen-Loop Controllers | 3 |
|-----------------------|----------------|-------------------|--------------------------|---|
|                       | Ecodulorio ioi | vonago inpato to  |                          | ~ |

|      | RESISTOR LOCATIONS |     |      | RESISTOR | LOCATIONS |
|------|--------------------|-----|------|----------|-----------|
| LOOP | RC                 | RD  | LOOP | RC       | RD        |
| 1    | R58                | R42 | 9    | R57      | R41       |
| 2    | R56                | R40 | 10   | R55      | R39       |
| 3    | R54                | R38 | 11   | R53      | R37       |
| 4    | R52                | R36 | 12   | R51      | R35       |
| 5    | R50                | R34 | 13   | R49      | R33       |
| 6    | R48                | R32 | 14   | R47      | R31       |
| 7    | R46                | R30 | 15   | R45      | R29       |
| 8    | R44                | R28 | 16   | R43      | R27       |

# Scaling and Calibration

The controller provides offset calibration for thermocouple, RTD, and other fixed ranges, and offset and span (gain) calibration for linear and pulse inputs. In order to scale linear input signals, you must:

- 1. Have appropriate scaling resistors installed.
- 2. Select the display format. The smallest possible range is -.9999 to 3.0000; the largest possible range is -9,999 to 30,000.
- 3. Enter the appropriate scaling values for your process.

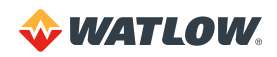

# **Chapter 9: Linear Scaling Examples**

This chapter provides three linear scaling examples. The examples describe:

- A pressure sensor generating a 4 to 20mA signal
- A flow sensor generating a 0 to 5V signal
- A pulse encoder generating 900 pulses per inch of movement

# Example 1: A 4-to-20mA Sensor

## Situation

A pressure sensor that generates a 4 to 20mA signal is connected to the controller. The specifications of the sensor state it generates 4mA at 0.0 pounds per square inch (PSI) and 20mA at 50.0 PSI.

## Setup

The sensor is connected to a loop input set up with a resistorscaling network producing 60mV at 20mA.

The INPUT TYPE for the loop is set to LINEAR. The sensor measures PSI in tenths, so the DISP FORMAT is set to -999.9 to 3000.0.

| Table | 9.1 | -Input | Readings |
|-------|-----|--------|----------|
|-------|-----|--------|----------|

| PROCESS VARIABLE<br>DISPLAYED | SENSOR INPUT | READING, PERCENT OF FULL SCALE<br>(%FS) |
|-------------------------------|--------------|-----------------------------------------|
| 50.0 PSI                      | 20mA         | 100%FS                                  |
| 0.0 PSI                       | 4mA          | 100% x (4mA/20mA) = 20%FS               |

The scaling values setup in the SETUP LOOP INPUT menu are shown in *Table 9.2*.

#### Table 9.2 – Scaling Values

| PARAMETER             | PROMPT   | VALUE    |
|-----------------------|----------|----------|
| High Process Variable | HIGH PV  | 50.0 PSI |
| High Sensor Reading   | HIGH RDG | 100.0%FS |
| Low Process Variable  | LO PV    | 0.0 PSI  |
| Low Sensor Reading    | LO RDG   | 20.0%FS  |

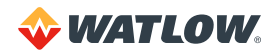

# Example 2: A 0-to-5VDC Sensor

# Situation

A flow sensor connected to the controller measures the flow in a pipe. The sensor generates a 0 to 5V signal. The sensor's output depends on its installation. Independent calibration measurements of the flow in the pipe indicate that the sensor generates 0.5V at three gallons per minute (GPM) and 4.75V at 65 GPM. The calibration instruments are accurate to within 1 gallon per minute.

# Setup

The sensor is connected to a loop input set up with a resistor voltage divider network producing 60mV at 5V. The INPUT TYPE for the loop is set to LINEAR. The calibrating instrument is precise to  $\pm 1$  GPM, so the DISP FORMAT is set to -999 to 3000.

This table shows the input readings and the percentage calculation from the 60mV full scale input.

| Table | 9.3 – | Input | Readings | and | Calculations |
|-------|-------|-------|----------|-----|--------------|
|-------|-------|-------|----------|-----|--------------|

| PROCESS VARIABLE<br>DISPLAYED | SENSOR INPUT | READING, PERCENT OF FULL SCALE<br>(%FS) |
|-------------------------------|--------------|-----------------------------------------|
| 65 GPM                        | 4.75         | (4.75V / 5.00V) x 100%=95%FS            |
| 3 GPM                         | 0.5          | (0.5V / 5.00V) x 100%=10%FS             |

 Table 9.4 – Scaling Values

| PARAMETER             | PROMPT   | VALUE   |
|-----------------------|----------|---------|
| High Process Variable | HIGH PV  | 65 GPM  |
| High Sensor Reading   | HIGH RDG | 95.0%FS |
| Low Process Variable  | LO PV    | 0.0 PSI |
| Low Sensor Reading    | LO RDG   | 10.0%FS |

# **Example 3: A Pulse Encoder**

# Situation

A pulse encoder which measures the movement of a conveyor is connected to the controller. The encoder generates 900 pulses for every inch the conveyor moves. You want to measure conveyor speed in feet per minute (FPM).

# Setup

The encoder input is connected to the controller's pulse input. The INPUT TYPE for the loop is set to PULSE. A one second sample time gives adequate resolution of the conveyor's speed. The resolution is:

1 pulse × 60 seconds × 1 inch × 1 foot 1 second × 1 minute × 900 pulses × 12 inches = 1.11 FPM

## A DISP FORMAT of -99.99 to 300.00 is appropriate.

The input readings are as follows:

- At 0Hz, the input reading will be 0.00 FPM.
- At the maximum pulse rate of the CLS200 (2000Hz):

| 2000 pulses | 60 seconds | 1 inch     | 1 foot    |  |
|-------------|------------|------------|-----------|--|
| 1 second    | 1 minute   | 900 pulses | 12 inches |  |

## Table 9.5 – Scaling Values

| PARAMETER             | PROMPT   | VALUE     |
|-----------------------|----------|-----------|
| High Process Variable | HIGH PV  | 11.11 FPM |
| High Sensor Reading   | HIGH RDG | 2000Hz    |
| Low Process Variable  | LO PV    | 0 FPM     |
| Low Sensor Reading    | LO RDG   | OHz       |

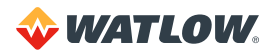

# **Chapter 10: Specifications**

This chapter contains specifications for the CLS200 series controllers and the TB50 terminal board.

# **CLS200 System Specifications**

This section contains CLS200 series controller specifications for environmental specifications and physical dimensions, inputs, outputs, the serial interface and system power requirements.

Table 10.1 – Agency Approvals / Compliance

| CE Directive             | See Declaration of Conformity                                                                              |
|--------------------------|----------------------------------------------------------------------------------------------------|
| UL <sup>®</sup> and C-UL | UL <sup>®</sup> 61010-1 Safety requirements for measurement, control and laboratory equipment File E185611 |

# **CLS200 Processor Physical Specifications**

| <b>Table 10.2</b> – Environmental | Specifications |
|-----------------------------------|----------------|
|-----------------------------------|----------------|

| Storage Temperature   | -20 to 60°C                           |
|-----------------------|---------------------------------------|
| Operating Temperature | 0 to 50°C                             |
| Humidity              | 10 to 95% non-condensing              |
| Environment           | The controller is for indoor use only |

Table 10.3 – Physical Dimensions

| Weight  | 1.98 lbs    | 0.9kg  |
|---------|-------------|--------|
| Length* | 8.0 inches  | 203 mm |
| Width   | 3.80 inches | 96 mm  |
| Height  | 1.98 inches | 50 mm  |

\* Without SCSI cable or with TB18 option.

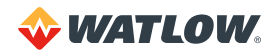

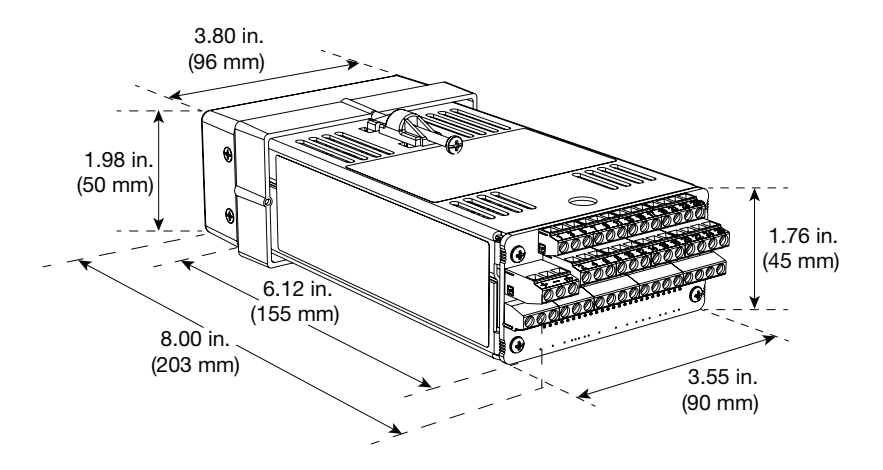

Figure 10.1 – CLS200 Processor Module Dimensions

| Table 10.4 – Processor with St | tandard SCSI Cable |
|--------------------------------|--------------------|
|--------------------------------|--------------------|

| Length | 10.0 inches | 254 mm |
|--------|-------------|--------|
| Width  | 3.80 inches | 96 mm  |
| Height | 1.98 inches | 50 mm  |

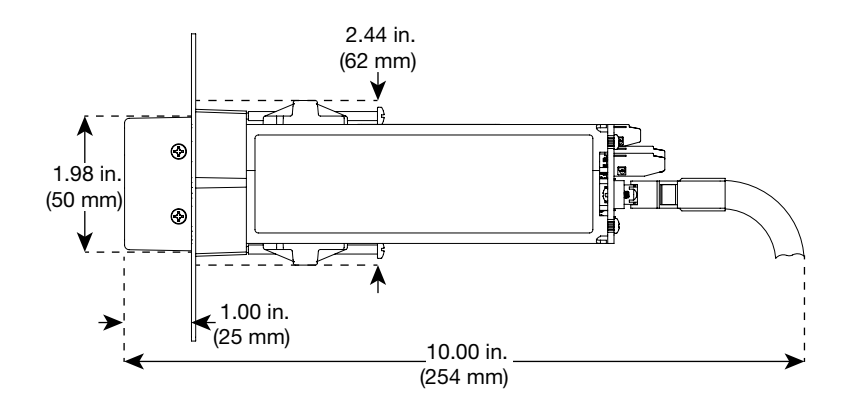

Figure 10.2 – CLS200 Clearances with Straight SCSI Cable

Table 10.5 – Processor with Right Angle SCSI Cable

| Length | 9.0 inches  | 229 mm |
|--------|-------------|--------|
| Width  | 3.80 inches | 96 mm  |
| Height | 1.98 inches | 50 mm  |

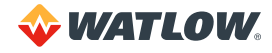

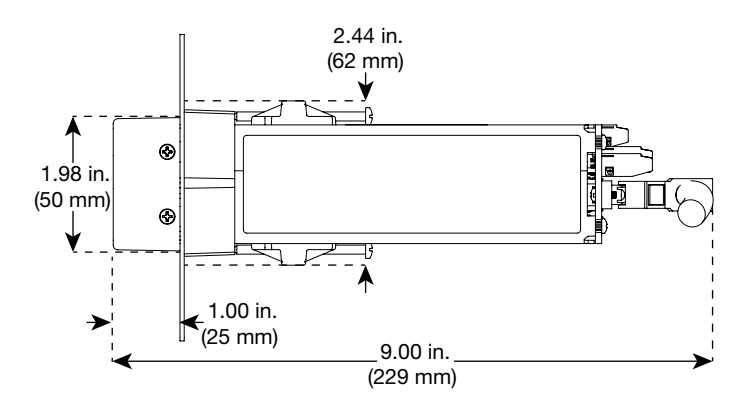

Figure 10.3 – CLS200 Clearances with Right-Angle SCSI Cable

| Table | 10.6 - | Processor | Connections |
|-------|--------|-----------|-------------|
|       |        |           |             |

| Power Terminals (TB2)         | Captive screw cage clamp                                                                                         |
|-------------------------------|----------------------------------------------------------------------------------------------------|
| Power Wire Gauge (TB2         | 22 to 18 AWG (0.5 to 0.75 mm <sup>2</sup> )                                                                      |
| Power Terminal Torque (TB2)   | 4.4 to 5.3 in-lb. (0.5 to 0.6Nm)                                                                                 |
| Sensor Terminals (TB1)        | Captive screw cage clamp                                                                                         |
| Sensor Wire Gauge (TB1)       | Thermocouples: 20 AWG (0.5 mm²)<br>Linear: 22 to 20 AWG (0.5 mm²)<br>Communications: 24 AWG (0.2 mm²)            |
| Sensor Terminal Torque (TB1)  | 4.4 to 5.3 in-lb. (0.5 to 0.6Nm)                                                                                 |
| Output Terminals (TB18)       | Captive screw cage clamp                                                                                         |
| Output Wire Gauge (TB18)      | Multiconductor cables: 24 AWG (0.2 mm <sup>2</sup> )<br>Single-wire: 22 to 18 AWG (0.5 to 0.75 mm <sup>2</sup> ) |
| Output Terminal Torque (TB18) | 4.4 to 5.3 in-lb. (0.5 to 0.6Nm)                                                                                 |
| SCSI Connector                | SCSI-2 female                                                                                                    |

# **TB50 Physical Specifications**

Table 10.7 – TB50 Physical Dimensions

| Weight                                     | 0.32 lbs    | 0.15kg |
|--------------------------------------------|-------------|--------|
| Length*                                    | 4.1 inches  | 104 mm |
| Width                                      | 4.0 inches  | 102 mm |
| Height DIN Rail Mounted                    | 1.5 inches  | 37 mm  |
| Height Off Panel<br>(DIN Brackets Removed) | 0.92 Inches | 23 mm  |

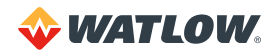

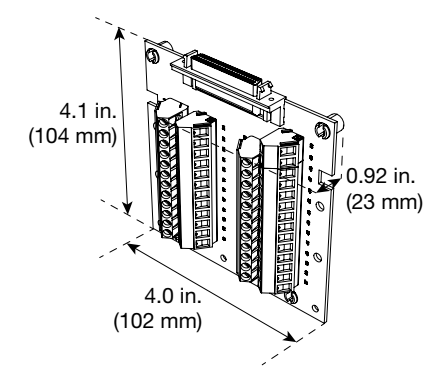

Figure 10.4 – TB50 Dimensions

#### Table 10.8 - TB50 Connections

| SCSI-2 female                                            |
|----------------------------------------------------------|
| Captive screw cage clamp                                 |
| Multiconductor cables: 24 AWG (0.2 mm <sup>2</sup> )     |
| Single-wire: 22 to 18 AWG (0.5 to 0.75 mm <sup>2</sup> ) |
| 4.4 to 5.3 in-lb. (0.5 to 0.6Nm)                         |
|                                                          |

#### Table 10.9 – TB50 with Straight SCSI Cable

| Length                  | 6.4 inches | 163 mm |
|-------------------------|------------|--------|
| Width                   | 4.0 inches | 102 mm |
| Height DIN Rail Mounted | 1.5 inches | 37 mm  |

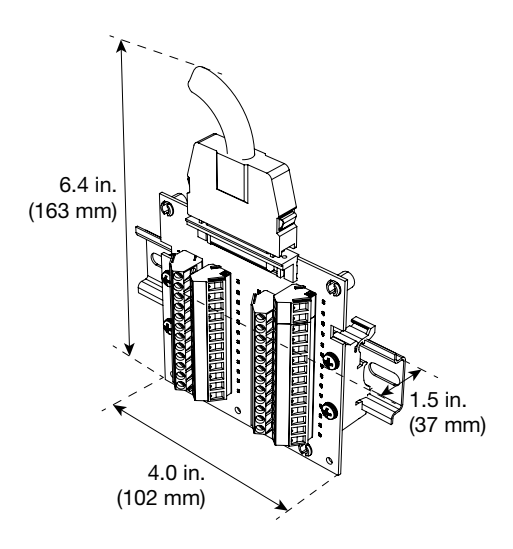

Figure 10.5 – TB50 Dimensions with Standard SCSI Cable

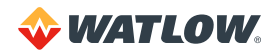

| Length                  | 5.4 inches | 137 mm |
|-------------------------|------------|--------|
| Width                   | 4.0 inches | 102 mm |
| Height DIN Rail Mounted | 1.5 inches | 37 mm  |

| Table 10.10 - | –TB50 with | <b>Right Angle</b> | SCSI Cable |
|---------------|------------|--------------------|------------|
|---------------|------------|--------------------|------------|

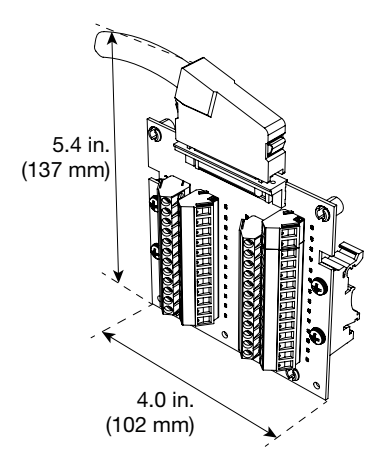

Figure 10.6 – TB50 Dimensions with Right-Angle SCSI Cable

# Inputs

The controller accepts analog sensor inputs which are measured and may be used as feedback for control loops. It also accepts digital (TTL) inputs which may be used to trigger certain firmware features.

Table 10.11 - Analog Inputs

| PARAMETER                      | DESCRIPTION                                                                                                    |
|--------------------------------|----------------------------------------------------------------------------------------------------|
| Number of Analog Inputs        | 4 with full range of input types, plus one pulse OR<br>8 with full range of input types, plus one pulse OR<br>16 with full range of input types, plus one pulse       |
| Input Switching                | 4-Loop and 8-Loop: Differential solid state multiplexer<br>16-Loop: Single-ended, solid state multiplexer                                                             |
| Input Sampling Rate            | 4-Loop: 6Hz (167 ms) at 60Hz; 5Hz (200 ms) at 50Hz<br>8-Loop: 3Hz (333 ms) at 60Hz; 2.5Hz (400 ms) at 50Hz<br>16-Loop:1.5Hz (667 ms) at 60Hz; 1.25Hz (800 ms) at 50Hz |
| Analog Over Voltage Protection | ±20V referenced to digital ground                                                                                                    |
| Maximum Common Mode Voltage    | 5V input to input or input to analog common<br>(four-loop and eight-loop models)                                                                                      |
| Common Mode Rejection (CMR)    | For inputs that do not exceed $\pm$ 5V, >60dB dc to 1kHz, and 120dB at selected line frequency                                                                        |
| A/D Converter                  | Integrates voltage to frequency                                                                                                    |
| Input Range                    | -10 to +60mV, or 0 to 25V with scaling resistors                                                                                                    |
| Resolution                     | 0.006%, greater than 14 bits (internal)                                                                                                    |

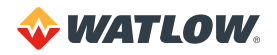

| PARAMETER                                      | DESCRIPTION                                                                                           |
|------------------------------------------------|----------------------------------------------------------------------------------------------------|
| Accuracy                                       | 0.03% of full scale (60mV) at 25°C                                                                    |
| Accuracy                                       | 0.08% of full scale (60mV) at 0 to 50°C                                                               |
| Calibration                                    | Automatic zero and full scale                                                                         |
| DC Common to Frame Ground<br>Maximum Potential | 20V                                                                                                   |
| Thermocouple Break Detection                   | Pulse type for upscale break detection                                                                |
| Milliampere Inputs                             | 0 to 20mA (3 $\Omega$ resistance) or 0 to 10mA (6 $\Omega$ resistance), with scaling resistors        |
| Linear Voltage Input Ranges Available          | 0 to 10V or 0 to 5V with scaling resistors                                                            |
| Source Impedance                               | For 60mV thermocouple, measurements are within specification with up to $500\Omega$ source resistance |
|                                                | For other types of analog signals, the maximum source impedance is 5,000 $\!\Omega$                   |

### Table 10.12 - Pulse Inputs

| PARAMETER                                      | DESCRIPTION                     |
|------------------------------------------------|---------------------------------|
| Number                                         | 1                               |
| Frequency Range                                | 0 to 2,000Hz                    |
| Input Voltage Protection                       | Diodes to supply and common     |
| Voltage Levels                                 | <1.3V: Low<br>>3.7V: High (TTL) |
| Maximum Switch Resistance to<br>Pull Input Low | 2kΩ                             |
| Minimum Switch Off Resistance                  | 30kΩ                            |

### Table 10.13 – Thermocouple Range and Resolution

| THERMOCOUPLE |               |               | ACCUR<br>25°C AI | ACY* AT<br>MBIENT | ACCUR<br>0 TO 50°C | ACY* AT<br>AMBIENT |
|--------------|---------------|---------------|------------------|-------------------|--------------------|--------------------|
| IYPE         | F             | ۍ<br>د        | °F               | °C                | °F                 | °C                 |
| J            | -350 to 1,400 | -212 to 760   | ±2.2             | ±1.2              | ±3.3               | ±1.8               |
| К            | -450 to 2,500 | -268 to 1,371 | ±2.4             | ±1.3              | ±3.8               | ±2.1               |
| Т            | -450 to 750   | -268 to 399   | ±2.9             | ±1.6              | ±5.8               | ±3.2               |
| S            | 0 to 3,200    | -18 to 1,760  | ±5.0             | ±2.8              | ±8.8               | ±4.9               |
| R            | 0 to 3,210    | -18 to 1,766  | ±5.0             | ±2.8              | ±8.8               | ±4.9               |
| В            | 150 to 3,200  | 66 to 1,760   | ±7.2             | ±4.0              | ±22.1              | ±12.3              |
| E            | -328 to 1,448 | -200 to 787   | ±1.8             | ±1.0              | ±2.9               | ±1.6               |

\* True for 10% to 100% of span except type B, which is specified for 800°F to 3200°F.

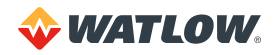

### Table 10.14 – RTD Range and Resolution

| NAME    | RANGE<br>IN °F | RANGE<br>IN °C | RESOLUTION<br>IN °C | MEASUREMENT | ACCUR<br>25°C AI | ACY* AT<br>MBIENT | ACCUR<br>0 TO<br>AMB | ACY* AT<br>50°C<br>IENT |
|---------|----------------|----------------|---------------------|-------------|------------------|-------------------|----------------------|-------------------------|
|         |                |                |                     | IN °C       | °F               | °C                | °F                   | °C                      |
|         | -148.0 to      | -100.0 to      | 0.023               | 25          | ±0.7             | ±0.4              | ±1.0                 | ±0.6                    |
| וטוח    | 527.0          | 275.0          |                     | 275         | ±1.9             | ±1.1              | ±2.8                 | ±1.6                    |
|         | -184 to        | -120 to        | 0.023               | 25          | ±2.5             | ±1.4              | ±5.9                 | ±3.3                    |
| I NI DZ | 1544           | 840            |                     | 840         | ±2.9             | ±1.6              | ±8.6                 | ±4.8                    |

#### Table 10.15 – Input Resistance for Voltage Inputs

| RANGE    | INPUT RESISTANCE |
|----------|------------------|
| 0 to 10V | 50kΩ             |
| 0 to 5V  | 40kΩ             |

#### Table 10.16 - Digital Inputs

| PARAMETER                                      | DESCRIPTION                                                                               |
|------------------------------------------------|-------------------------------------------------------------------------------------------|
| Number                                         | 8                                                                                         |
| Configuration                                  | 8 selectable for output override, remote job selection                                    |
| Input Voltage Protection                       | Diodes to supply and common. Source must limit<br>current to 10mA for override conditions |
| Voltage Levels                                 | <1.3V: Low<br>>3.7V: High (TTL)<br>5V maximum, 0V minimum                                 |
| Maximum Switch Resistance to<br>Pull Input Low | 1kΩ                                                                                       |
| Minimum Switch Off Resistance                  | 11kΩ                                                                                      |
| Update Rate                                    | 6Hz                                                                                       |

# Outputs

The controller directly accommodates switched dc and open-collector outputs only. These outputs can be used to control a wide variety of loads. They are typically used to control SSRs or other power switching devices which in turn control, for example, heaters. They may also be used to signal another device of an alarm condition in the controller.

An open-collector CPU watchdog output is also provided so that an external device may monitor the CPU state.

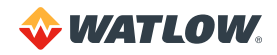

# Analog Outputs

Analog outputs may be accomplished by using Dual DAC or Serial DAC modules in conjunction with the digital outputs. Contact your supplier or Watlow for more information on these accessory products.

# **Digital Outputs**

#### Table 10.17 – Digital Outputs Control / Alarm

| PARAMETER                                 | DESCRIPTION                                                                                                    |
|-------------------------------------------|----------------------------------------------------------------------------------------------------|
| Number                                    | 35 via TB50 and/or SCSI option, 13 via TB18                                                                                                    |
| Operation                                 | Open collector output, 0N state sinks to logic common                                                                                                    |
| Function                                  | <ul><li>34 Outputs selectable as closed-loop control or alarm/control.</li><li>1 global alarm output</li></ul>                                                                                                |
| Number of Control Outputs per<br>PID Loop | 2 (maximum)                                                                                                    |
| Control Output Types                      | Time proportioning, distributed zero crossing, Serial DAC or on/off.<br>All independently selectable for each output. Heat and cool control<br>outputs can be individually disabled for use as alarm outputs. |
| Time Proportioning Cycle Time             | 1 to 255 seconds, programmable for each output.                                                                                                    |
| Control Action                            | Reverse (heat) or direct (cool), independently selectable for each output                                                                                                    |
| Off State Leakage Current                 | <0.01mA to dc common                                                                                                    |
| Maximum Current                           | 60mA for each output. 5V power supply (from the processor module) can supply up to 350mA total to all outputs.                                                                                                |
| Maximum Voltage Switched                  | 24VDC                                                                                                    |

#### Table 10.18 - CPU Watchdog Output

| PARAMETER                | DESCRIPTION                                                                                |
|--------------------------|--------------------------------------------------------------------------------------------|
| Number                   | 1                                                                                          |
| Operation                | Open collector output, 0N state sinks to logic common                                      |
| Function                 | Monitors the processor module microprocessor                                               |
| Maximum Current          | 10mA (5V power supply in the processor module can supply up to 350mA total to all outputs) |
| Maximum Voltage Switched | 5VDC                                                                                       |

### Table 10.19 - 5VDC Output (Power to Operate Solid-State Relays)

| PARAMETER       | DESCRIPTION |
|-----------------|-------------|
| Voltage         | 5VDC        |
| Maximum Current | 350mA       |

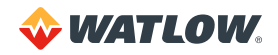

Table 10.20 - Reference Voltage Output (Power to Operate Bridge Circuit Sensors)

| PARAMETER       | DESCRIPTION |
|-----------------|-------------|
| Voltage         | 5VDC        |
| Maximum Current | 10mA        |

#### Table 10.21 — Serial Communication

| PARAMETER             | DESCRIPTION                                                                                          |
|-----------------------|----------------------------------------------------------------------------------------------------|
| Туре                  | EIA/TIA-232 3-wire or EIA/TIA-485 4-wire                                                             |
| Isolation             | None                                                                                                 |
| Baud Rate             | 2,400, 9,600 or 19,200 user selectable                                                               |
| Error Check           | BCC or CRC, user selectable                                                                          |
| Number of Controllers | 1 with EIA/TIA-232 communications; up to 32 with EIA/TIA-485 communications, depending upon protocol |
| Protocol              | Form of ANSI X3.28-1976 (D1, F1), compatible with Allen Bradley PLC/2, full duplex or Modbus® RTU    |

### Table 10.22 - Power Requirements

| PARAMETER              | DESCRIPTION       |
|------------------------|-------------------|
| Voltage                | 15 to 24VDC ±3VDC |
| Current (Maximum Load) | 1A                |

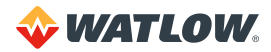

# Glossary

# Α

## AC

See Alternating Current.

#### **AC Line Frequency**

The frequency of the AC power line measured in Hertz (Hz), usually 50 or 60Hz.

#### Accuracy

Closeness between the value indicated by a measuring instrument and a physical constant or known standards.

#### Action

The response of an output when the process variable is changed. See also Direct Action, Reverse Action.

#### Address

A numerical identifier for a controller when used in computer communications.

#### Alarm

A signal that indicates that the process has exceeded or fallen below a certain range around the setpoint. For example, an alarm may indicate that a process is too hot or too cold. See also:

Deviation Alarm Failed Sensor Alarm Global Alarm High Deviation Alarm High Process Alarm Loop Alarm Low Deviation Alarm Low Process Alarm

#### Alarm Delay

The lag time before an alarm is activated.

#### Alternating Current (AC)

An electric current that reverses at regular intervals, and alternates positive and negative values.

#### **Ambient Temperature**

The temperature of the air or other medium that surrounds the components of a thermal system.

#### American Wire Gauge (AWG)

A standard of the dimensional characteristics of wire used to conduct electrical current or signals. AWG is identical to the Brown and Sharpe (B&S) wire gauge.

#### Ammeter

An instrument that measures the magnitude of an electric current.

### Ampere (Amp)

A unit that defines the rate of flow of electricity (current) in the circuit. Units are one coulomb  $(6.25 \times 10^{18} \text{ electrons})$  per second.

#### Analog Output

A continuously variable signal that is used to represent a value, such as the process value or setpoint value. Typical hardware configurations are 0 to 20mA, 4 to 20mA or 0 to 5VDC.

#### Automatic Mode

A feature that allows the controller to set PID control outputs in response to the Process Variable (PV) and the setpoint.

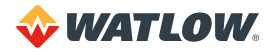

### Autotune

A feature that automatically sets temperature control PID values to match a particular thermal system.

# AWG

See American Wire Gauge.

# В

# **Baud Rate**

The rate of information transfer in serial communications, measured in bits per second.

#### **Block Check Character (BCC)**

A serial communications error checking method. See also *Cyclic Redundancy Check*.

#### **Bumpless Transfer**

A smooth transition from automatic (closed loop) to manual (open loop) operation. The control output does not change during the transfer.

# С

#### Calibration

The comparison of a measuring device (an unknown) against an equal or better standard.

#### Celsius (Centigrade)

Formerly known as Centigrade. A temperature scale in which water freezes at 0°C and boils at 100°C at standard atmospheric pressure. The formula for conversion to the Fahrenheit scale:

 $^{\circ}F = (1.8 \times ^{\circ}C) + 32.$ 

### Central Processing Unit (CPU)

The unit of a computing system that includes the circuits controlling the interpretation of instructions and their execution.

### Circuit

Any closed path for electrical current. A configuration of electrically or electromagnetically connected components or devices.

#### Closed Loop

A control system that uses a sensor to measure a process variable and makes decisions based on that feedback.

#### **Cold Junction**

Connection point between thermocouple metals and the electronic instrument.

#### **Common Mode Rejection Ratio**

The ability of an instrument to reject electrical noise, with relation to ground, from a common voltage. Usually expressed in decibels (dB).

#### Communications

The use of digital computer messages to link components. See also Serial Communications, Baud Rate.

#### **Control Action**

The response of the PID control output relative to the error between the process variable and the setpoint. For reverse action (usually heating), as the process decreases below the setpoint the output increases. For direct action (usually cooling), as the process increases above the setpoint, the output increases.

#### **Control Status**

The type of action that a controller uses. For example, on/off, time proportioning, PID, automatic or manual, and combinations of these.

#### Current

The rate of flow of electricity. The unit of measure is the ampere (A).

1 ampere = 1 coulomb per second.

#### Cycle Time

The time required for a controller to complete one on-off-on cycle. It is usually expressed in seconds.

#### Cyclic Redundancy Check (CRC)

An error checking method in communications. It provides a high level of data security but is more difficult to implement than Block Check Character (BCC). See also Block Check Character.

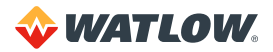

# D

# DAC

See Digital-to-Analog Converter.

# Data Logging

A method of recording a process variable over a period of time. Used to review process performance.

# DC

See Direct Current.

## Deadband

The range through which a variation of the input produces no noticeable change in the output. In the deadband, specific conditions can be placed on control output actions. Operators select the deadband. It is usually above the heating proportional band and below the cooling proportional band.

# **Default Parameter Settings**

The values that the user adjustable parameters have when a controller ships from Watlow or after the user programmed setting are cleared.

## **Derivative Control (D)**

The last term in the PID algorithm. Action that anticipated the rate of change of the process, and compensates to minimize overshoot and undershoot. Derivative control is an instantaneous change of the control output in the same direction as the proportional error. This is caused by a change in the process variable (PV) that decreases over the time of the derivative (TD). The TD is in units of seconds.

## Deutsche Industrial Norms (DIN)

A set of technical, scientific and dimensional standards developed in Germany. Many DIN standards have worldwide recognition.

## **Deviation Alarm**

Warns that a process has exceeded or fallen below a certain range around the setpoint.

#### Digital-to-Analog Converter (DAC)

A device that converts a numerical input signal to a signal that is proportional to the input in some way.

# **Direct Action**

An output control action in which an increase in the process variable, causes an increase in the output. Cooling applications usually use direct action.

# **Direct Current (DC)**

An electric current that flows in one direction.

## Distributed Zero Crossing (DZC)

A form of digital output control in which the output on/off state is calculated for every ac line cycle. Power is switched at the zero cross, which reduces electrical noise. See also Zero Cross.

# Е

# Earth Ground

A metal rod, usually copper, that provides an electrical path to the earth, to prevent or reduce the risk of electrical shock.

# EIA/TIA

See Serial Communications.

## **Electrical Noise**

See Noise.

#### Electromagnetic Interference (EMI)

Electrical and magnetic noise imposed on a system. There are many possible causes, such as switching ac power on inside the sine wave. EMI can interfere with the operation of controls and other devices.

#### **Electrical-Mechanical Relays**

See Relay, Electromechanical.

#### Emissivity

The ratio of radiation emitted from a surface compared to radiation emitted from a blackbody at the same temperature.

#### **Engineering Units**

Selectable units of measure, such as degrees Celsius and Fahrenheit, pounds per square inch, newtons per meter, gallons per minute, liters per minute, cubic feet per minute or cubic meters per minute.

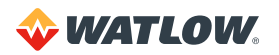

#### **EPROM**

Erasable Programmable, Read-Only Memory inside the controller.

### Error

The difference between the correct or desired value and the actual value.

# F

# Fahrenheit

The temperature scale that sets the freezing point of water at 32°F and its boiling point at 212°F at standard atmospheric pressure. The formula for conversion to Celsius:

 $^{\circ}C = 5/9 (^{\circ}F - 32).$ 

### Failed Sensor Alarm

Warns that an input sensor no longer produces a valid signal. For example, when there are thermocouple breaks, infrared problems or resistance temperature detector (RTD) open or short failures.

#### Filter

Filters are used to handle various electrical noise problems.

#### **Digital Filter (DF)**

A filter that slows the response of a system when inputs change unrealistically or too fast. Equivalent to a standard resistor-capacitor (RC) filter.

#### **Digital Adaptive Filter**

A filter that rejects high frequency input signal noise (noise spikes).

#### Heat/Cool Output Filter

A filter that slows the change in the response of the heat or cool output. The output responds to a step change by going to approximately 2/3 its final value within the numbers of scans that are set.

#### Frequency

The number of cycles over a specified period of time, usually measured in cycles per second. Also referred to as Hertz (Hz). The reciprocal is called the period.

# G

### Gain

The amount of amplification used in an electrical circuit. Gain can also refer to the Proportional (P) mode of PID.

#### **Global Alarm**

Alarm associated with a global digital output that is cleared directly from a controller or through a user interface.

#### **Global Digital Outputs**

A digital output that alerts the operator when an alarm occurs.

#### Ground

An electrical line with the same electrical potential as the surrounding earth. Electrical systems are usually grounded to protect people and equipment from shocks due to malfunctions. Also referred to a "safety ground".

# Н

#### Hertz (Hz)

Frequency, measured in cycles per second.

#### **High Deviation Alarm**

Warns that the process is above setpoint, but below the high process alarm setpoint. It can be used as either an alarm or control function.

#### **High Power**

(Relative to the CLS200 power.) Any voltage above 24VAC or VDC and any current level above 50mA AC or mA DC.

#### **High Process Alarm**

Indicates that a process value has risen above the high process alarm setpoint. It can be used as either an alarm or control function.

#### **High Process Variable**

See Process Variable (PV).

#### **High Reading**

An input level that corresponds to the high process value. For linear inputs, the high reading is a percentage of the full scale input range. For pulse inputs, the high reading is expressed in cycles per second (Hz).

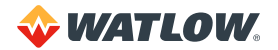

# I

### Infrared (IR)

A region of the electromagnetic spectrum with wavelengths ranging from one to 1,000 microns. These wavelengths are suited for radiant heating and infrared (noncontact) temperature sensing.

### Input

Process variable information that is supplied to the instrument.

### Input Scaling

The ability to scale input readings (readings in percent of full scale) to the engineering units of the process variable.

### Input Type

The signal type that is connected to an input, such as thermocouple, RTD, linear or process.

### Integral Control (I)

Control action that automatically eliminates offset, or droop, between setpoint and actual process temperature.

# J

## Job

A set of operating conditions for a process that can be stored and recalled in a controller's memory. Also called a recipe.

## Junction

The point where two dissimilar metal conductors join to form a thermocouple.

# L

# Lag

The delay between the output of a signal and the response of the instrument to which the signal is sent.

## Linear Input

A process input that represents a straight line function.

### Linearity

The deviation in response from an expected or theoretical straight line value for instruments and transducers, also called linearity error.

### Load

The electrical demand of a process, expressed in power (watts), current (amps) or resistance (ohms). The item or substance that is to be heated or cooled.

### Loop Alarm

Any alarm system that includes high and low process, deviation band, deadband, digital outputs, and auxiliary control outputs.

### Low Deviation Alarm

Warns that the process is below the setpoint, but above the low process alarm setpoint. It can be used as either an alarm or control function.

#### Low Process Alarm

Indicates that a process value has dropped below the low process alarm setpoint. It can be used as either an alarm or control function.

## Low Reading

An input level corresponding to the low process value. For linear inputs, the low reading is a percentage of the full scale input range. For pulse inputs, the low reading is expressed in cycles per second (Hz).

# Μ

## Manual Mode

A selectable mode that has no automatic control aspects. The operator sets output levels.

# Manual Reset

See Reset.

# Milliampere (mA)

One thousandth of an ampere.

#### MMI

Man-machine interface.

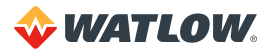

# Ν

# **NO-Key Reset**

A method for resetting the controller's memory.

## Noise

Unwanted electrical signals that may produce signal interference in sensors and sensor circuits. See also Electromagnetic Interference.

## **Noise Suppression**

The use of components to reduce electrical interference that is caused by making or breaking electrical contact, or by inductors.

### Nonlinear

A firmware feature that reduces the actual output signal from the automatically calculated level. Often used with cool outputs.

# 0

# Offset

The difference in temperature between the setpoint and the actual process temperature. Offset is the error in the process variable that is typical of proportional-only control.

## **On/Off Control**

A method of control that turns the output full on until setpoint is reached, and then off until the process error exceeds the hysteresis.

## **Open Loop**

A control system with no sensory feedback.

## **Operator Menus**

The menus accessible from the front panel of a controller. These menus allow operators to set or change various control actions or features.

## **Optical Isolation**

Two electronic networks that are connected through an LED (Light Emitting Diode) and a photoelectric receiver. There is no electrical continuity between the two networks.

## Output

Control signal action in response to the difference between setpoint and process variable.

# Output Type

The form of PID control output, such as time proportioning, distributed zero crossing, Serial DAC or analog. Also the description of the electrical hardware that makes up the output.

# Overshoot

The amount by which a process variable exceeds the setpoint before it stabilizes.

# Ρ

# Panel Lock

A feature that prevents operation of the front panel by unauthorized people.

# PID

Proportional, Integral, Derivative. A control status with three functions: Proportional action dampens the system response, integral corrects for droops, and derivative prevents overshoot and undershoot.

## Polarity

The electrical quality of having two opposite poles, one positive and one negative. Polarity determines the direction in which a current tends to flow.

## Process Variable (PV)

The parameter that is controlled or measured. Typical examples are temperature, relative humidity, pressure, flow, fluid level, events, etc. The high process variable is the highest value of the process range, expressed in engineering units. The low process variable is the lowest value of the process range.

## Proportional (P)

Output effort proportional to the error from setpoint. For example, if the proportional band is 20° and the process is 10° below the setpoint, the heat proportioned effort is 50%. The lower the PB value, the higher the gain.

## Proportional Band (PB)

A range in which the proportioning function of the control is active. Expressed in units, degrees or percent of span. See also PID.

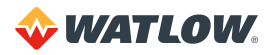

#### **Proportional Control**

A control using only the P (proportional) value of PID control.

#### **Pulse Input**

Digital pulse signals from devices, such as optical encoders.

# R

### Ramp

A programmed change in the temperature of a setpoint system.

#### Range

The area between two limits in which a quantity or value is measured. It is usually described in terms of lower and upper limits.

#### Recipe

See Job.

#### **Reflection Compensation Mode**

A control feature that automatically corrects the reading from a sensor.

#### Relay

A switching device.

#### **Electromechanical Relay**

A power switching device that completes or interrupts a circuit by physically moving electrical contacts into contact with each other. Not recommended for PID control.

#### Solid State Relay (SSR)

A switching device with no moving parts that completes or interrupts a circuit electrically.

#### Reset

Control action that automatically eliminates offset or droop between setpoint and actual process temperature. See also Integral Control.

#### Automatic Reset

The integral function of a PI or PID temperature controller that adjusts the process temperature to the setpoint after the system stabilizes. The inverse of integral.

#### Resistance

Opposition to the flow of electric current, measured in ohms.

#### Resistance Temperature Detector (RTD)

A sensor that uses the resistance temperature characteristic to measure temperature. There are two basic types of RTDs: the wire RTD, which is usually made of platinum, and the thermistor which is made of a semiconductor material. The wire RTD is a positive temperature coefficient sensor only, while the thermistor can have either a negative or positive temperature coefficient.

#### **Reverse Action**

An output control action in which an increase in the process variable causes a decrease in the output. Heating applications usually use reverse action.

#### RTD

See Resistance Temperature Detector.

# S

#### Serial Communications

A method of transmitting information between devices by sending all bits serially over a single communication channel.

#### EIA/TIA-232

An Electronics Industries of America (EIA) standard for interface between data terminal equipment and data communications equipment for serial binary data interchange. This is usually for communications over a short distance (50 feet [15 m] or less) and to a single device.

#### EIA/TIA-485

An Electronics Industries of America (EIA) standard for electrical characteristics of generators and receivers for use in balanced digital multipoint systems. This is usually used to communicate with multiple devices over a common cable or where distances over 50 feet (15 m) are required.

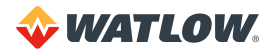

#### Setpoint (SP)

The desired value programmed into a controller. For example, the temperature at which a system is to be maintained.

#### Shield

A metallic foil or braided wire layer surrounding conductors that is designed to prevent electrostatic or electromagnetic interference from external sources.

#### Signal

Any electrical transmittance that conveys information.

#### Solid State Relay (SSR)

See Relay, Solid State.

#### Span

The difference between the lower and upper limits of a range expressed in the same units as the range.

#### Spread

In heat/cool applications, the +/- difference between heat and cool. Also known as process deadband. See also Deadband.

#### Stability

The ability of a device to maintain a constant output with the application of a constant input.

# т

#### T/C Extension Wire

A grade of wire used between the measuring junction and the reference junction of a thermocouple. Extension wire and thermocouple wire have similar properties, but extension wire is less costly.

#### **TD** (Timed Derivative)

The derivative function.

#### Thermistor

A temperature-sensing device made of semiconductor material that exhibits a large change in resistance for a small change in temperature. Thermistors usually have negative temperature coefficients, although they are also available with positive temperature coefficients.

#### Thermocouple (T/C)

A temperature sensing device made by joining two dissimilar metals. This junction produces an electrical voltage in proportion to the difference in temperature between the hot junction (sensing junction) and the lead wire connection to the instrument (cold junction).

#### TI (Timed Integral)

The Integral term.

#### Transmitter

A device that converts temperature or other process data from a sensor to an analog voltage or current. Transmitters are desirable when long lead or extension wires produce unacceptable signal degradation.

# U

#### **Upscale Break Protection**

A form of break detection for burned-out thermocouples. Signals the operator that the thermocouple has burned out.

#### Undershoot

The amount by which a process variable falls below the setpoint before it stabilizes.

# V

#### Volt (V)

The unit of measure for electrical potential, voltage or electromotive force (EMF). See also Voltage.

#### Voltage (V)

The difference in electrical potential between two points in a circuit. It's the push or pressure behind current flow through a circuit. One volt (V) is the difference in potential required to move one coulomb of charge between two points in a circuit, consuming one joule of energy. In other words, one volt (V) is equal to one ampere of current (I) flowing through one ohm of resistance (R), or V = IR.

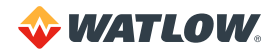

# Ζ

# Zero Cross

Action that provides output switching only at or near the zero-voltage crossing points of the ac sine wave.

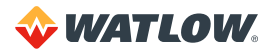

# Index

# A

AC LINE FREQ default value 67 description 73 location 66 AC Line Frequency 73 A control status symbol 52 agency compliance controller 162 ALARM ACK key acknowledging alarms 55 description 50 does not work 145 ALARM DEADBAND default value 90 description 92 location 66 ALARM DELAY default value 90 description 93 location 66 using 59 Alarm High SP parameter 62 Alarm Low SP parameter 62 alarms acknowledging 55 codes 140, 141 deadband 92 delaying 59, 93 deviation 140 digital output polarity 73 disabling control on alarm outputs 85 displays 53 failed sensor 59, 141 global 62, 63, 174 global alarm output 14, 38, 41, 42, 43, 50, 53, 60, 61, 73, 94, 130, 169 high deviation alarm settings 91 high process alarm settings 90 hysteresis 61, 62 loop delay 59 low deviation alarm settings 91, 92

low process alarm settings 92 messages 141, 142 process 140 resetting 141 restoring control after sensor failure 83 reversed thermocouple 77 SCRs 38 sensor fail percent output power 88 setting up 61 setup parameters 89 solid state relays 38 startup delay 59, 70 system 55, 142 T/C BREAK, switching to manual mode 88 tolerance 119, 129 troubleshooting 140, 141 wiring 38 ambient temperature H/W AMBIENT FAILURE message 144 operating range 20, 162 AMBIENT WARNING 144 analog output 135 ASSIGN R/S PROFILE 127 AUTO 52 automatic control, selecting 56 autotuning 57

# В

BACK key 50 bar graph display 51, 52 control status symbols 52 navigating in 52 ramp/soak symbols 126 symbols 51, 52, 54 when running ramp/soak profile 126 battery 17, 152 BATTERY DEAD 142, 143, 152 baud rate 72 block check character 72 boost output 62 bridge circuits 34
### С

cables communications 18, 45, 46 SCSI 16, 18 tie wrapping 37 troubleshooting 149 CALCULATING CHECKSUM 31 CANNOT LOAD JOB 68 CANNOT SAVE JOB 68 CASCADE BASE SP description 104 location 97 CASCADE CL SPAN description 105 location 97 cascade control 102 application, example 105 relationship of secondary setpoint to primary output 107 setting up, example 105 testing setup, example 106 CASCADE HT SPAN description 104 location 97 CASCADE MAX SP description 104 location 97 CASCADE MIN SP description 104 location 97 CASCADE PRIM. LOOP description 103 location 97 case, removing 150 CHNG SP key changing the setpoint 56 description 50 does not work 145 locking and unlocking 71 communications baud rate 72 cable 18, 45, 46 controller address 72 error checking algorithm 72 ground loops 28, 149 installation 44 jumper configurations 153 protocol 72 software problems 149 specifications 170 troubleshooting 148 wire sizes and lengths 26 COMMUNICATIONS BAUD RATE default value 67 description 72

location 66 COMMUNICATIONS ERR CHECK default value 67 description 72 location 66 COMMUNICATIONS PROTOCOL default value 67 description 72 location 66 computer 148 Connecting TB50 to CLS200 31 control algorithms 131 on/off 131 proportional, integral and derivative (PID) 133, 138 proportional (P) 132, 138 proportional with integral (PI) 133, 138 Control and Alarm Output Connections 38 controller agency compliance 162 clearance 21, 163, 164 connecting to TB50 31 dimensions 162 environment 162 input specifications 166 mounting 20 output specifications 168 specifications 162 terminal specifications 164 wire sizes 164 CONTROLLER ADDRESS default value 67 description 72 location 66 control outputs 134 action 87 curve 88 cycle time 86 direct action 87, 135 disabling 85 distributed zero crossing 85, 135 enabling 85 filter 83, 135 limit 87 on/off 85, 134 process variable retransmit 98 reverse action 87, 135 SCRs 38 solid state relays 38 spread 83 status on power up 71 time proportioning 85, 134 troubleshooting 147 wiring 38 control parameters 81

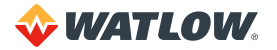

control status 56 symbols on display 52 unexpected switches from automatic to manual 143 COOL 52 COOL CONTROL FILTER default value 81 description 83 location 66 COOL CONTROL OUTPUT default value 84 description 85 location 66 COOL CONTROL PB default value 81 description 82 location 66 COOL CONTROL TD description 82 location 66 COOL CONTROL TI default value 81 description 82 location 66 COOL OUTPUT curves 88 description 88 location 66 COOL OUTPUT ACTION description 87 location 66 COOL OUTPUT CYCLE TIME description 86 location 66 COOL OUTPUT LIMIT description 87 location 66 COOL OUTPUT LIMIT TIME description 87 location 66 COOL OUTPUT RETRANS PV description 98 location 66 COOL OUTPUT TYPE description 85 location 66 COOL RETRANS MAX INP description 99 location 97 COOL RETRANS MAX OUT% description 100 location 97 COOL RETRANS MIN INP description 99 location 97

COOL RETRANS MIN OUT% description 99, 100 location 97 COOL T/C BRK OUT AVG description 88 location 66 COPY SETUP FROM PROFILE description 118 location 117 CPU watchdog timer 39, 169 current inputs scaling resistors 35, 154, 157 wiring 35 CYCLE NR= 127 cycle time 86 cyclic redundancy check 72

#### D

derivative description 133 guidelines for setting 137 setting a value 82 settings from other controllers 137 term versus rate settings 137 DEV ALARM VALUE default value 90 description 91 location 66 differential control 113 digital inputs external switching devices 40 functions activated 40 output override 70 ramp/soak external reset 120 ramp/soak triggers 122 remote job selection 68 restoring control after sensor failure 83 specifications 168 technical information 40 testing 31, 94 thermocouple short detection 71 troubleshooting 148 wiring 41 **DIGITAL INPUTS** description 94 location 66 using for testing 31 DIGITAL OUTPUT NUMBER default value 93 description 94 location 66 digital outputs polarity for alarms 73 ramp/soak events 121

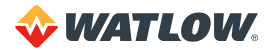

specifications 169 testing 31, 94 troubleshooting 147 will not turn on 27 wiring 36 DIG OUT POLARITY ON ALARM default value 67 description 73 global alarm output 63 location 66 dimensions 162 TB50 164 **DISP FORMAT** default value 74 effect on ramp/soak parameters 124 location 66 scaling parameters 77 values 79 display does not work 142 job display 55 process variable not correct 142, 145 Display Format 79 distributed zero crossing 85, 135 down-arrow key 49 Dual DAC process variable retransmit 98 wiring 44

## E

EDIT RAMP & SOAK PROFILE description 118 location 117 EDIT SEGMENT NUMBER description 120 location 117 EIA/TIA-232 44 connections 45 jumpers in connectors 45 specifications 170 troubleshooting 148 EIA/TIA-485 46 EIA/TIA-232-to-485 converter 46 network connections 46 signal common 47 specifications 170 termination 47 troubleshooting 148 electrotatic discharge 150 encoders 35 enhanced features option 96 firmware code shown on display 74 menu tree 97 ENTER key 50

environment controller 162 EPROM checksum 73 replacing 150 error checking 72 external bridge circuit 34, 170 EXTERNAL RESET INPUT NUMBER description 120 location 117 external safety devices 18 external switching devices 40

## F

failed sensor alarms 141 restoring automatic control after sensor repair 61 RTD open 60 RTD shorted 60 setting up 59 thermocouple open 60 thermocouple short 60 Failed Sensor Alarms 141 filter output 83, 135, 174 sensor input 80 firmware custom 74 version 73 frequency 73 front panel 17 navigation 48 overview 49 FS alarm code 141 functions activated by digital inputs 40

## G

grounding, troubleshooting 146 ground loops 28 and personal computers 28 and thermocouples 34 communications 46 isolation 36 paths 28 troubleshooting 146, 149

## Η

HD alarm code 140 HEAT 52 HEAT CONTROL FILTER default value 81 description 83 location 66

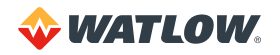

HEAT CONTROL OUTPUT default value 84 description 85 location 66 HEAT CONTROL PB default value 81 description 82 location 66 HEAT CONTROL TD default value 81 description 82 location 66 HEAT CONTROL TI default value 81 description 82 location 66 HEAT/COOL SPREAD default value 81 description 83 location 66 Heat/Cool Thermocouple Break Out 60 Heat or Cool Cycle Time 86 HEAT OUTPUT curves 88 default value 84 description 88 location 66 HEAT OUTPUT ACTION default value 84 description 87 location 66 HEAT OUTPUT CYCLE TIME default value 84 description 86 location 66 HEAT OUTPUT LIMIT default value 84 description 87 location 66 HEAT OUTPUT LIMIT TIME default value 84 description 87 location 66 HEAT OUTPUT RETRANS PV description 98 location 97 HEAT OUTPUT TYPE default value 84 description 85 location 66 HEAT RETRANS MAX INP description 99 location 97 HEAT RETRANS MAX OUT% description 100

location 97 HEAT RETRANS MIN INP description 99 location 97 HEAT RETRANS MIN OUT% description 99 location 97 HEAT T/C BRK OUT AVG default value 84 description 88 location 66 HI DEV ALARM OUTPUT default value 90 description 91 location 66 HI DEV ALARM TYPE default value 90 description 91 location 66 HI PROC ALARM OUTPUT default value 90 description 90 HI PROC ALARM SETPT default value 90 description 90 location 66 HI PROC ALARM TYPE default value 90 description 90 location 66 HP alarm code 140 humidity controller 162 H/W AMBIENT FAILURE 142, 144 H/W GAIN FAILURE 142, 145 H/W OFFSET FAILURE 142, 145

# I

**INPUT FILTER** default value 74 description 80 location 66 setting before autotuning 59 INPUT PULSE SAMPLE TIME default value 74 description 77 location 66 INPUT READING OFFSET default value 74 description 76 location 66 values 77 inputs filter 80

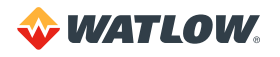

scaling resistors 154 specifications 166 INPUT SCALING HI PV default value 74 description 79 location 66 scaling parameters 77 INPUT SCALING HI RDG default value 74 description 79 location 66 scaling parameters 66, 77 INPUT SCALING LO PV default value 74 description 80 location 66 scaling parameters 77 INPUT SCALING LO RDG default value 74 description 80 location 66 scalaing parameters 77 INPUT TYPE default value 74 description 75 effect on ramp/soak parameters 124 location 66 values 75 INPUT UNITS default value 74 description 76 location 66 installation 19 alarm wiring 38 clearance 21, 163, 164 communications 44 controller 21 CPU watchdog timer 39 digital output wiring 36 environment 20 location 20 overview 19 panel hole dimensions 23 panel thickness 23 power supply 25, 29 reference voltage terminals 34 sensor input wiring 32 TB50 31 testing 31 tie-wrapping cables 37 tools 20 torque for screw terminals 30 typical 19 wire recommendations 25, 33, 36, 46 wire sizes 26

wiring 25, 32 integral description 133 guidelines for setting 136 setting a value 82 settings from other controllers 137 term versus reset settings 136

## J

**JOB RUNNING 55** JOB RUNNING DATA MODIFIED 55 JOB RUNNING REMOTELY LOADED 56 iobs loading from memory 67 remote selection 68 saving to memory 68 JOB SEL DIG INS ACTIVE default value 67 description 69 location 66 JOB SELECT DIG INPUTS default value 67 description 68 location 66 jumpers communication 153 in EIA/TIA-232 connectors 45 power supply common 29 unused inputs 33 when using 2-wire RTD 34

## Κ

KEYBOARD LOCK STATUS default value 67 description 71 location 66 keypad keys do not work 142, 145 locking 71 overview 49 testing 95 unlocking 71 KEYPAD TEST description 95 how to quit 95 location 66

## L

LD alarm code 140 limit controller 18 limit, output 87 linear inputs decimal shift in ramp/soak parameters 124

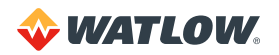

display format 79 engineering units 76 scaling and calibration 158 scaling examples 159 scaling parameters 77 LOAD SETUP FROM JOB CANNOT LOAD JOB 68 default value 67 description 67 job display 55 location 66 locking the keypad 71 LO DEV ALARM OUTPUT default value 90 description 92 location 66 I O DEV ALARM TYPE default value 90 description 91 location 66 LOOP NAME default value 74 description 76 location 66 loops naming 76 number available 166 ramp/soak profiles, see ramp/soak 127 tuning 136 LO PROC ALARM OUTPUT default value 90 description 92 location 66 LO PROC ALARM SETPT default value 90 description 92 location 66 LO PROC ALARM TYPE default value 90 description 92 location 66 LOW POWER 142 LP alarm code 140

#### Μ

MAN 52, 57 MAN/AUTO CONTROL OUTPUTS DISABLED 56 MAN/AUTO key 50 does not work 145 locking and unlocking 71 switching control statuses 57 manual control selecting 57

setting the output level 57 MANUAL I/O TEST 93 location 66 parameters in menu 93 M control status symbol 52 menus accessing 64 global parameters 67 loop alarms 89 loop control 81 loop outputs 84 manual I/O test 93 process variable retransmit 98 ramp/soak profile 117 ratio control 108 menu tree enhanced features 97 ramp/soak profiles 117 standard setup menus 66 model information accessing through display 73 location in firmware 66 model number description 15

# Ν

noise eliminating problems with 27 isolation 27 reducing with zero-cross switching 135 suppression 26 symptoms 27 NO key description 49 NO-key reset 150

## 0

on/off control control signal 134 description 131 selecting 85 spread 83 operator displays 48 OUT-OF-TOLRNCE ALARM TIME description 119 location 117 output override 70, 88 **OUTPUT OVERRIDE DIG INPUT** default value 67 description 70 location 66 outputs 5VDC output power 168, 169 boost ouput 62

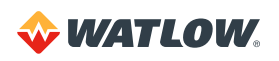

filter 83 ramp/soak ready state 119 setup parameters 84 solid state relays 38 specifications 168 OVERRIDE DIG IN ACTIVE default value 67 description 70 location 66 over-temperature shutdown devices 18

#### Ρ

parameters accessing 64 alarm 89 cascade control 103 changing values 64 control 81 global 67 input 74 output 84 process variable retransmit 98 ramp/soak profile 118 ratio control 108 storage of in RAM 17 test 93 parts list 15 personal computer, see communications 148 PID autotuning 57 settings for various applications 138 settings from other controllers 137 tuning 57, 136 PLC transmitting process data to 98 using to set a setoint, example 112 power failure 18 output status upon restart 71 ramp/soak profile upon restart 130 power supply mounting 25 powering loads with 37 requirements 25, 170 wiring 29 POWER UP OUTPUT STATUS default value 67 description 71 effect on ramp/soak profiles 130 location 66 process alarms alarm high 62 alarm low 62 boost output 62 function 61

high deviation 62 low deviation 62 outputs 61 setting up 61 PROCESS POWER DIGIN default value 67 description 71 location 66 process variable not displayed correctly 27, 142, 145 process variable retransmit 98 application example 100 setting up, example 101 setup paramaters 98 proportional band and cascade control 107 description 132 guidelines for setting 136, 138 setting a value 82 settings for various temperature ranges 136 settings from other controllers 137 protocol 72 pulse inputs display format 79 encoder signals 35 engineering units 76 loops available on 35 sample time 77 scaling and calibration 158 scaling parameters 77, 79 setting a value 82 specifications 167 technical information 35 wiring 35

#### R

RAM 16, 150 ramp/soak 115 assigning profiles to loops 127 continuing from hold 128 cvcle number 127 decimal shift 124 editing a profile while it is running 128 events 119, 121 firmware option code 74 holding a profile 128 mode, setting 127 mode symbols on display 125 overview 115 power failure while running profile 130 profile setup parameters 118 resetting a profile 130 running a profile 128 screens for RAMP/SOAK key 125

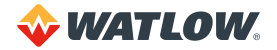

specifications 116 time base 118 time remaining 126 tolerance 123 triagers 122 RAMP/SOAK key 50 assigning profiles 127 cycle number 127 does not work 63, 145 locking and unlocking 71 screens accessed by pressing 125 set mode 127 time remaining 126 **RAMP/SOAK TIME BASE** default value 67 description 118 location 66, 117, 118 ratio control 108 application example 110, 112, 113 differential control 113 remote analog setpoint 112 setting up, example 110, 112, 114 setup parameters 108 RATIO CONTROL CTRL RATIO description 109 location 97 RATIO CONTROL MAX SP description 109 location 97 RATIO CONTROL MIN SP description 109 location 97 RATIO CONTROL MSTR LOOP description 109 location 97 RATIO CONTROL SP DIFF description 110 location 97 READY EVENT OUTPUT description 120 location 117 READY SEGMENT EDIT EVENTS description 119 location 117 READY SEGMENT SETPOINT description 119 location 117 reference voltage 34, 170 repair, returning controller for 3 REPEAT CYCLES description 124 location 117 reset external 120 NO-key reset 150

**RESET PROFILE 128 RESET WITH DEFAULTS 150** RestoreAuto parameter 61 **RESTORE PID DIGIN** deafult value 81 description 83 location 66 returning the controller 3 **REVERSED T/C DETECT** default value 74 description 77 location 66 RMA number 3 RO alarm code 141 RS alarm code 141 RT alarm code 141 RTD accuracy 168 offset 76 range 168 recommended type 34 resolution 168 scaling resistors 34, 156 troubleshooting 145 wiring 34 RTD open alarm 60 RTD shorted alarm 60

#### S

safetv external safety devices 18 output status on power up 18 symbols and signal words in this manual 13 SAVE SETUP TO JOB CANNOT SAVE JOB 68 default value 67 description 68 location 66 scaling parameters example settings, flow sensor with 0-5VDC signal 160 example settings, pressure sensor with 4-20mA signal 159 example settings, pulse encoder 161 linear inputs 77 process variable retransmit 99, 100 pulse inputs 77 scaling resistors 154 for current inputs 35, 155, 157 for RTD inputs 34, 156 for thermistor inputs 156 for voltage inputs 34, 155, 158 four-loop and eight-loop input circuit 154 sixteen-loop input circuit 157

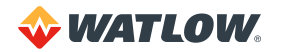

SCSI cable 16, 18 clearance 21, 163, 164 installing 31 SDAC HI VALUE default value 84 description 86 location 66 SDAC LO VALUE default value 84 description 86 location 66 SDAC MODE default value 84 description 86 location 66 SEG ## EV# DO## ACTIVE STATE description 122 location 117 SEG ## EVENT # OUTPUT description 121 location 117 SEGMENT ## EDIT SEG EVENTS description 121 location 117 SEGMENT ## EDIT SEG TRGGRS description 122 location 117 SEGMENT ## LAST SEGMENT description 124 location 117 SEGMENT ## SEG SETPT description 120, 121 location 117 SEGMENT ## SEG TIME description 120 location 117 SEGMENT ## SEG TOLERANCE description 123 location 117 SEG ## TR# DI## ACTIVE STATE description 122 location 117 SEG ## TR# DI## TRIG description 123 location 117 SEG ## TRIG # INPUT NR description 122 location 117 SENSOR FAIL CL OUTPUT 68 and reversed thermocouple detection 71, 77 description 88 location 66 Sensor Fail Cool Output parameter and failed sensor alarm 60 Sensor Fail Heat Output parameter

and failed sensor alarm 60 SENSOR FAIL HT OUTPUT and reversed thermocouple detection 71, 77 default value 84 description 88 location 66 sensor inputs engineering units 76 failed sensor alarms 141 filter 80 offset 76 ranges 75 specifications 166 troubleshooting 145 type, setting 75 wiring 32 Serial DAC configuring the controller output 85, 86 process variable retransmit 98, 102 wiring 44 SET COOL OUTPUT 57 SET HEAT OUTPUT 57 SET MODE 127 setpoint changing 56 ramp/soak ready setpoint 119 using cascade control to set 102 using PLC to set, example 112 using ratio control to set 108 SETPOINT 56 SETUP GLOBAL PARAMETERS 67 location 66 parameters in menu 67 SETUP LOOP ALARMS location 66 parameters in menu 89 SETUP LOOP CASCADE 103 location 97 SETUP LOOP CONTROL PARAMS 81 location 66 parameters in menu 81 SETUP LOOP INPUT 74 location 66 parameters in menu 74 SETUP LOOP OUTPUTS 84 location 66 parameters in menu 84 SETUP LOOP PV RETRANSMIT description 98 location 97 SETUP LOOP RATIO CONTROL description 108 location 97 SETUP RAMP/SOAK PROILE 118 location 117

shutdown devices 18 single loop display 52 control status symbols 52 navigating 53 ramp/soak symbols 125 when running ramp/soak proile 125 solid state relays 5VDC power from controller 169 distributed zero crossing 135 troubleshooting controller connections 147 specifications 162 communications 170 controller 162 controller inputs 166 controller outputs 168 CPU watchdog timer 169 power supply 170 TB50 164 spread 83 SPREAD default value 81 description 83, 134 location 66 ST alarm code 141 STARTUP ALARM DELAY default value 67 description 70 location 66

## T

**TB18** alarm outputs 39 connections 41 CPU watchdog timer output 40 digital output wiring 36 testing after installation 31 to power encoders 35 troubleshooting 147 TB50 alarm outputs 39 connecting to controller 31 connections for eight-loop controller 42 connections for four-loop controller 42 connections for sixteen-loop controller 43 CPU watchdog timer output 39 digital output wiring 36 dimensions 165, 166 for powering Serial DAC 44 mounting on DIN rail 24 mounting with standoffs 24 specifications 164 technical description 17 terminal specifications 165 testing after installation 31

to power encoders 35 troubleshooting 147 T control status symbol 52 temperature incorrect on display 142, 145 operating 162 storage 162 terminal specifications controller 164 TB50 165 TEST DIGITAL OUTPUT default value 93 description 94 location 66 testing TB18 after installation 31 TB50 after installation 31 Thermistor inputs, scaling resistors for 156 thermocouples accuracy 167 ground loops 34 manual mode if break occurs 88 offset 76 polarity checking 77 range 167 resolution 167 reversed detection 77 short detection 71 troubleshooting 145 type supported 75 wiring 33 Thermocouple Short Alarm parameter 60 thermoforming example 113 three-key sequence 64 tie wraps 37 time proportioning 85 cycle time 86 description 134 TIM REM= 126 **TOHO 129** triggers, ramp/soak 122 troubleshooting 139 alarms 140, 141 all loops are set to manual 0% 143 AMBIENT WARNING 144 check these things first 139 communications 148 control outputs 146, 147 control status switches unexpectedly 143 digital inputs 31, 94, 148 digital outputs 31, 94, 147 display does not work 142 grounding problems 149 H/W AMBIENT FAILURE 144 H/W GAIN FAILURE 145

**� WATLOW**.

H/W OFFSET FAILURE 145 keypad 95, 142, 145 LOW POWER 143 process variable incorrect on display 142, 145 sensor inputs 145 software 148 TB18 147 TB50 147 tolerance alarms 129 unexpected behavior 143 TUNE 52, 56, 59 tuning control loops 57, 136

#### U

under-temperature shutdown devices 18 unlocking the keypad 71 up-arrow key 49

#### V

voltage inputs ranges 168 resistance 168 scaling resistors 34, 155, 158 wiring 34

#### W

weight controller 162 TB50 164 wire sizes controller 164

#### Y

YES key 49

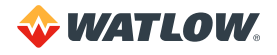

# **Menu Structure**

| SETUP GLOBAL PARAMETERS   | SETUP LOOP INPUT        | SETUP LOOP CONTORL PARAMS | SETUP LOOP OUTPUTS     | SETUP LOOP ALARMS    | MANUAL I/O TEST          |
|---------------------------|-------------------------|---------------------------|------------------------|----------------------|--------------------------|
| LOAD SETUP FROM JOB       | INPUT TYPE              | HEAT CONTROL PB           | HEAT CONTROL OUTPUT    | HI PROC ALARM SETPT  | DIGITAL INPUTS           |
| SAVE SETUP TO JOB         | LOOP NAME               | HEAT CONTROL TI           | HEAT OUTPUT TYPE       | HI PROC ALARM TYPE   | TEST DIGITAL OUTPUT      |
| JOB SELECT DIG INPUTS     | INPUT UNITS             | HEAT CONTROL TD           | HEAT OUTPUT CYCLE TIME | HI PROC ALARM OUTPUT | DIGITAL OUTPUT NUMBER XX |
| JOB SEL DIG INS ACTIVE    | INPUT READING OFFSET    | HEAT CONTROL FILTER       | SDAC MODE              | DEV ALARM VALUE      | KEYPAD TEST              |
| OUTPUT OVERRIDE DIG INPUT | REVERSED T/C DETECT     | COOL CONTROL PB           | SDAC LO VALUE          | HI DEV ALARM TYPE    | TEST DISPLAY             |
| OVERRIDE DIG IN ACTIVE    | INPUT PULSE SAMPLE TIME | COOL CONTROL TI           | SDAC HI VALUE          | HI DEV ALARM OUTPUT  |                          |
| STARTUP ALARM DELAY       | DISP FORMAT             | COOL CONTROL TD           | HEAT OUTPUT ACTION     | LO DEV ALARM TYPE    |                          |
| RAMP/SOAK TIME BASE       | INPUT SCALING HI PV     | COOL CONTROL FILTER       | HEAT OUTPUT LIMIT      | LO DEV ALARM OUTPUT  |                          |
| KEYBOARD LOCK STATUS      | INPUT SCALING HI RDG    | SPREAD                    | HEAT OUTPUT LIMIT TIME | LO PROC ALARM SETPT  |                          |
| POWER UP OUTPUT STATUS    | INPUT SCALING LO PV     | RESTORE PID DIGIN         | SENSOR FAIL HT OUTPUT  | LO PROC ALARM TYPE   |                          |
| PROCESS POWER DIGIN       | INPUT SCALING LO RDG    |                           | HEAT T/C BRK OUT AVG   | LO PROC ALARM OUTPUT |                          |
| CONTROLLER ADDRESS        | INPUT FILTER            |                           | HEAT OUTPUT            | ALARM DEADBAND       |                          |
| COMMUNICATIONS BAUD RATE  |                         |                           | COOL CONTROL OUTPUT    | ALARM DELAY          |                          |
| COMMUNICATIONS PROTOCOL   |                         |                           | COOL OUTPUT TYPE       |                      |                          |
| COMMUNICATIONS ERR CHECK  |                         |                           | COOL OUTPUT CYCLE TIME |                      |                          |
| AC LINE FREQ              |                         |                           | SDAC PARAMETERS        |                      |                          |
| DIG OUT OLARITY ON ALARM  |                         |                           | COOL OUTPUT ACTION     |                      |                          |
| CLS200 [FIRMWARE INFO.]   |                         |                           | COOL OUTPUT LIMIT      |                      |                          |
|                           | -                       |                           | COOL OUTPUT LIMIT TIME |                      |                          |
|                           |                         |                           | SENSOR FAIL CL OUTPUT  |                      |                          |
|                           |                         |                           | COOL T/C BRK OUT AVG   |                      |                          |
|                           |                         |                           | COOL OUTPUT            |                      |                          |

#### Additional Enhanced Features Option Menus

| SETUP LOOP PV RETRANSMIT | SETUP LOOP CASCADE | SETUP LOOP RATIO CONTROL  |  |
|--------------------------|--------------------|---------------------------|--|
| HEAT OUTPUT RETRANS PV   | CASCADE PRIM LOOP  | RATIO CONTROL MSTSR LOOP  |  |
| HEAT RETRANS MIN INP     | CASCADE BASE SP    | RATIO CONTROL MIN SP      |  |
| HEAT RETRANS MIN OUT%    | CASCADE MIN SP     | RATION CONTROL MAX SP     |  |
| HEAT RETRANS MAX INP     | CASCADE MAX SP     | RATION CONTROL CTRL RATIO |  |
| HEAT RETRANS MAX OUT%    | CASCADE HT SPAN    | RATIO CONTROL SP DIFF     |  |
| COOL OUTPUT RETRANS PV   | CASCADE CL SPAN    |                           |  |
| COOL RETRANS MIN INP     |                    |                           |  |
| COOL RETRANS MIN OUT%    |                    |                           |  |
| COOL RETRANS MAX INP     |                    |                           |  |
| COOL RETRANS MAX OUT%    |                    |                           |  |

#### Additional RAMP/SOAK Option Menus

| SETUP LOOP PV RETRANSMIT | SETUP RAMP/SOAK PROFILE                  |                              |  |
|--------------------------|------------------------------------------|------------------------------|--|
| HEAT OUTPUT RETRANS PV   | EDIT RAMP & SOAK PROFILE                 |                              |  |
| HEAT RETRANS MIN INP     | COPY SETUP FROM PROFILE                  |                              |  |
| HEAT RETRANS MIN OUT%    | OUT-OF-TOLRNCE ALARM TIME                |                              |  |
| HEAT RETRANS MAX INP     | READY SEGMENT SETPOINT                   |                              |  |
| HEAT RETRANS MAX OUT%    | READY SEGMENT EDIT EVENTS                |                              |  |
| COOL OUTPUT RETRANS PV   |                                          | READY EVENT OUTPUT           |  |
| COOL RETRANS MIN INP     | EXTERNAL RESET INPUT NUMBER              |                              |  |
| COOL RETRANS MIN OUT%    | OOL RETRANS MIN OUT% EDIT SEGMENT NUMBER |                              |  |
| COOL RETRANS MAX INP     | SEGMENT ## SEG TIME                      |                              |  |
| COOL RETARNS MAX OUT%    | SEGMENT ## SEG SETPT                     |                              |  |
|                          | SEGMENT ## EDIT SEG EVENTS               |                              |  |
|                          |                                          | SEG ## EVENT # OUTPUT        |  |
|                          |                                          | SEG ## EV# DO## ACTIVE STATE |  |
|                          |                                          | SEGMENT ## EDIT SEG TRGGRS   |  |
|                          |                                          | SEG ## TRIG # INPUT NR       |  |
|                          |                                          | SEG ## TR# DI## ACTIVE STATE |  |
|                          |                                          | SEG ## TR# DI## TRIG         |  |
|                          | SEGM                                     | ENT ## SEG TOLERANCE         |  |
|                          | SEGM                                     | ENT ## LAST SEGMENT          |  |
|                          | REPEA                                    | T CYCLES                     |  |
|                          |                                          |                              |  |

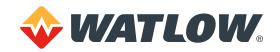

# **Declaration of Conformity**

# CE CLS200 Multi-Loop Temperature Controller

WATLOW Electric Manufacturing Company 1241 Bundy Blvd. Winona, MN 55987 USA

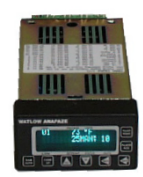

Declares that the following products: Designation: **CLS200** Classification: Temperature Control, Installation Category II, Pollution degree 2, IP20 Rated Supply: 15 to 24 V== (dc) 610 mA maximum

Meets the essential requirements of the following European Union Directives by using the relevant standards show below to indicate compliance.

| 2014/30/EU Electromagnetic Compatibility Directive |                                                                                                    |  |  |  |
|----------------------------------------------------|----------------------------------------------------------------------------------------------------|--|--|--|
| EN 61326-1: 2013                                   | Electrical equipment for measurement, control and laboratory use –                                                                                          |  |  |  |
|                                                    | EMC requirements (Industrial Immunity, Class A Emissions)                                                                                                   |  |  |  |
|                                                    | CAUTION: This equipment not intended for use in residential environments and may<br>not provide adequate protection to radio reception in such environments |  |  |  |
| IEC 61000-4-2:2008                                 | Electrostatic Discharge Immunity Test                                                                                                    |  |  |  |
| IEC 61000-4-3:2007                                 | Radiated Radio-frequency, Electromagnetic Field Immunity 10V/m 80 MHz-                                                                                      |  |  |  |
| + A1/2008, A2/2010                                 | 1GHz, 3V/m 1.4GHz-2.7GHz                                                                                                    |  |  |  |
| IEC 61000-4-4:2012                                 | Electrical Fast-Transient / Burst Immunity Test                                                                                                    |  |  |  |
| IEC 61000-4-5:2014                                 | Surge Immunity Tests                                                                                                    |  |  |  |
| + A1/2017                                          |                                                                                                    |  |  |  |
| IEC 61000-4-6:2013<br>+ Corrigendum 2015           | Immunity to conducted disturbances induced by radio-frequency fields.                                                                                       |  |  |  |
| IEC 61000-4-11:2004<br>+ 41/2017                   | Voltage Dips, Short Interruptions and Voltage Variations Immunity Tests                                                                                     |  |  |  |
| EN 61000-3-2 2018                                  | Limits for harmonic current emissions $\leq$ 16A per phase                                                                                                  |  |  |  |
| EN 61000-3-3:2013                                  | Limitations of Voltage changes, Fluctuations and Flicker $\leq$ 16A per phase.                                                                              |  |  |  |
| T A/1 2017<br>SEMI E17:0810                        | Specification for Somiconductor Sag Immunity Figure P1 1                                                                                                    |  |  |  |
| JEIVII 147.0012                                    | Specification for Semiconductor Say minuting Figure RT-T                                                                                                    |  |  |  |
| EN 61010-1:2010                                    | 2014/35/EU Low-Voltage Directive<br>Safety Requirements of electrical equipment for measurement, control                                                    |  |  |  |

Per 2012/19/EU WEEE Directive / Please Recycle Properly

#### RoHS compliant to 2011/65/EU Directive.

and laboratory use. Part 1: General requirements

Models contain a type BR1632 lithium coin cell battery embedded within Maxim Semiconductor DS1230Y / DS9034 RAM which shall be recycled at end of life per 2006/66/EC Battery Directive as amended by 2013/56/EU Directive.

Doug Kuchta Name of Authorized Representative

**Director of Operations** Title of Authorized Representative

Signature of Authorized Representative

Winona, Minnesota, USA Place of Issue

July 2019 Date of Issue

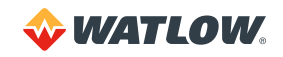

# How to Reach Us

#### **Corporate Headquarters**

Watiow Electric Manufacturing Company 12001 Lackland Road St. Louis, MO 63146 Sales: 1-800-WATLOW2 Manufacturing Support: 1-800-4WATLOW Email: info@watlow.com Website: www.watlow.com From outside the USA and Canada: Tel: +1 (314) 878-4600 Fax: +1 (314) 878-6814

#### Latin America

Watlow de México S.A. de C.V. Av. Fundición No. 5 Col. Parques Industriales Querétaro, Qro. CP-76130 Mexico Tel: +52 442 217-6235 Fax: +52 442 217-6403

#### Europe

Watlow Plasmatech GmbH Brennhoflehan — Kellau 156 431 Kuchl Austria Tel: +3 0244 20129 0 Email: austria@watlow.com Website: www.watlow.com

Watlow France Tour d'Asnières. 4 Avenue Laurent Cély 92600 Asnières sur Seine France Tél: +33 (0)1 41 32 79 70 Télécopie: +33(0)1 47 33 36 57 Email: info@watlow.fr Website: www.watlow.com

Watlow GmbH Postfach 11 65, Lauchwasenstr. 1 D-76709 Kronau Germany Tel: +49 (0) 7253 9400-0 Fax: +49 (0) 7253 9400-900 Email: germany@watlow.de Website: www.watlow.com Watlow Italy S.r.I. Viale Italia 52/54 20094 Corsico Milano Italy

Tel: +39 024588841 Fax: +39 0245869954 Email: italyinfo@watlow.com Website: www.watlow.com

Watlow Ibérica, S.L.U. C/Marte 12, Posterior, Local 9 E-28850 Torrejón de Ardoz Madrid - Spain T. +34 91 675 12 92 F. +34 91 648 73 80 Email: info@watlow.es Website: www.watlow.com

Watlow Ltd. Roby Close, Linby Ind. Estate Linby NG15 8AA Nottingham United Kingdom Email: info@watlow.co.uk Website: www.watlow.com From outside The United Kingdom: Tel: +44 (0) 115 964 0071

#### Asia and Pacific

Watlow Singapore Pte Ltd. 20 Kian Teck Lane, 4th Floor Singapore 627854 Tel: +65 6773 9488 Fax: +65 6778 0323 Email: info@watlow.com.sg Website: www.watlow.com.sg

瓦特隆电子科技(上海)有限公司 中国上海市 上海市杨浦区国定东路275-8号 绿地汇创1306室 200433 中国 本地: 4006 Watlow (4006 928569) 国际: +86-21-3532 8532 传真: +86-21-3532 8568 电子邮件: info-cn@watlow.com 网站: www.watlow.com

Watlow Electric Manufacturing Company (Shanghai) Co. Ltd. Greenland International Plaza Room 1306 275-8 East Guoding Road, Yangpu District Shanghai 200433 China Local Phone: 4006 Watlow (4006 928569) International: +86 21 3381 0188 Fax: +86 21 6106 1423 Email: info-cn@watlow.com Website: www.watlow.cn

Watlow Thermal Solutions India Pvt., Ltd. 401 Aarohan Plaza, 4th Floor No. 6-3-678/1 Panjagutta Hyderabad 500082 Telangana India Tel: +91-40-666 12700 Email: infoindia@watlow.com Website: www.watlow.com ワトロー・ジャパン株式会社 〒101-0047 東京都千代田区内神田1-14-4 四国ビル別館9階 Tel: 03-3518-6630 Fax: 03-3518-6632 Email: infoj@watlow.com Website: www.watlow.co.jp

Watlow Japan Ltd. Shikoku Building Annex 9th Floor 1-14-4 Uchikanda, Chiyoda-Ku Tokyo 101-0047 Japan Tel: +81-3-3518-6630 Fax: +81-3-3518-6632

Email: infoj@watlow.com Website: www.watlow.co.jp

Watlow Korea Co., Ltd. #2208, Hyundia KIC Building B, 70 Doosan-ro Geumcheon-gu, Seoul Republic of Korea Tel: +82 (2) 2169-2600 Fax: +82 (2) 2169-2601 Website: www.watlow.co.kr

#### 瓦特龍電機股份有限公司

80143 高雄市前金區七賢二路189號 10樓之一 電話: 07-2885168 傳真: 07-2885568 电子邮件: ryeh@watlow.com 网站: www.watlow.com

Watlow Electric Taiwan Corporation 10F-1 No.189 Chi-Shen 2nd Road Kaohsiung 80143 Taiwan Tel: +886-7-2885168 Fax: +886-7-2885568 Email: ryeh@watlow.com Website: www.watlow.com

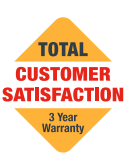

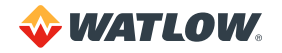